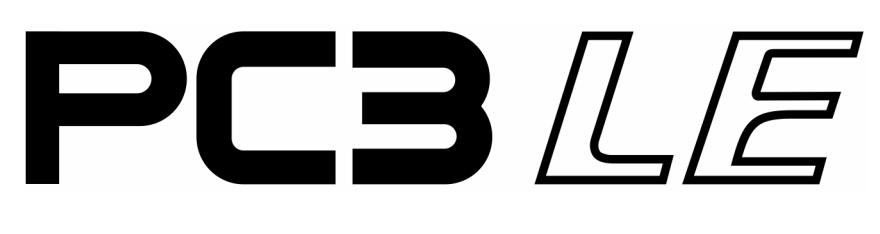

# Musician's Guide

(For PC3LE6, PC3LE7, and PC3LE8)

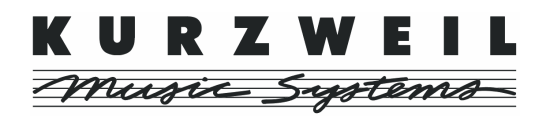

©2010 All rights reserved. Kurzweil ® is a product line of Young Chang Co., Ltd. Young Chang®, Kurzweil ®, V. A. S. T. ®, PC3LE®, PC3®, X-Pro, KDFX®, Pitcher®, and LaserVerb®, KSP8 <sup>TM</sup>, K2661<sup>TM</sup>, K2600<sup>TM</sup>, K2500<sup>TM</sup>, and K2000<sup>TM</sup> are trademarks of Young Chang Co., Ltd. All other products and brand names are trademarks or registered trademarks of their respective companies. Product features and specifications are subject to change without notice.

You may legally print up to two (2) copies of this document for personal use. Commercial use of any copies of this document is prohibited. Young Chang Co. retains ownership of all intellectual property represented by this document.

910520-003 - March 2010

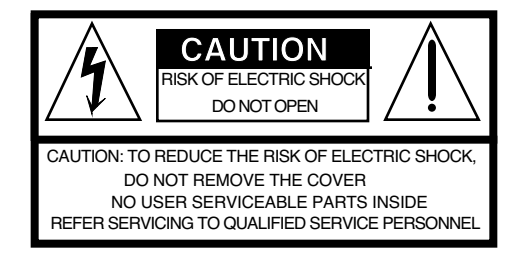

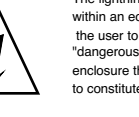

The lightning flash with the arrowhead symbol, within an equilateral triangle, is intended to alert the user to the presence of uninsulated "dangerous voltage" within the product's enclosure that may be of sufficient magnitude to constitute arisk of electric shock to persons.

The exclamation point within an equilateral triangle is intended to alert the user to the presence of important operating and maintenance (servicing) instructions in the literature accompanying the product.

## **IMPORTANT SAFETY & INSTALLATION INSTRUCTIONS**

INSTRUCTIONS PERTAINING TO THE RISK OF FIRE, ELECTRIC SHOCK, OR INJURY TO PERSONS

**WARNING:** When using electric products, basic precautions should always be followed, including the following:

- 1. Read all of the Safety and Installation Instructions and Explanation of Graphic Symbols before using the product.
- 2. This product must be grounded. If it should malfunction or break down, grounding provides a path of least resistance for electric current to reduce the risk of electric shock. This product is equipped with a power supply cord having an equipment-grounding conductor and a grounding plug. The plug must be plugged into an appropriate outlet which is properly installed and grounded in accordance with all local codes and ordinances.

**DANGER:** Improper connection of the equipment-grounding conductor can result in a risk of electric shock. Do not modify the plug provided with the product - if it will not fit the outlet, have a proper outlet installed by a qualified electrician. Do not use an adaptor which defeats the function of the equipment-grounding conductor. If you are in doubt as to whether the product is properly grounded, check with a qualified serviceman or electrician.

- 3. **WARNING:** This product is equipped with an AC input voltage selector. The voltage selector has been factory set for the mains supply voltage in the country where this unit was sold. Changing the voltage selector may require the use of a different power supply cord or attachment plug, or both. To reduce the risk of fire or electric shock, refer servicing to qualified maintenance personnel.
- 4. Do not use this product near water for example, near a bathtub, washbowl, kitchen sink, in a wet basement, or near a swimming pool, or the like.
- 5. This product should only be used with a stand or cart that is recommended by the manufacturer.
- 6. This product, either alone or in combination with an amplifier and speakers or headphones, may be capable of producing sound levels that could cause permanent hearing loss. Do not operate for a long period of time at a high volume level or at a level that is uncomfortable. If you experience any hearing loss or ringing in the ears, you should consult an audiologist.

- The product should be located so that its location or position does not interfere with its proper ventilation.
  The product should be located away from heat sources such as
- The product should be located away from heat sources such as radiators, heat registers, or other products that produce heat.
- 9. The product should be connected to a power supply only of the type described in the operating instructions or as marked on the product.
- 10. This product may be equipped with a polarized line plug (one blade wider than the other). This is a safety feature. If you are unable to insert the plug into the outlet, contact an electrician to replace your obsolete outlet. Do not defeat the safety purpose of the plug.
- 11. The power supply cord of the product should be unplugged from the outlet when left unused for a long period of time. When unplugging the power supply cord, do not pull on the cord, but grasp it by the plug.
- 12. Care should be taken so that objects do not fall and liquids are not spilled into the enclosure through openings.
- 13. The product should be serviced by qualified service personnel when:
  - A. The power supply cord or the plug has been damaged;
  - B. Objects have fallen, or liquid has been spilled into the product;
  - C. The product has been exposed to rain;
  - D. The product does not appear to be operating normally or exhibits a marked change in performance;
  - E. The product has been dropped, or the enclosure damaged.
- 14. Do not attempt to service the product beyond that described in the user maintenance instructions. All other servicing should be referred to qualified service personnel.
- 15. **WARNING:** Do not place objects on the product's power supply cord, or place the product in a position where anyone could trip over, walk on, or roll anything over cords of any type. Do not allow the product to rest on or be installed over cords of any type. Improper installations of this type create the possibility of a fire hazard and/or personal injury.

# **RADIO AND TELEVISION INTERFERENCE**

**WARNING:** Changes or modifications to this instrument not expressly approved by Young Chang could void your authority to operate the instrument.

**IMPORTANT:** When connecting this product to accessories and/or other equipment use only high quality shielded cables.

**NOTE:** This instrument has been tested and found to comply with the limits for a Class B digital device, pursuant to Part 15 of the FCC Rules. These limits are designed to provide reasonable protection against harmful interference in a residential installation. This instrument generates, uses, and can radiate radio frequency energy and, if not installed and used in accordance with the instructions, may cause harmful interference to radio communications. However, there is no guarantee that interference will not occur in a particular installation. If this instrument does cause harmful interference to radio or television reception, which can be determined by turning the instrument off and on, the user is encouraged to try to correct the interference by one or more of the following measures:

- · Reorient or relocate the receiving antenna.
- · Increase the separation between the instrument and the receiver.
- Connect the instrument into an outlet on a circuit other than the one to which the receiver is connected.
- If necessary consult your dealer or an experienced radio/television technician for additional suggestions.

#### NOTICE

This apparatus does not exceed the Class B limits for radio noise emissions from digital apparatus set out in the Radio Interference Regulations of the Canadian Department of Communications.

#### AVIS

Le present appareil numerique n'emet pas de bruits radioelectriques depassant les limites applicables aux appareils numeriques de la class B prescrites dans le Reglement sur le brouillage radioelectrique edicte par le ministere des Communications du Canada.

# SAVE THESE INSTRUCTIONS

# **Important Safety Instructions**

- 1) Read these instructions
- 2) Keep these instructions.
- 3) Heed all warnings.
- 4) Follow all instructions.
- 5) Do not use this apparatus near water.
- 6) Clean only with dry cloth.
- 7) Do not block any of the ventilation openings. Install in accordance with the manufacturer's instructions.
- 8) Do not install near any heat sources such as radiators, heat registers, stoves, or other apparatus (including amplifiers) that produce heat.
- 9) Do not defeat the safety purpose of the polarized or grounding-type plug. A polarized plug has two blades with one wider than the other. A grounding type plug has two blades and a third grounding prong. The wide blade or the third prong are provided for your safety. If the provided plug does not fit into your outlet, consult an electrician for replacement of the obsolete outlet.
- 10) Protect the power cord from being walked on or pinched, particularly at plugs, convenience receptacles, and the point where they exit from the apparatus.

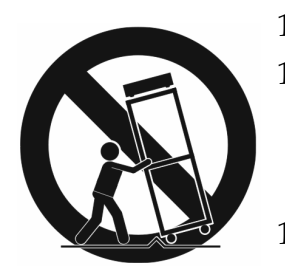

- 11) Only use attachments/accessories specified by the manufacturer.
- 12) Use only with a cart, stand, tripod, bracket, or table specified by the manufacturer, or sold with the apparatus. When a cart is used, use caution when moving the cart/apparatus combination to avoid injury from tipover.
- 13) Unplug this apparatus during lightning storms or when unused for long periods of time.
- 14) Refer all servicing to qualified service personnel. Servicing is required when the apparatus has been damaged in any way, such as power-supply cord or plug is damaged, liquid has been spilled or objects have fallen into the apparatus, the apparatus has been exposed to rain or moisture, does not operate normally, or has been dropped.

**Warning**: To reduce the risk of fire or electric shock, do not expose this apparatus to rain or moisture. Do not expose this equipment to dripping or splashing and ensure that no objects filled with liquids, such as vases, are placed on the equipment.

To completely disconnect this equipment from the AC Mains, disconnect the power supply cord plug from the AC receptacle.

## **Kurzweil International Contacts**

Contact the Kurzweil office listed below to locate your local Kurzweil representative.

American Music & Sound 5304 Derry Avenue #C Agoura Hills California 91301 USA

telephone: (800) 994-4984 fax: (818) 597-0411 Email: Info@AmericanMusicAndSound.com

Kurzweil Co., LTD iPark Building #102, Floor 9 Jeongja-Dong 9, Bundang-Gu Soungnam-Shi, Gyeonggi-Do 463-859 South Korea

www.ycpiano.co.kr www.youngchang.com www.kurzweil.com

TECHNICAL SUPPORT Email: support@Kurzweil.com

# **Table Of Contents**

| urzweil International Contactsiv |
|----------------------------------|
|----------------------------------|

## Chapter 1 Introduction

| Sounds and Features    | 1-1 |
|------------------------|-----|
| Keeping Current        | 1-2 |
| Overview of the PC3LE  | 1-2 |
| How to Use This Manual | 1-3 |
| Do I Have Everything?  | 1-3 |
| Boot Loader            |     |
| Options                | 1-4 |
| Pedals                 |     |
| USB Storage Device     |     |
|                        |     |

## Chapter 2 Startup

| Make Connections        | 2-1 |
|-------------------------|-----|
| Make Music              | 2-1 |
| Before You Start        | 2-2 |
| Connecting Audio Cables | 2-2 |
| Pedals                  | 2-3 |
| USB Storage Port        | 2-4 |
| USB Computer Port       | 2-4 |
| PC3LE Programs          | 2-6 |
| Selecting Programs      | 2-6 |
| Easy Audition           | 2-6 |
| Setups                  | 2-8 |
| Quick Access            | 2-8 |
| The Other Modes         | 2-9 |
| Software Upgrades       | 2-9 |
| 10                      |     |

## Chapter 3 User Interface Basics

| Mode Selection                            | 3-1 |
|-------------------------------------------|-----|
| Assignable Controls                       |     |
| Pads                                      | 3-3 |
| Assignable Switches                       |     |
| The Save Button                           | 3-3 |
| Category Buttons                          | 3-4 |
| Picking Favorites                         |     |
| Navigation                                | 3-6 |
| Data Entry                                | 3-9 |
| The Alphanumeric Pad                      | 3-9 |
| Intuitive Controller Selection/Data Entry |     |
| Search                                    |     |
| Quick Song Recording and Playback         |     |
|                                           |     |

## Chapter 4 The Operating Modes

| Selecting Modes    | 4-1 |
|--------------------|-----|
| Finding Square One |     |
| Using the Modes    | 4-2 |
|                    |     |

## Chapter 5 Editing Conventions

| Introduction to Editing               |     |
|---------------------------------------|-----|
| Object Type and ID                    | 5-2 |
| Saving and Naming                     | 5-3 |
| ROM Objects                           | 5-4 |
| Memory Objects                        |     |
| Keyboard Naming                       | 5-5 |
| Deleting Objects                      |     |
| Saving and Loading Files—Storage Mode |     |
| 0                                     |     |

## Chapter 6 Program Mode

| The Program Mode Page                      | 6-2  |
|--------------------------------------------|------|
| Selecting Programs                         | 6-2  |
| Easy Audition                              | 6-2  |
| Picking Favorite Programs                  | 6-2  |
| Saving Controller Settings                 | 6-3  |
| Arpeggiator Settings (Arp Settings Button) | 6-4  |
| Split/Layer Button                         | 6-4  |
| Tap Tempo Button                           | 6-4  |
| V.A.S.T. and KB3 Programs                  | 6-5  |
| Real-time Controls in KB3 Mode             | 6-6  |
| The Program Editor                         | 6-9  |
| The PARAMETERS Page                        | 6-9  |
| The BASIC Page                             | 6-11 |
| The PADS Page                              | 6-12 |
| The EFFECTS (FX) Page                      | 6-13 |
| The ARPEGGIATOR 1 & 2 Pages (ARP 1, ARP 2) | 6-15 |
| The Program Editor Utility Soft Buttons    | 6-15 |
|                                            |      |

## Chapter 7 Setup Mode

| Split/Layer Button                                                 | 7-2  |
|--------------------------------------------------------------------|------|
| Tap Tempo Button                                                   | 7-4  |
| The Setup Editor                                                   | 7-5  |
| The Channel/Program (CH/PROG) Page                                 | 7-6  |
| Controllers (CTRLS) Page                                           | 7-9  |
| Knobs, CC Pedal, Modwheel, Pitchbend up/dn (Pitch Wheel,) Pressure |      |
| SW Pedal 1 & 2, Arp. switch, Arp. latch sw, Switch 1-10            |      |
| Pads                                                               |      |
| The Controller Destination List                                    |      |
| The Pan/Volume (PAN/VOL) Page                                      |      |
| The Key/Velocity (KEY-VEL) Page                                    |      |
| Low Key (LoKey), High Key (HiKey)                                  |      |
| Transpose                                                          | 7-27 |
| 1                                                                  |      |

| Note Map                                                   | 7-27 |
|------------------------------------------------------------|------|
| Velocity Scale (VelScale)                                  |      |
| Velocity Offset (VelOffset)                                | 7-29 |
| Velocity Curve (VelCurve)                                  | 7-31 |
| Low Velocity (LoVel), HighVelocity (HiVel)                 | 7-33 |
| The BEND Page                                              | 7-34 |
| Bend Range (Semitones) and Bend Range (Cents): Up and Down | 7-34 |
| The ARPEGGIATOR & ARPEGGIATOR 2 (ARP1, ARP2) Pages         | 7-35 |
| Real-time Control of Arpeggiator Parameters                | 7-47 |
| The COMMON Page                                            |      |
| Tempo                                                      |      |
| Clock Source                                               |      |
| Aux FX Channel                                             |      |
| KB3 Channel                                                |      |
| Riffs                                                      |      |
| Real-time Control of Riff Parameters                       | 7-59 |
| The FX Pages: FX, AUXFX1, AUXFX2                           |      |
| Effects Overview                                           |      |
| The FX Page                                                |      |
| The AUXFX1 and AUXFX2 Pages                                |      |
| The Setup Editor Utility Soft Buttons                      |      |
| Recording A Setup To Song Mode                             |      |
| The Control Setup                                          |      |
|                                                            |      |

## Chapter 8 Quick Access Mode

| Soft Buttons In Quick Access Mode | 8-2 |
|-----------------------------------|-----|
| The QA Editor                     | 8-2 |

# Chapter 9 Master Mode

| Master Mode Page 1 (MAST 1)                     | 9-1  |
|-------------------------------------------------|------|
| Tune                                            | 9-2  |
| Transpose                                       | 9-2  |
| Tempo                                           | 9-2  |
| Velocity Map (Vel Map) (Master)                 |      |
| Pads Velocity Map (PadVelMap)                   | 9-4  |
| Pressure Map (Press Map) (Master)               | 9-5  |
| Intonation                                      |      |
| Intonation Key (Int.Key)                        | 9-7  |
| Master Mode Page 2 (MAST 2)                     | 9-8  |
| Clock Source                                    | 9-8  |
| Digital Output Volume (Dig.Out Vol)             | 9-8  |
| FX Mode                                         | 9-8  |
| OS/Object Ver (Operating System/Object Version) | 9-9  |
| Default Song                                    | 9-9  |
| Output Clock                                    | 9-9  |
| Drum Remap                                      | 9-9  |
| General MIDI                                    | 9-9  |
| Demo Button                                     | 9-10 |
| MIDI Transmit (XMIT)                            | 9-11 |

| Destination                         |      |
|-------------------------------------|------|
| Channel                             | 9-12 |
| Transpose                           | 9-12 |
| Velocity Map (Transmit)             | 9-13 |
| Pressure Map (Transmit)             | 9-14 |
| Program Change (ProgChange)         | 9-15 |
| Change Setups (ChgSetups)           | 9-15 |
| MIDI Receive (RECV)                 |      |
| Basic Channel                       |      |
| MIDI Receive Mode (MIDI Mode)       |      |
| Velocity Map (Receive)              |      |
| Pressure Map (Receive)              | 9-18 |
| All Notes Off                       | 9-19 |
| Program Change Mode (PrgChgMode)    | 9-19 |
| System Exclusive ID (SysExID)       | 9-19 |
| Bank Select                         | 9-19 |
| Local Keyboard Channel (LocalKbdCh) | 9-19 |
| Program Change Formats              |      |
| Soft Buttons In Master Mode         |      |
| Reset                               |      |
| Delete                              |      |

## Chapter 10 Song Mode and the Song Editor

| Getting Started with the Sequencer              | 10-1 |
|-------------------------------------------------|------|
| Song Mode: The MAIN Page                        |      |
| Song Mode: The BIG Page                         |      |
| Song Mode: The FX Pages                         |      |
| Song Mode: The MIXER Page                       |      |
| Song Mode: The METRO Page                       |      |
| Song Mode: The Filter Pages (RECFLT and PLYFLT) |      |
| Song Mode: The MISC Page                        |      |
| Song Mode: The STATS Page                       |      |
| The Song Editor                                 |      |
| Song Editor: The COMMON Page                    |      |
| Song Editor: The TRACK Page                     |      |
| Song Editor: Track Functions                    |      |
| Song Editor: The EVENT Page                     |      |
| 5                                               |      |

## Chapter 11 Storage Mode

| Storage Mode Page          |  |
|----------------------------|--|
| Using USB Devices          |  |
| Path                       |  |
| Common Dialogs             |  |
| The STORE Page             |  |
| The LOAD Page              |  |
| The Utilities (UTILS) Page |  |
| Format                     |  |
|                            |  |

## Chapter 12 Tutorial: Song Mode

| Part 1: Assign Instruments To Tracks            | 12-2  |
|-------------------------------------------------|-------|
| Part 2: Set The Tempo                           | 12-3  |
| Part 3: Record Your First Track, Save The Song  | 12-4  |
| Part 4: Record Additional Tracks                | 12-7  |
| Part 5: Fixing Mistakes                         | 12-8  |
| Part 6: Adjusting The Volume Of Each Instrument | 12-10 |
| Part 7: Learning More About Song Mode           | 12-15 |
| 0 0                                             |       |

## Chapter 13 Tutorials: Setup Mode

| The Setup Editor                                                           |  |
|----------------------------------------------------------------------------|--|
| Using And Editing A Split Program Setup                                    |  |
| Using Setup Mode To Play Layers Of Instruments                             |  |
| Adjusting The Volume And Pan Of Zones                                      |  |
| Assigning Multiple Knobs To Control Volume In Different Zones              |  |
| Assigning A Single Knob To Control Relative Volume In Different Zones      |  |
| Assigning A Single Knob to Crossfade Between The Volume Of Different Zones |  |
| Switch Between Zones Based On Played Keyboard Velocity                     |  |
| Assigning a Footswitch to Switch From One Setup To Another                 |  |
| Creating A New Setup                                                       |  |
| Basics Of Using Riffs                                                      |  |
| Adding A Riff, Sync Riffs                                                  |  |
| Transposing A Riff As It Is Triggered                                      |  |
| Using A Single Song For Multiple Riffs                                     |  |

## Chapter 14 Power User Tips

| General Tips                                                     | 14-2 |
|------------------------------------------------------------------|------|
| Set The Start-up Program And MIDI Channel                        |      |
| Picking Favorite Programs For Each Category                      |      |
| Easy Audition (Play A Demo Song For Each Program)                |      |
| Program Mode General Tips                                        |      |
| Advanced Tips                                                    | 14-4 |
| Intuitive Controller Selection/Data Entry                        | 14-4 |
| Search Function (Find A Program Or Setup By Name)                | 14-4 |
| Quick Song Recording And Playback (Record An Idea From Any Mode) |      |
| Program Mode                                                     |      |
| Setup Mode                                                       |      |
| 1                                                                |      |

## **Appendix A Specifications**

| MIDI Implementation ChartA· | 1 |
|-----------------------------|---|
| SpecificationsA·            | 2 |

## Appendix B PC3LE Bootloader

| Using the Bootloader Menu           | . B-1 |
|-------------------------------------|-------|
| Updating PC3LE Software and Objects | . B-2 |
| Run Diags                           | . B-3 |
| System Reset                        | . B-3 |
| File Utilities                      | . B-3 |
|                                     | 0     |

### Index

# Chapter 1 Introduction

Thank you for purchasing the PC3LE. The PC3LE is a performance instrument designed for fun and fast operation on stage, in the studio, and at home. The PC3LE is available in 61, 76, and 88 key models known as the PC3LE6, PC3LE7, and PC3LE8 respectively. This guide can be used for for any of these models, and refers to all models as the PC3LE.

The PC3LE gives you access to many of the same realistic sounds and useful features that are found in Kurzweil's powerful PC3, with the benefit of a streamlined interface. With the PC3LE you can quickly select sounds, customize them with the turn of a knob, and save the result with two button presses. We hope that the PC3LE will become a valuable musical tool that you will use for years to come.

Read this guide to learn how to get the most out of your PC3LE. This chapter will give you an overview of the PC3LE's capabilities. Read chapters 2 and 3, Startup and User Interface Basics to start using the PC3LE right away. Experienced users may wish to browse the topics in Chapter 14, *Power User Tips*. Once you get familiar with using the PC3LE you will be able to take control of your sound and quickly transition from inspiration to performance.

## **Sounds and Features**

- **Over 1000 preset sounds** (play real sampled instruments sounds, simulated tonewheel organs, or virtual analog synthesis sounds.)
- **8 assignable pads** (velocity sensitive, use these to play drums or other sounds, trigger note sequences with riffs, or control other functions.)
- Assignable knobs (use the shift button to access 3 different functions for each knob to control up to 15 parameters.)
- **Convenient knob presets** (each preset has its own knob assignments for effects and other parameters so you can easily adjust the settings of any sound. View the assignment of the last moved knob on the left of the program window, or press the Info soft button to see destinations for all controls that are assigned.)
- Assignable switches (use the shift button to access 2 different functions for the 5 assignable switches to control up to 10 parameters, (plus two more parameters can be controlled using the assignable Arp Enable and Arp Latch buttons.) Use these to enable or disable effects, mute layers of sound, or control other functions.)
- **Easy controller assignment** (in Program mode press the **Edit** button, then the PARAMS soft button. On the Parameters page, select a parameter to control from the list, highlight the control source column, then assign a control by holding the Enter button and touching the drum pad, knob, switch, or other control that you wish to assign.)
- Easily set favorite sounds (for each category of sounds, make your favorite program get selected first when you press its category button. Just select your favorite program in a category and hold its category button for a few seconds.)
- **"Split/Layer" button** (press this button to quickly create setups that split the keyboard into ranges of different instrument sounds, or layer instrument sounds on the same keys.)
- "Arp Settings" button (easily access the arpeggiator settings for a complete set of arpeggiator parameters.)
- "Save" button (save your settings with two easy button presses.)

Keeping Current

The PC3LE contains many of the same sounds as the PC3. This includes detailed acoustic and electric pianos, rich orchestral sounds, and many other instruments from Kurzweil's extensive sample collections. The PC3LE comes with over 1000 instrument programs, all of which can be edited or copied to a user program to customize your sound. In addition to sample based programs, the PC3LE includes Kurzweil's KB3 organ simulator for realistic tonewheel organ sounds as well as KVA oscillators for virtual analog synthesis.

The PC3LE includes many hardware features designed for live performance. There are five knobs, each of which can be assigned to 3 separate parameters (each parameter accessed through use of a shift button,) allowing for the control of a total of 15 parameters. There are eight drum pads which are assignable to notes or control functions. The PC3LE also includes 12 assignable switches, mod and pitch wheels, as well as inputs for foot switches and an expression pedal.

## **Keeping Current**

Check for new documentation and operating system upgrades before you start using your instrument. When new software is available for the PC3LE, it will be posted at <u>www.kurzweil.com</u>. You can use the PC3LE's Boot Loader (described in this manual) to easily upgrade your instrument with new software and sounds, which will be released periodically by Kurzweil.

## **Overview of the PC3LE**

The PC3LE's 1000+ programs include samples from our PC2's Base ROM, Orchestral ROM, Classic Keys ROM, and a new String Sections ROM, as well as support for General MIDI. Multizone performance setups are also provided; many of these setups use note triggers to play factory-recorded riffs and arpeggiations that provide instant grooves and backing parts. An onboard sequencer (Song mode) with front panel transport buttons lets you record your musical ideas any time inspiration strikes.

The PC3LE has 64-voice polyphony with 16 multi-timbral channels, so that different programs can be played on each MIDI channel. The PC3LE features a world-class effects processor which provides multiple simultaneous effects, along with real-time effects control via the front panel controls or MIDI.

For backup, storage, and moving files, the PC3LE features two USB ports on the rear panel. A USB storage port allows you to connect a USB device such as a thumb drive, and a second USB Computer port lets you connect the PC3LE to a computer for file transfer and MIDI connectivity.

## How the PC3LE Works

The PC3LE integrates a keyboard, high quality samples, a powerful synthesis engine and a highend effects processor. MIDI events generated by playing the keyboard cause the sound engine to trigger samples or oscillators which are then processed by Kurzweil's powerful V.A.S.T. digital signal processing. The resulting sound is then routed through the PC3LE's effects and to the audio outputs.

## V.A.S.T. Synthesis

The PC3LE's uses Kurzweil's Variable Architecture Synthesis Technology (V.A.S.T.) to process samples and oscillators with a variety of powerful digital signal-processing (DSP) tools and functions. All of this happens "under the hood," so you never have to worry about how the sound you are using is constructed in order to modify it. The PC3LE gives you easy access to a program's relevant parameters via the front panel knobs and buttons, allowing you to easily modify a program without having to navigate through a series of menus.

## **KB3 Tone Wheel Emulation**

In addition to sample playback and V.A.S.T. synthesis, the PC3LE features Kurzweil's KB3 organ simulator, which is designed to emulate the signature sound of classic tone wheel organs like the Hammond B3. The five knobs (which can control 15 parameters with the Shift button) on the PC3LE's front panel provide real-time control for 9 virtual drawbars. The PC3LE's assignable switches control rotary speaker speed, percussion volume and duration and chorus/vibrato settings, all of which are silk-screened on the front panel.

You can find KB3 programs by pressing the **Organ** category button while in Program mode. The programs that use KB3 mode will light the KB3 LED to the left of the knobs, indicating that the PC3LE's knobs and switches are now dedicated to the organ controls that are labeled on the front panel.

## **KVA Programs**

The KVA (Kurzweil Virtual Analog) programs included with the PC3LE offer realistic emulations of classic analog synthesizers, built from Kurzweil's unique anti-aliased DSP-generated oscillators (called KVA oscillators.) These oscillators, combined with the PC3LE's array of filters and DSP tools, can produce stunningly realistic analog emulations as well as never-before-heard synthetic sound-scapes.

## How to Use This Manual

This manual describes how to connect and power up your PC3LE, getting around the front panel, and a description of the operating modes, as well as step-by-step tutorials for commonly performed functions.

The best way to read this manual is with your PC3LE in front of you. By trying the examples provided, which illustrate various functions, you can get a quick understanding of the basics, then move on to the more advanced features.

You'll find lists of the PC3's objects – programs, setups, and so forth – at the www.kurzweil.com website.

## **Do I Have Everything?**

Your PC3LE shipping carton should include the following in addition to your instrument:

- Power cable
- USB cable
- *Musician's Guide* (this book)
- Warranty card
- Sustain (switch) pedal
- 4 stick-on rubber feet

If you don't have all of these components, contact your Kurzweil/Young Chang dealer.

You may also want to purchase a USB thumb drive for portable backups and storage.

## **Boot Loader**

When you need to update the PC3LE's software or run diagnostic tests, you'll use the Boot Loader. To bring up the Boot Loader, hold down the **Exit** button (directly to the right of the display) while powering on your PC3LE. Refer to Appendix B for details on the Boot Loader.

#### Introduction

Options

# Options

## Pedals

The PC3LE has two stereo jacks (labeled SW1 & SW2) for switch pedals (assignable to on/off functions, these pedals control sustain and sostenuto by default.) The PC3LE also has one jack for a continuous pedal (assignable to continuous controller functions, this pedal controls volume by default.) Ask your Kurzweil dealer about the following optional pedals:

| FS-1   | Standard box-shaped switch pedal     |
|--------|--------------------------------------|
| KFP-1  | Single piano-style switch pedal      |
| KFP-2M | Double piano-style switch pedal unit |
| CC-1   | Continuous pedal                     |

### **USB Storage Device**

You can plug a USB mass storage device such as a "thumb drive" into the PC3LE for backing up, archiving, sharing your work, and updating your software. Any size USB mass storage device will work, though thumb drives are recommended for their portability, durability, and low price.

# Chapter 2 Startup

If hooking up new gear is familiar to you, and you just want to get going, here's a quick description of what you need to get started with your PC3LE. If you need more information, thorough descriptions of each step follow.

## **Make Connections**

- 1. Set the keyboard on a hard, flat, level surface. Make sure to leave plenty of room for ventilation.
- 2. Four adhesive-backed rubber feet are provided with your PC3LE. If you want to attach them to the bottom of the PC3LE (recommended to prevent scratching your tabletop), carefully turn the keyboard over, remove the paper backing from the rubber feet and attach them now, near each corner, all on the same level.
- 3. Connect the power cable.
- 4. Make sure your sound system is at a safe volume level. Also make sure that the PC3LE's MASTER VOLUME slider (on the far left side of the front panel) is all the way down.
- 5. Plug in a pair of stereo headphones or run standard (1/4-inch) audio cables from your amplifier or mixer to the Balanced Analog Outputs on the PC3LE. (Use the Balanced Analog Outputs Left out for mono.) Balanced ("TRS" or "Stereo") cables are recommended.

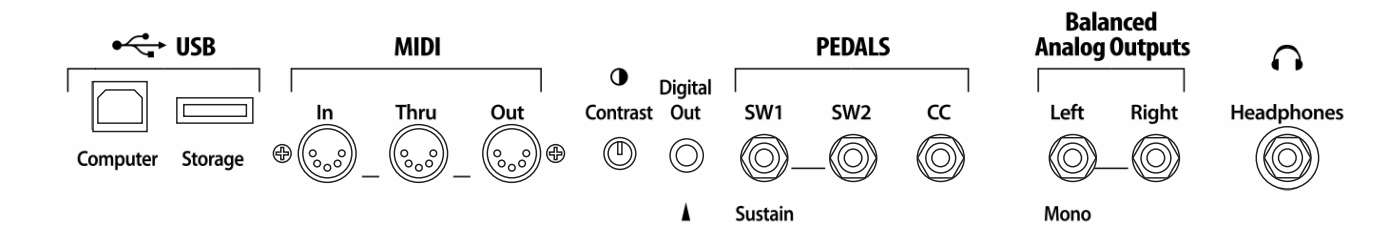

# **Make Music**

- 1. Power up your PC3LE, raise the level of the MASTER VOLUME slider, and check out some of the programs. The PC3LE starts up in Program mode by default.
- 2. Scroll through the program list with the Alpha Wheel, -/+ buttons, or use the category buttons to select programs and try the PC3LE's many sounds.

Startup-the Details

## Startup-the Details

This section walks you through the hookup of your PC3LE. We'll take a look at the rear panel, then describe the power, audio, and other cable connections.

#### Before You Start...

Don't connect anything until you make sure your PC3LE is properly and safely situated. Also, if your PC3LE has been out in the cold, give it time to warm up to room temperature before starting it, since condensation may have formed inside the PC3LE. It is normal for the rear panel near the MIDI jacks to become warm after a while.

### Connecting the Power Cable (Line Cord)

The PC3LE runs on AC power and works with voltages from 90-260 volts at 50–60 Hz. The voltage level is detected and set automatically by the PC3LE.

As you face the back of the PC3LE, the power connection is at the left. First connect the power cable to the PC3LE, then plug the power cable into a grounded outlet. If your power source does not have the standard three-hole outlet, you should take the time to install a proper grounding system. This will reduce the risk of a shock.

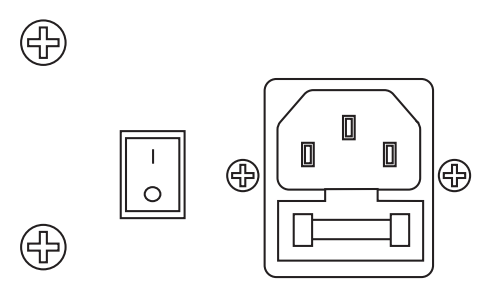

### **Connecting Audio Cables**

#### Analog

After you've turned down the level on your sound system, connect the PC3LE's analog audio outputs to your sound system using a pair of stereo or mono audio cables. Mono cables will always work, but if you're going into balanced inputs, use stereo cables for a better signal-to-noise ratio and a bit more volume. The PC3LE's analog outputs are balanced, and generate a "hotter" signal than some previous Kurzweil instruments.

Connect one end of each audio cable to your mixing board or PA system inputs, and connect the other end to the jacks marked Main Left and Right on the rear panel of the PC3LE. If you have only one input available, use the PC3LE's Main Left output to get the full signal in mono.

Alternatively, connect a pair of headphones to the headphone out for private listening.

#### Digital

For digital audio output from the PC3LE, connect a 75-Ohm coaxial cable from the PC3LE's RCA Digital Out jack to the AES or S/PDIF input of the receiving device. You may need an RCA-to-XLR adapter to connect with the receiving device. If the receiving device receives only optical signals, you'll need a converter as well. The PC3LE's S/PDIF output sends digital audio at a 48 kHz fixed sample rate.

#### **Connecting MIDI**

The simplest MIDI configuration uses a single 5-pin MIDI cable: either from the MIDI Out port of your PC3LE to the MIDI In port of another instrument, or from the MIDI Out port of another MIDI controller to the MIDI In port of the PC3LE. There are all sorts of possible configurations, including additional synths, personal computers, MIDI effects processors, and MIDI patch bays. Depending on your system, you may want to use the PC3LE's MIDI Thru port to pass MIDI information from a MIDI controller to the PC3LE and on to the next device in your system. You can also connect MIDI devices to the PC3LE's MIDI Out port, which can send channelized MIDI information from the keyboard or through the PC3LE from your MIDI controller.

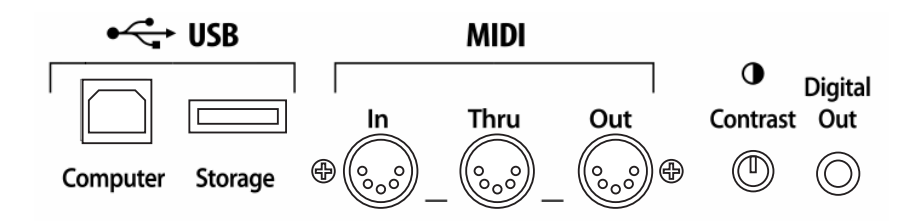

You can also use the PC3LE's USB Computer port to send and receive MIDI. By default the PC3LE will show up as a USB MIDI device. If you choose USB Temporary Drive from Storage mode, the PC3LE will temporarily (while on that Storage mode page) become a "virtual storage device" and USB MIDI will be disabled. Different host programs on your computer may indicate various errors as the USB MIDI device is no longer present. Leaving Storage mode will restore USB MIDI functionality.

USB MIDI and 5-pin MIDI can be used at the same time; the MIDI signals will be combined into a single 16-channel MIDI stream.

#### Pedals

Plug your switch or continuous pedals into the corresponding jacks on the PC3LE's rear panel. We recommend using the Kurzweil pedals described on page page 1-4, but you can use almost any switch or continuous pedal, as long as it adheres to the following specifications (as most pedals do):

| Switch pedals     | <sup>1</sup> / <sub>4</sub> -inch tip-sleeve plug                                                         |
|-------------------|----------------------------------------------------------------------------------------------------|
| Continuous pedals | 10-kOhm linear-taper potentiometer, $1/4$ -inch tip-ring-sleeve plug with the wiper connected to the tip. |

If you use a third-party (non-Kurzweil) switch pedal, make sure it's connected before you turn on your PC3LE. This ensures that the pedal will work properly (it might function backward—off when it's down and on when it's up—if you turn on your PC3LE before plugging in the pedal). Similarly, don't press any of your switch pedals while powering up, because the PC3LE verifies each pedal's orientation during power up. If you're pressing a pedal, you might cause it to work backward.

The pedals are independently assignable within each zone of every setup. Here are the default settings for the three pedals you can use with the PC3LE:

| Switch Pedal 1             | <b>Controller 64 (Sustain)</b>             |
|----------------------------|--------------------------------------------|
| Switch Pedal 2             | Controller 66 (Sostenuto)                  |
| Continuous Control Pedal 1 | <b>Controller 11 (Expression / Volume)</b> |

Startup-the Details

#### Switching On the Power

The PC3LE's power switch is on the rear panel, adjacent to the power cable connection.

When you power up, the display briefly shows some startup information. The Program mode display then appears. It looks like the diagram below, though your PC3LE may be different from the example.

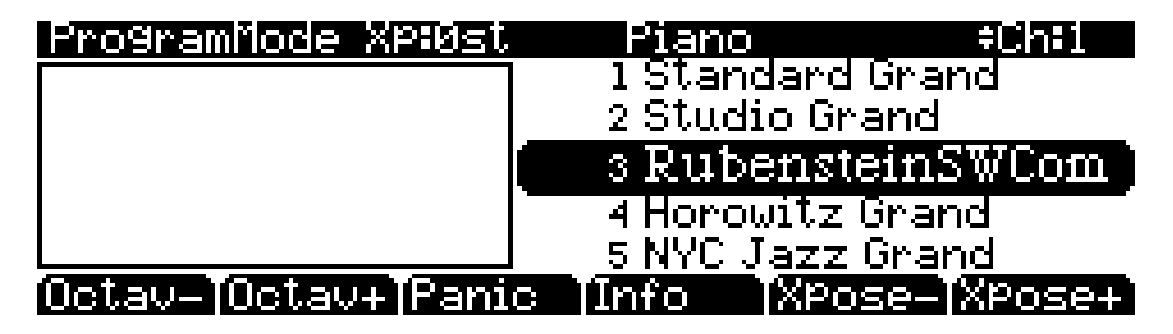

The first time you power up (or after a reset), your instrument will be set to operate on MIDI Channel 1 (as shown at the far right of the top line above).

Set the volume at a comfortable level. You'll get the best signal-to-noise ratio if you keep the PC3LE at full volume, and adjust the level from your mixing board. You may also want to adjust the display contrast by using the small contrast knob on the rear panel of the PC3LE.

#### **USB Storage Port**

You can plug a USB mass storage device such as a "thumb drive" into the PC3LE for backing up, archiving, sharing your work, and updating your software. Any size USB mass storage device will work, though thumb drives are recommended for their portability, durability, and low price. The USB Storage port is on the back panel of the PC3LE, but it is easily accessible from the front of the instrument. A USB connector will only fit into the port if oriented properly, so don't force it into the port, as this may damage your PC3LE or USB device. If you are having trouble inserting your USB connector into the port, try flipping the connector over.

 $\bigwedge$ 

*Caution*: Do not remove a USB device while the display says *Loading...* or *Saving...*. Removing a USB device during a file transfer can cause data corruption.

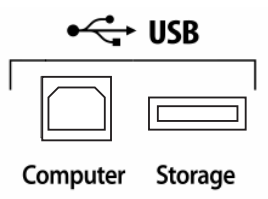

#### **USB Computer Port**

Next to the USB Storage port on the back panel of the PC3LE is a USB Computer port. The USB Computer port works for MIDI (transmit and receive) or to connect your PC3LE to a computer for file transfer. By default, the USB port is set to MIDI mode. When selecting USB PC connection in Storage mode, USB MIDI will temporarily be disabled.

We recommend that you use the USB cable provided with your PC3LE and do not use extension USB cables. The PC3LE's USB Computer port is only intended for connection to a USB Type A port.

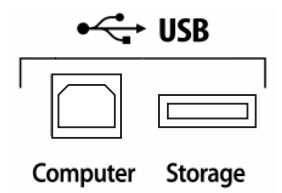

In USB Storage mode, a "PC3LE" *virtual* drive will appear on your computer desktop. One important thing to know here is that this is a virtual drive. You can save to this drive from the PC3LE, but you must immediately transfer that file to your desktop (or other folder). **You must copy data from the PC3LE virtual drive to your computer's drive or else the data will be lost**.

When you leave Storage Mode, there will be a prompt telling you that the PC3LE is turning back into a USB MIDI device - which you have to acknowledge. If you haven't copied the file(s) to your desktop (or other place on the computer) it won't be on the virtual disk when you leave storage mode.

Depending on your computer's operating system, you may sometimes see a scary device removal warning on your desktop (for example, when the PC3LE leaves the Boot Loader). You may disregard such a message without worries of damage to your PC3LE or computer.

PC3LE Programs

# **PC3LE Programs**

The PC3LE powers up in Program mode, where you can select and play programs (called patches, presets, or voices on other instruments). Programs are preset sounds composed of up to 32 layers of samples, waveforms, or oscillators. If you've left Program mode, just press the **Program** mode button or **Exit** button to return.

#### **Selecting Programs**

When you are in Program mode, there are two basic ways to select a PC3LE program:

- Press a Category button to list all programs in that category, then use the Alpha Wheel, -/ + buttons, or cursor up/down buttons to scroll through the list. The Category buttons are on the front panel, to the right of the display. Press the All category to list programs in all categories.
- Press the **Shift** category button and use the numbered category buttons to enter a specific program ID number, then press the **Enter** category button. Press the **Shift** category button again to return the category buttons to their primary function.

The PC3LE has various settings for responding to MIDI Program Change commands from external sources. These are explained in Chapter 9, so we won't go into them here. You should be able to change programs by sending Program Change commands from your MIDI controller.

#### **Easy Audition**

Any time you want to hear what a program sounds like, highlight the program's name (while in Program mode) then press the **Play/Pause** button to play a brief sample. The Demo Button parameter on the Master Mode 2 page must be on for Easy Audition to work; the parameter is on by default. Master mode is described in Chapter 9.

#### **Program Mode Display**

Take a minute to familiarize yourself with the Program mode display. The top line shows you the MIDI transposition, the current program's category, and what MIDI channel you're on. The currently selected program is highlighted in the list on the right side of the screen.

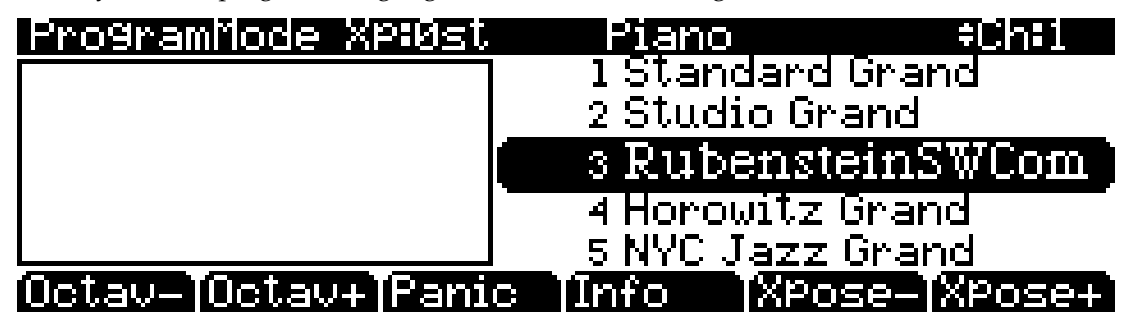

#### Info Box

There's an info box at the left side of the display. Changing the value of a control (moving a knob or pressing a switch) will display the name of the last moved controller along with its parameter assignment (there's also an info box for Setup mode.)

#### Soft buttons

On most PC3LE screens, the bottom line of the display identifies the function of each of the buttons beneath the display. We call these buttons *soft* buttons, because they do different things depending on what's currently showing in the display.

In Program and Quick Access modes, you can change octaves with the **Octav-** and **Octav+** buttons under the display. The **Info** soft button shows you relevant details about the current item. The **Xpose-/Xpose+** buttons are a shortcut for quick transposition in semitone (half step) increments. You can use them to transpose the entire PC3LE as much as three octaves up or down. The top line of the display shows the current amount of transposition (Xpose). Press both **Xpose** buttons simultaneously to return transposition to zero.

The **Panic** button (or a double press of Shift and Enter at the bottom of the alphanumeric keypad) sends an All Notes Off message and an All Controllers Off message—both to the PC3LE and over all 16 MIDI channels. You won't need it often, but it's nice to have.

#### V.A.S.T. Programs

Most of the included factory programs use V.A.S.T. synthesis, which play up to 32 layers of samples, routed through digital signal processing.

#### **KB3 Programs**

KB3 (organ) programs differ from V.A.S.T. programs in that they don't play samples. Instead they rely on oscillators that mimic the tone wheels used in many popular organs. Because of their architecture, KB3 programs require different processing within the PC3LE. KB3 programs can play *only* on a single channel at a time, which you designate (V.A.S.T. programs will work fine on that channel, too).

When you're ready to learn about editing programs, check out Chapter 6.

#### Startup

Setups

## Setups

Setups allow you to play a combination of programs, as well as giving you advanced performance and control options. Setups can have up to 16 zones, each of which can be assigned to any range of the keyboard (overlapping or split). Each zone can have its own program, MIDI channel, and MIDI control assignments, as well as riff and arpeggiator settings.

Press the **Setup** mode button to the left of the display. Its LED will light, telling you that you're in Setup mode. Notice that the Setup mode display is similar to the Program mode display. Press the **Info** soft button to which programs and assignments are set for each zone. See page 7-1 for a more detailed description.

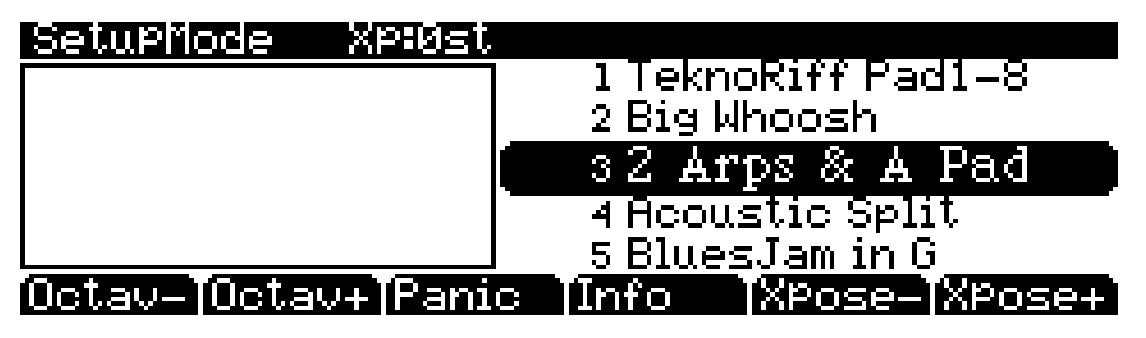

Many setups include arpeggiation and note-triggered songs to create grooves that you can use as is, or as templates for your own material. As you play with these setups, experiment with the knobs and other controllers for a wide range of effects. Some of these grooves keep playing after you've released the controls that got them going. When you want to stop them, select another setup, press the **Setup** mode button, or press the **Stop** button.

## **Quick Access**

A convenient way to select programs and setups is to use Quick Access mode, where you select a Quick Access *bank* from a list of factory preset or user-programmed banks. Each bank contains ten memory slots, or entries, where you can store any combination of programs or setups. While you're in Quick Access mode, you can select any program or setup in the bank with buttons **0** through **9** or the cursor keys.

The PC3LE comes with a few Quick Access banks already programmed so you can get an idea of how they work. Create your own Quick Access banks to help you select programs and setups with a minimum of searching. Press the **Quick Access** mode button to the left of the display. Its LED lights, to tell you you're in Quick Access mode.

The top line of the display tells you which Quick Access bank is selected. Use the **Chan/Zone** buttons (to the left of the display) to scroll through the banks. The names of each of the ten entries in the bank are listed in the center of the display. Longer names will be abbreviated. The currently selected entry's full name is shown near the bottom of the display. The amount of transposition is displayed to the left of the entry name. If the current entry is a program, you'll see the current keyboard (MIDI) channel displayed to the right of the entry's name. If it's a setup, you'll see the word Setup.

The entries on the Quick Access page are arranged to correspond to the layout of the numeric buttons on the alphanumeric pad (except for the **0** button.)

When you're ready to create your own Quick Access banks, turn to Chapter 8 to learn about the Quick Access Editor.

## **The Other Modes**

There are three other mode buttons on the front panel. See Chapters 3 and 4 for more detailed descriptions of the modes.

| Master mode  | Define performance and control settings, Configure the PC3LE for sending and receiving MIDI information. |
|--------------|----------------------------------------------------------------------------------------------------|
| Song mode    | Record and edit sequences (songs); play Type 0 and Type 1 MIDI sequences.                                |
| Storage mode | Load and save programs, setups, sequences, and other objects via USB.                                    |

# **Software Upgrades**

It's easy to upgrade the PC3LE's operating system and objects (programs, setup, etc.) using the boot loader to install upgrades into flash ROM. When upgrades are available you can download them from www.kurzweil.com and install them via one of the PC3LE's two USB ports.

As upgraded software becomes available, you can either get files from your Young Chang dealer or download the new stuff from the Web.

To stay in touch, check out our Web site:

www.kurzweil.com

When you've acquired an upgrade, you can install it yourself in a matter of minutes. Use the Boot Loader, as described in Appendix B.

#### Startup

Software Upgrades

# Chapter 3 User Interface Basics

This chapter will show you how to get around the front panel of your PC3LE. Your interactions can be divided into three primary operations: mode selection, navigation, and data entry. There is also an assignable control section.

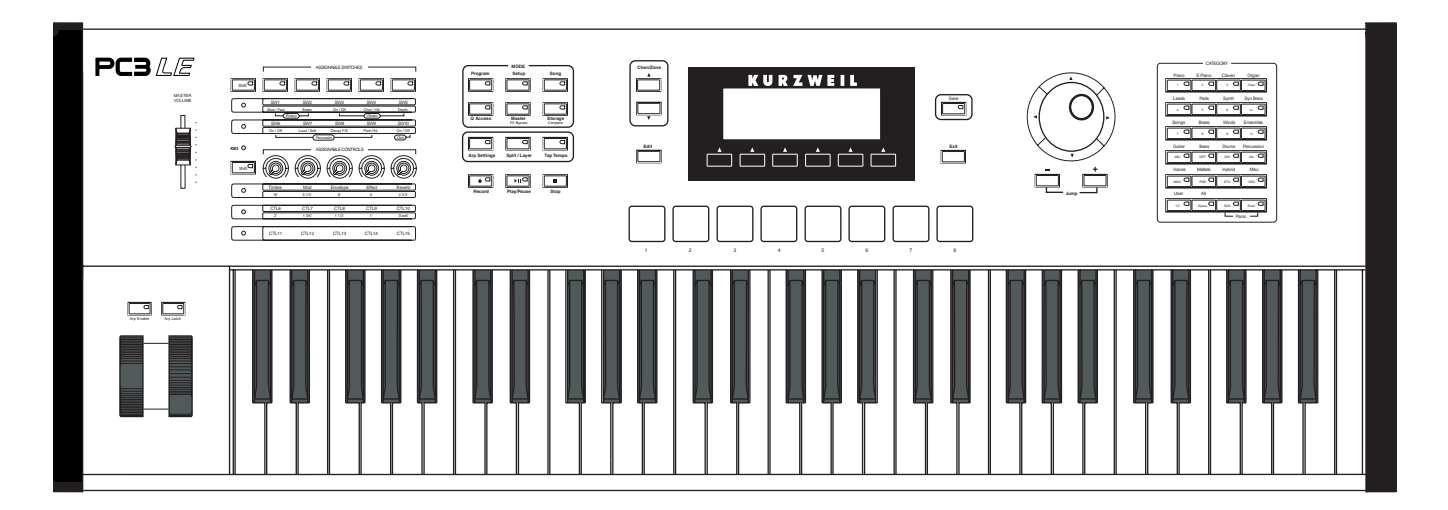

## **Mode Selection**

The PC3LE is always in one of six primary operating modes. Select a mode by pressing one of the mode buttons — they're to the left of the display. Each mode button has an LED that lights to indicate the current mode. Only one mode can be selected at a time.

| Program mode      | Select and play programs, and modify them with the Program Editor.                                                                                                    |
|-------------------|----------------------------------------------------------------------------------------------------|
| Setup mode        | Select and play setups (16 keyboard zones with independent MIDI channel, program and control assignments), and modify them with the Setup Editor.                                                                                 |
| Quick Access mode | Select from a list of preset banks, each containing a list of ten programs<br>and/or setups that can be viewed in the display for easy selection.<br>Modify the preset banks and create your own with the Quick Access<br>Editor. |
| Master mode       | Define performance and control characteristics for the entire PC3LE, and how your PC3LE sends and receives MIDI information.                                                                                                    |
| Song mode         | Use the PC3LE's sequencer to record and play back your keyboard performance, play Type 0 and Type 1 MIDI sequences, and record multi-timbral sequences received via MIDI.                                                         |
| Storage mode      | Interface with the PC3LE's USB ports to load and save programs, setups, and transfer software updates.                                                                                                    |

#### Mode Buttons

The PC3LE's tone wheel organ emulation is called **KB3 mode**. You automatically enter this mode when you select a KB3 program. You can find KB3 programs by pressing the **Organ** category button while in Program mode. The programs that use KB3 mode will light the KB3 LED to the left of the knobs, indicating that the PC3LE's knobs and switches are now dedicated to the organ controls that are labeled on the front panel.

## Mode Buttons

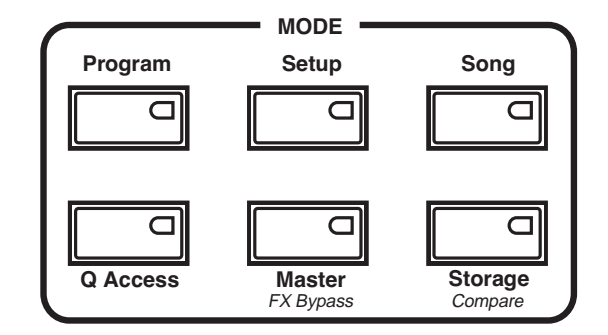

When you press a mode button, its LED lights up to indicate that the mode has been selected. If pressing a mode button does not light its LED, press the **Exit** button one or more times, then try again.

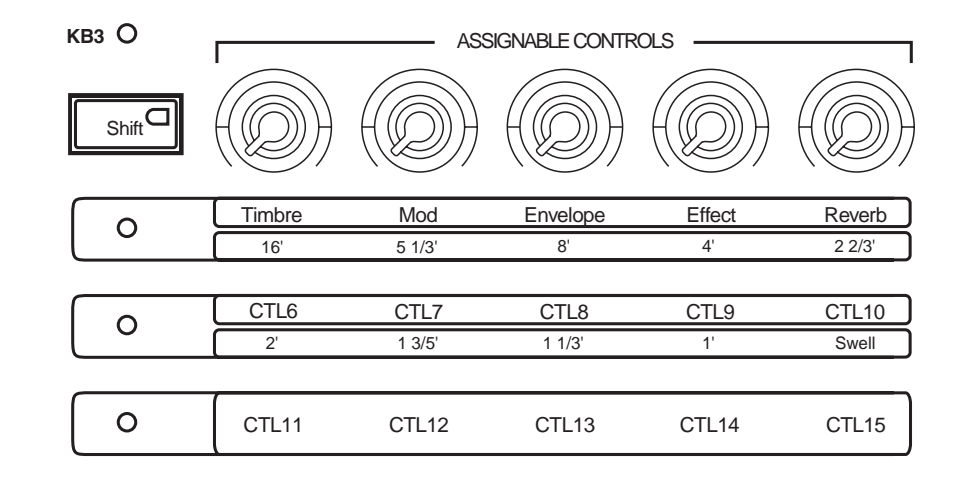

## **Assignable Controls**

The PC3LE's Assignable Controls (see above) are the five knobs on the left of the front panel. Each of the five Assignable Controls can control three separate functions independently, giving you access to knob control of 15 parameters. Use the **Shift** button to the left of these knob controls to toggle between accessing controls 1-5 (Timbre-Reverb,) CTL 6-10, or CTL 11-15. Pressing this **Shift** button will light one of the LEDs of the three rows of labels below the Assignable Controls. This lets you know which set of controls you are using (either controls 1-5 (Timbre-Reverb,) CTL 6-10, or CTL 11-15.) Each knob can be used to control a program specific parameter, or to send MIDI continuous controller values to external equipment. Press the **Info** soft button from the Program, Setup or QA mode main pages to see the assignments set for each control.

#### Pads

When using a KB3 organ program, the blue KB3 LED will light (above the **Shift** button at the left of the Assignable Controls,) and the Assignable Controls will control the KB3 organ functions labeled below the control names. For example, the control labeled Timbre emulates an organ's 16' drawbar (as is labeled below Timbre.) Use the Assignable Controls **Shift** button to access more organ controls.

## Pads

The PC3LE's eight pads are located below the display. The pads can be assigned to trigger notes or control other functions. When you select a PC3LE program in Program mode, the PC3LE will also select an associated Drum program to be triggered by the Pads. The program for the Pads is assigned to MIDI channel 10.

## **Assignable Switches**

The Assignable Switches (see below) are located in the upper left of the panel. Use these to switch FX on and off, mute layers of sound, or control other functions. Each of the 5 switches can control two separate functions independently, effectively giving you access to 10 switches. Use the **Shift** button to the left of these switches to toggle between accessing switches 1-5 or 6-10. Pressing this **Shift** button will light one of the LEDs of the two rows of labels below the Assignable Switches. This lets you know which set of switches you are using (either SW1-SW5 or SW6-SW10.) When using a KB3 program, the blue KB3 LED will light (below the LED for the two rows of labels,) and the Assignable Switches will control the KB3 organ functions labeled below the switch names.

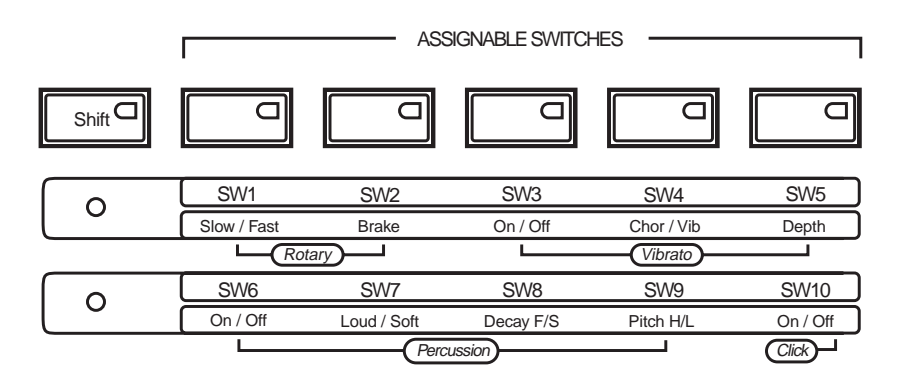

## **The Save Button**

The **Save** button is located to the right of the display. While on the Program mode main page, the LED on the **Save** button will light when you have changed any of the control states of the assignable knobs, switches, or other control sources (for example turning a switch on or off, changing a knob position, etc.) When the LED on the **Save** button is lit, press the **Save** button twice to quickly save your "tweaked" version of the current program. If you haven't previously edited the program, this will save a new copy of the program under a new ID#. If you have previously edited the program, this will replace the current program by saving under the same ID#.

**Category Buttons** 

## **Category Buttons**

Use the **Category** buttons to select a grouping of PC3LE programs by instrument type. Press the **All** Category button to list all programs regardless of type. The **Category** buttons also double as an alphanumeric pad (See *Data Entry*, below.)

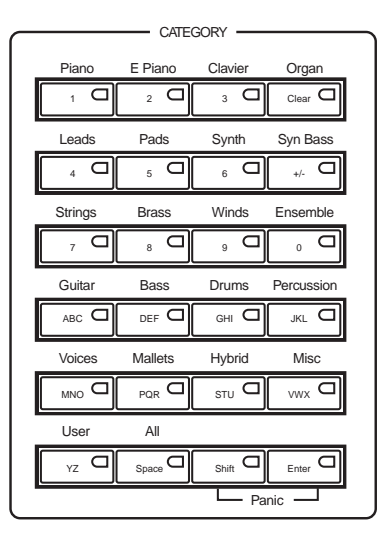

#### **Picking Favorites**

You can select a favorite program within each category that will be automatically recalled when you choose that category. To do this, first select a category by pressing one of the **Category** buttons while in Program mode (make sure the category **Shift** button is not lit.) Next, find your favorite program in that category by using the Alpha wheel, -/+ buttons, or up/down cursor buttons. (Alternatively, you can find the program by pressing the category **Shift** button and using the numbered category buttons to enter the program's ID number, then press the category **Enter** button. If you use this method, make sure to unlight the category shift button by pressing it again after making your selection.) Lastly, hold the category button that you wish to save a favorite for for a few seconds. The next time you choose that category, your favorite will be selected.

# **Pitch Wheel and Mod Wheel**

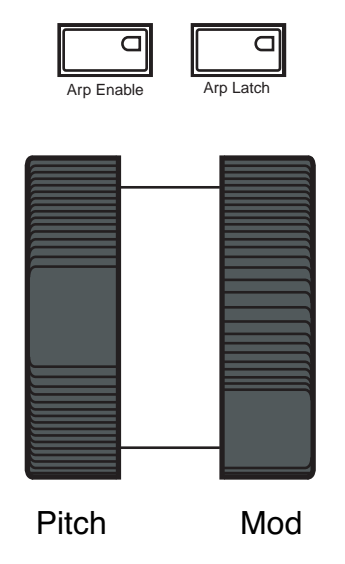

To the left of the PC3LE's keyboard are the Pitch Wheel and the Mod Wheel, as well as the Arp Enable and Arp Latch buttons.

Push the **Pitch Wheel** away from you to raise the pitch of the note(s) you are playing. Pull it towards you to lower the pitch. Most programs are set so that the pitch wheel will raise and lower pitch by a whole step, although some programs use the pitch wheel to lower pitch by as much as an octave. The Pitch Wheel has a spring so that it will snap back to place (i.e., back to the original pitch) when you release it.

The **Mod Wheel** performs a variety of functions. Different programs may use it for filter sweeps, tremolo/vibrato, wah, or zone volume.

The **Arp Enable** button is set by default to turn on and off the PC3LE's Arpeggiator. It can also be assigned to control other parameters.

The **Arp Latch** button is set by default to trigger the Arp Latch function. It can also be assigned to control other parameters.

Navigation

## **Navigation**

The navigation section of the front panel consists of the display and the buttons surrounding it. These navigation buttons will take you to every one of the PC3LE's programming parameters.

#### The Display

Your primary interface with the PC3LE is its backlit graphic display. As you press various buttons, this fluorescent display reflects the commands you enter and the editing changes you make.

#### Pages

Within each mode, the functions and parameters are organized into smaller, related groups that appear together in the display. Each one of these groups of parameters is called a *page*. Each mode has what we call an entry-level page; it's the page that appears when you select that mode with one of the mode buttons. Within each mode and its editor(s), the various pages are selected with the navigation buttons. There are many pages, but there are a few features common to each page.

This is the entry-level page for Program mode:

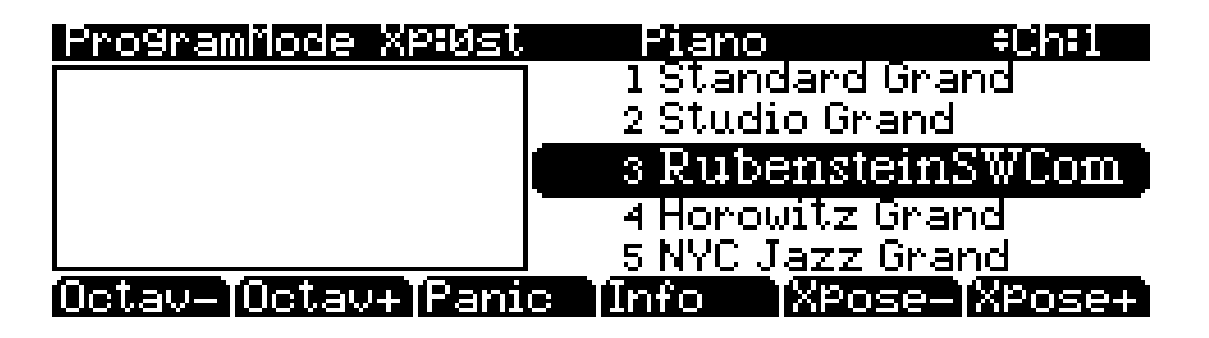

#### The Top Line

On the top line of most pages, there's a reminder of which mode you're in and which page you're on. Many pages display additional information in the top line, as well. The Program mode page above, for example, shows you the current amount of MIDI transposition, the current program's category, and the currently selected MIDI channel. The top line is almost always "reversed"—that is, it has a white background with blue characters.

#### **The Bottom Line**

The bottom line is divided into six (sometimes fewer) sets of reversed characters that serve as labels for the six buttons directly beneath the display. These labels—and the functions of the buttons—change depending on the currently selected page. Consequently the buttons that select these functions are called "soft" buttons.

#### The Soft Buttons

The soft buttons are located directly under the display (see below.) The soft buttons are called "soft" because their functions change depending on the currently selected mode and page. Sometimes they perform specific functions, like changing MIDI transposition. In the Program Editor and other editors, they're also used to move to different pages of programming parameters. If a soft button's label is in all capital letters (**ARP1**, for example), pressing the corresponding soft button takes you to a page of parameters. If the soft button is labeled in lower-case or mixed-case letters (**Save**, for example), the soft button performs some kind of function.

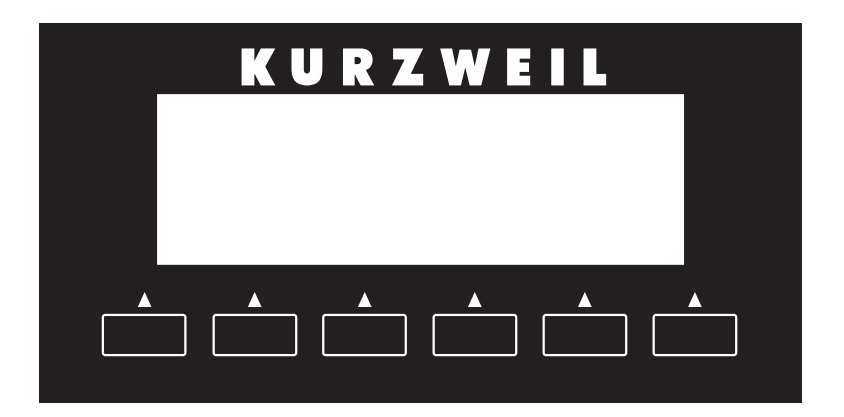

#### **The Cursor Buttons**

To the right of the display are four buttons arranged around the Alpha Wheel (see below.) These are called the cursor buttons. They move the cursor around the currently selected page, in the direction indicated by their labels. The cursor is a highlighted (reversed) rectangle (sometimes it's an underscore). It marks the value of the currently selected parameter.

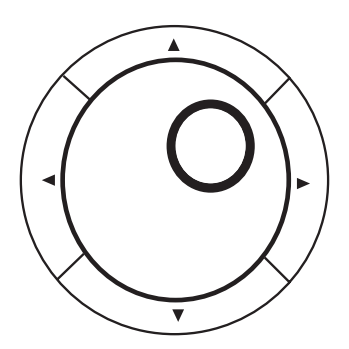

Programming the PC3LE involves selecting various parameters and changing their values. Select parameters by highlighting their values with the cursor. You can change the highlighted value with any of the data entry methods described in the data entry section below. Navigation

#### The Chan/Zone Buttons

To the left of the display are two buttons labeled **Chan/Zone**. Their function depends on the current mode. In Program mode, for example, they shift through the MIDI channels, showing the program assigned to each channel. This changes the MIDI channel the PC3LE uses internally, as well as the channel you're using to send information to other synths connected to the PC3LE's MIDI Out or USB port (MIDI slaves). Changing the current MIDI channel also changes the corresponding setting on the Master Mode MIDI Transmit page. When you press both **Chan/Zone** buttons at the same time on the Program mode main page you will be returned to Channel 1. Check out the chart on page 3-11 for more shortcuts you can make with double button presses.

In the Setup Editor, the **Chan/Zone** buttons scroll through the zones in the current setup. In Quick Access mode, they scroll through the Quick Access banks, and in Song mode they scroll through recording tracks.

We'll let you know, when applicable, what the Chan/Zone buttons do.

#### The Edit Button

The **Edit** button (located to the left of the display) activates each of the PC3LE's editors. Pressing the **Edit** button tells the PC3LE that you want to change some aspect of the object marked by the cursor. For example, when a program is selected and you press **Edit**, you enter the Program Editor. If a setup is selected, you enter the Setup Editor.

There are editors accessible from every mode except Master and Storage mode. To enter an editor, choose one of the modes (mode selection), and press **Edit**. An editing page for that mode will appear. You can then select parameters (navigation) and change their values (data entry). If the value of the selected parameter has its own editing page (like when selecting programs in Setup mode,) pressing the **Edit** button will take you to that page.

#### The Exit Button

Press **Exit** (located to the right of the display) to leave the current editor. If you've changed the value of any parameter while in that editor, the PC3LE will ask you whether you want to save your changes before you can leave the editor. See Chapter 5 for information on saving and naming. The **Exit** button also takes you to Program mode if you're on the entry level page of one of the other modes. If at some point you can't seem to get where you want to go, press **Exit** one or more times to return to Program mode, then try again.

## **Data Entry**

The data entry section of the front panel includes the Alpha wheel, the -/+ buttons, and the alphanumeric pad (the **Shift** functions of the **Category** buttons.)

### The Alpha Wheel

The Alpha Wheel (see below) is located to the right of the display. It is useful to quickly enter large or small changes in value. If you turn the Alpha Wheel one click to the right, you'll increase the value of the currently selected parameter by one increment. One click to the left decreases the value by one increment. If you turn it rapidly, you'll jump by several increments. You can also use the Alpha Wheel to enter names when you're saving objects.

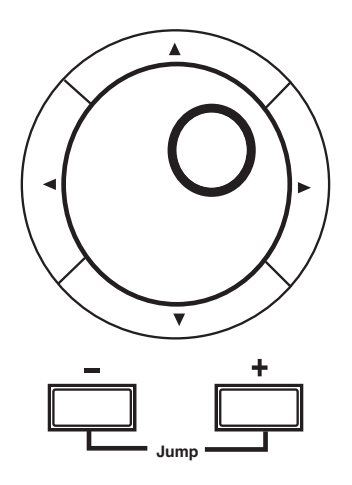

#### The -/ + Buttons

The -/+ buttons are located just under the Alpha Wheel (see above.) The "+" (**plus**) button increases the value of the currently selected parameter by one, and the "-" (**minus**) button decreases it by one. These buttons are most useful when you're scrolling through a short list of values, or when you want to be sure you're changing the value by one increment at a time. One press of the **plus** or **minus** button corresponds to one click to the right or left with the Alpha Wheel. These buttons will repeat if pressed and held.

Pressing the **plus** and **minus** buttons simultaneously will move you through the current list of values in large chunks instead of one by one. Don't confuse these buttons with the +/- button in the category buttons. That category button is used primarily for entering negative numeric values and switching from uppercase to lowercase letters (and vice versa).

## The Alphanumeric Pad

When you press the **Shift** button on the bottom row of the **Category** buttons, you can use the **Category** buttons as an alphanumeric pad to enter numeric values, and enter names one letter at a time. Pressing the **Shift** button lights its LED, indicating that the category buttons will correspond to the numbers, letters, and other functions printed *on* the buttons. On the main page for Program mode, the category buttons choose the program category, and you must press the Category **Shift** button to enter numbers. On the Quick Access mode main page, the numbered category buttons select Quick Access programs based on how programs are laid out on the display, with no need to press the **Shift** button. In Master and Storage modes, as well as

Data Entry

the editors for Program, Setup, Song, and Quick Access modes, the Category buttons will automatically enter letters or numbers into parameter fields when appropriate.

When you're entering numeric values, press the corresponding numeric buttons, ignoring decimal places if any (to enter 1.16, for example, press **1**, **1**, **6**, **Enter**). The display will reflect your entries, but the value won't actually change until you press **Enter**. Before pressing **Enter**, you can return to the original value by pressing **Cancel**. Pressing **Clear** is the same as pressing **0** without pressing **Enter**.

When entering names, you can use the **Left/Right** cursor buttons or the <<< / >>> soft buttons to move the cursor to the character you want to change. Use the labels on the Category buttons as a guide to character entry. Press the corresponding button one or more times to insert the desired character above the cursor. The **Enter** button is equivalent to OK. The **Clear** button replaces the currently selected character with a space. The +/- button *toggles* between uppercase and lowercase letters.

There's also a convenient feature called keyboard naming, which lets you use the keyboard to enter characters in names. See page 5-5.

Data Entry

#### **Double Button Presses**

Pressing two or more related buttons simultaneously executes a number of special functions depending on the currently selected mode. Make sure to press them at exactly the same time.

| In this mode or editor | pressing these<br>buttons<br>simultaneously | does this:                                                                                                    |
|------------------------|---------------------------------------------|----------------------------------------------------------------------------------------------------|
| Program mode           | Octav-, Octav+                              | Reset MIDI transposition to 0 semitones. Double-press again to go to previous transposition.                                    |
|                        | Chan/Zone                                   | Set current MIDI channel to 1.                                                                                                  |
|                        | Plus/Minus                                  | Step to next Program bank (increments of 128).                                                                                  |
|                        | Up/Down cursor buttons                      | Starts playback of demo song for current Program. Stop with Stop transport button.                                              |
|                        | Left/Right cursor buttons                   | Brings up Tap Tempo page.                                                                                                    |
| Setup mode             | Plus/Minus                                  | Moves through list of Setups in increments of 128.                                                                              |
|                        | Chan/Zone                                   | Set zone 1.                                                                                                    |
|                        | Left/Right cursor buttons                   | Brings up Tap Tempo page.                                                                                                    |
| Song mode              | Up/Down cursor buttons                      | Toggle between Play and Stop.                                                                                                   |
|                        | Chan/Zone                                   | Select all tracks on any TRACK page in Song Editor.                                                                             |
|                        | Left/Right cursor buttons                   | Brings up Tap Tempo page.                                                                                                    |
| Storage mode           | Left/Right cursor buttons                   | Select all items in a list. Move cursor to end of name in naming dialog.                                                        |
|                        | up/down cursor buttons                      | Clear all selections in a list. Move cursor to beginning of name in naming dialog.                                              |
| Any Editor             | Plus/Minus                                  | Scroll through the currently selected parameter's list of values in regular or logical increments (varies with each parameter). |
|                        | Left/Right cursor buttons                   | Display Tap Tempo page.                                                                                                    |
|                        | Up/Down cursor buttons                      | Toggle between Play and Stop of current song.                                                                                   |
|                        | Shift/Enter                                 | Panic (sends all notes/controllers off message on all 16 channels).                                                             |
| Save Dialog            | Plus/Minus buttons                          | Toggle between next free ID and original ID.                                                                                    |
| Rename Dialog          | Plus/Minus buttons                          | Moves cursor to the end of the name.                                                                                            |
|                        | Left/Right cursor buttons                   | Moves cursor to the end of the name.                                                                                            |

Intuitive Controller Selection/Data Entry

## Intuitive Controller Selection/Data Entry

For certain parameters you can select values "intuitively," rather than having to scroll through a list. Do this by selecting the desired parameter, then holding the **Enter** button while moving the desired physical control.

For example, on the Program Mode PARAMETERS page (see page 6-11) you can assign a physical controller for a parameter by selecting the Control Source column for a parameter, holding the **Enter** button and moving the desired controller.

On the Setup Mode Controllers page (see page 7-9,) you can choose the controller that you wish to make an assignment for by selecting the Controller field, holding the **Enter** button and moving the desired controller.

A similar technique can be used when setting key ranges. For example, on the KEY-VEL page in the Setup Editor, you can set the range of the currently selected zone as follows: use the cursor buttons to move the cursor to the value for the LoKey parameter, press (and hold) the **Enter** button, then press the note you wish to be the lowest note for the currently displayed zone. The note you triggered will appear as the value for the LoKey parameter. Repeat the process for the HiKey parameter.

## Search

You can find programs or setups by searching for a string of characters from the Program or Setup mode main pages (or when selecting programs from with the Setup Editor.) On these pages, hold the **Enter** button and press any of the numeric **Category** buttons to display the Search dialog.

Type in the string of characters you want to find using the alphanumeric pad. For example, if you're looking at the program list and you want to find all programs containing the word "Horn," you would type h-o-r-n. This function is not case-sensitive; it will find upper and lower case characters regardless of what you type.

When you've typed the string of characters you want to find, press **Enter**. The PC3LE searches through the current list of objects or values, finds all items that match the string of characters you typed, and displays the first one it finds. Hold **Enter** and press one of the **Plus/Minus** buttons to move to the next higher- or lower-numbered object that contains the string of characters.

The string you search for remains in memory. You can store and select a string of characters with each of the numeric buttons. Hold **Enter** and press one of the numeric buttons at any time to select that string for a search. When the string appears, you can change it, or just press **Enter** to find that string.
# **Quick Song Recording and Playback**

There are three buttons—labeled **Record**, **Play/Pause**, and **Stop**—below the mode selection buttons. They control the recording and playback of songs from any mode; you don't have to be in Song mode to record or play back. However, you'll need to make sure that the Demo Button parameter on Master Mode Page 2 is set to "Off." Otherwise these buttons are used for Easy Audition (see page 2-6). Master Mode is described in Chapter 9.

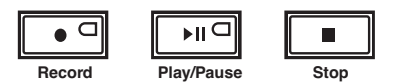

Using these buttons affects the current track of the current song—that is, the song and track that were selected the last time you were in Song mode. When you record, the recording track and recording mode are determined by the current settings in Song mode; likewise for the playback mode when you're playing a song.

When the sequencer status is STOPPED (neither the **Record**-button LED nor the **Play/Pause**button LED is lit or flashing), press **Record** to put the sequencer in REC READY status. The **Record**-button LED lights (red). Then press **Play/Pause** to start recording. The **Play/Pause**button flashes (green) to indicate the tempo. Any countoff is determined by the current Songmode setting for the CountOff parameter. Press **Play/Pause** or **Stop** to end recording and go to the Save dialog, where you can save the song, or discard it.

When the sequencer status is STOPPED, press **Play/Pause** to begin playing the current song. Press **Play/Pause** again to pause playback, and again to resume. Press **Stop** to end playback.

See Chapter 12 for more information on Song Mode.

#### **User Interface Basics**

Quick Song Recording and Playback

# Chapter 4 The Operating Modes

In this chapter we'll discuss the theory behind the mode concept, and we'll describe the basic operating features of each mode.

# What the Modes Are

The modes exist to make the PC3LE logical to work with. With as many performance and programming features as the PC3LE has, it's helpful to break them into groups. These groups are called modes. There are six primary modes; they're described briefly in the section called *Using the Modes* on page 4-2, then the rest of the manual is dedicated to explaining each primary mode in turn.

Each mode is named for the kind of operations you perform while in that mode, and each mode's editor (if any) contains all of the parameters related to editing the type of *object* found in that mode. In Setup mode, for example, you select setups (and only setups) for performance or editing. All of the setup-editing parameters are grouped together on the Setup-Editor page, which is accessible through Setup mode.

# **Selecting Modes**

When the PC3LE is on, it's always operating in one of the six primary modes represented by the LED-highlighted buttons to the left of the display—or in one of the editors corresponding to the current operating mode. Pressing one of the mode buttons selects the corresponding mode. This is the mode's entry level. At the entry level, the LED of the selected mode is lit. Only one mode can be selected at a time.

From any primary mode, you can get to any other primary mode simply by pressing one of the mode buttons. If you're in an editor, however, you must press **Exit** to return to the mode's entry level before selecting another mode.

All of the modes except Master and Storage mode give you access to one or more editors for changing the values of the parameters within that mode. Press the **Edit** button to enter the editor of the currently selected mode. When you do this, the mode LED goes out.

It's possible to enter another mode's editor without leaving the currently selected mode. For example, if you press **Edit** while in Setup mode, you'll enter the Setup Editor. The Setup-Editor page will appear, and the Program parameter will be highlighted by the cursor. If you press **Edit** again, you'll enter the Program Editor, where you can edit the currently selected program. While you can edit and save programs as you normally would, you're still in Setup mode, and you can't select another mode at this point. When you exit the Program Editor, you'll return to the Setup-Editor page (and be prompted to save any changes made to the program.) Press **Exit** again, and you'll leave the Setup Editor, returning to the Setup mode page.

#### Using the Modes

The following table lists the procedures for moving between modes and editors. Note that the **Exit** button won't always take you where the table says it will; it often depends on how you got where you are. The table assumes that you've entered a given editor via its corresponding mode. You'll always return to Program mode eventually if you press **Exit** repeatedly.

| Current Mode/<br>Editor Status | Available Modes/<br>Editors | How to Get There                                     |
|--------------------------------|-----------------------------|------------------------------------------------------|
| Any mode                       | All other modes             | Press corresponding mode button                      |
| Program mode                   | Program Editor              | Press Edit                                           |
| Program Editor                 | Program mode                | Press Exit                                           |
| Setup mode                     | Setup Editor                | Press Edit                                           |
| Setup Editor                   | Setup mode                  | Press Exit                                           |
|                                | Program Editor              | On CH/PRG page: select Program parameter; press Edit |
| Quick Access mode              | Quick Access Editor         | Press Edit                                           |
| Quick Access Editor            | Quick Access mode           | Press Exit                                           |
| Song mode                      | Song Editor                 | Select CurSong parameter; press Edit                 |
|                                | Program Editor              | Select Program parameter; press Edit                 |
| Most editors                   | Previous mode or editor     | Press Exit                                           |

### **Finding Square One**

If at any time you don't know where you are, and the mode LEDs are all unlit, press **Exit** one or more times. This will return you to the entry level of whatever mode you were in, and if you press **Exit** enough times, you will always return to Program mode, the startup mode. If you've made any changes, you'll be asked whether you want to save before leaving any editor. Press the **No** soft button or the **Exit** button if you don't want to save. If you want to save, press the **Rename** or **Yes** soft button, and you'll see the Save dialog, which is described in *Saving and Naming* on page 5-3.

## **Using the Modes**

You can play your PC3LE regardless of the mode you're in. The PC3LE's MIDI response is almost always active. Even so there are three modes that are more performance-oriented than the others. These are Program, Setup, and Quick Access modes. We'll describe each of the six modes briefly in this section.

### **Program Mode**

The PC3LE starts up in Program mode, where you can select, play, and edit programs. The Program mode entry-level page shows the currently selected program, as well as a small segment of the program list.

The Program Editor takes you to the core of the PC3LE's sound editing parameters.

### Setup Mode

Setup mode lets you select, play, and edit setups. Setups consist of up to 16 separate zones, split or overlapping, each having its own program, MIDI channel, and control parameters. Setups are great for performance situations, whether you're playing multiple PC3LE programs or controlling additional synths connected to the PC3LE's MIDI Out port. Chapter 7 describes Setup mode.

If you're using a different MIDI controller, you can make use of Setup mode even if your MIDI controller can transmit on only one MIDI channel at a time. To do this, go to the MIDI Receive page in Master mode (by pressing the **RECV** soft button while in Master mode), and set the Local Keyboard Channel parameter to a value that matches the transmit channel of your MIDI controller. When you select Setup mode, the PC3LE will interpret incoming MIDI information according to the settings for the currently selected setup. See the discussion of the Local Keyboard Channel parameter in Chapter 10 for details.

### **Quick Access Mode**

Another feature for live performance, Quick Access mode enables you to combine programs and setups into banks of ten entries. Each of these programs or setups can be selected with a single alphanumeric button. Different banks are selected with the **Chan/Zone** buttons. There's a selection of factory preset banks, and you can use the Quick Access Editor to create your own banks and store them in the PC3LE's memory. There's a full description in Chapter 8.

You can also use Quick Access banks as a way to remap incoming or outgoing Program Change commands.

### **Master Mode**

Master mode, described in Chapter 9, contains the parameters that control the entire PC3LE. Global settings for tuning, transposition, velocity and aftertouch sensitivity, and other preferences are adjusted here. You can also get to General MIDI Mode from here.

### Song Mode

Song mode enables you to play sequences (songs) stored in the PC3LE's memory, and provides a fully featured sequencer that you can use to record songs. You can also record multi-timbrally via MIDI, or load standard MIDI files (Type 0 or 1). The Song Editor also enables you to modify existing sequences stored in memory. See Chapter 10.

### Storage Mode

Storage mode lets you load and save programs and other objects using a USB device. See Chapter 11.

#### The Operating Modes

Using the Modes

# Chapter 5 Editing Conventions

# Introduction to Editing

Editing programs, setups and songs on the PC3LE always involves three basic operations: mode selection, navigation, and data entry.

First, select the mode that relates to the object you want to edit—a program, a setup, etc. Then select the object you want to edit, and press the **Edit** button to enter the editor within that mode. For programs, setups, songs, and quick access banks, these objects are "selected" when you are on the main page of their corresponding mode. In these cases you can press the **Edit** button with anything selected on their main page to access their editor. Often their will be more objects inside of these "main page" editors, such as shift patterns and velocity patterns, and they can be edited by selecting their parameter with the cursor and pressing the **Edit** button. An editor contains all the parameters that define the object you're programming.

Next, navigate around the editor's page(s) with the soft buttons and select parameters with the cursor (arrow) buttons. When you've selected a parameter (its value is highlighted by the cursor), you can change its value with one of the data entry methods. When you change a value, you'll normally hear its effect on the object you're editing. The PC3LE doesn't actually write your editing changes to memory until you save the object you're working on. It then allows you to choose between writing over the original object, or storing the newly edited version in a new memory location.

### What's an Object?

If you've been wondering what we mean by the term "object," it's an expression we use for anything that can be named, saved, deleted, or edited. A complete list of the latest PC3LE factory objects can be found at kurzweil.com. Here's a list of all the types of objects:

| Programs           | Factory-preset or user-programmed sounds stored in ROM or flash<br>memory. A program is one or more layers of sound generated by samples<br>or oscillators, which is then routed through digital signal processing.              |
|--------------------|----------------------------------------------------------------------------------------------------|
| Setups             | Factory-preset or user-programmed MIDI performance presets consisting<br>of up to 16 zones, each with its own program, MIDI channel, and<br>controller assignments, and (optionally) arpeggiation and/or riff<br>specifications. |
| Songs              | Sequence files loaded into memory, or MIDI data recorded in Song mode.                                                                                                    |
| Quick Access banks | Factory-preset or user-programmed banks of ten entries each, that store programs and setups for single-button access in Quick Access mode.                                                                                       |
| Shift patterns     | Factory-preset or user-programmed sequences of note shift information, used by the arpeggiator for detailed arpeggiations, or by the Shift Key Number controller destination.                                                    |
| Velocity patterns  | Factory-preset or user-programmed sequences of note velocity shift<br>information, used by the arpeggiator for detailed velocity triggering in<br>arpeggiation.                                                                  |

Object Type and ID

| Master tables | The values that are set for the global control parameters on the Master<br>mode page, as well as the settings for the parameters on the Transmit,<br>Receive, and Channels pages in MIDI mode, and the programs currently<br>assigned to each MIDI channel. |
|---------------|----------------------------------------------------------------------------------------------------|
| Name tables   | Contains a list of dependent objects needed by the other objects in a file at the time the file was saved.                                                                                                    |

# **Object Type and ID**

The PC3LE stores its objects in memory using a system of ID numbers. Each object is identified by its object type and object ID. An object's type is simply the kind of object it is, whether it's a program, setup, song, etc. The object ID is a number that distinguishes each object from other objects of the same type. For example you can have a setup, a program, and an effect, all with ID 4 because they are different object types. You can't, however, have two *programs* with ID 4.

| Object Type  | Object ID | Object Name    |
|--------------|-----------|----------------|
| Program      | 4         | Horowitz Grand |
| Setup        | 4         | Acoustic Split |
| Velocity Map | 4         | Light 3        |

When you save objects that you've edited, the PC3LE will ask you to assign an ID. If the original object was a ROM object (factory preset,) the PC3LE will suggest the first available ID in the User category (starting at 1025). If the original object was a memory object (user created,) you'll have the option of saving to an unused ID, or replacing the original object. Double press the - and + buttons (beneath the Alpha Wheel) to select the next available user location.

Objects of different types can have the same ID, but objects of the same type must have different IDs to be kept separate. When you're saving an object that you've edited, you can replace an existing object of the same type by giving it the same ID. The object you are replacing will be deleted permanently. There is one exception to this: If you write over a ROM object (factory preset,) you can always revert to the original factory ROM object by deleting you new object that uses the ID. The object that you had replaced the ROM object with will be permanently deleted, and the original ROM object will appear in its place.

Many parameters have objects as their values—the ShiftPattrn parameter on the ARPEGGIATOR page, for example. In this case, the object's ID appears in the value field along with the object's name. You can enter objects as values by entering their IDs with the alphanumeric pad. This is especially convenient for programs, since their ID numbers are usually the same as their MIDI program change numbers.

The object type and ID enable you to store hundreds of objects without losing track of them, and also to load files from storage without having to replace files you've already loaded.

# Saving and Naming

When you've edited an object to your satisfaction, you'll want to store it in memory. There's a standard procedure for saving and naming, which applies to all objects. In any mode or editor, the LED on the **Save** button to the right of the display will light if you have made any changes which can be saved for the object associated with the current mode or editor that you are using. When the **Save** button is lit, press the **Save** button to bring up a save dialog. Pressing the **Save** button again while viewing this save dialog will save the object to the displayed ID#. If you have edited the object before, pressing save a second time will overwrite the object at its previous ID#. If you haven't edited the object before, pressing save a second time will save the object at a new ID#.

Also, if you have changed something in an editor that can be saved, a save dialog will appear when you press the **Exit** button. If you haven't actually changed anything while in the editor, you'll simply exit to the mode you started from. If you *have* made changes, however, the PC3LE will ask you if you want to save those changes. The first Save dialog gives you options via soft buttons: Press **Cancel** to resume editing, **No** to exit the editor without saving, or **Yes** to save your edits and move to the Save page.

The **Rename** soft button on the Save page takes you immediately to the naming dialog, where you assign a name to the object you're saving. You haven't saved yet, but you'll be able to after you've named the program.

The cursor underlines the currently selected character. Press the <<< or >>> soft buttons to move the cursor without changing characters. Press an alphanumeric button one or more times to enter a character above the cursor. The characters that correspond to the alphanumeric buttons are labeled under each button. If the character that appears is not the one you want, press the button again. Press the +/- button on the alphanumeric pad to switch between upper and lower case characters.

Use the numbered buttons to enter the numerals 0 through 9. Press **Clear** (on the alphanumeric pad) to erase the selected character without moving any other characters. Press the Delete soft button to erase the selected character. All characters to the right of the cursor will move one space left. Press the Insert soft button to insert a space above the cursor, moving all characters to the right of the cursor one space to the right.

Press the **Cancel** soft button if you decide not to name the object. Press **OK** when the name is set the way you want to save it.

In addition to the letters and numerals, there are three sets of punctuation characters. The easiest way to get to them is to press one of the alphanumeric buttons to select a character close to the one you want, then scroll to it with the Alpha Wheel. Here's the whole list:

! " # \$ % & ' ( ) \* + , - . / 0 1 2 3 4 5 6 7 8 9

: ;  $\langle \rangle = \rangle$  @ A through Z

 $[ \ ] \ ^ \_$  ` a through z. (space).

Pressing the -/+ buttons simultaneously is a short cut to the following characters: **0**, **A**, **a** and (space).

If you're wondering how we came up with this sequence of characters, it's composed of ASCII characters 33 through 122.

When you press **OK**, the final Save dialog appears, where you assign an ID to the edited object. If you change your mind about the name, press the **Rename** soft button for another try.

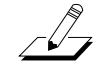

Note: For an additional naming method, see *Keyboard Naming* below.

Saving and Naming

### **ROM Objects**

If the object you edited was a ROM (factory preset) object, the PC3LE will automatically suggest the next available (unused) ID as the ID for the edited object upon saving. If that's the ID you want, press the **Save** soft button, and the object will be stored in memory with that ID. Otherwise, you can select any ID from 1 to the maximum. This page also gives you the opportunity to return to the naming dialog (as described in the previous section.)

If you select an ID that's already in use, the PC3LE will tell you that you're going to replace the ROM object that's already been assigned that ID. If you don't want to do that, you can select a different ID. You can also press the -/ + buttons simultaneously to toggle between the ID that the PC3LE suggested and the original ID. Or press the **Cancel** soft button to cancel the operation.

If you decide not to cancel or change the ID, and you press the **Replace** soft button, the PC3LE will write your newly edited object over the existing ROM object. Actually, it only appears that way, since you can't truly write to ROM. The ROM object will reappear if you delete the newly edited object (there are soft buttons in each editor for deleting objects).

### **Memory Objects**

If the original object was a memory object, the PC3LE will assume you want to replace it, and will suggest the same ID as the original object. (In all modes other than Song mode, a diamond icon preceding an item's ID indicates a memory object). As with ROM objects, you can cancel, replace, or change the ID and save to an unused ID. If you replace a memory object, however, it's definitely gone!

Saving and Naming

### **Keyboard Naming**

The keyboard naming feature makes naming objects convenient, by letting you use the keyboard (or your MIDI controller) to enter the name of the object you're modifying.

When you're in a Rename dialog, use either of the **Chan**/ **Zone** buttons to change between the keyboard naming states: **Off** (disabled), **On**, and **Adv** (Advance).

When set to **On** or **Adv**, the keys (MIDI note numbers, actually) correspond to all the characters shown on page 5-3. There are also equivalents to the cursor movement, insertion, deletion, and **OK** (**Enter**) buttons.

**On** requires you to move the cursor to enter each letter, just as you have to do when using the normal data entry methods for naming. **Adv** automatically moves the cursor one space to the right each time you strike a key, just like a typewriter or computer keyboard. This is the most convenient setting.

|   | (Sta                         | A0 to C8<br>ndard 88-note Keyb | poard)                                  |
|---|------------------------------|--------------------------------|-----------------------------------------|
|   |                              | A0                             |                                         |
|   |                              | -                              |                                         |
|   |                              |                                |                                         |
|   |                              |                                |                                         |
|   |                              |                                |                                         |
|   |                              |                                |                                         |
|   |                              |                                |                                         |
|   |                              |                                |                                         |
|   |                              |                                |                                         |
| 1 | Move cursor to start of name | C2                             | Delete: move characters left one space  |
|   | Move cursor left one space   |                                | Insert: move characters right one space |
|   | Move cursor right one space  |                                |                                         |
|   | (Shift)                      |                                | 1 !                                     |
|   | (Space)                      |                                | 2 @                                     |
| 2 | a A                          |                                | 3 #                                     |
| , | ь в                          |                                | _                                       |
|   |                              | 63                             | 4 \$                                    |
|   |                              |                                | 5 %                                     |
|   | f F                          |                                | _                                       |
|   | 0.6                          |                                | 6 ^                                     |
|   | h H                          |                                | 7 &                                     |
|   | i I                          |                                | 8 *                                     |
|   | j J                          | C4                             |                                         |
|   | k K                          |                                | 9 (                                     |
|   | I L                          |                                | 0 (zero) )                              |
| ; | m M                          |                                | (Hyphon) (Underscore)                   |
|   | n N                          |                                | = (Figuals) +                           |
|   | 0 O                          |                                | (Backspace)                             |
|   | p P                          |                                | ()                                      |
|   | qQ                           | C5                             | ; (Semicolon) : (Colon)                 |
|   | r R                          |                                | ' (Apostrophe) " (Quote)                |
|   | s 5                          |                                | _                                       |
|   |                              |                                | , (Comma) <                             |
|   | v V                          |                                | . (Period) >                            |
|   | w W                          |                                | / (Slash) ?                             |
|   | × ×                          | C6                             |                                         |
|   | y Y                          |                                | [ (Left bracket) ` (Back quote)         |
|   | z Z                          |                                | ] (Right bracket) \ (Backslash)         |
|   | (Space)                      |                                | (OK Entor)                              |
|   | (Shift)                      |                                | Delete: move characters left one snace  |
|   | Move cursor left one space   |                                | Insert: move characters right one space |
|   | Move cursor right one space  |                                |                                         |
|   | Move cursor to end of name   | C7                             |                                         |
|   |                              |                                | Use the (Shift) keys or                 |
|   |                              |                                | Sustain pedal to enter                  |
|   |                              |                                | upper-case and                          |
|   |                              |                                | special characters                      |
|   |                              |                                |                                         |
|   |                              | C8                             |                                         |
|   |                              |                                |                                         |

**Deleting Objects** 

# **Deleting Objects**

Within most editors, there are soft buttons for deleting objects. When you want to delete an object, press the **Delete** soft button, and the PC3LE will ask you if you want to delete the object. (At this point in the dialog, you can select another object with any of the data entry methods.) Press **OK** if you want to delete it, or press **Cancel** if you don't. The PC3LE won't let you delete ROM objects (also known as "factory" objects).

Memory objects, on the other hand, are *gone* when you delete them! If you've "replaced" a ROM object by saving a memory object with the same ID, the ROM object is invisible, but still there. Deleting the memory object stored at the same ID will restore the ROM object.

You'll often delete objects to gain memory space, or to organize the memory banks before saving objects to storage.

### **Dependent Objects**

A dependent object is an object that's linked in memory with at least one other object. For example, if you create a setup that uses a program that you also created, that program is a dependent object of the setup.

When you start to delete an object that has dependent objects, the Delete dialog gives you a choice: Delete dependent objects? If you press **Yes**, the PC3LE will delete the object and all its dependent objects when you execute the Delete function. Continuing with the example from above, if you were deleting the setup you created, and you chose to delete dependent objects, the dependent program would get deleted as well. If you press **No** at the Delete dependent objects? Prompt, the PC3LE deletes only the object, but keeps the dependent objects. In this example, the setup would get deleted, but the dependent program would remain.

When deleting objects and their dependents, the PC3LE deletes only those dependent objects that aren't dependent on other objects that you're *not* deleting. For example, suppose you have two setups that contain the same program. If you delete one of the setups, and delete dependent objects with it, the setup gets deleted, but the program that's contained in the other setup remains in memory.

# Saving and Loading Files—Storage Mode

Saving a file simply involves selecting single objects or all user objects to be stored as a single file. When you *load* a file, the PC3LE asks you if you want to maintain the ID#s that were saved with the original objects (which will replace any objects on the PC3LE that share those ID#s) or if you would like to add them to the PC3LE's existing objects (this will not replace any objects, the PC3LE will instead automatically reassign the object ID#s if they are already being used.)

See Chapter 11 for more information on loading and saving files.

# Chapter 6 Program Mode

Programs are the PC3LE's performance-level sound objects. They're preset sounds equivalent to the patches, presets, voices, or multis that you find on other synths.

Program mode is the heart of the PC3LE, where you select programs for performance and editing. The PC3LE is packed with great sounds powered by the same powerful synthesis as used in Kurzweil's PC3. The PC3LE give you easy access to this synthesis. Though you can't edit programs as deeply as you can on the PC3, you can still get a pretty wide range of sounds from a program by changing the available controls and effects. You can start tweaking sounds right away from the Program mode main page by moving the knobs and using the assignable switches. When you would like to change a program's FX, the Program Editor is the place to start.

#### Pads

When you select a PC3LE program, the PC3LE will also select an associated Drum program to be triggered by the Pads. The program for the Pads is assigned to MIDI channel 10. Also, any factory program in the Drums category is playable from the pads. See *The PADS Page* on page 6-12 for details on changing the drum kit for each program.

#### Assignable Knobs, Switches, Pedals, and Wheels

In Program mode, each of the PC3LE's assignable knobs, switches, pedals and wheels can be used to control a program specific parameter, or to send MIDI continuous controller values to external equipment. Each factory program has some of these controllers assigned to program parameters (for example, filter frequency, attack time, distortion drive, etc.) Press the **Info** soft button from the Program mode main page to see a list the assignments set for each control. To edit these assignments, see *The PARAMETERS Page* on page 6-9.

The PC3LE's five knobs can control up to 15 parameters per program, acting as 15 virtual knobs. Each of the five knobs can control 3 different parameters, and you can access three groups of five parameters at a time (one for each knob at a time.) Press the **Shift** button to the left of the knobs to switch between lighting one of the LED's for the three rows below the knobs. When a row's LED is lit it indicates that one of the 3 sets of five parameters (if assigned) can currently be controlled from the knobs.

Each knob row represents 5 of the 15 virtual knob parameters. The top row (labeled Timbre-Reverb) represents knobs 1-5, the middle row (labeled CTL 6-10) represents knobs 6-10, and the bottom row (labeled CTL 11-15) represents knobs 11-15. The top knob row has general parameter names, indicating the parameter type generally assigned for each factory program. Press the **Info** soft button from the Program mode main page to see exactly what parameters are being controlled. Knob 5 (labeled Reverb) almost always controls the aux send level to a reverb effect (sometimes it's a delay effect.) KB3 organ programs conform to a different set of controller assignments, see *Real-time Controls in KB3 Mode* on page 6-6.

The Program Mode Page

# The Program Mode Page

| ProgramMode XP:Øst | Piano      | ≑Ch÷1      |
|--------------------|------------|------------|
|                    | 1 Standard | d Grand    |
|                    | 2 Studio G | rand       |
|                    | 🔹 s Rubens | teinSWCom  |
|                    | 4 Horowitz | Grand      |
|                    | 5 NYC Jazz | : Grand    |
| Octav-Octav+ Panic | Info XPo   | ose-XPose+ |

The top line of the Program mode main page shows your mode location, the present MIDI transposition, and the current MIDI channel.

The info box at the left of the Program mode page gives you information about the current program's controller assignments. Changing the value of a control (moving a knob or pressing a switch) will display the name of the last moved controller along with its parameter assignment.

### **Selecting Programs**

When you are in Program mode, there are two basic ways to select a PC3LE program:

- Press a Category button to list all programs in that category, then use the Alpha Wheel, -/+ buttons, or cursor up/down buttons to scroll through the list. The Category buttons are on the front panel, to the right of the display. Press the All category to list programs in all categories.
- Press the **Shift** category button and use the numbered category buttons to enter a specific program ID number, then press the **Enter** category button. Press the **Shift** category button again to return the category buttons to their primary function.

A list of PC3LE factory programs and other objects (as well as their ID#s) can be found at kurzweil.com. When not in General MIDI mode, default programs used for GM mode can be accessed starting at ID# 4096 (see *General MIDI* on page 9-9 for details.)

The PC3LE has various settings for responding to MIDI Program Change commands from external sources. These are explained in Chapter 9, so we won't go into them here. You should be able to change programs by sending Program Change commands from your MIDI controller.

### **Easy Audition**

Any time you want to hear what a program sounds like, highlight the program's name (while in Program mode) then press the **Play/Pause** button to play a brief sample. The Demo Button parameter on the Master Mode 2 page must be on for Easy Audition to work; the parameter is on by default. Master mode is described in Chapter 9.

### **Picking Favorite Programs**

You can select a favorite program within each category that will be automatically recalled when you choose that category. To do this, first select a category by pressing one of the **Category** buttons while in Program mode (make sure the category **Shift** button is not lit.) Next, find your favorite program in that category by using the Alpha wheel, -/+ buttons, or up/down cursor buttons. (Alternatively, you can find the program by pressing the category **Shift** button and using the numbered category buttons to enter the program's ID number, then press the category

**Enter** button. If you use this method, make sure to unlight the category shift button by pressing it again after making your selection.) Lastly, hold the category button that you wish to save a favorite for for a few seconds. The next time you choose that category, your favorite will be selected.

#### **Startup Program**

You can save the current settings for program mode (selected channel, selected program on each channel) by entering and then exiting master mode. This saves a master table (see Chapter 9, *Master Mode* for details.) By doing this, your selected channel and program will load the next time you power on the PC3LE.

### The Soft Buttons in Program Mode

Use the **Octav–** and **Octav+** soft buttons to transpose up or down by a full octave. Pressing both **Octav** buttons simultaneously returns the transposition to its original setting.

Pressing the **Panic** soft button sends an All Notes Off message and an All Controllers Off message on all 16 MIDI channels.

Press the **Info** soft button to see all of the controller assignments of the current program. Scroll down the page using the Alpha Wheel or the -/+ buttons.

The **Xpose**-/**Xpose**+ buttons are a shortcut for quick transposition in semitone (half step) increments. You can use them to transpose the entire PC3LE as much as three octaves up or down. The top line of the display shows the current amount of transposition (Xpose). Pressing both **Xpose** buttons simultaneously returns the transposition to zero. The **Xpose** buttons transpose the PC3LE, as well as any MIDI devices connected to the PC3LE's MIDI Out port. Changing the transposition with the soft buttons also changes the corresponding setting on the Master mode MIDI Transmit page.

### **Saving Controller Settings**

#### Saving On Program Mode Main Page Vs. The Program Editor

It is important to keep in mind how programs are saved when on the Program mode main page vs. when using the Program Editor.

On the Program mode main page, if you change the settings of any controls (knob position, assignable switch on/off, Mod Wheel position, as well as Arp Settings,) the LED on the **Save** button will light. Press the **Save** button to bring up the save dialog and save your edited program. **If you switch to a different program, the alterations that you made to the previous program will be lost without warning.** 

When using the Program Editor, the LED on the **Save** button will light when you have altered the current program, and the PC3LE will ask if you would like to save the current program if you exit the Program Editor.

#### Saving A Newly Edited Program

If you are saving changes to a program that you *have not* previously edited, the save dialog will choose the first available user ID# as a save location (so that you don't replace the original program.) You can also choose a different ID# to save the program to and rename the program if desired. If you have edited a factory ROM program and wish to save over the original program

The Program Mode Page

at the original ID#, simultaneously press the +/- buttons to jump between selecting the program's original ID# and the first available User category ID#. Saving at the program's original factory ID# will replace the factory program, but you can always return a factory ROM program to it's original settings by deleting the program at that ID# (see *Delete* on page 6-15.)

#### **Updating A Previously Edited Program**

If you are saving changes to a program that you *have* previously edited, the same ID# that the edited program was saved with will automatically be selected, and you can simultaneously press the +/- buttons to jump between selecting the program's same ID# and the first available User category ID#. If you wish to make an updated edit to a previously edited program and replace the old version at the same ID#, pressing the **Save** button *twice* will have the same result as pressing the **Save** button and then the save *soft* button.

### Arpeggiator Settings (Arp Settings Button)

Each program has its own arpeggiator settings. Press the **Arp Settings** button on the front panel (below the mode buttons.) This will bring you to the Arpeggiator 1 page where you can access the arpeggiator settings for the currently selected program. See Chapter 7, *The ARPEGGIATOR Page* for more on these settings. The arpeggiator in Program mode acts the same as a single arpeggiator does in Setup mode, but in Program mode the Arpeggiator 2 page has no **SyncTo**, **SyncType**, or **Num Beats** parameters as it does in Setup mode.

### Split/Layer Button

Press the **Split/Layer** button to create a split or layered setup using the currently selected program, which you can then play in Setup mode. You will be brought to the Split/Layer page. See Chapter 7, *Split/Layer Button* for details on how to use this page.

**Note:** When entering the Split/Layer page from Program mode, it acts the same as it does in Setup mode, except that your result will be a new setup, instead of adding a new split or layer zone to an existing setup as you would with when entering the Split/Layer page from Setup mode. Also, when entering the Split/Layer page from Program mode the currently selected program will be assigned to zone 1 of a new setup, and the PC3LE's physical controllers will be assigned to zone 1's program by default (though you can edit this later in setup Edit mode.)

### **Tap Tempo Button**

You can use the **Tap Tempo** button to set the tempo of the Arpeggiator while in Program mode. Tap the **Tap Tempo** button on quarter note beats for a measure or two at the desired tempo to set a tempo. You need to tap at least twice for a tempo to be calculated, though tapping several times (like on each beat of one or more measures) works best. This also brings up the Tap Tempo page which gives you more Tap Tempo options. The newly tapped tempo is displayed in the tempo field, and LED on the **Tap Tempo** button blinks at that tempo. Press the **Exit** button or the Done soft button to return to the Program mode main page.

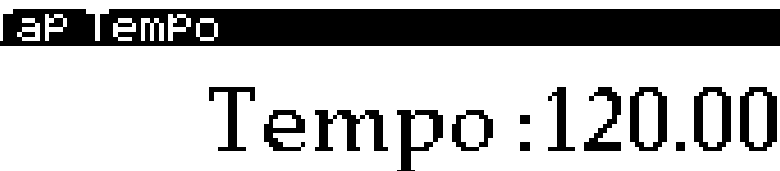

TemPorary TAP controller: **DEF** 

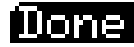

Тар

\_/\_

Alternatively, a temporary controller can be set for use in the Temporary TAP controller field, or you can tap the **Tap** soft button. The Temporary TAP controller works only while on the Tap Tempo screen and will remain selected when accessing the Tap Tempo screen from other modes, but the selection will return to OFF the next time the PC3LE is turned on.

You can also assign a controller (such as a footswitch) to controller destination 168, Tap Tempo, to be used as a tap tempo button when not viewing the Tap Tempo page. This can be done in the Control Setup (see *The Control Setup* on page 7-68.) Any MIDI values received by destination 168 send a tap signal to the tap tempo function. This would be best used with a assignable switch (or footswitch.) Configure the selected switch so that it is Toggled, has it's On and Off Controls set to destination 168 (Tap Tempo,) and set the On and Off Values to any value other than None. Entry and Exit State should be set to None.

# V.A.S.T. and KB3 Programs

It is important to understand the difference between V.A.S.T. programs and KB3 programs.

**V.A.S.T.** programs contain up to 32 layers. Each layer contains either samples (most often used to recreate conventional instrument sounds,) or KVA oscillators (used for virtual analog synthesis.) Each layer is preset to be triggered by the keyboard in specific ranges and velocity levels. The ability to trigger so many layers results in detailed and more realistic programs. Each layer is also routed through sophisticated digital signal processing (DSP) algorithms which shape the tone and other behaviors of the sounds.

**KB3** programs use a much different architecture. There are no layers or algorithms, just a set of oscillators (designed to emulate the tonewheels in a Hammond Organ) that start running as soon as you select a KB3 program. We've done extensive testing and analysis with several tone wheel organs, and created our own models to emulate the unique tone wheel sound. Each oscillator operates independently, and has its own pitch and amplitude settings. The oscillators—we'll call them tone wheels from here on—are divided into an upper and lower group. The upper tone wheels use the samples in the PC3LE's keymaps to generate sound, while the lower tone wheels use sine waves.

KB3 programs are different enough from V.A.S.T. programs that we use the term KB3 mode to describe what's going on when you play a KB3 program. Whenever you play a KB3 program, you are in KB3 mode. You can find KB3 programs by pressing the **Organ** category button while in Program mode. The programs that use KB3 mode will light the KB3 LED to the left of the knobs, indicating that the PC3LE's knobs and switches are now dedicated to the organ controls that are labeled on the front panel. **KB3 program** will also be displayed in the program mode info box.

*Note:* You can play KB3 programs only on a single channel at a time. When a channel other than the currently selected channel is using a KB3 program, the info box on the program mode main page will indicate which MIDI channel is using a KB3 program.

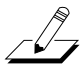

### **Real-time Controls in KB3 Mode**

You have real-time control over many components of KB3 programs directly from the front panel. The knobs emulate the drawbars that are so essential to the tone wheel sound, while the assignable switches above them can control the KB3 effects: Leslie, vibrato, chorus, and percussion. Use the **Shift** button next to each set of controls in order to access all of the available parameters.

When using a KB3 program in Program mode, the assignable knobs and switches always control KB3 effects. In Setup mode the assignable switches mute and unmute zones by default. If you want the assignable switches to control the functions of a KB3 program in a setup, you can edit the setup and automatically assign the KB3 controls using the KB3CTL soft button in the Setup Editor. See *Set Controls KB3 (KB3CTL)* on page 7-65.

#### **Drawbars In KB3 Mode**

One of the standard performance features of many tone wheel organs is the set of drawbars for emulating the stops on a pipe organ. Moving the drawbars controls the amplitude of either the fundamentals or the harmonics of the notes (out to increase amplitude, in to decrease it.)

The PC3LE's knobs serve as the nine drawbars found on most tone wheel organs. Turning the knobs down is the equivalent of pushing the drawbars in (removing fundamentals or harmonics.) The table below shows how the PC3LE's knobs relate to standard drawbar functions.

| Subharmonic | S                  | Fundamental | Harmonics |                    |                 |                    |                    |                 |
|-------------|--------------------|-------------|-----------|--------------------|-----------------|--------------------|--------------------|-----------------|
| 16'         | 5 <sup>1</sup> /3' | 8'          | 4'        | 2 <sup>2</sup> /3' | 2'              | 1 <sup>3</sup> /5' | 1 <sup>1</sup> /3' | 1'              |
| Knob 1      | Knob 2             | Knob 3      | Knob 4    | Knob 5             | Knob 6<br>Row 2 | Knob 7<br>Row 2    | Knob 8<br>Row 2    | Knob 9<br>Row 2 |

 Table 6-1
 Standard Drawbar Settings for the Hammond B3

#### Assignable Switches In KB3 Mode

When the assignable switches are enabled for KB3 control, their LEDs indicate the status of the various effects for the current KB3 program. This status is saved as part of each KB3 program. You can change the effects in real time by pressing the buttons (or by sending the appropriate MIDI Controller values from your MIDI controller.)

In normal operational modes, on/off settings of the assignable switches for a KB3 program are not automatically saved; the switches return to their programmed on or off state the next time you select the program. If you've made changes to their state that differ from those saved with the program, the **Save** button will light. Press the **Save** button to save changes to the current program, or to rename the program and save it under a new ID. When choosing an ID#, press the - and + buttons simultaneously (below the Alpha Wheel) to jump to the original ID# if you would like to replace the original program. The state of the assignable switches will also be saved if you change their state while in the Program Editor. If you don't like the changes, you can exit without saving, and the program will revert to its previous settings.

The assignable switches also send MIDI Controller information to the PC3LE's MIDI Out port. See Column 2 of Table 6-2 (below) to see which Controller numbers the buttons send.

| 1          | . 0                |                    |                            |                             |
|------------|--------------------|--------------------|----------------------------|-----------------------------|
| Switch #   | Effect<br>Category | Button Name        | Corresponding<br>Parameter | Comments                    |
| 1          | Rotary             | Slow/Fast          | Rotary Slow/Fast           |                             |
| 2          | Rotary             | Brake              | Rotary Brake               |                             |
| 3          |                    | On / Off           | Chorus/Vibrato On/Off      |                             |
| 4          | Vibrato            | Chorus / Vibrato   | Chorus/Vibrato Select      | Disabled if Switch 3 is off |
| 5          |                    | Depth 1 / 3        | Chorus/Vibrato Depth       | Disabled if Switch 3 is off |
| 6 (row 2)  |                    | On / Off           | Percussion On/Off          |                             |
| 7 (row 2)  | Borquesion         | Volume Loud / Soft | Percussion Level           | Disabled if Switch 6 is off |
| 8 (row 2)  | Fercussion         | Decay Fast / Slow  | Percussion Decay           | Disabled if Switch 6 is off |
| 9 (row 2)  |                    | Pitch High / Low   | Percussion Pitch           | Disabled if Switch 6 is off |
| 10 (row 2) | Click              | On / Off           | KeyClick On/Off            |                             |

You can also change the programmed settings for the KB3-mode buttons to perform non-KB3 functions, such as controlling an Aux effect, by changing the settings on the Program Editor Parameters page.

#### Additional Controller Assignments In KB3 Mode

Other default assignments for factory KB3 programs include:

Knob 10 and CC Pedal 1 control the Swell (volume pedal) parameter.

Knob 11 controls the **Leakage** parameter, which controls the level of simulated signal "bleed" of adjacent tone wheels. Generally, turning up the leakage parameter creates a "dirtier" organ sound. This can be used for emulating different aged organs, as an older organ will have more leakage as it ages and its capacitors begin to leak.

The Mod Wheel controls **Distortion Drive**.

Switch Pedal 1 (the sustain pedal) controls the **Rotary FootSw** parameter, which toggles the Rotary speed between slow or fast.

#### **MIDI Control of KB3 Programs**

When you're playing a KB3 program from an external MIDI source, there are two things to keep in mind:

- Certain MIDI Controller numbers always control specific KB3 features. See *Controller Numbers* below.
- The value of the LocalKbdCh parameter affects how KB3 programs respond to MIDI Controller messages. See *Local Keyboard Channel (LocalKbdCh)* on page 9-19.

#### **Controller Numbers**

Table 6-2 lists the MIDI Controller numbers that control KB3 features. The PC3LE also sends these Controller numbers to its MIDI Out port when you're using the local keyboard channel (see *Local Keyboard Channel (LocalKbdCh)* on page 9-19.) The controller numbers below may not apply if you have edited controller assignments for the Control Setup (see *The Control Setup* on page 7-68.)

| KB3 Program Feature        | MIDI<br>Controller<br>Number |
|----------------------------|------------------------------|
| Dist Drive                 | 1                            |
| Swell                      | 11                           |
| Drawbar1                   | 14                           |
| Drawbar2                   | 15                           |
| Drawbar3                   | 16                           |
| Drawbar4                   | 17                           |
| Drawbar5                   | 18                           |
| Drawbar6                   | 19                           |
| Drawbar7                   | 20                           |
| Drawbar8                   | 21                           |
| Drawbar9                   | 22                           |
| Swell Ctl                  | 23                           |
| Leak Level                 | 24                           |
| Rotary Slow/Fast           | 80                           |
| Rotary Brake               | 81                           |
| Chorus/Vibrato On/Off      | 82                           |
| Chorus/Vibrato Select      | 83                           |
| Chorus/Vibrato Depth       | 85                           |
| Percussion On/Off          | 86                           |
| Percussion Level Loud/Soft | 87                           |
| Percussion Decay Fast/Slow | 88                           |
| Percussion Pitch High/Low  | 89                           |
| KeyClick On/Off            | 90                           |

 Table 6-2
 KB3 MIDI Controller Assignments

# **The Program Editor**

You can use the Program Editor to further modify the PC3LE's factory preset ROM sounds. To enter the Program Editor, start in Program mode by pressing the **Program** mode button on the front panel, then press the **Edit** button on the front panel. The EditProg:PARAMETERS page will appear:

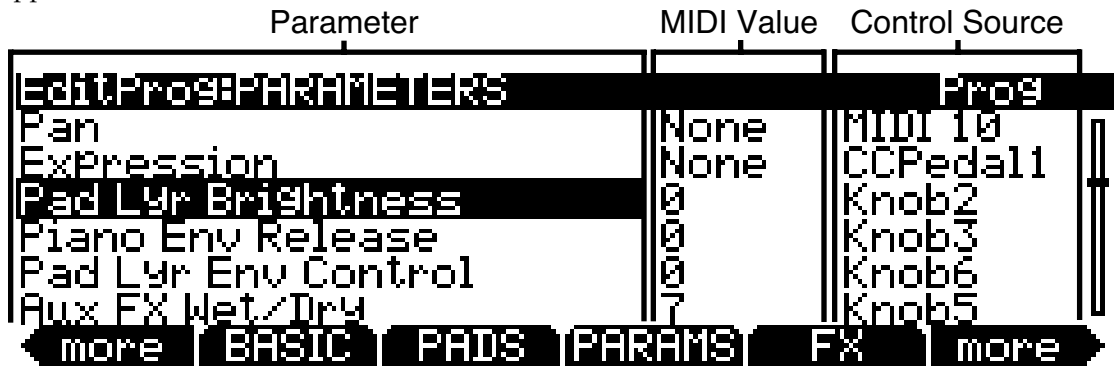

### The PARAMETERS Page

Press the PARAMS soft button to display the PARAMETERS page (see above.) The PARAMETERS page allows you to access all of the controlable parameters for the current program. All programs have at least these five basic parameters: Pan, Expression (program volume,) Aux FX1 Wet/Dry, Sustain, and Sostenuto. The parameters page will also display any available VAST synthesis parameters for the current program and parameters for the current program's insert and aux effects (if effects are in use.) All available parameters are listed. For each parameter you can set a MIDI value as well as a control source.

The left column lists the available parameters, the center column shows the MIDI value for each parameter, and the right column shows the control source (either a physical controller or MIDI CC number) which that parameter is controlled by. For each parameter selected, the right top line of the page displays what type of parameter it is. The three parameter types are **Prog** (either one of the 5 basic parameters, or a parameter specific to the program,) **FXAux1** (a parameter for the program's current Aux FX chain,) or **FXInsert1** (a parameter for the program's current Insert FX chain. Drum programs may have more than 1 insert effects chain.)

If you stop hearing sound from programs on one MIDI channel, or if programs only play from the left or right speaker for a MIDI channel, it may be because of changes you've made on the Parameters page, even if you haven't saved a program. See the notes below for explanations and solutions.

#### Parameters

Use the cursor buttons to select a parameter in the left column, and use the Alpha Wheel, -/+ buttons, or cursor up/down buttons to scroll through parameters in that column. All programs have at least these **five basic parameters**: Pan, Expression (program volume,) Aux FX1 Wet/Dry, Sustain, and Sostenuto. The parameters column will also display any available VAST synthesis parameters for the current program and parameters for the current program's insert and aux effects (if effects are in use.). All available parameters are listed, see *A Note About Processor Power Allocation* on page 6-13 for details on parameters labeled **Not Available**.

\_[]\_

The Program Editor

#### **MIDI Values**

To change the MIDI value or controller for a parameter, press the right cursor button to highlight the center or right column. In the MIDI value (center) column, use the Alpha Wheel or the -/+ buttons to enter a MIDI value from 0-127, or a value of **None** by scrolling below 0. You can also use the alphanumeric pad followed by the **Enter** button to enter a MIDI value. For parameters that are using a Switch or Footswitch as a control source, the available MIDI values are **None**, **Off**, and **On**. You can enter these values with the alphanumeric pad. For a value of **None**, enter -1 (negative 1) followed by the **Enter** button. For a value of **Off**, enter **0** (or any number less than 64) followed by the **Enter** button. For a value of **On**, enter **127** (or any number greater than 63) followed by the **Enter** button.

#### Important Note About Values of None

For all factory ROM programs, four of the standard parameters (Pan, Expression (program volume,) Sustain, and Sostenuto) are always set to None by default. If you change one of these values, either on the Parameters page in the Program Editor, or with a physical controller from Program Mode (or the Program Editor,) the same value will be used for any other program you select, if you select another program that uses a value of **None** for the same parameter. These values remain set even if you don't save the program. This can be useful, for example, when using an expression pedal to control program volume. By default, all factory ROM programs have their Expression parameter set to a value of **None**, and Expression (program volume) by default can be controlled by an expression pedal plugged into the CC Pedal jack (see The Control Setup section on page 7-68 for more about default controller settings.) With an expression pedal plugged into the CC Pedal jack, you can control the volume of any factory ROM program, but when you select another factory ROM program, it will have the same volume that you set with the expression pedal in the last program. This way, the volume of your programs will stay consistent, and can always be changed by the expression pedal. If you want a program to have a default volume, you must set a MIDI Value other than None for the Expression parameter. For all parameters with a MIDI Value of None, any values set with a physical control will not be saved when saving the program. You must set the MIDI Value column for that parameter to something other than None in order to set and save a value.

*Note About KB3 Programs*: For KB3 Programs, the **Drawbar** parameters only accept MIDI values from 0-8 (representing the settings for Drawbar stops,) as well as values of **None**.

#### **Control Source**

In the Control Source (right) column, set one of the PC3LE's physical controllers as a control source by holding the **Enter** button on the alphanumeric pad and moving the desired controller. You can also use the Alpha Wheel or the -/+ buttons to choose one of the PC3LE's physical controllers as a control source, or choose a value of **None** if you don't want to use a physical controller for this parameter. You can also choose a value of **None** by entering **-1** with the alphanumeric pad followed by the **Enter** button.

To choose an external MIDI CC number as a control source, you must enter the number of the controller with the alphanumeric pad followed by the **Enter** button. Using the Alpha Wheel or the -/+ buttons will bring you back to the list of the PC3LE's physical controllers. Also, the PC3LE's physical controllers each use one of the available MIDI CC numbers, so you must choose one of the other available CC numbers when using an external MIDI control source. See page 7-69 for a list of the default CC numbers that are used by the PC3LE's physical controllers.

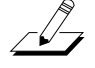

\_[]-

#### Important Note About Selecting A Control Source:

When you change the control source for a parameter, the new control source immediately sets its current value for the MIDI value of the current parameter. If the MIDI value of the parameter is set to **None**, the new value will be set, but the MIDI Value column for the parameter will still display **None** (see above for an *Important Note About Values of None*.) This can be troublesome, for example, if you were to change the Control Source for the Expression parameter, you may

accidentally set the MIDI Value to 0, but wouldn't know it because **None** would still be displayed. **If you edit the parameters of a program and suddenly can't produce any sound from the program, this may be the cause.** In this case, either set the MIDI Value for Expression to something other than **None**, or use the Control Source that you set for Expression to increase the MIDI Value.

### The BASIC Page

On the BASIC page you can adjust basic settings for the currently selected program (see below.)

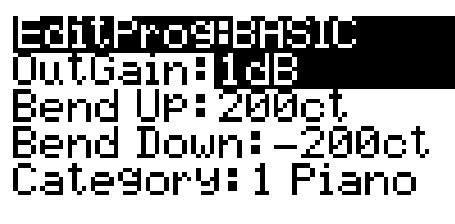

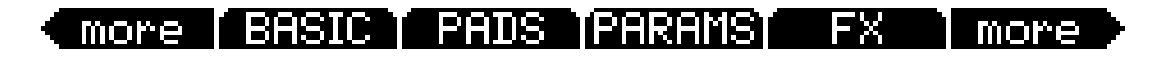

#### OutGain

Adjust the output level of the currently selected program by up to -96 dB or +20 dB.

#### Bend Up, Bend Down

Use these parameters to define how much the pitch will change when you move your Pitch Wheel. You can set either Bend parameter to bend by up to 72 half-steps up or down. Pitch values are set in cents, where 100 cents = 1 half-step. For both Bend parameters, positive values will cause the pitch to bend up, while negative values will cause the pitch to bend down. Large positive values can cause samples to bend to their maximum upward pitch shift before the Pitch Wheel is fully up (or down). This will not happen when bending pitch down.

#### Category

This parameter sets the category that the program will be program will be grouped with when you press one of the **Category** buttons from the Program mode main page. For example, if you were to edit a program in the Leads category that you want to use primarily as a Synth Bass, you could make it appear in the **Syn Bass** category by changing this parameter to **SynBass**. While this parameter is selected, you can choose a category by pressing the corresponding **Category** button on the front panel. You can also set a category by using the Alpha Wheel or -/+ buttons. In addition to the category set here, all edited programs can be viewed by pressing the **User** Category button.

### The PADS Page

Use the PADS page to assign notes or controllers to the PC3LE's eight pads (see below.) When you select a PC3LE program, the PC3LE will also select an associated Drum program to be triggered by the pads. The program for the pads is assigned to MIDI channel 10. Also, any factory program in the Drums category is playable from the pads.

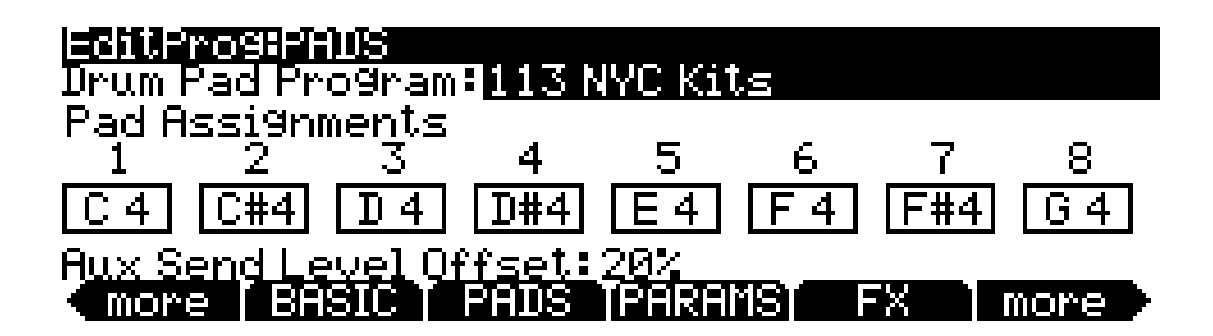

#### **Drum Pad Program**

Use this field to select the PC3LE program that will be played by the pads. To select a program, press one of the Category buttons, then scroll through the list of programs by using the Alpha Wheel or -/+ buttons. You can also enter a program ID# number by pressing the **Shift** category button so that its LED is lit, and using the alphanumeric pad to enter and ID# and pressing **Enter**. You can also set this parameter to **Self** by entering **-1** on the alphanumeric pad and pressing **Enter** or scrolling to the bottom of the program list. Setting this parameter to **Self** assigns the pads to trigger notes on the current MIDI channel. This is recommended over choosing the same program for the Drum Pad Program, because that uses two channels worth of effects resources (the current channel, and channel 10, the pads channel.) A value of Self uses the same effects resources as the current channel, saving effects resources for other tracks. To turn the pads off, set this parameter to **None** by entering **0**.

*Note:* Channel 10 can only use its current program as the Drum Pad Program, despite what is selected on the PADS page. Also, all factory programs in the Drums category have **Self** selected as the Drum Pad Program by default.

#### **Pad Assignments**

On the Pads page, eight boxes represent the eight pads, and each box displays the note which that pad triggers. To change a pad's note assignment, first select the pad with the cursor buttons, then select the note. To select a note, *hold* the **Enter** button and play the desired note on the keyboard, or use the Alpha Wheel or -/+ buttons to scroll through the list of notes. You can also select a note by MIDI note number. To do this, enter the number on the alphanumeric pad and then press the **Enter** button.

#### Aux Send Level Offset

Use this field to offset the amount of signal sent from the pads program on MIDI channel 10 to the Aux effects of the program on the currently selected MIDI channel. Each program that is selected for MIDI channel 10 (as well as programs for all other channels) is stored with a send level which determines how much signal is sent to the Aux effects. Using the Aux Send Level Offset parameter on the PADS page allows you to quickly change the Aux send level of the program on MIDI channel 10 without editing that program.

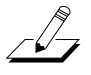

### The EFFECTS (FX) Page

Press the **FX** soft button to call up the EFFECTS page. Use this page to apply audio effects to a program. You can choose an effects Chain for insert effects and an effects Chain for aux effects. Some drum programs use multiple insert effects chains.

The PC3LE's chains contain a variety of effects including different types of reverb, chorus, delay, flanger, phaser, tremolo, panner, leslie, distortion, EQ, compression, filter, envelope following filter, frequency stimulator, ring modulator, frequency offset, pitch LFO, and stereoizer. Chains 1 through 81 contain many configurations of these effects, which are useful for quickly finding a suitable effect. The remaining chains are used by the PC3LE's factory programs, setups, and songs, though they can be used for any user program, setup, or song as well. If you discover a factory program, setup, or song that uses an effect that you like, look at the chain number in the program, setup or song editor so that you can use it later in your own program, setup, or song. A complete list of the PC3LE's effects chains can be found at www.kurzweil.com.

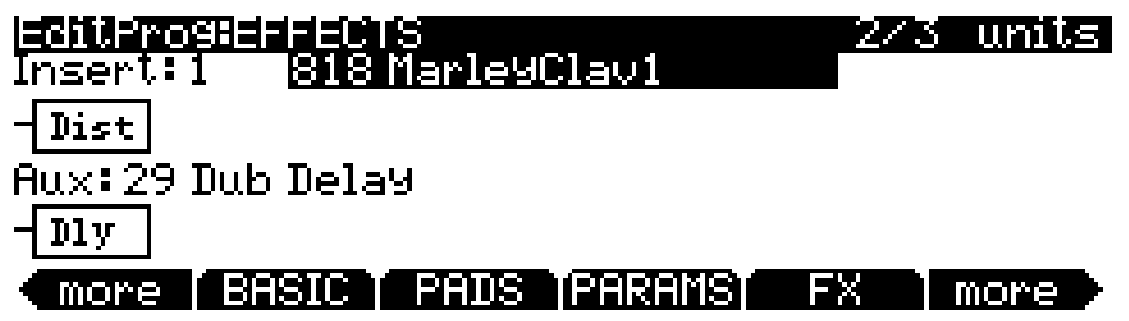

On the PC3LE, a program can have a Chain of up to 8 insert effects and a Chain of 8 aux effects (see note below for details on chain size limitations.) Insert effects are applied only to the current program, while aux effects receive signal from all active programs' aux sends.

#### A Note About Processor Power Allocation

Each effects Chain is composed of an effect-box or a series of effect-boxes. Each effect-box uses a certain amount of the PC3LE's effects processing power. The amount of processing power used by a Chain reflects how complex the effect's algorithm is—more complex effects require more processing power. The processing (DSP) power needed for each Chain is represented by a number of "DSP units." All insert and aux effects for the currently selected mode share the PC3LE's 10 available DSP units.

At the top right of the EFFECTS page, you can see how many DSP units are being used by the selected Chain. The **left-hand number** is the DSP unit size of the selected Chain, and the **right-hand number** is the total number of DSP units being used by the program. **If you exceed 10 DSP units when adding effects, no effects will be applied to the program**. The top right of the EFFECTS page will display (**Max 10**) when you have exceeded the maximum number of 10 available DSP units.

The PC3LE's 10 available DSP units are most often enough processing power for single program, but if you use many programs with insert effects at once, you may have to remove effects on one program in order to allocate more DSP units for other programs. If a chain is selected for the Insert and/or Aux effect, but there are not enough DSP units available to load the chain(s), the parameters for that chain or chains will be displayed as **Not available** on the PARAMETERS page (see page 6-9 for details on the PARAMETERS page.)

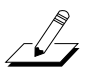

#### The Program Editor

In Program mode, since you can play up to 16 programs (one on each of 16 MIDI channels,) the PC3LE attempts to load as many effects as is possible for all channels until it uses all of the DSP units. The program of the currently selected channel will have priority for using DSP units and loading effects, followed by the pad program of the program on the currently selected channel (which replaces the program on channel 10, if the current channel's program has a pad program, see *Drum Pad Program* on page 6-12,) followed by the lowest to highest remaining MIDI channels.

#### Parameters On The EFFECTS Page:

#### Insert

Choose an effects Chain that will be applied to the current program. If you only need to use one effect at a time on one MIDI channel, Insert effects may be all you need. If you plan to use multiple types of effects or multiple programs on different MIDI channels, it is best to use both Insert and Aux effects (see Aux below.) Aux effects have the advantage of being available to all programs on each MIDI channel at the same time.

#### Insert Effects Chains For Drum Programs

Some drum programs use multiple insert effects chains so that different effects can be applied to different parts of the drum kit. One insert chain may only apply to a group of the program's kick drum samples, another may only apply to certain snare drum samples, and one may apply to the whole program. The number of insert chains and their configuration depends on the program. When more than one insert is being used, the total number of inserts being used will be displayed on the top line of the EFFECTS page (for an example see program 373 **EpicRemixDrums**.) To view or change the additional insert effects chains, use the cursor buttons to select the **1** field to the left of the current insert chain name. With this field selected use the Alpha Wheel or - /+ buttons to see the other insert effects chains, whose names will appear in the field to the right. You can also use the Chan/Zone buttons to the left of the display to change the insert number being viewed. The insert's chain name will usually give you a clue about which samples it applies to (for example, an insert chain with "snare" in the name will usually apply to some of the snare samples.) To check which samples the current insert chain applies to, you could play a key or group of keys while changing the insert chain. When the current insert chain applies to a sample, you should be able to hear the sound of the sample changing as you change the insert chain.

#### Aux

Choose an Aux effect that will be applied to the auxiliary audio bus. The aux bus is an audio channel with a shared effects Chain that can be used by programs on any of the PC3LE's 16 MIDI channels. The aux effect is useful when you want to use the same type of effect for multiple channels. You apply the aux effect to the program on a MIDI channel by "sending" the audio from that channel to the aux bus.

Every channel is connected to the aux bus, but the aux bus doesn't receive the signal until you turn up the aux "send" level for that channel, which controls a channel's input level to the aux bus. On each MIDI channel you can control the aux send level for that channel's program, in turn controlling how loudly you can hear the aux effect applied to that channel's program. The aux send level is set by the **Aux FX Wet/Dry** parameter on the PARAMETERS page for each program (see *The PARAMETERS Page* on page 6-9.) For each factory program, by default the **Aux FX Wet/Dry** parameter is assigned to be controlled by knob 5 (labeled Reverb, located to the left of the display.) As you turn up an Aux send, the PC3LE automatically turns down that channels unprocessed signal (this does not happen for Aux Effects in Setup and Song mode.) With an Aux send turned half way up (a MIDI value of 64,) you hear an equal amount of processed and unprocessed signal (called wet and dry, respectively.) With an Aux send turned all the way up (a MIDI value of 127,) you hear only the processed (wet) signal and none of the original unprocessed (dry) signal.

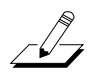

*Note:* Though aux effects Chains are stored for each program, only one channel at a time (the currently selected channel) can use its aux effects Chain on the aux bus. Aux effects Chains on other channels are made inactive.

### The ARPEGGIATOR 1 & 2 Pages (ARP 1, ARP 2)

Each program has its own arpeggiator settings. Press the ARP 1 or ARP 2 soft button to go to one of the two pages of arpeggiator settings for the current program. (*You can also view and edit these settings from the Program mode main page by pressing the* **Arp Settings** button on the front panel, below the mode buttons.)

See Chapter 7, *The ARPEGGIATOR Page* for more on these settings. The arpeggiator in Program mode acts the same as a single arpeggiator does in Setup mode, but in Program mode the Arpeggiator 2 page has no **SyncTo, SyncType, or Num Beats** parameters as it does in Setup mode.

### The Program Editor Utility Soft Buttons

#### Import Arpeggiator Settings (ImpArp)

The ImpArp button allows you to import arpeggiator settings from other programs. Pressing the ImpArp button brings you to the ImportArp page. On the ImportArp page, select a program from the list and press the Import soft button to import the arpeggiator settings from the selected program to the current program.

#### Delete

This erases a program from memory, freeing up space to store programs in other locations. (You can check the free memory in the PC3LE at any time, on the top line of the Master mode page.) Press **Delete**, and you will be given a choice to Delete or Cancel. Press **Delete** again, and an "Are You Sure?" message will appear. Press **Yes** to delete the setup, or **No** to cancel.

If you delete a user edited program, there is no way to recover it. If you delete an edited program that has been saved over a factory ROM ID#, the original factory ROM program will re-appear. Factory ROM programs can not be deleted.

#### **Program Mode**

The Program Editor

# Chapter 7 Setup Mode

In Setup mode, the PC3LE can take on the identity of 16 distinct instruments and 16 distinct MIDI transmitters, each of which can use the setup's physical controller assignments (or any subset of those controller assignments). For example, you can create a setup that is split into 16 different keyboard regions (called zones). Each zone can play its own program, while also transmitting on its own MIDI channel. Each zone can also have an independent arpeggiator and one riff. You can also record the output of a setup to Song mode.

Selecting setups in Setup mode is much like selecting programs in Program mode—just use one of the normal data entry methods to scroll through the list of setups. There are, however, some important differences between a program and a setup. A program plays on a single keyboard zone and on a single MIDI channel. A setup enables you to use up to 16 keyboard (or MIDI controller) zones, each of which can have its own program, MIDI channel, and control assignments. The parameters you define for each setup affect programs *only while you are in Setup mode*. An exception to this is the control setup, which we discuss on page 7-68.

Press the Setup mode button to enter Setup mode, you'll see a list of setups with the currently selected setup highlighted in the middle of the list. Select a setup by scrolling through the list with the Alpha Wheel, cursor buttons, or -/+ buttons, or enter a setup's ID# with the alphanumeric pad and press the **Enter** button.

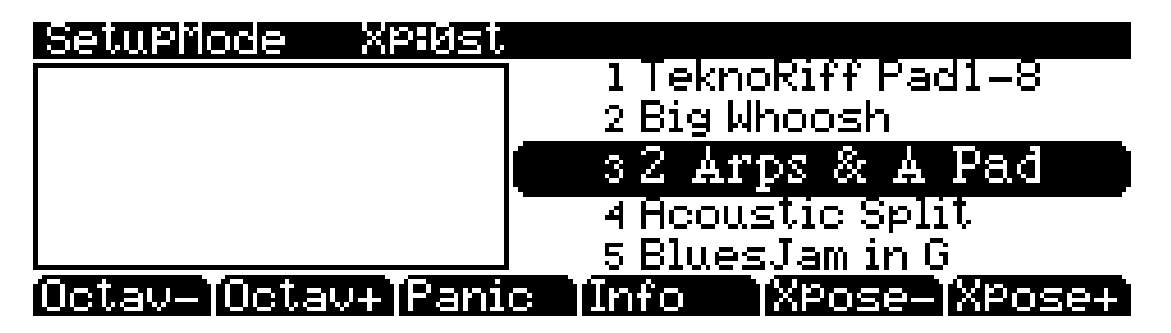

When you move a physical controller (knob, switch, pad, etc.,) that has been assigned to a control destination, the info box on the left-hand side of the main Setup mode page briefly displays the corresponding Program and controller assignment for the last moved controller (see *Controllers (CTRLS) Page* on page 7-9 to learn more.) Press the **Info** soft button to see a list of all of the controller assignments for all zones of the current setup. On the Info page, use the Alpha Wheel, cursor buttons, or - / + buttons to scroll through the list.

You can transpose the entire setup up or down by octaves with the two **Octav** soft buttons. When you transpose a setup, the split points between zones remain in place; each program is transposed within its respective zone. Use the two **Xpose** buttons to transpose the setup up or down by half steps.

The **Panic** soft button sends All Notes Off and Reset All Controllers messages to all zones, and stops all arpeggiators and riffs.

When you select a setup in Setup mode, the PC3LE sends a number of MIDI messages, on each of the MIDI channels used by the setup. Some of these include: Program Change commands,

Split/Layer Button

MIDI Bank Select messages, Pan and Volume messages, and entry values for physical controllers (entry values are the values that take effect as soon as you select the setup; there are also controller *exit* values, which are the values of the controllers when you leave the setup—either by selecting another setup or by exiting Setup mode). The values of all these messages depend on the parameters you define in the Setup Editor for each setup.

In addition to zone splitting and layering, Setup mode is a powerful way to take advantage of the PC3LE's assignable knobs, switches, pads, and other controllers.

## **Split/Layer Button**

Press the **Split/Layer** button (on the front panel, below the Mode buttons) to add a split or layer zone to the currently selected setup. You will be brought to the Split/Layer page:

### SPlit/Layer

Current Sound: 1 Standard Grand

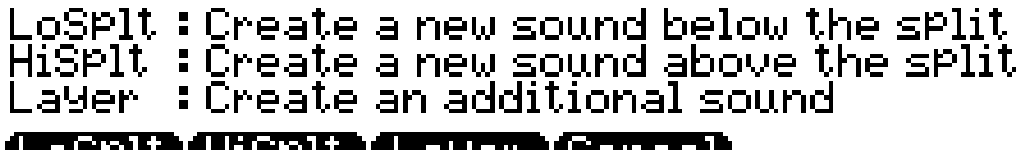

### <u>LoSplt | HiSplt | Layer | Cancel |</u>

Press the LoSplt or UpSplt soft button to add a new zone to the lower or upper half of the keyboard, or press the Layer soft button to add a layered zone. Using the Split/Layer button automatically creates and edits a new setup for you, which is convenient for making basic split and layered programs. For more complex splits and layers, it may be necessary to use the setup editor, see *The Setup Editor* on page 7-5, and Chapter 13, *Tutorials: Setup Mode* for details.

### Adding a Split Zone

On the Split/Layer page, press the LoSplt or UpSplt soft button to add a new zone to the lower or upper half of the keyboard, you will be brought to the Split/Layer: LOWERSPLIT or UPPERSPLIT page. Both pages have the same parameters to set. Play the keyboard as you adjust these parameters to find the right settings. Below is the Split/Layer: LOWERSPLIT page:

| Split/Layer: LOWER SP  |             |
|------------------------|-------------|
| Main Sound: 1 Standard | d Grand     |
| Lower Split Program:   | 05 P-Bass   |
| Split Low: B 3         |             |
| Volume:127             | Pan:64      |
|                        | Save Cancel |

#### Parameters on the Split/Layer: LOWERSPLIT and UPPERSPLIT pages:

#### Lower Split Program/ Upper Split Program

Use this field to select a program that will become the lower or upper part of your split setup. Select a program from the program list by using the Category buttons, Alpha Wheel, -/+ buttons. You can also enter a program's ID#. To do this, press the **Shift** Category button, enter the ID# with the alphanumeric pad, then press the **Enter** button.

#### Transpose

Use the Transpose parameter to change the pitch of the zone you are creating, without changing its position on the keyboard. Transpose changes the MIDI note numbers generated by the keys in the zone, without physically shifting the zone. The range is -128 to 127 semitones. Since there are 12 semitones (or half steps) to an octave, you can transpose up or down over ten octaves. If you transpose out of the range of the active voice, however, no notes will sound, though MIDI note numbers will still transmit.

#### Split High/Split Low

Select the field for the Split High/Split Low parameter and choose your split point by holding the **Enter** button on the alphanumeric pad and playing a key. You can also use the Alpha Wheel or -/+ buttons to enter a note name and number.

If you are on the Split/Layer: LOWERSPLIT page, the Split Key will become the highest key that plays in that zone. The Split Key and all below it will play the new zone you are creating, but no keys above it will trigger this zone.

If you are on the Split/Layer: UPPERSPLIT page, the Split Key will become the lowest key that plays in that zone. The Split Key and all above it will play the new zone you are creating, but no keys below it will trigger this zone.

#### Volume

Use the Volume parameter to set the MIDI volume setting for the new zone you are creating. A setting of 127 is the maximum volume, and a setting of 0 is the minimum volume.

#### Pan

Use the Pan parameter to set the MIDI pan setting for the new zone you are creating. The Pan parameter scales the balance of volume between the PC3LE's left and right outputs, in turn scaling the balance of volume between left and right speakers in a stereo setup (or headphones.) At a Pan value of 64 the zone you are creating will play at equal volume from both speakers, making the sound for that zone appear to come from the center of the sound field. Values between 0 and 64 will increasingly turn down the right speaker as values approach 0, making the sound appear to be coming from increasingly further towards the left side of the soundfield. A Pan value of 0 stops sound from the zone you're creating from going to the right speaker, and only outputs sound from the left. Values between 64 and 127 will increasingly turn down the left speaker as values approach 0, making the sound appear to be coming from increasingly further towards the right side of the soundfield. A Pan value of 127 stops sound from the zone you're creating from going to the left speaker, and only outputs sound from the left speaker, and only outputs sound from the left speaker, and only outputs sound from the left speaker, and only outputs sound from the zone you're creating from going to the left speaker, and only outputs sound from the left speaker, and only outputs sound from the zone you're creating from going to the left speaker.

Tap Tempo Button

### Adding a Layer Zone

On the Split/Layer page, press the Layer soft button to add a new zone to the currently selected setup. You will be brought to the Split/Layer: LAYER page (see below.) Play the keyboard as you adjust these parameters to find the right settings.

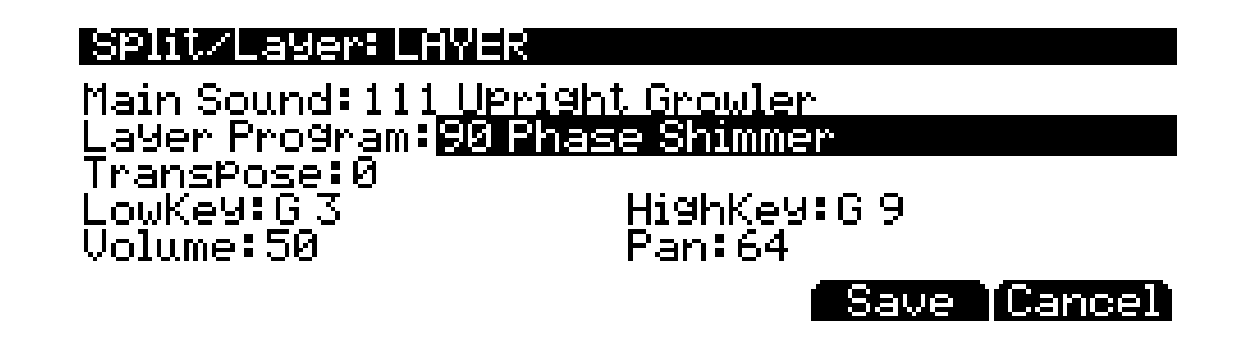

#### Parameters on the Split/Layer: LAYER page:

#### Layer Program

Use this field to select a program that will become a layer in your new setup. Select a program from the program list by using the Category buttons, Alpha Wheel, -/+ buttons. You can also enter a program's ID#. To do this, press the **Shift** Category button, enter the ID# with the alphanumeric pad, then press the **Enter** button.

#### Transpose, Volume, Pan

These parameters function the same for Layer zones as they do for Split zones. See the explanations for these parameters in the *"Parameters on the Split/Layer: LOWERSPLIT and UPPERSPLIT pages:"* section above.

#### LowKey

The LowKey parameter specifies the lowest key that will play the new layer zone you are creating. Select the field for the LowKey parameter and choose your Low Key by holding the **Enter** button on the alphanumeric pad and playing a key. You can also use the Alpha Wheel or - /+ buttons to enter a note name and number.

#### HighKey

The HighKey parameter specifies the highest key that will play the new layer zone you are creating. Select the field for the HighKey parameter and choose your High Key by holding the **Enter** button on the alphanumeric pad and playing a key. You can also use the Alpha Wheel or - /+ buttons to enter a note name and number.

## **Tap Tempo Button**

Tap the Tap Tempo button (located to the left of the display, below the mode buttons) to set the tempo for the current setup. This controls the tempo of any arpeggiators used in the current setup, any riffs that have their BPM parameter set to **Setup**, any tempo based effects, and the currently selected song in Song mode. Setups revert to their saved tempo when selected (saved setup tempo is set in the Setup Editor with the *Tempo* parameter on *The COMMON Page*, see page 7-49. You can set this parameter using the Tap Tempo button.) For more on operating the Tap tempo button and the Tap Tempo page, see *Tap Tempo Button* on page 6-4.)

# **The Setup Editor**

From Setup mode, press the **Edit** button to enter the Setup Editor, where you can make changes to the currently selected setup. Use the soft buttons to select the various Setup Editor pages. The upper line of each page displays the usual mode reminder, as well as the current Setup Editor page, and the current zone. Use the **Chan/Zone** buttons to select one of up to sixteen different zones, each having its own set of Setup Editor pages.

The parameters on the Setup Editor pages define what each of a setup's zones sends—both to internal programs and to the MIDI Out port. They also determine how the PC3LE responds to MIDI signals received from a MIDI controller connected to the PC3LE's MIDI In port (when the Local Keyboard Channel matches the transmit channel of your MIDI controller).

#### The Control Setup

The Setup stored at ID# 126: **Internal Voices** has a special function in the PC3LE, and is referred to as the Control Setup. **Don't edit the Control Setup unless you know what you're doing,** (see *The Control Setup* on page 7-68 for details.)

#### Compare

Pressing the **Storage** button calls up the Compare Editor, which recalls the setup pre-edit settings, allowing you to compare your edited setup with the original setup. Pressing the **Storage** button again returns you to the Setup editor. Using the Compare Editor makes no changes to the current setup.

The display diagrams you see in this chapter show the default values for setup **126 Internal Voices**.

#### Soloing a Zone

To solo a zone, set the **Status** parameter on the Setup Editor CH/PROG page (see below) to **Solo** (or **Solo+Muted**). When a zone is set to **Solo** (or **Solo+Muted**,) the **Chan/Zone** buttons will scroll through the zones of the current setup, soloing each zone. Change the Status parameter of the current zone back to **Active** in order to stop soloing zones.

Additionally, you can configure a setup such that you can solo zones in real time (from outside of the editor) by assigning any of the controller destinations to **SoloZn**. See *Controllers (CTRLS) Page* on page 7-9 for more information on controller destination assignments in Setup mode. See *Set Controls Zone Mutes (MUTES)* on page 7-65 for a way to automatically set the assignable switches to mute zones.

#### **KB3 Programs In Setup Mode**

In Setup mode the assignable switches mute and unmute zones by default. If you want the assignable switches to control the functions of a KB3 program in a setup, you can edit the setup and automatically assign the KB3 controls using the KB3CTL soft button in the Setup Editor. See *Set Controls KB3 (KB3CTL)* on page 7-65.

The Setup Editor

### The Channel/Program (CH/PROG) Page

This is the first page you see when you enter the Setup Editor. Here, you can select programs, MIDI channels, and MIDI Bank numbers for each of the setup's 16 zones. You can also solo or mute each zone.

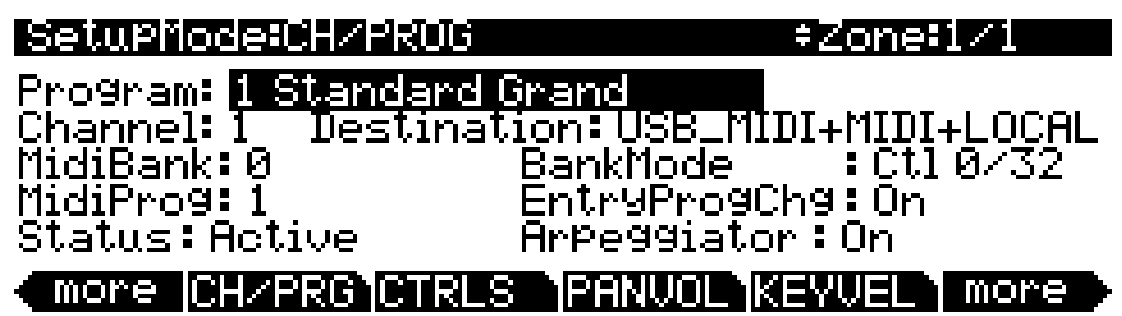

| Parameter                           | Range of Values                 | Default             |
|-------------------------------------|---------------------------------|---------------------|
| Program                             | Program List                    | 1 Standard Grand    |
| Channel                             | 1 to 16                         | 1                   |
| MIDI Bank                           | 0 to 127                        | 0                   |
| MIDI Program (MidiProg)             | (Depends on MIDI Bank Mode)     | 1                   |
| Status                              | Muted, Active, Solo, Solo+Muted | Active              |
| Destination                         | Destination List                | USB_MIDI+MIDI+Local |
| MIDI Bank Mode (BankMode)           | MIDI Bank Mode List             | Ctl 0/32            |
| Entry Program Change (EntryProgChg) | On, Off                         | On                  |
| Receive Channel (Recv Channel)      | All, 1 to 16                    | Same as Zone #      |

### Program

This selects an internal program to play on each zone. As you change the value of Program, notice that MIDI Program and MIDI Bank match the local program and bank numbers (programs 1–127 fall into MIDI Bank 0, 128–255 fall into MIDI Bank 1, and so on—both MIDI Banks and PC3LE banks can hold 128 programs). If you want to transmit different program and bank numbers over MIDI, highlight either MIDI Program or MIDI Bank and select a new value. Note that changing the Program parameter again will reset both the MIDI Program and MIDI Bank parameters to match the local program and bank numbers. You can enter the Program Editor for the program on the currently selected zone by selecting the Program field and pressing the Edit button to the left of the display. Exit the Program Editor to return to the Setup Editor of the current setup.

### Channel

The Channel parameter defines the MIDI transmit channel for the currently selected zone. You can set it to any of the 16 MIDI channels. Normally, you will want each zone on a separate MIDI channel. This is necessary if you want to combine different programs in the setup.

If two zones have the same MIDI channel (and destination), but they have different program settings, there will be conflicts: no MIDI device, including the PC3LE, can respond correctly to two different simultaneous Program Change commands on one channel. The result will be that only one Program Change will be recognized, and every note played will sound double (if Note Maps are on). This can create odd and unpredictable timing effects, and will reduce your polyphony by 50%.

Nevertheless, there will be occasions when "stacking" zones on the same MIDI channel might come in handy. Suppose you want a physical controller on the PC3LE to send data for two *different* numbered MIDI Controllers on the *same channel*. In this case, you must create two zones assigned to the same channel, but with different controller assignments.

Here's one example: if a receiving synth is using Controller 1 for modulation depth and Controller #13 for modulation speed, you can increase both the depth and the speed with Knob A. Start by assigning Knob A in Zone 1 to **MWheel** and in Zone 2 to **MIDI 13**; then assign both zones to the same MIDI channel. (You may want to make sure you aren't sending doubled notes. Use the Note Map parameter on the KEY/VEL page to set one zone's Note Map to **Linear** and the other zone's Note Map to **Off**.)

Another example: create two or more zones that are identical except for their transposition settings. Now you can play parallel intervals (or chords) with single keystrikes.

### **MidiBank**

The PC3LE's programs are divided into 17 MIDI Banks, numbered 0–16. Program 46 in MIDI Bank 3 for example, is **430 Lead Oboe**. The MIDI Bank parameter displays which bank the current program is assigned to, and automatically changes to match the Program value you set.

You can send Bank Select messages to external MIDI devices as well, by setting the Destination parameter to a destination including **MIDI** or **USB\_MIDI**, then changing MidiBank. Some instruments may have more banks than the PC3LE. Bank switching via MIDI makes it easy for the PC3LE user to select sounds on external instruments, no matter how many banks they might have.

When you change the value of the Program parameter, the value of MidiBank automatically changes correspondingly. If you want to transmit a MIDI Bank number different from the one corresponding to the local program, select the local program first, then change the MIDI bank.

If you select an empty bank (like Bank 53), the zone will still produce sound on the PC3LE, provided that Destination is set to a destination including **Local**. The Program parameter will display whatever internal program you set, but the bank number transmitted over the MIDI Out port will be different from the internal program's bank number.

### MIDI Program (MidiProg)

MidiProg defines which program number is transmitted out the MIDI Out port on the current zone's MIDI channel.

When you change the value of the Program parameter, the value of MIDIProg automatically changes correspondingly. If you want to transmit a MIDI program change number different from the one corresponding to the local program, select the local program first, then change the MIDI program.

Different programs are accessible depending on the value of the BankMode parameter:

| Value of BankMode | Available Programs |
|-------------------|--------------------|
| Ctl 0 or Ctl 32   | 0 to 127           |
| Ctl 0/32          | 0 to 127           |
| K2600             | 0 to 99            |
| None              | None               |

The Setup Editor

### Status

This parameter determines what the current zone does when you select the setup in Setup mode. **Muted** means that the zone sends and receives program changes and entry/exit controller values, but doesn't play notes. If the value is **Active**, the zone sends and receives normally via MIDI. **Solo** causes only the current zone to play, "backgrounding" all other zones (backgrounded zones send and receive program changes and entry/exit controller values, but don't play notes). With a value of **Solo+Muted**, the current zone is both soloed and muted; when the zone isn't soloed, it won't produce sound.) See *Set Controls Zone Mutes* (*MUTES*) on page 7-65 for a way to automatically set the assignable switches to mute zones.

### Destination

This parameter determines whether the currently selected zone transmits only to the PC3LE (Local), transmits only to the MIDI port (MIDI), transmits only to the USB port (USB\_MIDI), transmits to a pair of destinations (MIDI+Local, USB\_MIDI+Local, or USB\_MIDI+MIDI), or transmits to all destinations (USB\_MIDI+MIDI+Local).

### MIDI Bank Mode (BankMode)

The BankMode you choose determines how bank numbers will be sent over MIDI when the setup is selected, and in what format. It also affects how many MIDI banks and programs you can choose.

**None** means no bank number is sent, just the program number. **Ctl 0** means that the bank number is sent as a MIDI Controller #0 message. **Ctl 32** means it is sent as MIDI Controller #32. **Ctl 0/32** means it is sent as a dual-controller (two-byte) message, with the most-significant byte (MSB) of the bank number sent as Controller 0 and the least-significant byte (LSB) as Controller 32. Bank Select messages allow you to specify banks numbered 0-127.

The MIDI Specification is a little ambiguous when it comes to Bank Select messages, as to whether they should be only Controller 0, only Controller 32, or both Controllers sent as a pair. Different manufacturers design their instruments to respond to different schemes, and if you send Bank Select in a form an instrument doesn't like, it may ignore it or interpret it incorrectly. The BankMode parameter is designed to allow the greatest flexibility in addressing other MIDI instruments. Usually you can look on the MIDI Implementation chart in the user's manual of an instrument to determine how it's designed to receive Bank Select messages, and then set BankMode for each zone to suit the instrument that is receiving data from it. The default setting, which works with the largest number of other instruments, is **Ctl 0/32**.

A BankMode value of **K2600** is intended for use with the Kurzweil K2000, K2500, or K2600. The Bank Select message is sent as Controller 32, with a value between 0 and 127. The K2000, K2500, and K2600 support only 10 banks, with 99 programs per bank, so Program Changes 100 or higher are sent as Bank Select 1, followed by the last two digits as a Program Change. For example, if Program 124 is assigned to the zone, this will be sent out the MIDI Out port as Bank Select (Controller 32) 1, and then Program Change 24.

### Entry Program Change (EntryProgChg)

This parameter enables or disables bank and program change commands sent to internal programs or to the MIDI Out jack when you select setups. If it's set to **On**, the program numbers for the programs in the 16 zones will be sent via MIDI when a setup is selected. By setting this parameter to **Off**, you can select a setup on the PC3LE without changing the internal programs or those on MIDI devices receiving from the PC3LE. This is useful if you want to send only controller data to the PC3LE or to MIDI devices, without changing program assignments.
# **Controllers (CTRLS) Page**

Press the **CTRLS** soft button to display the Controllers page. The Controllers page allows you to assign any of the PC3LE's physical controllers (knobs, pads, switches, mod and pitch wheels, foot switches and expression pedal) to control a program specific parameter or MIDI controller number for the currently selected zone.

First, use the **Chan/Zone** buttons to the left of the display to select the desired zone that you wish to assign a controller for. Next, on the Controllers page, use the cursor buttons to select the Control field, *hold* the **Enter** button on the alphanumeric pad and then move any of the PC3LE's physical controllers. This will select that controller and display its available parameters. (You can also scroll through the list of controllers in the Control field by selecting the Control field with the cursor buttons and using the Alpha Wheel or the -/+ buttons to scroll through the list.)

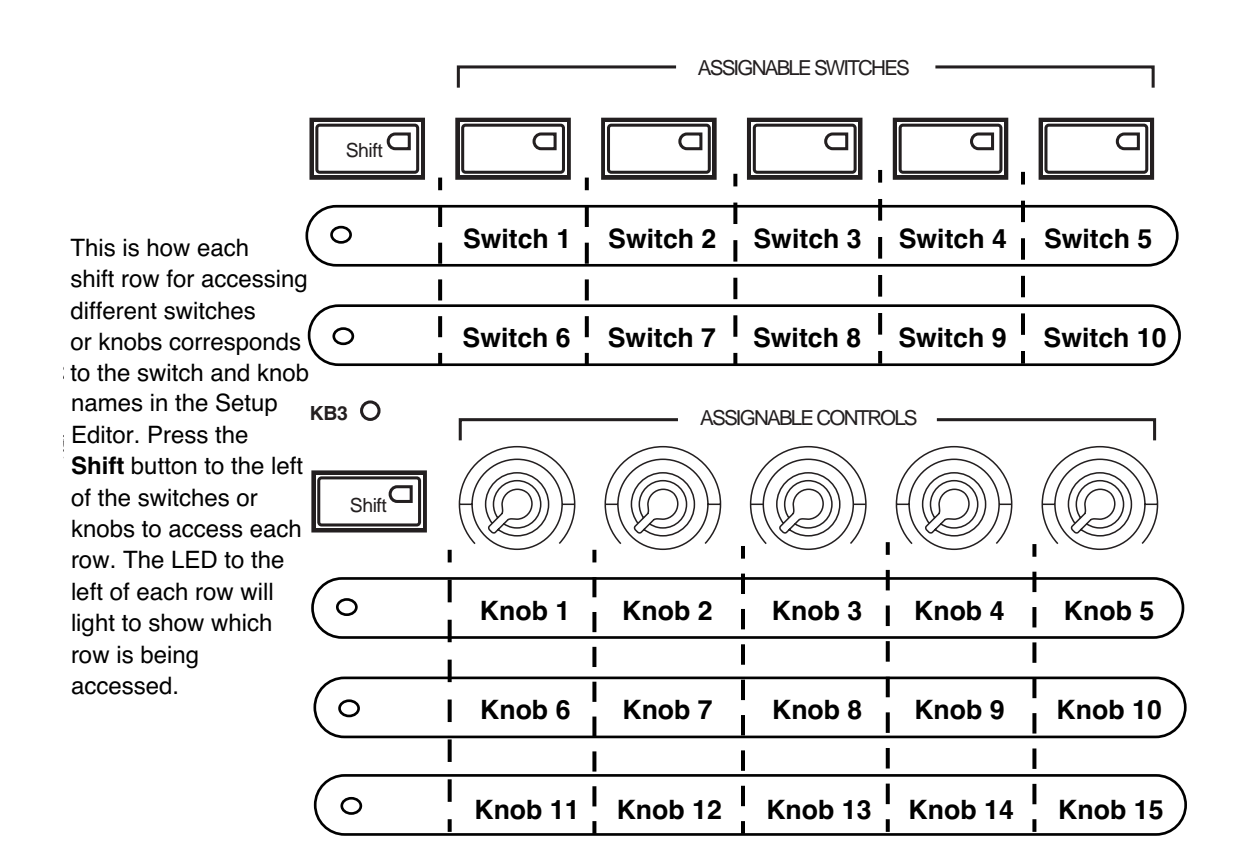

Once you have selected the desired controller in the Controls field, use the cursor buttons to set the controller destination and other available parameters. See below for explanations of each controller's parameters.

# Knobs, CC Pedal, Modwheel, Pitchbend up/dn (Pitch Wheel,) Pressure

The parameters for the Knobs, CC Pedal, Modwheel, and Pressure are the same (see an example of the Knob 1 page, below.) The parameters for the Pitch Wheel are the same, but there is a separate page of parameters for moving Pitch Wheel up (Pitchbend up) and moving it down (Pitchbend dn.)

The PC3LE features mono pressure, commonly called aftertouch on other keyboards.

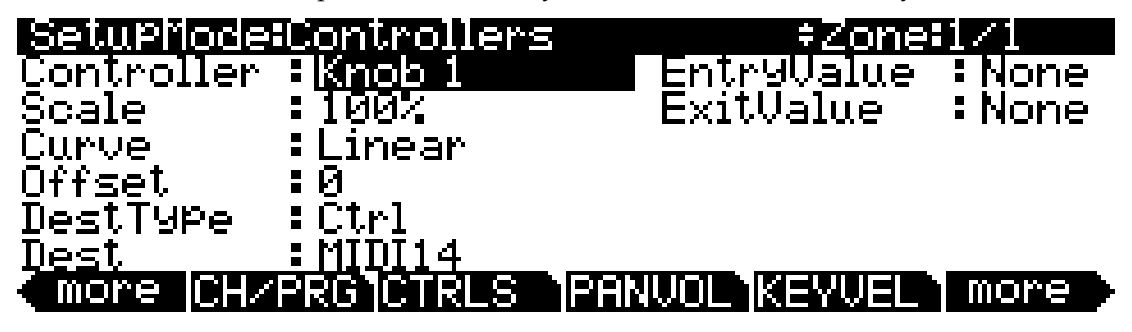

| Parameter                   | Range of Values          | Default                 |
|-----------------------------|--------------------------|-------------------------|
| Scale                       | ±300%                    | 100%                    |
| Curve                       | Linear, Compress, Expand | Linear                  |
| Offset                      | -128 to +127             | 0                       |
| DestType (Destination Type) | Ctrl, Param              | Dependent on controller |
| Destination (Dest)          | Control Destination List | Dependent on controller |
| Entry Value                 | None, 0 to 127           | None                    |
| Exit Value                  | None, 0 to 127           | None                    |

A word about pressure: Key Range in a zone does *not* define which notes will generate pressure in that zone. If pressure is enabled in a zone, playing with aftertouch *anywhere* on the keyboard will produce data. For example, if Zone 1's Key Range is **C3–C5** and you play C2 and push down on the note, pressure messages will be sent from Zone 1. As with any other physical controller, however, you can disable pressure in any zone, or scale it or offset it differently in the various zones. It might help to think of pressure as an extra wheel—wheels operate in a zone regardless of Key Range, and so does pressure.

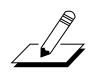

Note: Aside from the Pressure settings on the Controllers page, MIDI pressure values can be affected by settings you make on other pages: See Pressure Map (Press Map) (Master) on page 9-5 for an **overall** setting that affects all MIDI pressure values input to the PC3LE, and all MIDI pressure values sent to the internal sound engine and USB or MIDI **out** ports (except for pressure values output when in Song Mode.) See Pressure Map (Transmit) on page 9-14 for settings that affect only those MIDI pressure values sent to the USB or MIDI out ports (except for pressure values output when in Song Mode.) See Pressure Map (Receive) on page 9-18 for settings that affect only those MIDI pressure values received by the USB or MIDI **in** ports. On each of the pages mentioned above, look at the MIDI signal flow chart to see which pressure maps can affect your velocities depending on which MIDI Sources, MIDI Destinations and operating mode that you are using.

### Scale

After you've selected a continuous physical controller, you can modify the controller's response similarly to the ways you can modify velocity response. Refer to the graphs beginning on page 7-28 for illustrations of the velocity scaling parameters.

Scale lets you amplify or diminish the action of the controller. Full scale is 100%. Higher values will make the controller more sensitive, and lower values will make it less so. Setting the scale to a negative number makes the controller action work in reverse. As with velocity, you can use a controller to crossfade between two zones by setting the scaling for one zone positive and the other negative. Maximum scale values are +300% and -300%.

### Curve

This lets you taper the controller response. The default setting is **Linear**, which means that the response follows a straight line as you move the controller.

Setting Curv to **Expand** produces a curve that is less steep than the linear curve at keystrike velocities below 64, and steeper than the linear curve at keystrike velocities above 64. In other words, when you're playing softly, you'll notice velocity differences less than with a linear curve, while when you're playing hard, you'll notice velocity differences more.

Setting Curv to **Compress** produces a velocity curve that is the opposite of the expanded curve—that is, you'll notice velocity differences more when you're playing softly than when you're playing hard.

You can also create "reverse" versions of the three described curves. First, select your desired curve. Then set the Scale parameter to **-100**%, and set the Offset parameter to **127**. This makes the selected controller send a value of 127 when all the way down and a value of 0 when all the way up.

To get an idea of how these curves affect controller response, refer to the Velocity Curve charts, which begin on page 7-28.

# Offset

This adds or subtracts a constant to the controller, and at the same time sets minimum or maximum values (there's no need for separate Max and Min parameters). If Offset is **25**, the minimum value of the controller will be 25. If it is **-25** (and scale is **100**%) the first one-fifth of the controller's movement ( $25/127 \approx 1/5$ ) will send value of 0, and the maximum value of the controller will be 102 (= 127-25). As with velocity, Scale is a proportional change to the controller, while Offset is a linear change. The values for Offset range from **-128** to **127**.

### DestType

This field determines which type of control destinations will be listed in the **Dest** field (see below.) Choose **Param** if you would like to control one of the parameters for the program on the current setup zone, such a parameter for an effect in the program's effects chain, or a parameter for a synth function such as a filter or LFO used by the program. The parameters listed depend on what parameters exist for the current zone's program and effects chain (see *Dest* below for details on available parameters.) Choose **Ctrl** if you would like to control a MIDI continuous controller number (when Param is selected, each parameter sends a MIDI CC value as well, see the note under **Dest**, below, for details.) By default, MIDI continuous controller values are sent internally to the program on the controller's zone, as well as to the USB and MIDI out ports. To change this from the default, see *Destination* on page 7-8.

The Setup Editor

### Dest

Depending on the **DestType** field (see above,) use this parameter to select a destination either from the Parameters list for the program on the current zone, or from the MIDI Controller Destination list (see page 7-17.) The Parameters list shows all parameters from the program mode PARAMETERS page of the program on the current zone, including synth, insert and aux effect parameters (see page 6-9 for details on the PARAMETERS page.) When **DestType** is set to **Param**, the Dest field will prefix insert effect parameters with **FXInsert1**; and aux effect parameters with **FXAux1**:. Program specific synth parameters will have no prefix.

If the setup has an aux1 or aux2 Override loaded (see page 7-63,) the parameters for the override aux effects will not appear in the **Dest** parameters list. Aux Override effect parameters cannot be assigned to controllers. Only a non-override aux1 effect can be assigned to controllers. If you need to control an aux1 or aux2 Override effect parameter, edit one of the setup's programs to use the desired chain as the program's aux effect (see *The EFFECTS (FX) Page* on page 6-13.) Then, set the setup's Aux FX channel (see *Aux FX Channel* on page 7-50) to the channel of the zone that contains your newly edited program. Now you will be using the same effects chain that had been your aux Override, but you can assign controllers to its parameters since it is now a regular, non-override aux.

*Note:* When **DestType** is set to **Param**, the parameters in the **Dest** field are sending MIDI continuous controller values to control each parameter. It can be useful to know the CC number or name used for each parameter, because this is how the controller movements will be labeled when recorded to the PC3LE's Song mode (see *Song Editor: The EVENT Page* on page 10-31) or to an external sequencer. To see the CC number being used for a parameter, you can temporarily change the **DestType** parameter to **Ctrl** to see the CC number in the **Dest** field. Some CC numbers show a name instead of their number on the PC3LE. You can find a CC name's corresponding number in The Controller Destination List on page 7-17. See page 7-66 for details on recording a setup to Song mode.

### **Entry and Exit Values**

Entry value allows you to specify an initial value for a controller in a setup that will be sent whenever you select that setup. For example, if you want to make sure that all of the modulation in a zone is turned off when you select a setup, assign a physical controller to a destination of MIDI 01 (MWheel) and set Entry Value to **0**.

Entry values ignore the current position of the physical controller when the setup is selected. In fact, if the physical controller is above or below the entry value when the setup is selected (which it often is), moving the controller will have no effect until it is past its entry value. In the modulation example above, moving the assigned controller won't turn on any modulation until it's pushed all the way *down*, and then up again.

An entry value of **None** is quite different from a value of **0**. **None** means that there will be no initial controller command when the setup is selected, and any subsequent movement of the physical controller will be effective.

Exit Value tells the PC3LE to send a value for that controller whenever you leave the setup, either by selecting another setup or by selecting a different mode altogether. It can be very useful when a controller is doing something to the sound, and you don't want that effect to continue after you leave the setup. For example, if you want to make sure a zone's pitch returns to normal whenever you leave a setup, you would set Exit Value to **64** for any controller whose Destination parameter is set to **PitchUp**. Again, **None** means no command is sent.

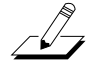

# SW Pedal 1 & 2, Arp. switch, Arp. latch sw, Switch 1-10

The parameters for SW Pedal 1 & 2, Arp. switch, Arp. latch sw, and Switch 1-10 are the same. See and example of the Switch 1 page below.

Use SW Pedal 1 & 2 to assign parameters for footswitch pedals which can be connected to the PC3LE via jacks in the pedals section on the rear panel labeled SW1 and SW2. The PC3LE comes with one piano style sustain switch pedal, see *Pedals* on page 1-4 for information on compatible pedals. SW Pedal 1 & 2 are often used to control sustain and sostenuto, though they can be assigned to any other on/off switch function.

The PC3LE has 12 switches that you can assign functions to. These switches include the Arp. switch and Arp. latch sw (located above the Pitch and Mod Wheels,) as well as the five buttons labeled Assignable Switches, located above the assignable knobs. Each of the five buttons above the knobs can perform the function of two separate switches; access each function by using the shift button (to the left of these switches.) When the top switch button **Shift** LED is lit, the switches access switch functions 1-5. When the bottom switch button **Shift** LED is lit, the switches access switch functions 6-10. You can use a switch to control MIDI or other functions on the PC3LE.

For both pedals or switches, you can use the Type field to assign the control to Momentary or Toggled. If you choose SW (Momentary) in the Type field, the control will send the value for its OnValue parameter when pressed, and the value for its OffValue parameter when released. If you choose SW (Toggled) in the Type field, the control will alternate between sending the value for its OnValue parameter when pressed and released, and the value for its OffValue parameter the next time it is pressed and released. The parameters for SW (Momentary) and SW (Toggled) behave the same aside from that distinction.

SW (Momentary) is suited for use with functions that need to turn on and off quickly for short periods of time, like sustain or portamento. SW (Toggled) is suited for use with functions that you will want to leave on or off for longer periods of time, such as arpeggiator on/off. See below for parameter explanations of both switch types:

| SetuPMode:Co | ntrollers        | ‡Zone      | 1/1   |
|--------------|------------------|------------|-------|
| Controller : | S <u>witch 1</u> | EntryState | :None |
| Туре :1      | [oggled          | ExitState  | :None |
| OnValue :1   | l27              | DestType   | :Ctrl |
| OffValue :0  | 3                |            |       |
| OnControl :Ի | 1IDI80           |            |       |
| OffControl : | 1IDI80           |            |       |
| more CH/PR   | GICTRLS IPAN     | NOL KEYVEL | more  |

# DestType

This field determines which type of control destinations will be listed in the **OnControl** and **OffControl** fields (see below.) Choose Params if you would like to control one of the parameters for the program on the current setup zone, such a parameter for an effect in the program's effects chain, or a parameter for a DSP function such as a filter or LFO used by the program. The parameters listed depend on what parameters exist for the current zone's program and effects chain. Choose **Ctrl** if you would like to control a MIDI continuous controller number. By default this MIDI continuous controller value is sent internally to the program on the controller's zone, as well as to the USB and MIDI out ports. To change this from the default, see *Destination* on page 7-8.

### On Control (OnControl)

**OnControl** determines what parameter control or MIDI Control message will be sent when the switch is on—that is, either pressed and held or toggled on from the off position. The list of available destinations is dependent on the setting for the **DestType** field (see above.) For more information on MIDI controllers, see the MIDI Controller Destination list on page 7-17.

#### OnValue

The **OnValue** parameter sets the parameter or MIDI controller value that is sent when the switch sends an on value. In the case of conventionally switched functions, such as sustain, the **OnValue** should be set to **127** in order to have an affect.

### Off Control (OffControl)

**OffControl** determines what parameter control or MIDI Control message will be sent when the switch is off—that is, either released or toggled off from the on position. The list of available destinations is dependent on the setting for the **DestType** field (see above.) For more information on MIDI controllers, see the MIDI Controller Destination list on page 7-17.

#### OffValue

The **OffValue** parameter sets the parameter or MIDI controller value that is sent when the switch sends an off value. In the case of conventionally switched functions, such as sustain, the **OffValue** should be set to **0** in order to have an affect.

#### EntryState and ExitState

**EntryState** determines whether an initial setting for the switch will be sent when the setup is selected, and what that initial setting will be. There are three choices: **None** (no setting is sent when the setup is loaded), **Off** (the Off value is sent when the setup is loaded), and **On** (the On value is sent when the setup is loaded).

**ExitState** determines whether a setting for the switch will be sent when you leave the setup (either for another setup or for Program mode,) and if so, what that setting will be. There are three choices: **None** (no setting is sent when you leave the setup,) **Off** (the **OffValue** is sent when you leave the setup,) and **On** (the **OnValue** is sent when you leave the setup.)

#### Common Uses for EntryState and ExitState

For basic use, most users will want to set the **EntryState** to **On** or **Off** so that the switch is always in the desired on or off state when the setup is selected.

A setup that has an **EntryState** set to **None** is more suited for a live performance situation. For example if you are using a switch to control a parameter that is common between multiple setups you are using (like a switch set in multiple setups to turn reverb on and off,) you can set the **EntryState** to **None**, so that the state of the reverb (on or off) remains the same when you switch to another setup. In this situation, you would want your setups that use the same switch for reverb to have an **ExitState** set to **None**. For these setups, an **ExitState** of **On** or **Off** could be used for special situations in which you know you will want to switch the reverb on or off when you choose another setup.

# Pads

You can assign each of the 8 pads to a different note, chord, MIDI controller destination, program parameter or Riff. First, use the **Chan/Zone** buttons to the left of the display to select the desired zone that you wish to assign a pad to. Next, use the cursor buttons to select the Control field, and select a pad by *holding* the **Enter** button on the alphanumeric pad and pressing the desired pad. With the Controller field selected you can also select the desired pad by using the Alpha Wheel or -/+ buttons. Next, use the cursor buttons to move to the Type field and select one of the options with the Alpha Wheel or -/+ buttons. In the Type field, select **Note** to assign a note, **Chord** to assign a chord, **Switch** to assign a MIDI continuous controller destination or program parameter, or **Riff** to assign a Riff. Lastly, use the Zone field to set the desired zone that you wish to control with the current pad. You can control either the current zone, or all zones. See below for parameter explanations of each Pad control Type:

# Note, Chord

With Note or Chord selected in the Type field, you can assign the pad to play a single note or chord of up to 8 notes.

| SetupMode  | Controllers         | ÷Z         | one:1/1     |
|------------|---------------------|------------|-------------|
| Controller | : <u>Drum Pad 1</u> | _ Velocity | J∶Auto      |
| Туре       | :Note               | Zone       | : This Zone |
| Ke9Num     | :03                 |            |             |

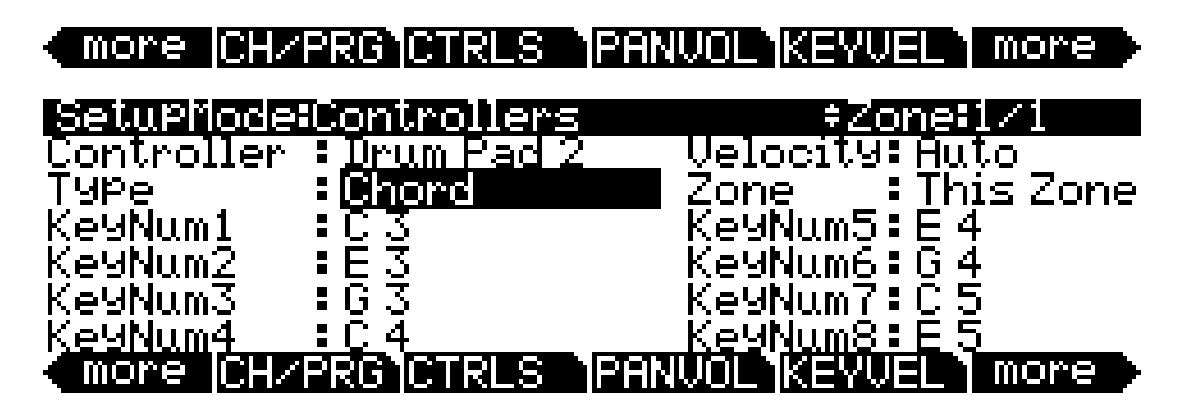

# Key Number (KeyNum)

Use the KeyNum field to select the note to be played. The note is displayed by MIDI note name. To select a note, select the KeyNum field with the cursor buttons, *hold* the **Enter** button on the alphanumeric pad, then play the desired note on the keyboard. You can also change the note in the field by using the Alpha Wheel or -/+ buttons.

# Zone

Use the Zone field to set the desired zone that you wish to control with the current pad. A setting of **This Zone** makes the pad control the currently selected zone (you can view the currently selected zone in the upper right corner of the screen,) while a setting of **All Zones** makes the pad control all zones.

### Velocity

Use the Velocity field to select a MIDI attack velocity (0-127) for the note(s) designated in the KeyNum field(s.) Alternatively, set the Velocity field to Auto and the note's velocity will change each time it is triggered dependent on how hard the pad is hit each time.

# MIDI Continuous Controller Destination or Program Parameter: Switch (SW (Momentary) or SW (Toggled))

With Switch selected in the Type field, the selected pad will function just like the PC3LE's assignable switches. See above, *SW Pedal 1 & 2, Arp. switch, Arp. latch sw, Switch 1-10* on page 7-13 for explanations of the parameters on this page. When a pad is being used as a switch, the pad will light up red when the switch is on.

#### Riff

Set the Type to **Riff** to use the pad as a switch to start or stop the Riff for the current zone (if a Riff is assigned for the current zone, see *Riffs* on page 7-51 to learn how.) When a pad is assigned to play a Riff, the pad will light up blue when the riff is started.

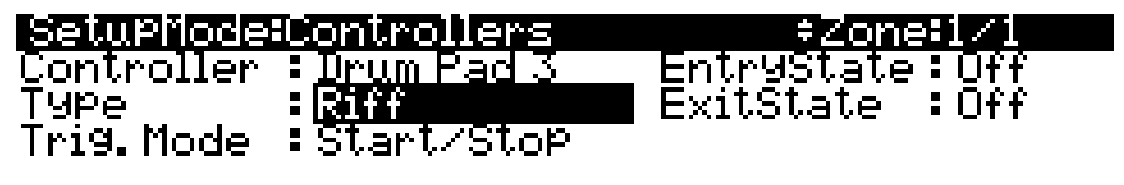

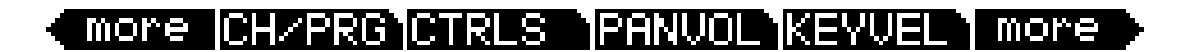

### Trig. Mode (Trigger Mode)

With Trig. Mode set to **Start/Stop**, the pad will act as a toggled switch, meaning it will alternate between starting the Riff when pressed and released, and stopping the Riff the next time the pad is pressed and released. With Trig. Mode set to **One Shot**, the riff will restart each time the pad is pressed and released.

### EntryState and ExitState

**EntryState** determines whether or not an initial setting for the Riff will be sent when the setup is selected, and if so, what that initial setting will be. There are three choices: **None** (no setting is sent when the setup is loaded), **Off** (the Riff is turned off when the setup is loaded), and **On** (the Riff is turned on when the setup is loaded).

**ExitState** determines whether or not a setting for the Riff will be sent when you leave the setup (either for another setup or for Program mode,) and if so, what that setting will be. There are three choices: **None** (no setting is sent when you leave the setup), **Off** (the Riff is stopped when you leave the setup), and **On** (the Riff is started when you leave the setup).

# **The Controller Destination List**

÷.

The table below contains the available values for the MIDI CC (continuous controller) destinations. Physical controllers can send MIDI values to these destinations in order to control the parameters of PC3LE programs or external MIDI equipment. In Setup mode, these destinations can be assigned for each controller on the Setup Editor Controllers page with the **Dest** parameter, if the **DestType** parameter is set to **Ctrl**. By default, MIDI CCs sent from physical controllers are sent to their zone's program internally, and to the MIDI and USB outs on their zone's MIDI channel (to change these settings see *Destination* on page 7-8 and *Channel* on page 7-6.)

In the PC3LE, MIDI CC destinations are best used to control external MIDI equipment. If you want to control a program parameter, set the **DestType** parameter to **Param** on the Setup Editor Controllers page. This has the same result as sending a MIDI CC to control a program parameter, but saves you a lot of setup steps (Parameters also send their own CC numbers to the MIDI and USB out ports by default.) If MIDI CC messages for destinations 0-127 are sent to programs internally, programs will only respond to some of these CC destinations.

For controller messages sent to external equipment via the MIDI or USB out ports, destinations 0-127 will only perform their named function if the external equipment has the capability to do so. Most of these named functions correspond to the MIDI standard for continuous controller destinations.

Controller Destination numbers which are greater than 127 are sent as a PC3LE-specific protocol, and are thus not sent as MIDI data through MIDI or USB out ports. Most PC3LE programs respond to the controller destinations above 127, though some like 163 RiffOn or 176 ShKeyNum require additional circumstances or setup.

| Controller<br>Number | Corresponding<br>Destination<br>Name | Description                                                                                                    |
|----------------------|--------------------------------------|----------------------------------------------------------------------------------------------------|
| 0                    | OFF/Bank                             | By default, when you enter <b>0</b> or <b>Clear</b> for the Destination parameter, the destination will be assigned to <b>OFF</b> . To select <b>Bank</b> as the destination, use the Alpha Wheel or -/+ buttons. |
| 1                    | MWheel                               | Default assignment for Mod Wheel                                                                                                    |
| 2                    | Breath                               | Default assignment for breath controller in compatible synths.                                                                                                    |
| 3                    | MIDI 03                              | MIDI Controller 3                                                                                                    |
| 4                    | Foot                                 | Default assignment for continuous foot controller in compatible synths.                                                                                                    |
| 5                    | PortTim                              | Monophonic PC3LE programs respond to this Controller if<br>portamento is turned on                                                                                                    |
| 6                    | Data                                 | Almost all PC3LE programs have this Controller assigned to<br>filter frequency or brightness                                                                                                    |
| 7                    | Volume                               | MIDI Volume                                                                                                    |
| 8                    | Balance                              | MIDI Balance                                                                                                    |
| 9                    | MIDI 09                              | MIDI Controller 9                                                                                                    |
| 10                   | Pan                                  | MIDI Pan—programs which use PANNER their effect chain will respond to real-time pan adjustments; all other programs will respond on the next note start, see <i>The Pan/Volume (PAN/VOL) Page</i> on page 7-25.   |

The Setup Editor

| Controller<br>Number | Corresponding<br>Destination<br>Name | Description                                                                                                    |
|----------------------|--------------------------------------|----------------------------------------------------------------------------------------------------|
| 11                   | Express                              | MIDI Expression—Default assignment for CC Pedal 1. In<br>most programs it acts as an volume control. It scales<br>between minimum (0) and the current value of Volume. |
| 12                   | MIDI 12                              | MIDI Controller 12                                                                                                    |
| 13                   | MIDI 13                              |                                                                                                    |
| 14                   | MIDI 14                              | Default destination for Knob 1 (Timbre)                                                                                                    |
| 15                   | MIDI 15                              | Default destination for Knob 2 (Mod)                                                                                                    |
| 16                   | Ctl A                                | Default destination for Knob 3 (Envelope)                                                                                                    |
| 17                   | Ctl B                                | Default destination for Knob 4 (Effect)                                                                                                    |
| 18                   | Ctl C                                | Default destination for Knob 5 (Reverb)                                                                                                    |
| 19                   | Ctl D                                | Default destination for Knob 6 (CTL6)                                                                                                    |
| 20-28                | MIDI 20-28                           | Default destination for Knobs 7-15 (CTL7-CTL15)                                                                                                    |
| 29-31                | MIDI 29-31                           | MIDI Controllers 29-31                                                                                                    |
| 32                   | Bank                                 |                                                                                                    |
| 33–63                | MIDI 33-63                           | MIDI Controllers 33–63                                                                                                    |
| 64                   | Sustain                              | Default destination for Footswitch 1 (see SW Pedal 1 & 2, Arp. switch, Arp. latch sw, Switch 1-10 on page 7-13)                                                        |
| 65                   | MIDI 65                              |                                                                                                    |
| 66                   | Sostenut                             | Default destination for Footswitch 2—holds notes that are<br>currently down, but not notes played subsequently                                                         |
| 67                   | Soft                                 | Lowers the volume by a preset amount and may soften the timbre as well (see SW Pedal 1 & 2, Arp. switch, Arp. latch sw, Switch 1-10 on page 7-13)                      |
| 68                   | Legato                               | Forces mono playback                                                                                                    |
| 69                   | Freeze                               | Envelopes freeze at current state                                                                                                    |
| 70–79                | MIDI 70–79                           | MIDI Controllers 70–79                                                                                                    |
| 80-83                | MIDI 80-83                           | MIDI Controllers 80–83. Default destination for Switches 1-4 (SW1-SW4)                                                                                                 |
| 84                   | Portamen                             | Standard MIDI controller for setting Portamento starting note.                                                                                                    |
| 85–90                | MIDI 85–90                           | MIDI Controllers 85–90. Default destination for Switches 5-10 (SW5-SW10)                                                                                               |
| 91                   | GM Reverb                            | With PC3LE in General MIDI mode, controls Reverb send level                                                                                                    |
| 92                   | MIDI 92                              | MIDI Controller 92                                                                                                    |
| 93                   | GM Chorus                            | With PC3LE in General MIDI mode, controls Chorus send level                                                                                                    |
| 94-95                | MIDI 94-95                           | MIDI Controllers 94–95                                                                                                    |
| 96                   | Data Inc                             | Equivalent to pressing the plus button                                                                                                    |
| 97                   | Data Dec                             | Equivalent to pressing the minus button                                                                                                    |
| 98                   | NRegParL                             | Non-Registered Parameter Least Significant Byte                                                                                                    |

The Setup Editor

| Controller<br>Number | Corresponding<br>Destination<br>Name | Description                                                                                                    |  |
|----------------------|--------------------------------------|----------------------------------------------------------------------------------------------------|--|
| 99                   | NRegParM                             | Non-Registered Parameter Most Significant Byte                                                                 |  |
| 100                  | RegParL                              | Registered Parameter Least Significant Byte                                                                    |  |
| 101                  | RegParM                              | Registered Parameter Most Significant Byte                                                                     |  |
| 102-108              | MIDI 102-108                         | MIDI Controllers 102–108                                                                                       |  |
| 109                  | MIDI 109                             | MIDI Controller 109. Set's arpeggiator velocity when<br>ARPEGGIATOR velocity is set to MIDI 109 mode           |  |
| 110-119              | MIDI 110-119                         | MIDI Controllers 110–119                                                                                       |  |
| 120                  | Sound Off                            | Stops all sound in the corresponding channel                                                                   |  |
| 121                  | RstCtls                              | Reset Controllers to defaults in the corresponding channel                                                     |  |
| 122                  | Local                                |                                                                                                    |  |
| 123                  | Notes Off                            | Sends Note Off Message to all playing notes in the<br>corresponding channel                                    |  |
| 124                  | Poly                                 |                                                                                                    |  |
| 125                  | Omni                                 |                                                                                                    |  |
| 126                  | Mono On                              |                                                                                                    |  |
| 127                  | Mono Off                             |                                                                                                    |  |
| 128                  | Pitch                                | Pitch-values above and below 64 bend the pitch up and down, respectively                                       |  |
| 129                  | PitchRev                             | Pitch-values above and below 64 bend the pitch down and up, respectively                                       |  |
| 130                  | PitchUp                              | Pitch-values above 0 bend the pitch up                                                                         |  |
| 131                  | PitchDwn                             | Pitch-values above 0 bend the pitch down                                                                       |  |
| 132                  | Pressure                             | Pressure                                                                                                    |  |
| 133                  | Тетро                                | Тетро                                                                                                    |  |
| 134                  | KeyNum                               | Triggers playback of notes by Key Number—e.g., C4 is 60.<br>Send a velocity first with Destination135, KeyVel. |  |
| 135                  | KeyVel                               | Key Velocity                                                                                                   |  |
| 136                  | ProgInc                              | Program Increment—increments current program number                                                            |  |
| 137                  | ProgDec                              | Program Decrement—decrements current program number                                                            |  |
| 138                  | ProgGoto                             | Go to Program-selects program                                                                                  |  |
| 139                  | SetupInc                             | Setup Increment—increments current setup number                                                                |  |
| 140                  | SetupDec                             | Setup Decrement-increments current setup number                                                                |  |
| 141                  | SetpGoto                             | Go to Setup-selects setup                                                                                      |  |
| 142                  | Start                                | Sequencer function                                                                                             |  |
| 143                  | Stop                                 | Sequencer function                                                                                             |  |
| 144                  | Continue                             | Sequencer function                                                                                             |  |
| 145                  | TransUp                              | Transpose Up (ST)                                                                                              |  |
| 146                  | TransDown                            | Transpose Down (ST)                                                                                            |  |

The Setup Editor

| Controller<br>Number | Corresponding<br>Destination<br>Name | Description                                                                                                    |
|----------------------|--------------------------------------|----------------------------------------------------------------------------------------------------|
| 147                  | ArpOn                                | Any value turns Arpeggiator On. (See <i>The ARPEGGIATOR Page</i> on page 7-36)                                                                                                    |
| 148                  | ArpOff                               | Any Value turns Arpeggiator Off. (See <i>The ARPEGGIATOR Page</i> on page 7-36)                                                                                                    |
| 149                  | MuteZn                               | Mute Zone – values above 64 will mute the zone, values below or equal to 64 will unmute the zone.                                                                                                    |
| 150                  | ArpOrder                             | Arpeggiator Order, each range of values selects one of nine<br>options in order on parameters list: 0-14, 15-28, 29-42, 43-<br>56, 57-70, 71-84, 85-98, 99-112, 113-127. (See <i>The</i><br><i>ARPEGGIATOR Page</i> on page 7-36) |
| 151                  | ArpBeats                             | Arpeggiator Beats, each range of values selects one of seven<br>options in order on parameters list: 0-18, 19-36, 37-54, 55-<br>72, 73-90, 91-108, 109-127. (See <i>The ARPEGGIATOR</i><br><i>Page</i> on page 7-36)              |
| 152                  | ArpShift                             | The 88 Arpeggiator Shift steps are scaled over the 128 MIDI controller values, so that 0 = 0 steps and 127 = 88 steps. (See <i>The ARPEGGIATOR Page</i> on page 7-36)                                                             |
| 153                  | ArpLimit                             | The 60 Arpeggiator Shift Limit steps are scaled over the 128<br>MIDI controller values, so that 0 = 0 steps and 127 = 60<br>steps. (See <i>The ARPEGGIATOR Page</i> on page 7-36)                                                 |
| 154                  | ArpLmtOp                             | Arpeggiator Shift Limit Option, each range of values selects<br>one of seven options in order on parameters list: 0-18, 19-36,<br>37-54, 55-72, 73-90, 91-108, 109-127. (See <i>The</i><br><i>ARPEGGIATOR Page</i> on page 7-36)  |
| 155                  | ArpVel                               | Arpeggiator Velocity, each range of values selects one of twenty-three options in order on parameters list: 0-5, 6-10, 11-15101-105, 106-110, 111-127. (See <i>The</i> ARPEGGIATOR Page on page 7-36)                             |
| 156                  | ArpDur                               | The Arpeggiator Duration% values are scaled over the 128<br>MIDI controller values, so that 0 = 1% and 127 = 100%.<br>(See <i>The ARPEGGIATOR Page</i> on page 7-36)                                                              |
| 157                  | Latch                                | For Arpeggiator Latch Pedals mode, 0-63 = off, 64-127 = on.<br>(See <i>The ARPEGGIATOR Page</i> on page 7-36)                                                                                                    |
| 158                  | Latch2                               | For Arpeggiator Latch Pedals mode, 0-63 = off, 64-127 = on.<br>(See <i>The ARPEGGIATOR Page</i> on page 7-36)                                                                                                    |
| 159                  | ArpGliss                             | Arpeggiator Gliss, 0-63 = off, 64-127 = on. (See <i>The</i><br>ARPEGGIATOR Page on page 7-36)                                                                                                    |
| 160                  | SusLatch                             | For Arpeggiator Latch Pedals mode, 0-63 = off, 64-127 = on.<br>(See <i>The ARPEGGIATOR Page</i> on page 7-36)                                                                                                    |
| 161                  | Panic                                | Panic                                                                                                    |
| 162                  | SoloZn                               | Solo Zone                                                                                                    |
| 163                  | RiffOn                               | Riff On (See <i>Riffs</i> on page 7-51)                                                                                                    |
| 164                  | RiffOff                              | Riff Off (See Riffs on page 7-51)                                                                                                    |
| 165                  | RiffDur                              | Riff Duration (See <i>Riffs</i> on page 7-51)                                                                                                    |

The Setup Editor

| Controller<br>Number | Corresponding<br>Destination<br>Name | Description                                                                                                    |
|----------------------|--------------------------------------|----------------------------------------------------------------------------------------------------|
| 166                  | RiffVel                              | Riff Velocity (See Riffs on page 7-51)                                                                                                    |
| 167                  | RiffDly                              | Riff Delay (See <i>Riffs</i> on page 7-51)                                                                                                    |
| 168                  | TapTempo                             | Tap Tempo (See Tap Tempo Button on page 7-4)                                                                                                    |
| 169                  | KB3Mutes                             | KB3 Mutes—in Setup Mode, values of 63 and below set the switches to KB3 controls in that setup, and a values of 64 and above set switches to mute zones (see <i>Set Controls KB3 (KB3CTL)</i> on page 7-65.) |
| 170                  | -Arp Shift                           | Sets ARPEGGIATOR values for Shift to negative. 0-63 = off, 64-127 = on. (See <i>The ARPEGGIATOR Page</i> on page 7-36)                                                                                       |
| 171                  | ShiftPatt                            | Selects one of the 128 patterns in the current<br>ARPEGGIATOR ShiftPatt Bank. (See <i>The ARPEGGIATOR</i><br><i>Page</i> on page 7-36)                                                                       |
| 172                  | ShiftPBank                           | Each increment of 7 (0-6, 7-13112-127) selects one of the 17 ARPEGGIATOR ShiftPatt Banks. (See <i>The ARPEGGIATOR Page</i> on page 7-36)                                                                     |
| 173                  | VelPatt                              | Selects one of the 128 patterns in the current<br>ARPEGGIATOR VelPatt Bank. (See <i>The ARPEGGIATOR</i><br><i>Page</i> on page 7-36)                                                                         |
| 174                  | VelPBank                             | Each range of seven values (0-6, 7-13112-127) selects one of the 17 ARPEGGIATOR VelPatt Banks. (See <i>The ARPEGGIATOR Page</i> on page 7-36)                                                                |
| 175                  | VelFixed                             | Set's arpeggiator velocity when ARPEGGIATOR velocity is set to Fixed. (See <i>The ARPEGGIATOR Page</i> on page 7-36)                                                                                         |
| 176                  | ShKeyNum                             | Shift Key Number (see below, Shift Key Number, Shift Key (ShKeyNum, ShiftKey) on page 7-22)                                                                                                    |
| 177                  | ShiftKey                             | Shift Key (see below, <i>Shift Key Number, Shift Key (ShKeyNum, ShiftKey)</i> on page 7-22)                                                                                                    |
| 178                  | ShKeyNuV                             | Same as 176 ShKeyNum, but the Shift Pattern's velocity will be modified by the current velocity pattern of the zone.                                                                                         |

# Shift Key Number, Shift Key (ShKeyNum, ShiftKey)

These controller destinations allow you to play musical scales and single note patterns on any assignable continuous controller in a setup, without the need of playing the physical keys of the keyboard. These destinations can be controlled by any continuous controller, a knob, expression pedal, key pressure, etc. These features are especially useful for playing fast arpeggiations. These destinations only work when combined with other destinations and features, so be sure to read this whole section to gain a complete understanding.

**Shift Key Number (ShKeyNum**, controller destination 176) works in a similar way to **Key Number (KeyNum**, controller destination 134). Both controllers basically generate a monophonic stream of notes. The difference is that Key Number plays through all notes chromatically, while Shift Key Number only plays notes relative to a Shift Pattern.

For example, when controlling Shift Key Number from a knob, notes are triggered from a Shift Pattern in forwards order as you turn the knob up, and backwards order as you turn the knob down. If in our zone we have selected the Shift Pattern 2: minor, the notes being played by the knob will be only the root, the minor third and fifth in the chosen key, triggering notes in any octave up and down the keyboard. (*See Shift Key below for details on selecting the root note and octave.*)

# Selecting The Desired Notes:

You must select a Shift Pattern for the desired zone in order for Shift Key Number to have an effect. To select a Shift Pattern for the current zone in a setup, enter the setup editor and go to the Arpeggiator page by pressing the ARP1 soft button. Select a Shift Pattern from the ShiftPatt field. If using multiple zones, a different pattern can be selected for each. The ShiftPatt field is usually used with the arpeggiator, but can also be used in combination with the controller destinations Shift Key Note, Shift Key, and Key Velocity. These destinations can use a zone's Shift Pattern whether the arpeggiator is on or off without conflict. For more information on Shift Patterns such as editing and saving, see *Shift Pattern (ShiftPatt)* on page 7-41. (*Note that the ShiftPatt Up or Down options, as well as any of the arpeggiator parameters other than ShiftPatt do not have an effect on Shift Key Number.)* You can also set controllers to destination 171 (ShiftPatt) to select a pattern from the current bank of 128 shift patterns, and destination 172 (ShiftPBank) to select a bank from banks of 128 shift patterns each.

# **Selecting The Desired Velocity:**

In order to have a note sound when using Shift Key Number, you first need to send a **Key Velocity** message (**KeyVel**, controller destination 135) with a non zero velocity. You must set a controller to this destination, it's useful to set a knob or other continuous controller in order to control velocity while playing. The next notes to be triggered by Shift Key Number will be played with the last received KeyVel velocity. One note triggered by these controllers sounds until another note is triggered or until a KeyVel message with velocity 0 is sent.

# Selecting The Desired Key (Root Note):

**Shift Key** (**ShiftKey**, controller destination 177) allows the user to select the key (root note) of the Shift Pattern triggered by Shift Key Number. A Shift Pattern is a relative pattern based on a root note. All notes triggered by a Shift Pattern are shifted from the root note by the value of each pattern step (in half-steps.)

| enner tege |                  |  |
|------------|------------------|--|
| Value      | Key (root note)  |  |
| 0-9        | С                |  |
| 10-19      | C#               |  |
| 20-29      | D                |  |
| 30-39      | D#               |  |
| 40-49      | E                |  |
| 50-59      | F                |  |
| 60-68      | F#               |  |
| 69-78      | G                |  |
| 79-88      | G#               |  |
| 89-98      | A                |  |
| 99-108     | A#               |  |
| 109-118    | В                |  |
| 119-127    | Last Note Played |  |

#### Shift Key Settings

When using a Shift Pattern with Shift Key Number you can select the key with one or more controllers set to the Shift Key destination. You can use a continuous controller such as a knob to cycle through keys, or switches set to predetermined keys. For example, if you are playing a song that moves between 2 or 3 keys, a couple of switches could be programmed in order to send the appropriate Shift Key message for each key change. That way all the notes you are triggering with a Shift Key Number controller will be in the appropriate scale. You could also create a setup for a song with multiple zones, each with its own pre-set key and appropriate shift pattern. That way, for each chord change you could move a different controller that would create the correct harmony.

Another way to choose a key is to set Shift Key to Last Note Played mode, in which the last note played in the zone will set the key. For example, you could set the zone being used for Shift Key Number to have a Key Range that covers only a few of the keyboard's lowest octaves. This would allow you to play root note bass lines that change the key that Shift Key Number plays in, leaving the upper octaves of the keyboard open for use by other zones.

If Shift Key is set to Last Note Played and no note is played, the default key is C. Each zone can have a different Shift Key, so you can have zones preprogrammed with the keys you want to use, or have them all in the same key, or just change the key in real time while you are playing.

### A Note About Octave Range:

When using Shift Key Number, shift patterns with more than 12 steps begin triggering notes in higher octaves. This is done because longer shift patterns use up more of a controller's range, and limit the number of octaves that a single controller can trigger. Since the lowest octave of a program is often too low to be musically useful, the PC3LE will automatically start triggering notes from longer shift patterns in higher octaves. This saves room in the controller's range of

values for triggering more useful octaves. See the table below for Shift Pattern step ranges and their corresponding starting octave.

| Total # of Shift Pattern Steps | Starting Octave |
|--------------------------------|-----------------|
| 1-12                           | C0-C1           |
| 13-24                          | C1-C2           |
| 25-36                          | C2-C3           |
| 37-48                          | C3-C4           |

#### Default Octave Shifting

### Selecting The Desired Octave Range:

You adjust the starting octave manually, using the Offset parameter on the corresponding controller's setup page. In the Offset field, the addition or subtraction of the number of steps in your current shift pattern will raise or lower the starting octave in relationship to the default starting octave. For example, in a shift pattern with 3 steps, an Offset value of 9 would cause a controller value of 0 to make Shift Key Number trigger notes in octave C3-C-4, 3 octaves above the default C0-C1. Offset values that are not multiples of the number of current shift pattern steps will change which step the pattern begins on at controller value 0, thus offsetting the relationship between all of the controller's values and current shift pattern's steps.

### **Adjusting Controller Range:**

When using Shift Key Number, the number of steps in the Shift Pattern also affects the range of values that will cause a controller to trigger a shift pattern step, and in turn affect the useful range of the physical controller. With a shift pattern of 12 notes, the 128 different notes that the PC3LE can trigger are evenly spaced over the range of the controller. Patterns with less than 12 steps will trigger notes in every octave over a shorter range of the controller. For example, in a shift pattern with 3 steps, by default the controller values 0 to 2 will trigger notes starting in the lowest possible octave, and controller values 27 to 30 will trigger notes in the highest possible full octave. Using a knob for this controller, only about 1/4th a turn of the knob would be triggering notes. This decreased useful range makes the controller harder to use accurately. To remedy this, you can adjust a controllers behavior by using the Scale parameter on the corresponding controller's setup page (see Scale below.) Adjust the Scale value to stretch the useful values of the controller across it's whole physical range. A scale value of less than 100% will be helpful for patterns with fewer than 12 steps. Experiment by adjusting the scale value until the highest desired note is triggered at the top of the controller's physical range. See Scale in the Continuous Controller Parameters section of this chapter for more details on the Scale parameter. For shift patterns with more than 12 steps, you will run out of controller values before your shift pattern triggers in every octave. If you want to be able to access all of the available octaves, you can achieve this by setting multiple controllers to Shift Key Number. Next, use the Scale and Offset parameters for each controller, adjusting each to trigger the desired range of octaves.

# The Pan/Volume (PAN/VOL) Page

By changing the parameters on this page, you can define how each zone sends MIDI volume and pan messages.

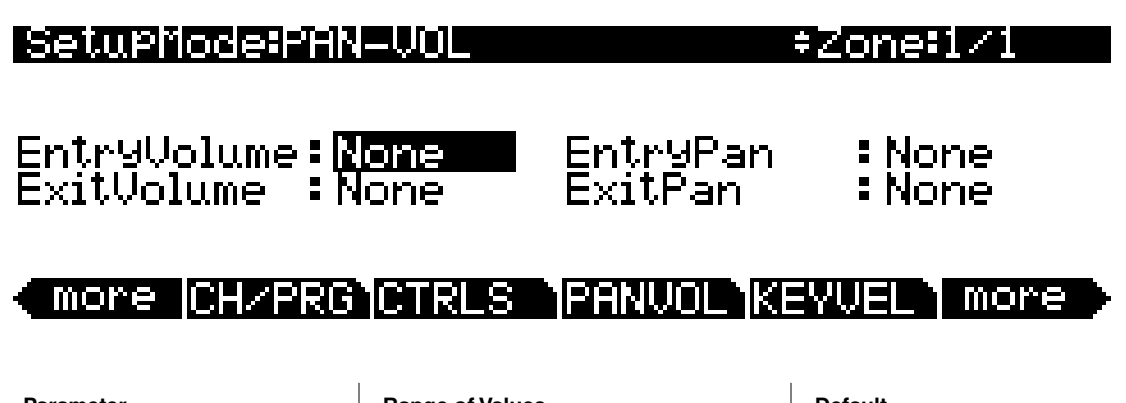

| Parameter    | Range of Values | Default |
|--------------|-----------------|---------|
| Entry Volume | None, 0-127     | None    |
| Exit Volume  | None, 0-127     | None    |
| Entry Pan    | None, 0-127     | None    |
| Exit Pan     | None, 0-127     | None    |

# **Entry Volume, Exit Volume**

Entry Volume enables you to control the initial MIDI volume setting for each zone of the current setup. When you select a setup in Setup mode, MIDI channels for zones that have an Entry Volume value other than **None** will receive that value as a MIDI volume control message (MIDI Controller 07.) This sets the starting volume level for each zone. Subsequent MIDI volume control signals sent to the setup's MIDI channels affect the volume normally.

When you exit the current setup, each zone sends another volume control message (MIDI Controller 07) to set the volumes on the PC3LE's MIDI channels, according to the value of the Exit Volume parameter (unless Exit Volume is set to **None**.)

# Entry Pan, Exit Pan

Entry Pan enables you to control the initial MIDI pan setting for each zone of the current setup. When you select a setup in Setup mode, MIDI channels for zones that have an Entry Pan value other than **None** will receive that value as a MIDI pan control message (MIDI Controller 10.) This sets the starting pan position for each zone. Subsequent MIDI pan control signals sent to the setup's MIDI channels affect the pan normally.

When you exit the current setup, each zone sends another pan control message (MIDI Controller 10) to set the pan positions on the PC3LE's MIDI channels, according to the value of the Exit Pan parameter (unless Exit Pan is set to **None**.)

Most programs respond to pan messages on the next keystrike. This means that if you hold a note and change the pan, the current note will stay at its current position until you strike it again. However, a PC3LE program that uses the PANNER effect in a effects Chain will respond to real-time pan adjustments as well.

# The Key/Velocity (KEY-VEL) Page

The Key/Velocity page allows you to set key range, velocity range, transposition, and Note Maps for each zone.

**Note:** Aside from the settings on this page, MIDI velocities can be affected by settings you make on other pages: See Velocity Map (Vel Map) (Master) on page 9-3 for an *overall* setting that affects all MIDI velocities input to the PC3LE, and all MIDI velocities sent to the internal sound engine and USB or MIDI out ports (except for velocities output when in Song Mode.) See Velocity Map (Transmit) on page 9-13 for settings that affect only those MIDI velocities sent to the USB or MIDI *out* ports (except for velocities output when in Song Mode.) See Velocity Map (Transmit) on page 9-13 for settings that affect only those MIDI velocities sent to the USB or MIDI *out* ports (except for velocities output when in Song Mode.) See Velocity Map (Receive) on page 9-17 for settings that affect only those MIDI velocities received by the USB or MIDI *in* ports. On each of the pages mentioned above, look at the MIDI signal flow chart to see which velocity maps can affect your velocities depending on which MIDI Sources, MIDI Destinations and operating mode that you are using.

| Setup   | iode:KEY- | -VEL +Zone=1/1                  |
|---------|-----------|---------------------------------|
| LoKey   | : C -1    | TransPose:0ST                   |
| HiKey   | :69       | Notemap Linear                  |
| ا مالام | • 1       | VelScale : 1004<br>VelScale : 0 |
| HiVel   | :127      | VelCurve :Linear                |
| more    |           | TTPL & NEWLIN KEWLIEL More      |

| Parameter                   | Range of Values                                                  | Default |
|-----------------------------|------------------------------------------------------------------|---------|
| Low Key (LoKey)             | C -1 to G9                                                       | C -1    |
| High Key (HiKey)            | C -1 to G9                                                       | G9      |
| Low Velocity (LoVel)        | 1 to 127                                                         | 1       |
| High Velocity (HiVel)       | 1 to 127                                                         | 127     |
| Transpose                   | -128 to +127 Semitones                                           | 0-      |
| Note Map                    | Note Map List                                                    | Linear  |
| Velocity Scale (VelScale)   | ± 300%                                                           | 100%    |
| Velocity Offset (VelOffset) | -128 to +127                                                     | 0       |
| Velocity Curve (VelCurve)   | Velocity Curve List (see Velocity Curve (VelCurve) on page 7-31) | Linear  |

# Low Key (LoKey), High Key (HiKey)

The LoKey and HiKey parameters define the note range of the currently selected zone. The easiest way to change these values is to press and hold the **Enter** button on the alphanumeric pad and press the key of the note you wish to enter. You can set these values with normal data entry methods as well.

You can create "negative" ranges as well. To do this, select the HiKey parameter and set its limit *lower* than the LoKey limit. This results in the zone being active at the top and bottom of the keyboard, but being silent in the range between the two limits. This lets you create a layer with a "hole" in the middle, which you can then fill with a different sound on another zone.

The limits of MIDI are C-1 to G9. The untransposed 88-key range is A0 to C8. The untransposed 76-key range is E1 to G7.

# Transpose

This changes the pitch of the zone, without changing its position on the keyboard. It changes the MIDI note numbers generated by the keys in the zone, without physically shifting the zone. The range is -128 to 127 semitones. Since there are 12 semitones (or half steps) to an octave, you can transpose up or down over ten octaves. If you transpose out of the range of the active voice, however, no notes will sound; MIDI note numbers will transmit, but notes will not.

# **Note Map**

Note Map lets you change the way notes are sent from the PC3LE. The default setting is **Linear**: all notes go out as played. Pressing the **Minus** button takes you to **Off**; no notes are sent, but controllers and other non-note data are.

Setting Note Map to **Inverse** effectively turns the keyboard upside-down, with the highest key being A 0 and the lowest C 9. If you set Note Map to **Constant**, all of the keys on the keyboard will play the same note. The note defaults to C4, but you can change this with the Transpose parameter. This works well when you want the sound from a particular key to play with every note of another zone—for example, playing a ride cymbal with every note in a bass line.

Next are the alternating note maps, which let you divide the keyboard in some unique ways. If you are using two or more MIDI devices (including the PC3LE), you can expand polyphony by assigning each zone to a different alternating note map. For example, if you have two PC3LEs, you can assign two zones to each play the same program on a different PC3LE, thereby doubling polyphony.

To split a zone into one of two alternating note maps, set Note Map to 1 of 2; now the zone plays on every second key, starting on C, but won't play on any other keys. Set another zone to 2 of 2, and this zone will play on every second key, starting on  $C^{\#}$ , thus covering the remaining keys.

Three- and four-zone alternating notemaps work the same way, but cause each zone to play only on every third and every fourth key, respectively.

Note maps are also used to create drum patterns with the arpeggiator. Several of the included factory setups use this feature.

# Velocity Scale (VelScale)

This lets you amplify or diminish velocity response. Normal response is **100**%. Higher values make the keyboard more sensitive (you don't need to play as hard to get higher MIDI velocities) while lower values make it less sensitive (playing harder doesn't change MIDI velocity as much). You can also set the scale to a negative number, in which case the velocity response is turned upside-down: playing harder produces a softer sound and vice versa. This is useful for creating velocity-based crossfades between zones. See the following section on Velocity Offset for ideas about negative scaling.

The following illustration shows what happens when you change Velocity Scale. Note that Velocity Scale is the only parameter changed in this example; the other parameters are set to their defaults (offset = 0, curve = **linear**, min = 1, max = 127).

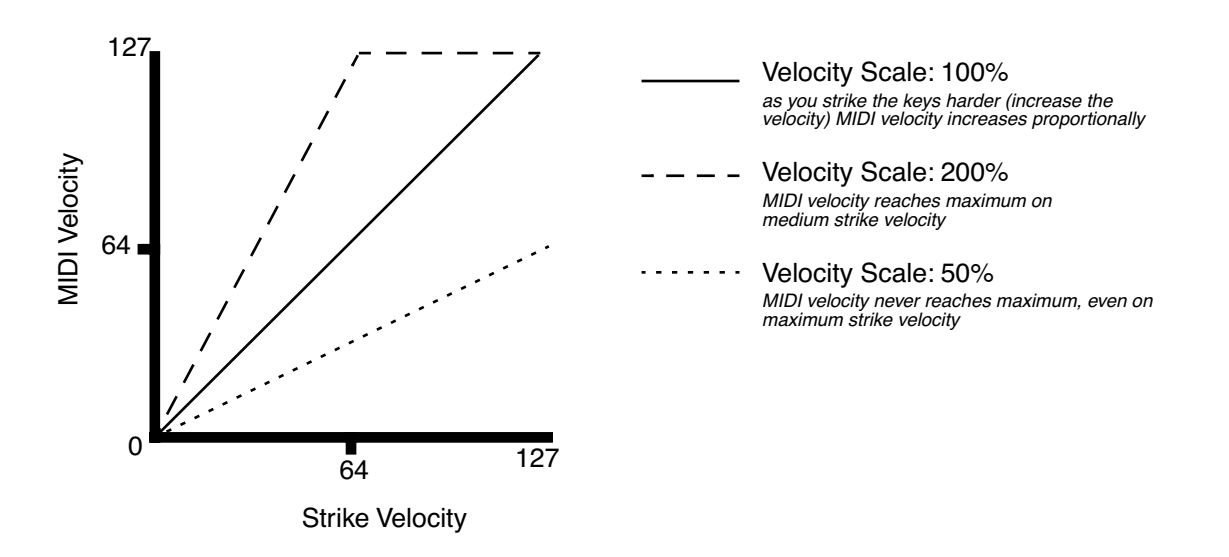

# Velocity Offset (VelOffset)

**VelOffset** also changes the response, but in a more direct way, by adding or subtracting a constant to the key velocity. For example, if this is set to **25** (assuming a scale of 100%), then 25 is added to the velocity of every keystroke, usually making the sound that much louder. The softest possible keystroke will have a value of 25, while a keystroke with velocity of 102 will produce the same sound as a note with velocity 127 (102+25=127). Negative values diminish the response: a setting of **-25** means the loudest velocity available will be 102, while any keystroke 25 or below will produce a velocity of 1 (a velocity value of zero has a special meaning in MIDI and cannot be used for Note Ons).

You can think of Scale as being a proportional change to the velocity, while Offset is a linear change. The maximum values for Offset are  $\pm 127$ . The following illustration shows the effects of Velocity Offset. Note that Velocity Offset is the only parameter changed in this example; the other parameters are set to their defaults (scale = 100%, curve = linear, min = 1, max = 127).

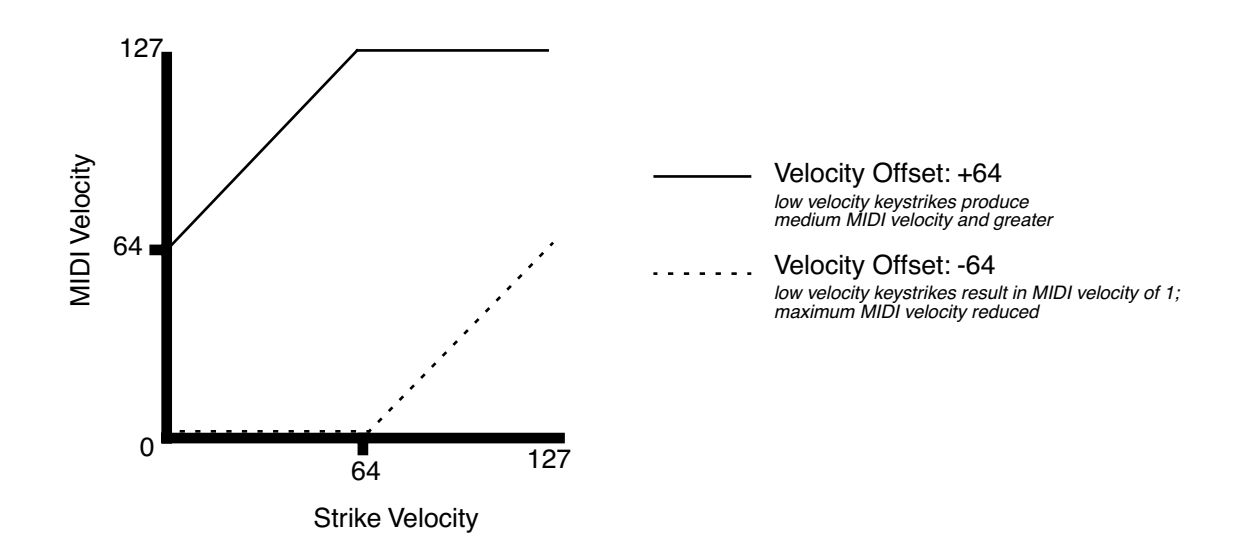

Offset and Scale work together. If scaling takes the velocity out of the ballpark — for example, you want to set it to **300**% but that puts *all* of your notes at maximum velocity — using a negative offset, say around **-60**, can make it possible to still play at different volumes, although your curve will still be a lot steeper than normal. If you use a negative scaling, then you must use an offset: otherwise all of your velocities will end up as zeroes (well, ones actually, since a MIDI note-on with velocity zero is something else). So to get true inverse scaling (that is, minus 100%), you must set an offset of **127** to get the full range of velocities. Setting the offset to **127** and the scale to **-100**% produces a slope like this (which is the same as the reverse linear curve):

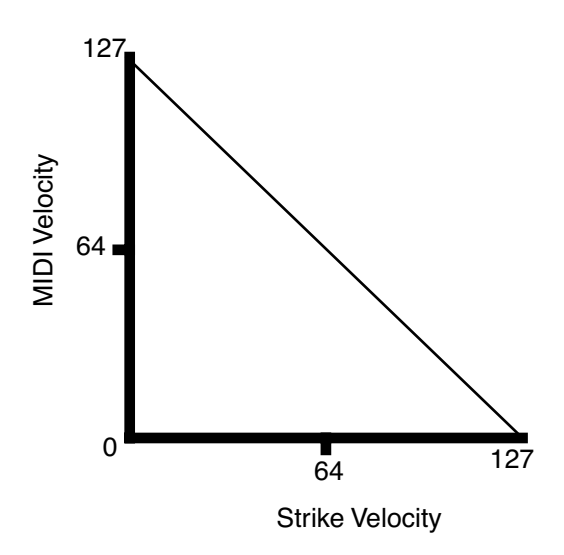

Note that Offset and Scale affect only *MIDI* velocities; that is, these parameters don't change Velocity Tracking in the programs themselves. Therefore, some programs (such as organ sounds, which often have low VelTrk values) may respond only subtly to Offset and Scale, or not at all.

# Velocity Curve (VelCurve)

VelCurve lets you taper the velocity response. The default setting is **Linear**, which means that the output velocity changes directly proportionally to the played velocity.

**Expand** produces a curve that is less steep than the linear curve at keystrike velocities below 64, and steeper than the linear curve at keystrike velocities above 64. In other words, when you're playing softly, you'll notice velocity differences less than with a linear curve, while when you're playing hard, you'll notice velocity differences more.

**Compress** produces a velocity curve that is the opposite of the expanded curve—that is, you'll notice velocity differences more when you're playing softly than when you're playing hard.

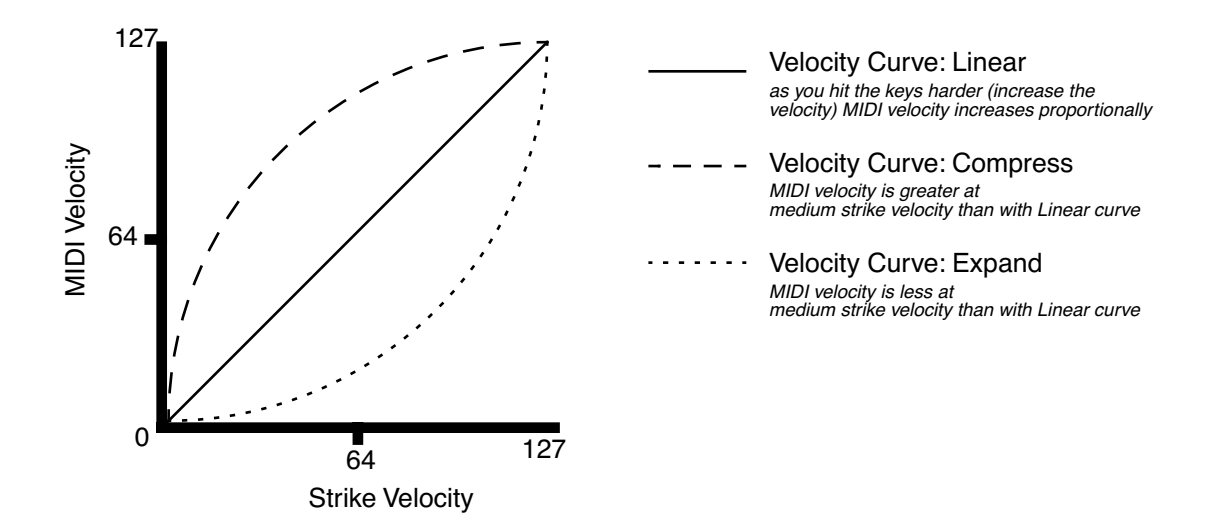

**Crossfade** is designed to be used in tandem with the Reverse Crossfade curve, enabling you to perform smooth crossfades between different programs.

**Bump** tapers velocity response to resemble a bell curve, so that notes are loudest when your keystrike velocity is 64. Notes get softer as the keystrike velocity approaches 0 or 127.

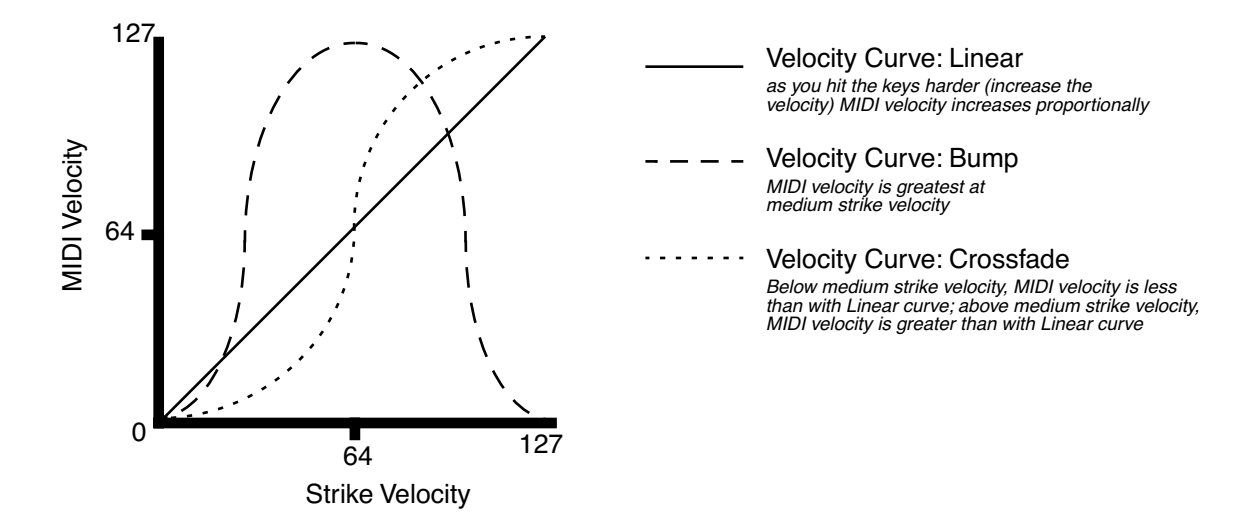

The next four velocity curves are Reverse Linear (**Rvrs Linear**), Reverse Expand (**Rvrs Expand**), Reverse Compress (**Rvrs Compress**), and Reverse Crossfade (**Rvrs Crossfade**). These taper velocity in reverse of the five curves we just covered. For example, Reverse Linear's response is such that striking a key harder will produce a lower volume, striking it softer will produce a higher volume, and so on. This provides a convenient way to achieve negative scaling, by letting you set one parameter instead of two.

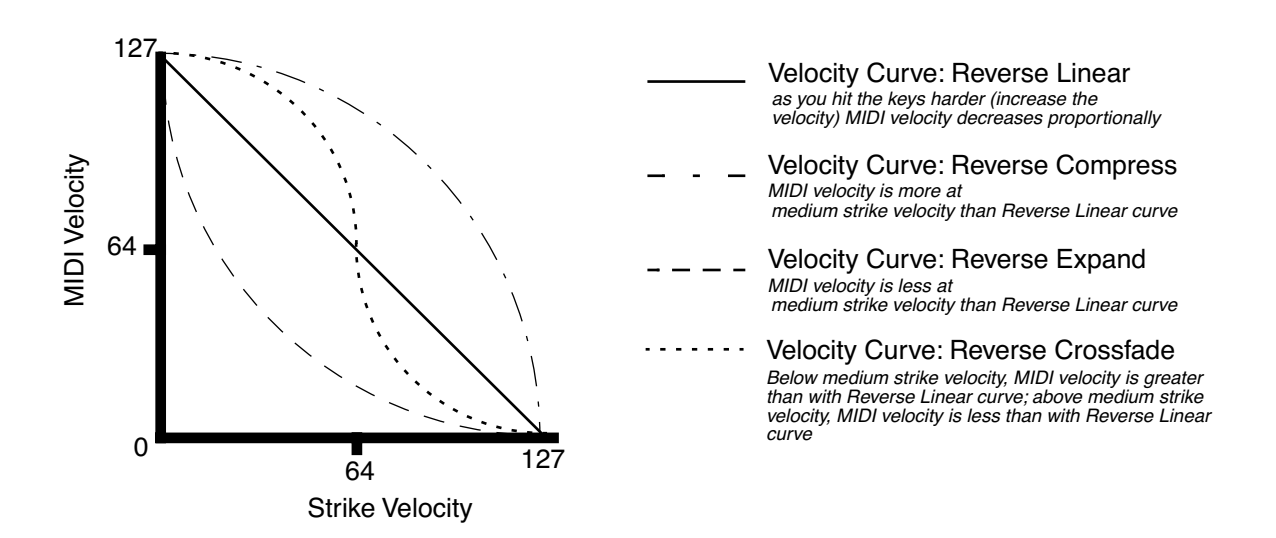

# Low Velocity (LoVel), HighVelocity (HiVel)

LoVel and HiVel set the minimum and maximum velocity limits that the current zone transmits. A keystroke in the current zone whose velocity — *after* it has been scaled and offset — is below the minimum does not generate a Note On. Neither does a keystroke whose velocity after processing is above the maximum. These parameters are useful for "velocity switching"— having a key play different sounds depending on how hard you strike it.

The values can be anywhere from 1 to 127. As with other parameters, zones can overlap or be totally discrete, or be identical. Usually, LoVel will have a smaller value than HiVel, but as with LoKey and HiKey, you may also create a gap in velocity response, by setting negative ranges for velocity.

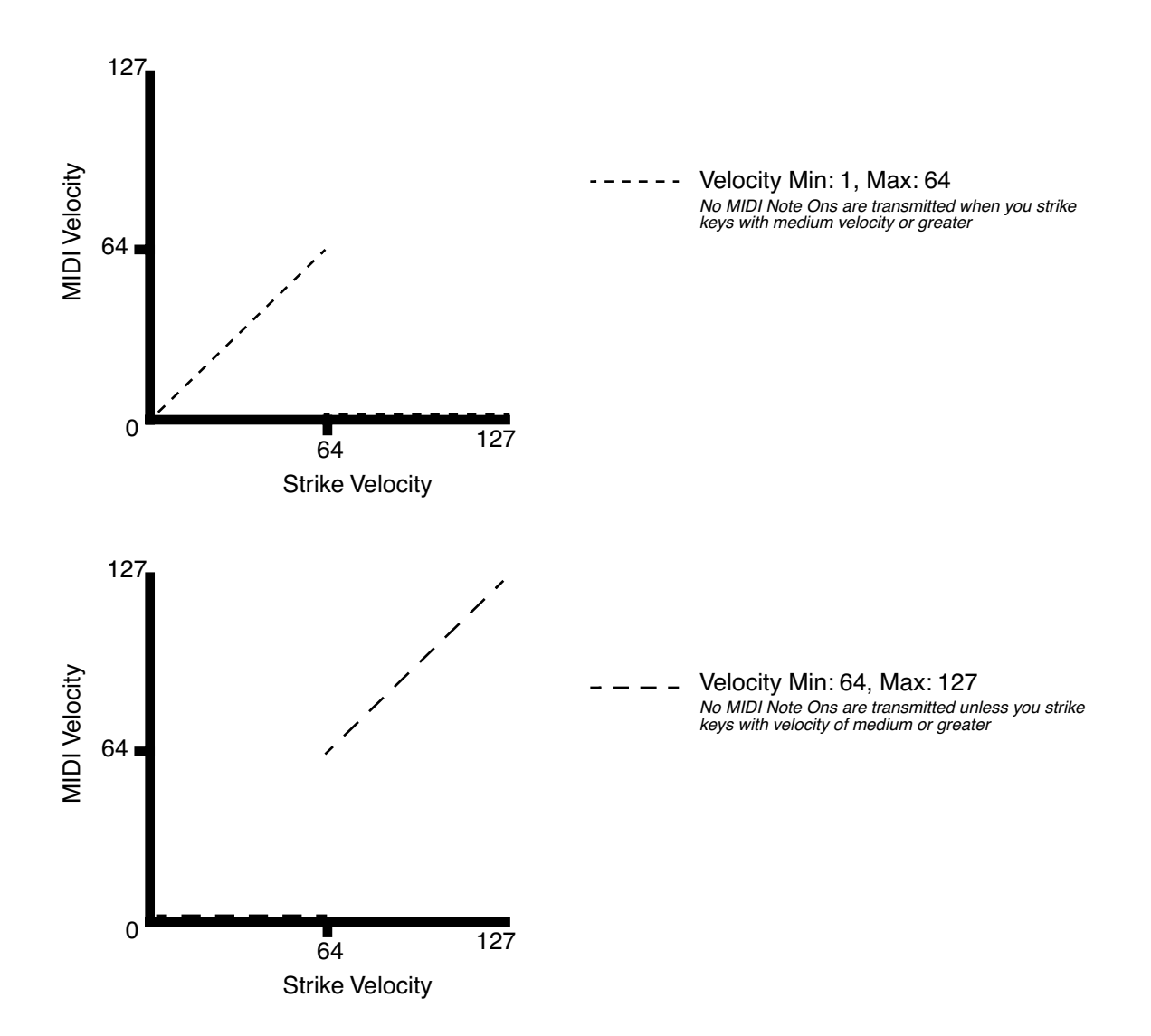

# The BEND Page

The parameters on the BEND page define the bend ranges for each of the three types of pitch bend messages the PC3LE can respond to.

| SetupMode:BEND                                                      | ‡Zone:1∕1                                                    |
|---------------------------------------------------------------------|--------------------------------------------------------------|
| BendRan9eUP(ST) <b>: <mark>2ST</mark><br/>BendRan9eUP(ct) : Øct</b> | AuxBend1UP : 12ST<br>AuxBend1Dwn : 12ST<br>AuxBend2Rn9 : 2ST |
| BendRan9eDown(ST):2ST<br>BendRan9eDown(ct):0ct                      |                                                              |
| more BEND FX F                                                      | UXFX1 AUXFX2 more                                            |

| Parameter                   | Range of Values          | Default |
|-----------------------------|--------------------------|---------|
| Bend Range Up (semitones)   | Prog, 0 to 127 semitones | 2       |
| Bend Range Up (cents)       | Prog, 100 cents          | 0       |
| Bend Range Down (semitones) | Prog, 0 to 127 semitones | 2       |
| Bend Range Down (cents)     | Prog, 100 cents          | 0       |
| Aux Bend 1 Up               | 0 to 60 semitones        | 12      |
| Aux Bend 1 Down             | 0 to 60 semitones        | 12      |
| Aux Bend 2 Range            | 0 to 60 semitones        | 2       |

# Bend Range (Semitones) and Bend Range (Cents): Up and Down

BendRangeUp(ST) and BendRangeDown(ST) sends a bend range message to an internal program or a MIDI device, telling it how to define subsequent pitch bend messages. Some programs may behave strangely when you change the Bend Range value, because they use DSP Functions to affect the pitch wheel. In that case, you should either set the value of Bend Range to **Prog**, or edit the program itself.

**NOTE:** The settings for BendRangeUp and Down are only reflected in Setup mode. Even if you specify BendRangeUp and Down values for the control setup (the setup 126 Internal Voices, which defines controller assignments that are used in Program mode,) bend range values will not be reflected in any mode except Setup mode, and pitch bend messages in the current program (in Program mode) will result in behavior as specified for the Pitch Bend Range parameters on the BASIC page in the Program Editor.

BendRangeUp(ct) and BendRangeDown(ct) lets you fine tune the value for Bend Range (semitones). **100 cents** equals one semitone, or one half-step; you can set this parameter anywhere between **0** and **100** cents.

BendRangeUp, in both semitones and cents, affects all controllers that are set to **PitchUp** (in the default settings for the control setup (*Setup 126 Internal Voices*,) the Pitchbend up parameter (for the Pitch Wheel) on the Controllers page is assigned to **PitchUp**). BendRangeDown, in both semitones and cents, affects all controllers that are set to **PitchDwn** (in the default settings for the control setup (*Setup 126 Internal Voices*,) the Pitchbend dn parameter (for the Pitch Wheel) on the Controllers page is assigned to **PitchDwn**. Any physical controller that uses the Control Destination list can be assigned to **PitchUp** or **PitchDwn**. To keep things simple though, you will normally want to use **PitchUp** and **PitchDwn** (controller destinations 130 and 131) as a Pitch Wheel destinations (see page 7-10 for details,) and use **MIDI 21** and **MIDI 15** (controller

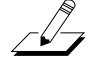

destinations 21 and 15) for other controllers, such as the Knobs and Expression pedals (see Aux Bend 1 Up/Down and Aux Bend 2 Range below.)

Keep in mind that not all MIDI devices respond to Bend Range messages. With many older MIDI instruments, you must set bend ranges on the devices themselves.

Changing programs sends a Bend Range message with the current program's values. So does pressing **Panic**, which is a quick way to reset your PC3LE or MIDI slaves if you've used a controller to modulate the bend range.

# Aux Bend 1 Up and Aux Bend 1 Down

Like BendRangeUp/Down, Aux Bend 1 defines the range for Pitch Bend messages, but does so for those physical controllers assigned to controller destination 21, **MIDI 21**. There are two parameters related to AuxBend 1: an upward value (AuxBend1Up) and a downward value (AuxBend1Dwn). This means that you can set different values for upward and downward pitch-shifting. For example, you could get the Pitch Wheel to give you both vibrato and whammy-bar effects for the guitar program in a setup. In the zone that contains the guitar program, set AuxBend1Up to **2ST** and AuxBend1Dwn to **12ST**, then assign the Pitchbend up and Pitchbend dn parameters (for the Pitch Wheel) on the Controllers page to a value of **MIDI21**. Now moving the Pitch Wheel up gives you a whole tone of upward bend, while moving it down gives you a full octave of downward bend.

# Aux Bend 2 Range

The PC3LE allows you to specify a third pitch bend range; this is called AuxBend 2, and it defines the range for controllers set to controller destination 15, **MIDI 15**. For AuxBend 2, you can set only one range for both upward and downward pitch bending.

# A Note About Continuous Controllers and The BEND Page:

Unlike the Pitch Wheel, other continuous controllers such as a knob will not automatically return to the original center pitch. This can make it hard to accurately return the controller to it's center position by hand. In these cases, it is useful to use a separate controller for bending only up or down. For example, to have a knob only bend up, use a knob with an Offset value of 64 and a Scale value of 50%, and Curve set to Linear. The bottom of the knob range will now be the center pitch, and the top of the knob range will be the top of your bend range. To have a knob only bend down, use a knob with an Offset value of -127 and a Scale value of 150%, and Curve set to Linear. The top of the knob range will now be the center pitch, and the bottom of the knob range will now be the center pitch, and the bottom of the knob range will now be the center pitch, and the bottom of the knob range will be the center pitch, and the bottom of the knob range will be the center pitch.

# The ARPEGGIATOR & ARPEGGIATOR 2 (ARP1, ARP2) Pages

Each zone in a setup has its own Arpeggiator. When activated, each Arpeggiator takes MIDI note input from the PC3LE keyboard (or via MIDI) and outputs a rhythmic pattern of MIDI notes. You can control the speed and nature of the pattern in real time. Each Arpeggiator can affect both the PC3LE and external MIDI instruments. The notes produced by the Arpeggiator in a given zone go to all of that zone's destinations: local, MIDI, or both. You can also set one zone's arpeggiator to override arpeggiators on other zones using the *Arpeggiator Global (ArpGlobal)* parameter on Setup Mode's COMMON page.

The concept behind the PC3LE's Arpeggiators is fairly simple, although the options are extensive. You might think of each Arpeggiator as a "note processor," generating complex output from relatively modest input. You can select any number of notes for the input, and tell the Arpeggiator to recognize and remember them. This is called "latching" the notes. The Arpeggiator then processes them by playing them repeatedly, and/or transposing them up and

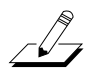

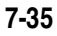

down the keyboard. You have control over several processing parameters: velocity, order, duration, transposition, orchestration, whether the notes are played simultaneously, and whether the intervals between notes are filled chromatically. You can also tell the Arpeggiator how to deal with new information coming from the keyboard when the Arpeggiator is already processing notes.

The arpeggiator also includes step sequencers for note and velocity shifting, allowing you to more precisely control how your MIDI note input is processed. Set the arpeggiator parameters on the ARPEGGIATOR and ARPEGGIATOR2 pages:

# The ARPEGGIATOR Page

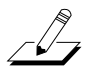

*Note:* In Program Mode, pressing the Arp button will bring you to a similar Arpeggiator screen for the current program.

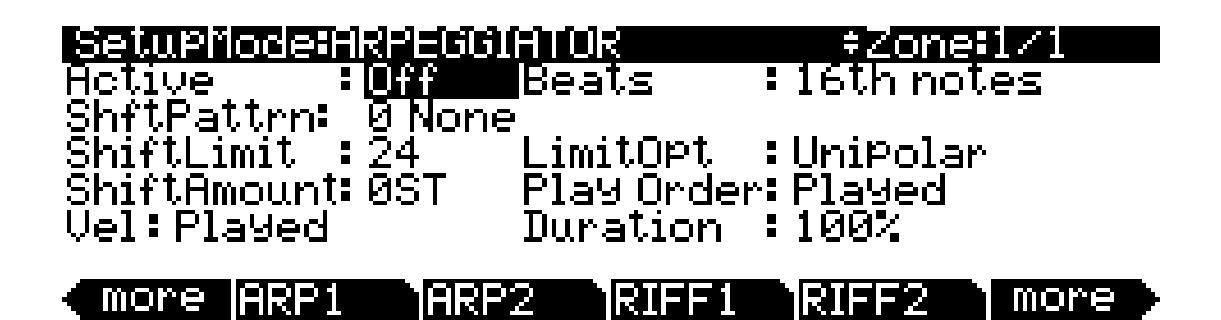

| Parameter                  | Range of Values                                                                                                    | Default           |
|----------------------------|----------------------------------------------------------------------------------------------------|-------------------|
| Active                     | On/Off                                                                                                    | Off               |
| Beats                      | 1/1 (Whole Notes) to 1/384 (96 notes per beat)                                                                                                    | 1/16 (16th Notes) |
| Play Order                 | Played, Upwards, Downwards, UpDown,<br>UpDown Repeat, Random, Shuffle,<br>Walking, Simultaneous                                                     | Played            |
| Duration                   | 1% to 100%                                                                                                    | 100%              |
| Velocity                   | First, Played, Last, Aftertouch, MIDI 109,<br>Fixed, Pattern (1-74 factory patterns,<br>user created patterns,) Human1-4,<br>Chimp1-4, MissNotes1-9 | Played            |
| ShiftAmount                | ± 88 Semitones                                                                                                    | 0                 |
| ShiftLimit                 | 0-60                                                                                                    | 24                |
| Limit Option               | Stop, Reset, Unipolar, Bipolar, Float Res,<br>Float Uni, Float Bip                                                                                  | Unipolar          |
| ShftPattrn (Shift Pattern) | Off, (1-69 factory patterns, user created patterns)                                                                                                 | Off               |

### Active

The first parameter on the Arpeggiator menu is Active, which specifies whether or not the Arpeggiator is on for the current zone. This parameter can be switched from the ARPEGGIATOR page, or for real-time control, it can be switched on using Controller number

147 (**ArpOn**) and switched off using Controller number 148 (**ArpOff**); these Controllers can, of course, be assigned as the destination of a PC3LE physical controller.

Turning Active on affects zones whose ZoneArpeg values are also set to **On**. By setting the ZoneArpeg parameter (on the CH/PRG page) to **Off** or **On** in the individual zones of a setup, you can choose which zones will be controlled by the Arpeggiator when it is on.

### Beats

The Beats parameter sets the number of notes per beat. The tempo is based on quarter notes. Therefore, if you set it to **1/4**, you will get one note per beat of the clock. At **1/16**, you will get 4 notes per beat, and so forth. You can go all the way to 96 notes per beat (**1/384**), but at most tempos, divisions smaller than 1/64 will sound pretty much the same. To find a Beats value, multiply the notes you want per beat by 4. For example, 4 notes per beat (16th notes) would be 4\*4=16, a Beats value of 1/16. Three notes per beat (8th note triplets) would be 3\*4=12, a Beats value of 1/12. Six notes per beat (16th note triplets) would be 6\*4=24, a Beats value of 1/24. Note that when recording arpeggiations to a PC3LE MIDI track, you must turn on real-time quantization and set it to the same **Grid** value in order for the selected **Beats** value to sync properly with the tempo grid (see *Quant* and *Grid* on page 10-18.)

#### **Play Order**

This parameter determines the order in which the PC3LE plays arpeggiated notes. **Played** causes them to play back in the chronological order in which you played and latched them. **Upwards** means that notes play in ascending pitch order, regardless of their chronological order. **Downwards** means descending pitch order. **UpDown** causes notes to play from lowest pitch to highest, then from highest pitch to lowest, repeating the cycle until you stop the arpeggiation. The notes at the very top and very bottom only play once. **UpDown Repeat** is similar to **UpDown**, except that the notes at the top and bottom play *twice* (repeat) when the Arpeggiator reverses direction.

**Random** plays the currently latched notes in completely random order. **Shuffle** plays them at random, but keeps track of the notes so that no note repeats until all of the others have played. **Walk** is a "random walk" order: each successive note is either the next or previous note (in chronological order). For example, suppose you've latched four notes—G 4, B 4, D 5, and F 5— in that order. The first note the Arpeggiator plays is the G 4. The second note will be either B 4 (the next note chronologically), or F 5 (the "previous" note chronologically—that is, the last latched note). If the second note is B 4, the third note will be either D 5 or G 4. If the second note is F 5, the third note will be either G 4 or D 5.

**Simultaneous** makes the Arpeggiator latch each note you play and repeat it in time with the Tempo value, sort of like a digital delay with no decay. If you play a C and hold it while you play an E and a G, the Arpeggiator will play all three notes at the same time and at the same tempo. Simultaneous also works well with Shift and Limit, allowing you to shift multiple notes simultaneously.

#### Duration

Duration determines how long each arpeggiated note plays. 100% means that a note sustains until the next one sounds—very legato. **50**% means that the note fills half the space between itself and the next note. The lowest value is **1**%—*stacattissimo*. This parameter has no effect on percussion sounds or other sounds whose duration is fixed.

#### Velocity

Velocity sets the attack velocity of the played notes. With Velocity set to **First**, all notes play at the velocity of the first played note. With Velocity set to **Played**, each note repeats with the same velocity you played it at. With Velocity set to **Last**, all notes play at the velocity of the most recently played note. With Velocity set to **Aftertouch**, the velocities are controlled by keyboard pressure: as you hold and push down on any key, the velocities get higher, and as you ease up they get lower.

With Velocity set to **MIDI 109**, MIDI controller 109 continually sets the arpeggiator velocity. This works well when MIDI controller 109 is set to a knob or expression pedal.

With Velocity set to **Fixed**, all notes play with the same velocity. The default **Fixed** velocity is 100. Like **MIDI 109**, You can control this velocity amount in real-time by assigning a controller to **VelFixed**, controller destination number is 175. Input from any physical controller assigned to send VelFixed (or any entry value for a controller assigned to send VelFixed) overrides the programmed value of the Velocity parameter, disabling it until you select a different setup (or in Program mode, until you select a different control setup on the MIDI-mode TRANSMIT page).

**Pattern** engages a step sequencer for arpeggiator velocity patterns, which shifts the velocity of each arpeggiated note according to a sequenced pattern. There are 74 pre programed velocity patterns that you can choose from the **VelPatt** field, some of which create rhythms by using velocity values of -127 or "none" to leave rests in the arpeggiation. The sequencer uses the velocity received from the first note played as the center position to shift velocities up or down from. If no other keys are playing, patterns will start over each time a key is pressed (*there are some exceptions to this when using ARPEGGIATOR Latch parameters other than "Keys," though a newly triggered pattern will always start at step 1.*) When triggering velocity patterns from more than one key at a time, each consecutive step of the pattern shifts the velocity from a different inputted key, the order of which is decided by the **order** parameter on the ARPEGGIATOR page.

**Note:** For patterns with negative velocity values, if the velocity of the first played note is low enough that a pattern step could result in a velocity of zero, some notes may have a velocity of zero and therefore produce no sound.

You can edit the included patterns by pressing "Edit" with a pattern highlighted in the **VelPatt** field (*see edit screen below.*) The top line of the "EditVelocityPatt" page displays the pattern's name and total number of steps. This page also shows the full name for a pattern whose name does not fit on the ARPEGGIATOR page. Each pattern can have up to 48 steps, and each step can shift velocities by ± 127 steps. You can insert a step with a value of "none" by entering -127 and then shifting down one more step. A step with the value "none" causes the arpeggiator to play nothing for that step, allowing you to create rhythmic patterns by using "none" to leave spaces. Pressing **Step-** removes the last step in the list, pressing **Step+** inserts a new velocity step at the end of the list (the pattern editor remembers the values of removed steps until you save or exit.) Use the cursor to move between pattern steps, use the alpha wheel, alphanumeric pad, or plus/minus buttons to enter the velocity shift amount for each step. Press **More** to see a second page for patterns with more than 24 steps.

Press **Delete** to delete the pattern from memory. Press **Rename** to rename the pattern and save. Pressing **Save** gives you the option to save the pattern or rename and save. To create a new VelPatt, edit an existing pattern and choose Rename when saving. Press Exit to return to the ARPEGGIATOR page. When exiting the editor, it will automatically give you the option to save the pattern if changes have been made. For more detailed instructions on these functions, see *Saving and Naming* on page 5-3.

| EditUeloci         | tyPatti 1:Ps    | eudoSine          | Steps:24           |
|--------------------|-----------------|-------------------|--------------------|
| Stpl:0             | Stp7 :−32       | <u>Stp13: -1_</u> | <u>Stp19:33</u>    |
| StP2:16            | StP8 :-16       | StP14: -15        | StP20:18           |
| Stp3 : 32          | Stp9:1          | Stp15: -33        | Stp21:0            |
| STP4 :16           | SIP10:18        | SIP16 -19         | SIP22:-16          |
| SIP5 :0            | StP11:34        | StP1/8-2          | SIP23 -28          |
| <u> 3196 : -16</u> | <u>StP12:14</u> | <u> 31918:16</u>  | <u> StP24: -12</u> |

The **Human1** through **Human4** settings randomly change played note velocity within a range in order to make arpeggiation sound more human like, with each note varying slightly in velocity. The Human settings use the velocity received from the first note played as the center of the randomization range. Each note of the arpeggiator will randomly choose a velocity within the given range. (*See the table below for velocity ranges.*)

The **Chimp1** through **Chimp4** settings function in a similar fashion to the Human settings (*see above.*) Like the Human settings, the Chimp settings randomly change played note velocity within a range, but the Chimp settings have larger randomization ranges. The Chimp settings use the velocity received from the first note played as the center of the randomization range. Each note of the arpeggiator will randomly choose a velocity within the given range. (*See the table below for velocity ranges.*)

**Note:** For Human and Chimp modes, if the velocity of the first played note is low enough that the selected randomization range could result in a velocity of zero, some notes may have a velocity of zero and therefore produce no sound.

| Velocity<br>Randomization<br>Range |
|------------------------------------|
| ± 3                                |
| ± 6                                |
| ± 10                               |
| ± 15                               |
| ± 25                               |
| ± 35                               |
| ± 50                               |
| ± 64                               |
|                                    |

**MissNotes1** through **MissNotes9** makes the PC3LE randomly miss playing a percentage of inputted notes. See the table below for percentages and their equivalent settings. Each of these settings also randomly changes some of the inputted velocities in a range of  $\pm$  5, with the purpose of simulating a more human played sound.

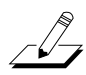

\_\_\_\_\_

*Note: Missed Notes are actually output as notes with a velocity of zero.* 

| Velocity Setting | Approximate % of<br>Notes Missed |
|------------------|----------------------------------|
| MissNotes1       | % 10                             |
| MissNotes2       | % 20                             |
| MissNotes3       | % 30                             |
| MissNotes4       | % 40                             |
| MissNotes5       | % 50                             |
| MissNotes6       | % 60                             |
| MissNotes7       | % 70                             |
| MissNotes8       | % 80                             |
| MissNotes9       | % 90                             |

### Shift Amount

You can tell the Arpeggiator to transpose all of the currently latched notes each time it plays through them. Shift determines how much transposition will occur for each cycle of notes. For example, if you have latched C4 and F4, and you assign a Note Shift of 2, the Arpeggiator will play C4, F4, D4, G4, E4, A4, and so on until it reaches the Limit value. The Shift values can range from **-88** to **88**, with **0** (the default) being no transposition.

### Shift Limit

Limit determines how far up or down the Arpeggiator shifts from the original note. The minimum value is **0**, and the maximum is **60**. When the Arpeggiator reaches the limit, the Arpeggiator responds according to the setting for the Limit Option parameter.

### **Limit Option**

This parameter determines what the Arpeggiator does when it has shifted the currently latched notes up (or down) to the shift limit. **Stop** causes the Arpeggiator to stop when it reaches the shift limit. **Reset** causes the Arpeggiator to return to its original pitch and repeat the latched cycle of notes, transposing each cycle according to the settings for Note Shift and Shift Limit. If the limit allows the notes to go out of MIDI range (for example, if you set Shift to **12**, set the limit to **60**, and play C6), then those "ghost" notes don't sound, but they take up rhythmic space: the Arpeggiator waits for the cycle to play itself out before starting over.

**Unipolar** means that after playing up to the shift limit, the Arpeggiator begins shifting notes in the opposite direction, until it reaches the original pitch, where it reverses again. To determine the next note when it reaches the shift limit, the Arpeggiator calculates the interval between the shift limit and what the next note would be if the shift limit weren't there. It then plays the note that is the calculated interval lower than the last note before the shift limit. The same thing happens in reverse when the arpeggiated notes get back down to the original pitch. The following table makes this easier to visualize by showing the result of arpeggiating one note (C4) in Unipolar mode, with Note Shift set to **3 ST** and various values for Shift Limit.

| Chift Limit             | Resulting Arpeggiation (When LimitOption is Unipolar) |                                             |                   | Commont                                                                                                    |
|-------------------------|-------------------------------------------------------|---------------------------------------------|-------------------|----------------------------------------------------------------------------------------------------|
| Shint Linint            | Up                                                    | Down                                        | Up                | Comment                                                                                                    |
| 6 ST (F#4)              | C4, D <sup>#</sup> 4, F <sup>#</sup> 4,               | D <sup>#</sup> 4, C4                        | D#4,              | Same notes play in both directions<br>when Shift Limit is a multiple of<br>Note Shift                                                                                                    |
| 7 ST (G4)               | C4, D <sup>#</sup> 4, F <sup>#</sup> 4,               | E4, C <sup>#</sup> 4,                       | D <sup>#</sup> 4, | Last upward note before shift limit is<br>F#4, next upward note would be<br>A4, which is 2 ST from shift limit<br>(G4); therefore first downward note<br>is E4 (2 ST below last upward note) |
| 8 ST (G <sup>#</sup> 4) | C4, D <sup>#</sup> 4, F <sup>#</sup> 4,               | F4, D4,                                     | D <sup>#</sup> 4, | A4 is 1 ST from shift limit, therefore<br>first downward note is F4 (1 ST<br>lower than last upward note)                                                                                    |
| 9 ST (A4)               | C4, D <sup>#</sup> 4, F <sup>#</sup> 4, A4            | F <sup>#</sup> 4, D <sup>#</sup> 4, C4,     | D#4,              | All symmetrical again; now A4 is<br>within shift limit                                                                                                    |
| 10 ST (A#4)             | C4, D <sup>#</sup> 4, F <sup>#</sup> 4, A4,           | G4, E4, C <sup>#</sup> 4,                   | D <sup>#</sup> 4, | Next upward note would be C5, which is 2 ST from shift limit                                                                                                    |
| 11 ST (B4)              | C4, D <sup>#</sup> 4, F <sup>#</sup> 4, A4,           | G <sup>#</sup> 4, F4, D4,                   | D <sup>#</sup> 4, | C5 is 1 ST from shift limit                                                                                                    |
| 12 ST (C5)              | C4, D <sup>#</sup> 4, F <sup>#</sup> 4, A4, C5,       | A4, F <sup>#</sup> 4, D <sup>#</sup> 4, C4, | D#4,              | Symmetrical again, including C5                                                                                                    |

**Bipolar** starts out the same way as **Unipolar**, but during downward note shifting, it continues past the original pitch until it hits the shift limit in the *opposite* direction, where it reverses again.

**Float Res** adds a bit of apparent randomness to the process. "Float" means that when the Arpeggiator reaches the shift limit, it resets—but not to its original pitch as with plain Reset. Like Unipolar and Bipolar, it looks at the first note that would exceed the shift limit, and calculates the interval between that note and the shift limit. It then restarts the cycle of latched notes, transposing the entire cycle by the interval it just calculated, then shifting each subsequent cycle by the value of Note Shift, until it reaches the shift limit again.

Here's a very simple example. Suppose that the only note in the Arpeggiator cycle is C4, Note Shift is 4 (a third), and Shift Limit is 7 (so notes won't get shifted above G4). The Arpeggiator plays C4, then E4. The next note should be  $G^{#}4$ , but that's above the shift limit—so the PC3LE calculates the difference between that  $G^{#}4$  and the shift limit (G4): one semitone. It adds that difference to the original starting note (C4) and plays that note next—C<sup>#</sup>4. The next note (F4) is within the shift limit, but the next note (A4) isn't, so it gets translated into D4—and so on.

**Float Uni** uses the same concept and applies it to Unipolar mode: when the Arpeggiator reaches the shift limit, it calculates the difference between the next note and the limit, and transposes the next cycle of notes down by that interval, then shifts each subsequent cycle down until it reaches the original pitch. **Float Bip** is similar to **Float Uni**, but the downward shift limit isn't the original pitch, it's the negative of the Shift Limit value.

The Arpeggiator can be a lot of fun, even if you don't always understand exactly what it's doing. Keep in mind that the stranger the algorithm you set up, the more unlikely the notes will stay close to one key, so if you want to create something that's going to sound at all diatonic, keep it simple.

# Shift Pattern (ShiftPatt)

**ShiftPatt** engages a step sequencer for arpeggiator note patterns. The inputted note number of each played key is shifted according to a sequenced pattern, thus "Shift Pattern." There are 69 pre programed shift patterns including many useful chords, intervals, and rhythms. Each pattern can have up to 48 steps, and each step can shift notes by  $\pm$  127 half-steps or play nothing. Steps are played back at the rate set for **Beats** on the ARPEGGIATOR page. Keep in mind that Shift Patterns are effected by every parameter on the ARPEGGIATOR page, which can be the cause of unexpected variation, or a way to add interesting variation to a pattern.

Shift Patterns are most easily used and understood when triggered by only one key at a time. One way to prevent triggering from multiple keys is to use one of the Latch types 1NoteAuto, 1NoteAutoLow, or 1NoteAutoHi when using a shift pattern (see *Latch* on page 7-43, below.) Triggering shift patterns from one key allows the pre programed patterns to sound like what you would expect from their names. If no other keys are playing, patterns will start over each time a key is pressed (*there are some exceptions to this when using ARPEGGIATOR Latch parameters other than "Keys," though a newly triggered pattern will always start at step 1.) When triggering Shift Patterns from more than one key at a time, each consecutive step of the pattern shifts the note from a different inputted key, the order of which is decided by the order parameter on the ARPEGGIATOR page. This means that each key will not be shifted by every step of the pattern, causing you to only hear part of the pattern from each key, often making the pattern unrecognizable. Though triggering a Shift pattern from multiple keys can be used creatively, it can also make it hard to predict what the output will be.* 

You can edit the included patterns by pressing "Edit" with a pattern highlighted in the **ShiftPatt** field (*see edit screen below.*) The top line of the "EditShiftPatt" page shows the full name for a pattern whose name does not fit on the ARPEGGIATOR page. This page also displays the pattern's total number of steps, as well as pattern direction. Pressing **Step-** removes the last step in the list, pressing **Step+** inserts a new note step at the end of the list (the pattern editor remembers the values of removed steps until you save or exit.) Use the cursor to move between

pattern steps, use the alpha wheel, alphanumeric pad, or plus/minus buttons to enter the note shift amount for each step. Press **More** to see a second page for patterns with more than 24 steps. You can insert a step with a value of "none" by entering -127 and then shifting down one more step. A step with the value "none" causes the arpeggiator to play nothing for that step, allowing you to create rhythmic patterns by using "none" to leave spaces. When the arpeggiator determines the range of pattern notes played with the **Limit** parameter (see below,) steps with a value of "none" will be calculated as a step value of 0.

Use the **chan up/down** buttons to change the direction in which pattern steps are played (indicated by **Up**, **Down**, or **Flat** on the right of the top line.) With pattern direction set to **Up**, the pattern plays as expected, starting at step one and moving up through each step towards step 48. With pattern direction set to **Down**, the pattern starts at step one, but then moves to the last step and continues to move backwards through the steps down towards step 1. Additionally, patterns set to **Down** base all notes after step one in the octave below the first note played. These settings are most useful for arpeggiating chord patterns upwards or downwards from the root note. Patterns set to **Flat** will not repeat in other octaves like those set to **Up** or **Down** (depending on the **Limit** parameter.) Patterns set to **Flat** play without transposition, the **Limit** parameter will not transpose the pattern but it can still restrict note range.

| EditShiftPatti | 1:major | Steps:3 | ÷Up |
|----------------|---------|---------|-----|
| Stp1:0         |         |         |     |
| STP2 :4        |         |         |     |
| SLPS Fr        |         |         |     |

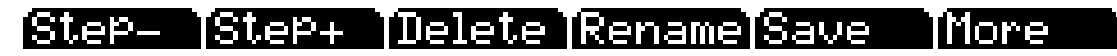

Press **Delete** to delete the pattern from memory. Press **Rename** to rename the pattern and save. Pressing **Save** gives you the option to save the pattern or rename and save. To create a new ShiftPatt, edit an existing pattern and choose Rename when saving. Press Exit to return to the ARPEGGIATOR page. When exiting the editor, it will automatically give you the option to save the pattern if changes have been made. For more detailed instructions on these functions, see *Saving and Naming* on page 5-3.

# The ARPEGGIATOR 2 Page

| SetupMode:ARPEG                                                | SIATOR 2                     | ≠Zone=1/2                            |
|----------------------------------------------------------------|------------------------------|--------------------------------------|
| Latch: <mark>Keys</mark><br>LoKey:C-1<br>HiKey:G9<br>Gliss:Off | SyncTo<br>SyncTy¤<br>Num Bea | : First Avail.<br>Pe : None<br>ts: 4 |

| more ARP1 | ARP2 RIFF1 RI                                                               | (FF2 more    |
|-----------|-----------------------------------------------------------------------------|--------------|
| Parameter | Range of Values                                                             | Default      |
| Latch     | Keys, Overplay, Arpeg, Add, Auto,<br>Pedals, Autohold, 1NoteAuto            | Keys         |
| Low Key   | C -1 to G9                                                                  | C -1         |
| High Key  | C -1 to G9                                                                  | G9           |
| Glissando | Off, On                                                                     | Off          |
| SyncTo    | First Avail., Riff1-16, Main Seq., Arp1-16,<br>FirstRiff.Av., FirstArp.Av., | First Avail. |
| SyncType  | None, DownBeat, AnyBeat,<br>DownBeatWait, AnyBeatWait                       | None         |
| Num Beats | 1-32                                                                        | 4            |

### Latch

Latch determines how the Arpeggiator responds to notes when they are triggered.

**Keys** means that the Arpeggiator plays only while you are holding one or more keys down (or note triggers on). As you play different notes, they get added to the Arpeggiator, and as you release notes, they get taken out. If you play notes faster than the Arpeggiator's current tempo, each subsequent note will be added to the arpeggiation at the next division of a beat. This can cause a lag between the time you play the note and the time you hear it in the arpeggiation.

In the next three modes, the Arpeggiator latches notes only when MIDI Controller 157 (Latch) sends a value of On (64 or higher). An easy way to experiment with these modes is to assign the Mod Wheel to send MIDI 157.

In **Overplay** mode, the Arpeggiator latches any notes that are being held when Latch turns on, and continues playing them, even after you let them go, until Latch turns off. Any notes that you play after Latch is already on do not get arpeggiated, even if they're in the arpeggiation range.

**Arpeg** is similar: any notes held when Latch goes on are latched and arpeggiated, and keep going until Latch goes off. Any notes you play outside the arpeggiation range play normally. Notes that you play inside the arpeggiation range do not play normally; rather, if you hold them on, they become part of the arpeggiation. They drop out of the arpeggiation as soon as you release them.

Like Overplay and Arpeggiation, **Add** means that all notes being held when Latch goes on get latched, and keep playing until Latch goes off (even if you've released the notes). Any notes you play after Latch is already on also get latched.

**Auto** is independent of Latch; every note you play is automatically latched, and the Arpeggiator runs as long as you hold at least one arpeggiated note. As long as you keep holding on at least one note (it doesn't have to be the same note the whole time), every note you play in the arpeggiation range gets latched.

**Pedals** is sort of a combination of Keys, Add, and Overplay modes. It relies on both Latch (MIDI 157) and Latch2 (MIDI 158). If neither latch controller is on, notes will arpeggiate only while you are holding down keys (similar to Keys mode). If you activate Controller 158, the keys currently held down will latch, and any additional keys played while Controller 158 is on will also latch (similar to Add mode). When Controller 158 is off, any keys that are not currently held down will be removed from the arpeggiation. If you activate Controller 157, keys currently held down will latch, and any additional keys played while Controller 157, keys currently held down will latch, and any additional keys played while Controller 157 is on will play normally (similar to Overplay mode). This mode is called Pedals mode because you might want to assign Footswitch 1 to Latch (Controller 157) and Footswitch 2 to Latch2 (Controller 158) to make the pedals function similarly to sustain and sostenuto pedals. Additionally, you could assign one Footswitch to SusLatch (Controller 160)—doing this makes the Footswitch act as a sustain pedal when Arp is off, and as a Latch pedal when Arp is on.

**Autohold** is similar to Auto. Holding at least one arpeggiated note on and playing other notes latches those notes. Unlike in Auto mode, if you stop holding at least one arpeggiated note on, the arpeggiation continues playing (although you can't latch any more notes). In this case, if you strike another key within the setup's arpeggiation range, you start a new arpeggiation sequence. **Autohold** is useful for arpeggiating chords: when you play a chord, it gets latched, and continues arpeggiating after you release the chord. When you play another chord, the previous chord gets unlatched, and the new one gets latched. You can use the **Panic** soft button to stop arpeggiation at any time.

**1NoteAuto** is similar to Autohold, except only the last note played is latched (even if previously played notes are still being held.) 1NoteAuto is specifically designed for use with Shift Patterns (see above,) because Shift Patterns are designed to be played from one note at a time (though you can use 1NoteAuto without a Shift Pattern as well.) Using 1NoteAuto for zones that use a Shift Pattern ensures that Shift Patterns will sound correct by only allowing one note at a time to trigger the pattern. You can use the **Panic** soft button to stop arpeggiation at any time. **1NoteAutoLow** and **1NoteAutoHi** are also designed for use with Shift Patterns. They work similarly to 1NoteAuto, except **1NoteAutoLow** always latches the lowest note when holding multiple notes, and **1NoteAutoHi** always latches the highest note when holding multiple notes. You can also use these latch types without a Shift Pattern if desired.

### Low Key (LoKey) and High Key (HiKey)

The Arpeggiator processes notes within the range of these parameters. Notes outside the specified range play normally, and do not become part of the arpeggiation sequence. Set the LoKey and HiKey parameters using the data entry wheel or buttons.

#### Glissando

When the Glissando parameter is **On**, the Arpeggiator chromatically fills between latched notes. When Glissando is on, the Arpeggiator ignores the Note Shift, Shift Limit, and Limit Option parameters.

You must latch at least two notes to get a result. When Glissando is on, all notes played in the arpeggiation range get latched, although you won't necessarily get meaningful results from all latched notes. In general, try to get each subsequent note you latch to be a change in direction. For example, try latching the following sequence of notes: C4, C5, G4, G5, C5, C6, G4, G5. The "glissando" changes direction around each change in direction of the latched notes.
### SyncTo

The SyncTo parameter determines what an arpeggiator will sync to. An arpeggiator can sync to another arpeggiator, a riff, or a song playing from Song mode. You can choose a specific arpeggiator or riff to sync to by setting SyncTo to **Arp 1–16** or **Riff 1-16**, and the current arpeggiator will always sync to that arpeggiator or riff. For example, if you have an arpeggiator on a bass sound in zone 1 and an arpeggiator on a lead sound in zone 2, you may always want the lead arpeggiation in zone 2 to sync to the bass arpeggiation in zone 1. In this case you would set the SyncTo parameter in zone 2 to **Arp 1**.

You may want to have a little more freedom and not be tied to the bass arpeggiation in zone 1 as the main "timekeeper." Maybe you want to start with the lead arpeggiation in zone 2 and have the bass arpeggiation in zone 1 start later. In this case you would set the SyncTo parameter for zone 2 to **FirstArp.Av**. With this setting, the arpeggiator will look for the first available arpeggiator to sync to. So if both the bass arpeggiation and the lead arpeggiation have this parameter set to **FirstArp.Av**. the arpeggiation that is started first will be the main "timekeeper." If the lead arpeggiator starts first, the bass arpeggiator is started first, the lead arpeggiator to sync to and will do so. If the bass arpeggiator is started first, the lead arpeggiator will see that as the first available arpeggiator to sync to and will do so. This can be very handy if you are using multiple arpeggiators and want to do some live improvisation; you can start and stop different arpeggiators and as long is there is one arpeggiator playing, any arpeggiator with SyncTo set to **FirstArp.Av**. will sync back up when triggered again.

You can also choose **FirstRiff.Av.**, which behaves the same way as **FirstArp.Av.**, but makes your arpeggiator look for the first available riff to sync to. A setting of **Main Seq.** will sync the arpeggiator to the song currently loaded in Song mode. You can select a song in Song mode, then play it from setup mode with the front panel **Play/Pause** button. (*Doing this temporarily replaces the programs in your setup's zones with the program used for each channel in the song, so it's best to make a setup that uses the same programs as your song on the same MIDI channels. If you plan on syncing riffs with a song, it may be easier to start by creating a setup, then recording the setup into a song. See Recording A Setup To Song Mode on page 7-66 for details.) A setting of First Avail. will sync the arpeggiator to the first available arpeggiator, riff, or song from Song mode.* 

**Note:** If you have multiple arpeggiators or riffs already playing when using **FirstArp.Av.**, **FirstRiff.Av.**, or **First Avail.** for the current arpeggiator, the current arpeggiator will sync to the arpeggiator or riff of the lowest numbered zone that has an arpeggiator or riff playing.

### SyncType

The SyncType parameter allows you to choose how your arpeggiator will sync to other arpeggiators, riffs, or a song playing from Song mode.

With SyncType set to **None**, your arpeggiator will start playing as soon as it is triggered. It will not sync to anything. With SyncType set to **DownBeat**, if there is already something playing to sync to, the current arpeggiator will wait for the downbeat of the next measure before starting; so, you can trigger the arpeggiator to start ahead of time, and have it start in sync at the downbeat of the next measure. *If Syncing to an arpeggiator, see Num Beats* on page 7-46 *for details on changing when an arpeggiator's downbeat will occur.* With SyncType set to **AnyBeat**, if there is already something playing to sync to, the arpeggiator will wait only until the next beat. Depending on when you trigger the arpeggiator, it will sync up, but it may be on an upbeat or a downbeat.

With SyncType set to **DownBeatWait**, if there is something playing to sync to, the arpeggiator will wait for the downbeat of the next measure to start. The difference from DownBeat is that if there is nothing to sync to, the arpeggiator will not start. This can be useful if you want to start multiple arpeggiators synced to something else. For example, you could have a bass arpeggiator set to **DownBeatWait**, for instance, and trigger the arpeggiator while no other arpeggiators are running. As soon as you start something else to sync to, the bass arpeggiator will start playing as

#### The Setup Editor

well (provided that it is set to sync to something else or the first available.) If something to sync to is already running, **DownBeatWait** behaves just like **DownBeat**.

With SyncType set to **AnyBeatWait**, if there is something playing to sync to, the arpeggiator will wait for the next beat to start. The difference from AnyBeat is that if there is nothing to sync to, this arpeggiator will not start. This can be useful if you want to start multiple arpeggiators synced to something else. You could have a bass arpeggiator set to AnyBeatWait, for instance, and trigger the arpeggiator while no other arpeggiators are running. As soon as you start something to sync to, the bass arpeggiator will start playing as well (provided that it is set to sync to something else or the first available). If another arpeggiator is already running, AnyBeatWait behaves just like AnyBeat.

With SyncType set to **Loop**, if there is already a riff or song playing to sync to, the current arpeggiator will wait for the playing riff or song to restart its loop (if it is looped) before starting (see *Loop* on page 7-55 for looping riffs, and *Loop* on page 10-11 for looping songs.) This way you can trigger the arpeggiator to start ahead of time, and have it start in sync at the start of the playing riff or song's loop (provided that it is set to sync to a riff, song, or the first available).

With SyncType set to **Stop**, if there is already something playing to sync to, the current arpeggiator will wait for what is playing to stop before starting. This way you can trigger the arpeggiator to start ahead of time, and have it start in sync at the release (stopping) of the riff, arpeggiator, or song that you are syncing to.

With SyncType set to **StartWait**, if there is nothing playing to sync to, the current arpeggiator will wait for something it can sync to to begin playing first before starting. This is similar to DownBeatWait, but it will only trigger the arpeggiator the first time that whatever it is syncing to starts. This way you can trigger the arpeggiator to start ahead of time, and have it start in sync at the start of the riff, arpeggiator, or song that you are syncing to. If you stop the arpeggiator and try to start it again while the thing you are syncing to is already playing, **StartWait** will not start the arpeggiator.

With SyncType set to **LoopWait**, if there is already a riff or song playing to sync to, the current arpeggiator will wait for the playing riff or song to restart its loop (if it is looped) before starting (see *Loop* on page 7-55 for looping riffs, and *Loop* on page 10-11 for looping songs.) This way you can trigger the arpeggiator to start ahead of time, and have it start in sync at the start of the playing riff or song's loop. The difference from Loop is that if there is nothing playing to sync to, the arpeggiator will not start. If the riff or song that you are syncing to is already running, **LoopWait** behaves just like **Loop**.

With SyncType set to **StopWait**, if there is already something playing to sync to, the current arpeggiator will wait for what is playing to stop before starting. This way you can trigger the arpeggiator to start ahead of time, and have it start in sync at the release (stopping) of the riff, arpeggiator, or song that you are syncing to. The difference from **Stop** is that if there is nothing playing to sync to, the arpeggiator will not start. This can be useful if you want to get your arpeggiator ready to sync before you start whatever you are syncing it to. If the riff or song that you are syncing to is already running, **StopWait** behaves just like **Stop**.

#### Num Beats

This affects the syncing of other arpeggiator or riff zones to the current zone, only if those other zones have a SyncType setting of Downbeat or DownbeatWait. For zones being synced to the current zone's arpeggiator, this determines how many notes must be played by the current zone's arpeggiator before a downbeat occurs. By decreasing or increasing the value of the Num Beats parameter, you can make zones with a SyncType setting of Downbeat or DownbeatWait behave as if downbeats are occurring less or more frequently.

### **Real-time Control of Arpeggiator Parameters**

You can have real-time control over several arpeggiator parameters, by assigning physical controllers to special arpeggiator Controller Destinations. Any input (or entry value) from a physical controller assigned to an arpeggiator Controller Destination overrides the programmed values for the parameters of the arpeggiator on that controller's zone. The override remains in effect until you select a different setup (or a different program in Program mode.) Remember, each of the following Controller Destinations affects only the arpeggiator for the zone which your controller is assigned to.

| Controller<br>Number | Corresponding<br>ARPEGGIATOR<br>Parameter | Operation                                                                                                    |
|----------------------|-------------------------------------------|----------------------------------------------------------------------------------------------------|
| 147                  | ArpOn                                     | Any controller value turns the Arpeggiator On.                                                                                                    |
| 148                  | ArpOff                                    | Any controller value turns the Arpeggiator Off.                                                                                                    |
| 150                  | ArpOrder                                  | Arpeggiator Order, each range of values selects one of<br>nine options in order of the parameters list: 0-14<br>(Played,) 15-28 (Upwards, etc.,) 29-42, 43-56, 57-70,<br>71-84, 85-98, 99-112, 113-127 (Simultaneous.) |
| 151                  | ArpBeats                                  | Arpeggiator Beats, each range of values selects one of<br>seven options in order of the parameters list: 0-18<br>(Quarter notes,) 19-36 (8th notes, etc.,) 37-54, 55-72,<br>73-90, 91-108, 109-127(32nd triplets.)     |
| 152                  | ArpShift                                  | The 88 Arpeggiator Shift steps are scaled over the 128 MIDI controller values, so that $0 = 0$ steps and $127 = 88$ steps.                                                                                             |
| 153                  | ArpLimit                                  | The 60 Arpeggiator Shift Limit steps are scaled over the 128 MIDI controller values, so that $0 = 0$ steps and $127 = 60$ steps.                                                                                       |
| 154                  | ArpLmtOp                                  | Arpeggiator Shift Limit Option, each range of values<br>selects one of seven options in order on parameters list:<br>0-18 (Stop,) 19-36 (Reset, etc.,) 37-54, 55-72, 73-90,<br>91-108, 109-127 (FloatBip.)             |
| 155                  | ArpVel                                    | Arpeggiator Velocity, each range of values selects one of<br>twenty-three options in order on parameters list: 0-5<br>First,) 6-10 (Played, etc.,) 11-15101-105, 106-110,<br>111-127 (MissNotes9.)                     |
| 156                  | ArpDur                                    | The Arpeggiator Duration % values are scaled over the 128 MIDI controller values, so that $0 = 1\%$ and $127 = 100\%$ .                                                                                                |
| 157                  | Latch                                     | For Arpeggiator Latch Pedals mode, 0-63 = off, 64-127 = on.                                                                                                    |
| 158                  | Latch2                                    | For Arpeggiator Latch Pedals mode, 0-63 = off, 64-127 = on.                                                                                                    |
| 159                  | ArpGliss                                  | Arpeggiator Gliss, 0-63 = off, 64-127 = on.                                                                                                    |
| 160                  | SusLatch                                  | For Arpeggiator Latch Pedals mode, 0-63 = off, 64-127 = on.                                                                                                    |
| 170                  | -Arp Shift                                | Sets ARPEGGIATOR values for Shift to negative. 0-63 = off, 64-127 = on.                                                                                                    |

### Setup Mode

The Setup Editor

| Controller<br>Number | Corresponding<br>ARPEGGIATOR<br>Parameter | Operation                                                                                                    |
|----------------------|-------------------------------------------|----------------------------------------------------------------------------------------------------|
| 171                  | ShiftPatt                                 | Selects one of the 128 patterns in the ShiftPatt Bank for the ARPEGGIATOR page of a controller's zone.                                   |
| 172                  | ShiftPBank                                | Each increment of 7 (0-6, 7-13112-127) selects one of the 17 ShiftPatt Banks for the ARPEGGIATOR page of a controller's zone.            |
| 173                  | VelPatt                                   | Selects one of the 128 patterns in the VelPatt Bank for the ARPEGGIATOR page of a controller's zone.                                     |
| 174                  | VelPBank                                  | Each range of seven values (0-6, 7-13112-127)<br>selects one of the 17 VelPatt Banks for the<br>ARPEGGIATOR page of a controller's zone. |
| 175                  | VelFixed                                  | Set's arpeggiator velocity when velocity is set to Fixed for the ARPEGGIATOR page of a controller's zone.                                |

### The COMMON Page

The COMMON page contains parameters that affect every zone in the current setup.

| SetuPMode:COMMON                                                                           |                                    |
|--------------------------------------------------------------------------------------------|------------------------------------|
| TemPo: <b>120.00</b><br>Clock source: Internal<br>ArPGlobal : Off<br>ArPSYnc : Not in sync | Aux FX channel:1<br>KB3 channel :1 |
| more Name Save 1                                                                           | Delete COMMON more                 |

| Parameter                      | Range of Values        | Default     |
|--------------------------------|------------------------|-------------|
| Тетро                          | 20 to 300              | 120         |
| Clock source                   | Internal, External     | Internal    |
| ArpGlobal (Arpeggiator Global) | Off, Arp 1 to 16       | Off         |
| ArpSync (Arpeggiator Sync)     | Not in Sync, Sync Mode | Not in Sync |
| Aux FX channel                 | 1 to 16                | 1           |
| KB3 Channel                    | 1 to 16                | 1           |

### Tempo

When Clock Source is set to **Internal**, the Tempo parameter sets the PC3LE's system tempo. The Tempo parameter values are in units of BPM (beats per minute). This controls the tempo of any arpeggiators used in the current setup, any riffs that have their BPM parameter set to **Setup**, any tempo based effects, and the currently selected song in Song mode. You can also set the tempo using the tap tempo button (located on the front panel below the Mode buttons.) Tap the Tap Tempo button on beat for a measure or two at the desired tempo to set a tempo. This also brings up the Tap Tempo page (see *Tap Tempo Button* on page 7-4.)

### **Clock Source**

With the Clock Source parameter, you can set the PC3LE—within the current setup—to generate its own tempo by setting Clock Source to **Internal**, or you can set the PC3LE to sync up with the tempo from another device—assuming the device is sending MIDI clock data to the PC3LE via MIDI or USB—by setting Clock Source to **External**. When Clock Source is set to **External**, the Tempo parameter disappears from the display.

### Arpeggiator Global (ArpGlobal)

With the ArpGlobal parameter, you can set each zone's Arpeggiator to act as if they all have the same parameters on the ARPEGGIATOR page. In addition to **OFF**, there are as many ArpGlobal settings as there are zones in the current setup. For example, in a seven-zone setup, you can select a value of **OFF**, or **Arp 1–7** for ArpGlobal. The number of the ArpGlobal setting indicates which zone's Arpeggiator is being globalized. Thus, in this same seven-zone setup, with ArpGlobal set to **Arp 4**, all seven zones will behave as specified by the ARPEGGIATOR page parameters for zone 4.

### Arpeggiator Sync (ArpSync)

Setting ArpSync to **Sync Mode** allows you to arpeggiate across zones boundaries. There are two important points to keep in mind when using **Sync Mode**:

- Make sure that the ARPEGGIATOR keyranges of each zone that you want to sync cover the entire keyboard, rather than covering the range of the current zone. If the ARPEGGIATOR keyranges do not coincide, then playing keys in separate zones will sound no different from having ArpSync set to Not in Sync.
- For "regular" arpeggios, make sure the Beats parameter settings on the ARPEGGIATOR page of each zone that you want to sync are the same. Different Beats values result in irregular—but potentially very interesting—arpeggios.

### Aux FX Channel

The Aux FX Channel determines the FX channel through which the aux sends of all of the zones in the current setup are sent. For example, if a zone 2 in a setup has a program with **25 Basic Delay 1/8** as an Aux FX, and zone 2 is assigned to channel 5, then setting the Aux FX Channel to 5 sends the programs of all of the zones in the setup through zone 2's Program's Aux FX (i.e., through **25 Basic Delay 1/8**).

### **KB3 Channel**

With this parameter, you can specify the KB3 channel in the current setup (because KB3 programs can play on only one channel/zone at a time, See page 6-5 for more information on KB3 mode.)

### Riffs

Riffs are full songs or individual tracks of a song created in the PC3LE's Song mode that you can trigger in setup mode. Standard MIDI files may also be imported to Song mode and then used as riffs in setups. Every zone in a setup can have it's own riff—a completely independent sequence. You can use a setup with many riffs to trigger and stop looped sequences of different instrument parts. Alternatively, a single riff can play multiple instrument parts. Each riff could be used as a different song section of a backing track. For tutorials on how to configure riffs for basic uses, see *Basics Of Using Riffs* on page 13-41. Also, see *Riff Troubleshooting* on page 13-58 for solutions to common problems.

To use a riff, first go to Song mode and note the ID# of the song, section of song and track that you will use for your riff. Next go to Setup mode and create a setup. On the CH/PRG page of the Setup Editor, choose the program that you want to use for the riff on the current zone. Program changes that are recorded in song mode will be ignored when using the song as a riff in a setup. You can also set up the playback event filter in Song mode to ignore other types of events as well. Once you have selected your program, press the **more** soft button until you get to the RIFF1 and RIFF2 pages. The following sections describe the contents of these pages.

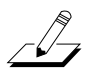

**Note:** By default, setting a zone to trigger a riff will disable the ability to play notes of that zone's program from the keyboard. To re-enable this ability, see *Local* on page 7-55.

### The RIFF1 Page

The first Riff page appears as shown below, and has the following parameters:

| Setupriod | eRIFF1        | ‡Zone‡1∕2               |
|-----------|---------------|-------------------------|
| Riff :    | On            |                         |
| Song :    | 27 NylonRiff: | 1                       |
| Start: 1  | :1:0          | Src <u>T</u> rack : ALL |
| 510P: 4   | :1:0          | Re Channel 🗄 Uff        |
| Iraņspos  | e i Uff       |                         |
| KOOL NOLE |               |                         |
| K more H  | KP1 JHRP2     | RIFF1  RIFF2   more     |

| Parameter               |        | Range of Values                    | Default |
|-------------------------|--------|------------------------------------|---------|
| Riff                    |        | Off, On                            | Off     |
| Song                    |        | Song List                          | 0 None  |
|                         | (Bar)  | (dependent on sequence)            | 1       |
| Start                   | (Beat) | 1 to (dependent on time signature) | 1       |
|                         | (Tick) | 0 to 959                           | 0       |
|                         | (Bar)  | (dependent on sequence)            | 2       |
| Stop                    | (Beat) | 1 to (dependent on time signature) | 1       |
|                         | (Tick) | 0 to 959                           | 0       |
| Transpose               |        | Off, On                            | Off     |
| Root Note               |        | C -1 to G9                         | C4      |
| SrcTrack (Source Track) |        | ALL, 1 to 128                      | ALL     |
| Re Channel              |        | Off, On                            | Off     |

#### Setup Mode

#### The Setup Editor

#### Riff

Setting the Riff parameter to On will enable the riff feature for the current zone in setup mode. Setting this parameter to Off will disable the riff for this zone.

#### Song

Select the song you wish to use in the Song parameter by using the Alpha Wheel, -/+ buttons, or the alphanumeric pad.

#### Start

Use the Start parameter to specify the riff start point. The time format is *Bar* : *Beat* : *Tick*. *Bar* can be set to any bar in the sequence, and *Beat* can be set to any beat in that bar (beat range is dependent on time signature.) *Tick* can be set from **0** to **959**. Since there are 960 possible start points within a beat, you can specify your riff to start on any common beat subdivision moments (and a few uncommon ones). The following *Tick* values correspond to the following beat subdivision moments:

| Beat Subdivision              | Beat Subdivision<br>Moment | Tick Value |
|-------------------------------|----------------------------|------------|
| Quarter note                  | 1st                        | 0          |
| 9th noto                      | 1st                        | 0          |
| Surriote                      | 2nd                        | 480        |
|                               | 1st                        | 0          |
| 8th note triplet              | 2nd                        | 320        |
|                               | 3rd                        | 640        |
|                               | 1st                        | 0          |
| 16th noto                     | 2nd                        | 240        |
| Tournole                      | 3rd                        | 480        |
|                               | 4th                        | 720        |
|                               | 1st                        | 0          |
|                               | 2nd                        | 192        |
| 16th note quintuplet          | 3rd                        | 384        |
|                               | 4th                        | 576        |
|                               | 5th                        | 768        |
|                               | 1st                        | 0          |
|                               | 2nd                        | 160        |
| 16th note triplet (contumber) | 3rd                        | 320        |
| rour note inplet (sextuplets) | 4th                        | 480        |
|                               | 5th                        | 640        |
|                               | 6th                        | 800        |

#### Table 7-2Subdivision Values

#### Stop

Use the Stop parameter to specify the riff stop point. Like the Start parameter, the time format for Stop is *Bar* : *Beat* : *Tick*. *Bar* can be set to any bar in the sequence, and *Beat* can be set to any

beat in that bar (beat range is dependent on time signature.) *Tick* can be set from **0** to **959**. Refer to Table 7-2 for *Tick* values.

The PC3LE restricts the selectable values for the Stop parameter such that the current riff is at least one beat long.

#### Transpose/Root Note

With the Transpose parameter set to **On**, the riff will transpose to the value set in the Root Note parameter. So, if you have a riff whose root note is C4, you can set a new root note in the setup so that the riff will play in the correct range. In this scenario, if you want to trigger your riff from C1 but it was recorded at C4, you would set Transpose to **On** and Root Note to **C1**. Your riff will now play in the desired range when triggered from the C1 key, which now corresponds to the note C4.

#### SrcTrack (Source Track)

The SrcTrack parameter determines the source track of the riff (from the riff's original sequence in Song mode.) Along with the Start and Stop parameters, SrcTrack allows you to use a single sequence as a riff for many zones, and to select a different source track and Start/Stop parameter setting for each zone to avoid having to create a special sequence for each riff.

To create a setup with multiple riffs each playing a single instrument part, set a single track for the SrcTrack parameter, and that track of the sequence will play with the program on the current zone. Repeat the process on other zones using the same song for the riff, but using a different SrcTrack for each zone.

To create a setup with a single riff that plays multiple instrument parts, set SrcTrack to ALL. Each track of the sequence will play its track through the zones which have corresponding MIDI channels (MIDI channels are set for each zone on *The Channel/Program (CH/PROG) Page* of the Setup Editor, see page 7-6.)

#### **Re Channel**

Use the Re Channel parameter when the current zone's MIDI channel and the channel that the riff was recorded on are not the same. When Re Channel is set to On, the track selected for the SrcTrack parameter will play through the MIDI channel of the current zone. For example, if you want to use a riff on zone 2/MIDI channel 2 and the riff was recorded on track 4/MIDI channel 4, you will need to turn Re Channel on. If you were to do this and keep Re Channel set to Off, the riff would play using the program from zone 4 instead of zone 2.

When Re Channel is set to On and ALL is selected for SrcTrack, *all* of the tracks of the sequence will play through the MIDI channel of the current zone.

**Note:** Track numbers don't have to match MIDI channel numbers in Song mode (though they do by default.) A song that uses non default MIDI channels for its tracks can cause some confusion when using it as a riff. For example, using a riff on zone 1, you could set the riff's SrcTrack parameter to 1, and expect the riff to play on zone 1 (if it is set to MIDI channel 1.) But in Song mode, if the song you are using for the riff has track 1 set to a MIDI channel other than 1, the riff will play on the zone that has that track's matching MIDI channel. In this case, set Re Channel to On in order for the riff to play through the program of the riff's zone.

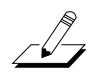

The Setup Editor

### The RIFF2 Page

The second Riff page appears as shown below, and has the following parameters:

| SetuPhoc  | le RIFF2 | ‡Zone⁼1∕2              |
|-----------|----------|------------------------|
| Trigger : | IC —1 69 | SyncZone: First Avail. |
| Release : | :C-1 G9  | SyncType:None          |
| CondRel : | :Off     | RelSynZn:First Avail.  |
| Local :   | :Off     | Re1SynTy# None         |
| LOOP :    | Forever  | Dur:100% Vel:100%      |
| BPM :     | Sequence | Offset :0              |
| (more AF  | RP1 ARP2 | RIFF1 RIFF2 more       |

| Parameter                     |         | Range of Values                                                                                  | Default      |
|-------------------------------|---------|--------------------------------------------------------------------------------------------------|--------------|
| Triggor                       | (HiKey) | C -1 to G9                                                                                       | C -1         |
| пууы                          | (LoKey) | C -1 to G9                                                                                       | G9           |
| Polosso                       | (HiKey) | C -1 to G9                                                                                       | C -1         |
| nelease                       | (LoKey) | C -1 to G9                                                                                       | G9           |
| CondRel                       |         | Off, On                                                                                          | Off          |
| Local                         |         | Off, On                                                                                          | Off          |
| Loop                          |         | Once, Forever                                                                                    | Forever      |
| BPM                           |         | Sequence, Setup, External, 20 to 400                                                             | Sequence     |
| Sync Zone                     |         | First Avail., Riff 1-16, Main Seq, Arp 1-16, FirstRiff.Av., First<br>Arp.Av                      | First Avail. |
| Sync Type                     |         | None, DownBeat, AnyBeat, DownBeatWait, AnyBeatWait,<br>Loop, Stop, StartWait, LoopWait, StopWait | None         |
| Release Sync Zone (RelSynZn)  |         | First Avail., Riff 1-16, Main Seq, Arp 1-16, FirstRiff.Av., First<br>Arp.Av                      | First Avail. |
| Release Sync Type (RelSynTyp) |         | None, DownBeat, AnyBeat, DownBeatWait, AnyBeatWait,<br>Loop, Stop, StartWait, LoopWait, StopWait | None         |
| Duration                      |         | 1 to 1000%                                                                                       | 100%         |
| Velocity                      |         | 0 to 255%                                                                                        | 100%         |
| Offset                        |         | -32768 to 32767                                                                                  | 0            |

#### Trigger

There are a few ways to trigger riffs in setup mode. On the Riff2 page you can use the Trigger field to set a keyboard key to trigger the Riff. Also, any physical controller can be assigned to controller destination 163 **RiffOn**. Lastly, see *Controllers (CTRLS) Page* on page 7-9, Pad section to trigger and release a Riff from a pad.

To set the key range to trigger your riff, use the cursor buttons to select the left value in the Trigger field (this will be the low end of the trigger key range.) Now you can select the key number by scrolling the Alpha Wheel, or you can use intuitive entry by pressing and *holding* the **Enter** button on the alphanumeric pad and pressing the desired key on your keyboard. You will see this value change as you press a key.

Next, move your cursor to the right to highlight the second value of the Trigger field (this will be the high end of the trigger key range.) Use one of the methods described above to select a key value for this trigger field. If you want to have only one key start a riff, set the Trigger key range

from **A**#**0** to **A**#**0** for example, and your riff will be triggered to start only by pressing the A#0 key. If you want your trigger key range to be larger, set your Trigger key range to be, for instance, **A**#**0** to **A**#**1**. Now any key that is pressed within this range will trigger your riff to start.

**Note:** the LoKey and HiKey values on the KEYVEL page do affect the riff. If your riff's trigger and release notes are not within the LoKey and HiKey range on the KEYVEL page, your riff will not be able to be triggered from the keyboard.

### Release

The way you release riffs is analogous to the way you trigger them. You can assign a physical controller to destination 164 **RiffOff**, or you can select a key or key range with the Release parameter. You set this the same way that you set the trigger range. Move your cursor so that the left field of the Release parameter is highlighted (this will be the low end of the trigger key range.) Now select a key value by using the Alpha Wheel, -/+ buttons or intuitive entry. Move your cursor to the right field and repeat the process (this will be the high end of the trigger key range.) If you set both of the Release values to A0, the Riff will stop when you *release* A0.

So, if you use the settings described above and in the *Trigger* section above, your setup's riff will start when you press A#0, and it will stop when you press *and release* A0.

**Note:** the LoKey and HiKey values on the KEYVEL page do affect the riff. If your riff's trigger and release notes are not within the LoKey and HiKey range on the KEYVEL page, your riff will not be able to be triggered from the keyboard.

### **Conditional Release (CondRel)**

The CondRel parameter allows you to have a riff play only while a key is pressed and held, and nothing will stop or restart that riff until the key is released. To use conditional release, set the same range for the Trigger and Release ranges on the RIFF2 page. Any key that is pressed and held within this range will play the selected riff. Release the key and the riff will stop. Playing any other key in this zone while triggering a riff with CondRel–even if they are within the Trigger and Release ranges–will not retrigger or stop the zone's riff.

### Local

If you want to trigger your riff without playing the current zone's program, set Local to **Off**. Local is set to Off by default since most users wont want to play the program in the zone they are using for a riff, but only wish hear that zone's program as a backing track. With Local set to **On**, you will play the current zones program any time a key is pressed. This could create undesired "grace notes" if you trigger a riff that has a downbeat at the same time you are playing a note.

### Loop

If you want your riff to loop indefinitely, set this parameter to **Forever**. If you want to have it play once and then stop until you retrigger it, set this parameter to **Once**.

### BPM

There are four choices here that will determine what controls the tempo of your riff. With BPM set to **Sequence**, the original tempo in which the riff was recorded will be used. With BPM set to **Setup**, the tempo set on the COMMON or Tap Tempo pages will be used. When syncing multiple riffs it is convenient to set each riffs' BPM parameter to **Setup**. Doing this, you can change the tempo of all riffs at once with the Tap Tempo button or on the Tap Tempo page (see *Tap Tempo Button* on page 7-4.) A value of **Setup** is also useful for syncing riffs to a zone's

The Setup Editor

arpeggiator. With Tempo BPM set to **External**, the riff will sync to external MIDI clock. You can also manually choose a tempo by selecting a value from **20** to **400** for BPM. Use the Alpha Wheel or - /+ buttons to choose between the options or set a tempo. You can also use the alphanumeric pad followed by pressing the **Enter** button to enter a tempo.

#### SyncZone

The SyncZone parameter determines which zone a riff will sync to. You can choose to sync to a riff or arpeggio in a specific zone by setting SyncZone to **Riff 1–16** or **Arp1-16**, and the current riff will always sync to the riff or arpeggio in the set zone. For example, if you have a drum riff in zone 1 and a bass riff in zone 2, you may always want the bass riff in zone 2 to sync to the drum riff in zone 1. In this case you would set the bass riff SyncZone to **Riff 1**.

You may want to have a little more freedom and not be tied to the drum riff as the main "timekeeper." Maybe you want to start with the bass riff and have the drum riff start later. In this case you would set SyncZone to **FirstRiff.Av**. With this setting, the riff will look for the first available riff to sync to. So if both the drum riff and the bass riff have this parameter set to **FirstRiff.Av**, the riff that is started first will be the master. If the bass riff starts first, the drum riff will see that as the first available riff to sync to and will do so. If the drum riff is started first, the bass riff will see that as the first available riff to sync to and will do so. This can be very handy if you have multiple riffs and want to do some live remixing; you could have the drums drop out, and—as long is there is a riff playing—they will sync back up when triggered again.

You can also choose **FirstArp.Av**., which behaves the same way as **FirstRiff.Av**., but makes your riff look for the first available arpeggiator to sync to. A setting of **Main Seq**. will sync the riff to the song currently loaded in Song mode. You can select a song in Song mode, then play it from setup mode with the front panel **Play/Pause** button. (*Doing this temporarily replaces the programs in your setup's zones with the program used for each channel in the song, so it's best to make a setup that uses the same programs as your song on the same MIDI channels. If you plan on syncing riffs with a song, it may be easier to start by creating a setup, then recording the setup into a song. See Recording A Setup To Song Mode on page 7-66 for details.)* A setting of **First Avail.** will sync the riff to the first available riff, arpeggiator, or song from Song mode.

**Note:** If you have multiple riffs or arpeggiators already playing when using **FirstRiff.Av.**, **FirstArp.Av.**, or **First Avail.** for the current riff, the current riff will sync to the riff or arpeggiator of the lowest numbered zone that has a riff or arpeggiator playing.

### SyncType

The SyncType parameter allows you to choose how your riff will sync to other riffs, arpeggiators, and Songs (depending on your settings made for the SyncZone parameter.) With SyncType set to **None**, your riff will start playing as soon as it is triggered. It will not sync to anything. With SyncType set to **DownBeat**, if there is already something playing to sync to, the current riff will wait for the downbeat of the next measure before starting; so, you can trigger the riff to start ahead of time, and have it start in sync at the downbeat of the next measure. *If Syncing to an arpeggiator, see Num Beats* on page 7-46 *for details on changing when an arpeggiator's downbeat will occur.* With SyncType set to **AnyBeat**, if there is already a something playing to sync to, the riff will wait only until the next beat. Depending on when you trigger the riff, it will sync up, but it may be on an upbeat or a downbeat.

With SyncType set to **DownBeatWait**, the riff will wait for the downbeat of the next measure to start. The difference from DownBeat is that if there is nothing playing to sync to, the riff will not start. This can be useful if you want to start multiple riffs synced to one riff. You could have a bass riff set to **DownBeatWait**, for instance, and trigger the riff while no other riffs are running. As soon as you start another riff, the bass riff will start playing as well (provided that it is set to sync to another riff or to the first available riff.) If another riff is already running, **DownBeatWait** behaves just like **DownBeat**.

With SyncType set to **AnyBeatWait**, the riff will wait for the next beat to start. The difference from AnyBeat is that if there is nothing playing to sync to, this riff will not start. This can be useful if you want to start multiple riffs synced to one riff. You could have a bass riff set to AnyBeatWait, for instance, and trigger the riff while no other riffs are running. As soon as you start another riff, the bass riff will start playing as well (provided that it is set to sync to another riff or the first available). If something is already playing to sync to, AnyBeatWait behaves just like AnyBeat.

With SyncType set to **Loop**, if there is already a riff or song playing to sync to, the current riff will wait for the playing riff or song to restart its loop (if it is looped) before starting (see *Loop* on page 7-55 for looping riffs, and *Loop* on page 10-11 for looping songs.) This way you can trigger the riff to start ahead of time, and have it start in sync at the start of the playing riff or song's loop.

With SyncType set to **Stop**, if there is already something playing to sync to, the current riff will wait for what is playing to stop before starting. This way you can trigger the riff to start ahead of time, and have it start in sync at the release (stopping) of the riff, arpeggiator, or song that you are syncing to.

With SyncType set to **StartWait**, if there is nothing playing to sync to, the current riff will wait for something it can sync to to begin playing first before starting. This is similar to DownBeatWait, but it will only trigger the riff the first time that whatever it is syncing to starts. This way you can trigger the riff to start ahead of time, and have it start in sync at the start of the riff, arpeggiator, or song that you are syncing to. If you stop the riff and try to start it again while the thing you are syncing to is already playing, **StartWait** will not start the riff.

With SyncType set to **LoopWait**, if there is already a riff or song playing to sync to, the current riff will wait for the playing riff or song to restart its loop (if it is looped) before starting (see *Loop* on page 7-55 for looping riffs, and *Loop* on page 10-11 for looping songs.) This way you can trigger the riff to start ahead of time, and have it start in sync at the start of the playing riff or song's loop. The difference from Loop is that if there is nothing playing to sync to, the riff will not start. If the riff or song that you are syncing to is already running, **LoopWait** behaves just like **Loop**.

With SyncType set to **StopWait**, if there is already something playing to sync to, the current riff will wait for what is playing to stop before starting. This way you can trigger the riff to start ahead of time, and have it start in sync at the release (stopping) of the riff, arpeggiator, or song that you are syncing to. The difference from **Stop** is that if there is nothing playing to sync to, the riff will not start. This can be useful if you want to get your riff ready to sync before you start whatever you are syncing it to. If the riff or song that you are syncing to is already running, **StopWait** behaves just like **Stop**.

### RelSynZn (Release Sync Zone)

RelSynZn has the same settings available as SyncZone (see *SyncZone*, above,) but RelSynZn determines what the releasing (stopping) of the current riff will be synced to when a parameter other than **None** is selected for RelSynTyp (see below.)

### RelSynTyp (Release Sync Type)

RelSynTyp has the same settings available as SyncType (see *SyncType*, above,) but RelSynTyp determines how the releasing (stopping) of the current riff will be synced to other riffs, arpeggiators, and Songs (depending on your settings made for the RelSynZn parameter.) With RelSynTyp set to **None**, your riff will stop playing as soon as it is released. It will not sync to anything. With RelSynTyp set to **DownBeat**, if there is already something playing to sync to, the current riff will wait for the downbeat of the next measure before stopping when released; so, you can trigger the riff to stop ahead of time, and have it stop in sync at the downbeat of the next measure. *If Syncing to an arpeggiator, see Num Beats* on page 7-46 *for details on changing when an* 

#### The Setup Editor

*arpeggiator's downbeat will occur.* With RelSynTyp set to **AnyBeat**, if there is already a something playing to sync to, the riff will wait only until the next beat before stopping when released. Depending on when you release the riff it will stop in sync with a beat, but it may be on an upbeat or a downbeat.

With RelSynTyp set to **DownBeatWait**, the riff will wait for the downbeat of the next measure to stop when released. The difference from DownBeat is that if there is nothing playing to sync to, the riff wont stop when released. If another riff is already running, **DownBeatWait** behaves just like **DownBeat**.

With RelSynTyp set to **AnyBeatWait**, if there is already a something playing to sync to, the riff will wait for the next beat before releasing. The difference from AnyBeat is that if there is nothing playing to sync to, this riff will not stop when released. This can be useful if you want to stop a riff in sync only when another riff is playing. If something is already playing to sync to, AnyBeatWait behaves just like AnyBeat.

With RelSynTyp set to **Loop**, if there is already a riff or song playing to sync to, the current riff will wait for the playing riff or song to restart its loop (if it is looped) before stopping when released (see *Loop* on page 7-55 for looping riffs, and *Loop* on page 10-11 for looping songs.) This way you can release the riff to stop ahead of time, and have it stop in sync at the start of the playing riff or song's loop.

With RelSynTyp set to **Stop**, if there is already something playing to sync to, the current riff will wait for what is playing to stop before releasing. This way you can trigger the current riff to release ahead of time, and have it stop in sync at the release (stopping) of the riff, arpeggiator, or song that you are syncing to.

With RelSynTyp set to **StartWait**, if there is nothing playing to sync to, the current riff will wait for something it can sync to to begin playing first before releasing. This is similar to DownBeatWait, but it will only release the riff the first time that whatever it is syncing to starts. This way you can trigger the riff to stop ahead of time, and have it stop in sync at the start of the riff, arpeggiator, or song that you are syncing to. If you restart the riff and try to release it again while the thing you are syncing to is already playing, **StartWait** will not stop the riff.

With RelSynTyp set to **LoopWait**, if there is already a riff or song playing to sync to, the current riff will wait for the playing riff or song to restart its loop (if it is looped) before stopping (see *Loop* on page 7-55 for looping riffs, and *Loop* on page 10-11 for looping songs.) This way you can trigger the riff to stop ahead of time, and have it stop in sync at the start of the playing riff or song's loop. The difference from Loop is that if there is nothing playing to sync to, the riff will not stop when released. If the riff or song that you are syncing to is already running, **LoopWait** behaves just like **Loop**.

With RelSynTyp set to **StopWait**, if there is already something playing to sync to, the current riff will wait for what is playing to stop before releasing. This way you can trigger the riff to stop ahead of time, and have it start in sync at the release (stopping) of the riff, arpeggiator, or song that you are syncing to. The difference from **Stop** is that if there is nothing playing to sync to, the riff will not stop when released. If the riff or song that you are syncing to is already running, **StopWait** behaves just like **Stop**.

**Note:** For all **RelSynTyp** settings except **Stop**, **StartWait** and **StopWait**, a riff can sync its release with its self. For example, you could use riff 1 and sync it to its self by setting **Riff 1** for the **RelSynZn** parameter. Then, if you set **DownBeat** for the **RelSynTyp** parameter, when released the riff would always wait until its next downbeat to stop.

#### **Duration (Dur)**

Duration changes the duration of each MIDI note. The original durations of the notes in the sequence are multiplied by the selected percentage. 100% will cause no change, values smaller

than 100% will result in shorter durations, values larger than 100% will result in longer durations.

#### Velocity

Velocity changes the velocity of each MIDI note. The original velocities of the notes in the sequence are multiplied by the selected percentage. 100% will cause no change, values smaller than 100% will result in lower velocities, values larger than 100% will result in higher velocities.

### Offset

You can fine tune the start time of your riff in ticks by using the Offset parameter. A positive value will delay the start time, while a negative value will speed up the start time.

### **Real-time Control of Riff Parameters**

You can have real-time control over several Riff parameters, by assigning physical controllers to special Riff Controller Destinations. Any input (or entry value) from a physical controller assigned to a Riff Controller Destination overrides the programmed values for the parameters of the riff on that controller's zone. The override remains in effect until you select a different setup. Remember, each of the following Controller Destinations affects only the riff for the zone which your controller is assigned to.

| Controller<br>Number | Corresponding<br>Riff Parameter | Operation                                                                                                    |
|----------------------|---------------------------------|----------------------------------------------------------------------------------------------------|
| 163                  | RiffOn                          | Riff On. Any value triggers the zone's Riff if <b>Riff</b> is set to <b>On</b> on RIFF1 page.                                                                                                    |
| 164                  | RiffOff                         | Riff Off. Any value stops playback of zone's Riff.                                                                                                    |
| 165                  | RiffDur                         | Riff Duration, sets the Duration parameter (see above.) The Duration value is calculated by multiplying the received controller value by 1000, and dividing the answer by 128 (any decimal points are taken off the final value.) Here are some example values: $7 = 54\%$ , $13 = 101\%$ , $19 = 148\%$ , $32 = 250\%$ , $64 = 500\%$ , $127 = 992\%$ |
| 166                  | RiffVel                         | Riff Velocity, sets the Velocity parameter (see above.) The Velocity value is calculated by multiplying the received controller value by 2. For Example, $25 = 50\%$ , $50 = 100\%$ , $100 = 200\%$ , $127 = 254\%$ .                                                                                                    |
| 167                  | RiffDly                         | Riff Delay, Controls Offset parameter (see above.) Controller value $64 = 0$ offset ticks. Each value away from $64 = 512$ offset ticks. For example, $63 = -512$ offset ticks, $65 = +512$ offset ticks, $0 = -32768$ offset ticks, $127 = +32256$ offset ticks.                                                                                      |

The Setup Editor

### The FX Pages: FX, AUXFX1, AUXFX2

The PC3LE contains a versatile effects processor, and when combined with Setup Mode it puts the power of an entire studio of audio effects at your fingertips. This section contains everything you'll need to know how to use the PC3LE's effects in Setup Mode, as well as Song Mode.

Before getting started, read the Effects Overview section for a basic description of how effects work in the PC3LE. Read the FX Page section to learn how to allocate processing power for effects, and read that AUXFX Page sections to learn how to quickly change your Aux Effects chains from the Setup Editor (or Song Mode.)

### **Effects Overview**

This section gives a general, "big-picture" overview of the effects types in the PC3LE, as well as descriptions of the fundamental concepts of effects stages and routing. Read the Insert Effects and Auxiliary Effects sections to learn about the two types of effects that can be applied during different stages in of program's signal path. Read the Chains section to learn about where each type of effect is chosen.

#### Insert Effects

Insert Effects are placed directly in the signal path at the output of a single program (as described in the Program mode chapter.) Each program on a zone/track can have its own Insert Effect (depending on available processing power, see *The FX Page* on page 7-62 for details.)

#### Aux Effects

Aux Effects, unlike Insert FX, are not applied to the whole output of a program, but are blended in with the original unprocessed program sound. Each setup has two stereo Aux Sends that go to the Aux 1 and Aux 2 Effects. The Aux Effects are global (available to all zones or tracks at the same time,) and there can be only one set of Aux effects (Aux 1 and Aux 2) loaded at a time. Each Aux effect can be set to be applied either pre- or post-Insert Effect (see *Signal Flow* below for details.)

#### Chains

The object used for Insert and Aux Effects is referred to as a "Chain." A Chain is a sequence of up to 8 effect-boxes cascaded in series. Each program can have one main Insert Chain and each Setup (or song in Song mode) can use up to two Aux Chains at one time (which are available to all programs in the setup or song.)

The PC3LE's chains contain a variety of effects including different types of reverb, chorus, delay, flanger, phaser, tremolo, panner, leslie, distortion, EQ, compression, filter, envelope following filter, frequency stimulator, ring modulator, frequency offset, pitch LFO, and stereoizer. Chains 1 through 81 contain many configurations of these effects, which are useful for quickly finding a suitable effect. The remaining chains are used by the PC3LE's factory programs, setups, and songs, though they can be used for any user program, setup, or song as well. If you discover a factory program, setup, or song that uses an effect that you like, look at the chain number in the program, setup or song editor so that you can use it later in your own program, setup, or song. A complete list of the PC3LE's effects chains can be found at www.kurzweil.com.

Each program on a zone (or on a track in Song Mode) is stored with settings for an Aux Effect chain, as well as an Insert effect chain (each can be changed by editing the program.) Use the Aux FX Channel parameter (see page 7-50) on the Setup Editor COMMON page to set which channels Aux effects settings will be used for the entire setup (see *FX Track* on page 10-20 for setting the track in Song mode.) Alternatively, the Aux Effects can be set directly on the AUXFX1 and AUXFX2 pages in Setup Mode (and Song Mode.) This is called an Aux Override (see *Override* on page 7-63.) Each zone or track can use its own insert effects at the same time (if there are enough DSP units available to load every effect, see *The FX Page* on page 7-62, below.)

#### Signal Flow

When using effects, it is important to understand how your signal is being processed. For each zone (or track in Song Mode) your signal can be sent to the Aux effects before or after being processed by the Program's Insert effects.

The diagram below shows the possible routes that the signal of a program can "flow" through to reach the different types of effects. Follow the appropriate route to help visualize the stages in which the signal is being processed. The first two zones (or tracks in Song Mode) are diagramed as an example (represented by dark lines.) The 14 additional available zones (or tracks in Song mode) are represented by gray lines (labeled as *Etc.*) The dotted lines represent your options for choosing either a pre- or post-insert Aux send for each zone/track. A circle with an arrow through it shows a point where the signal level can be adjusted. A circled E shows where signals are mixed together.

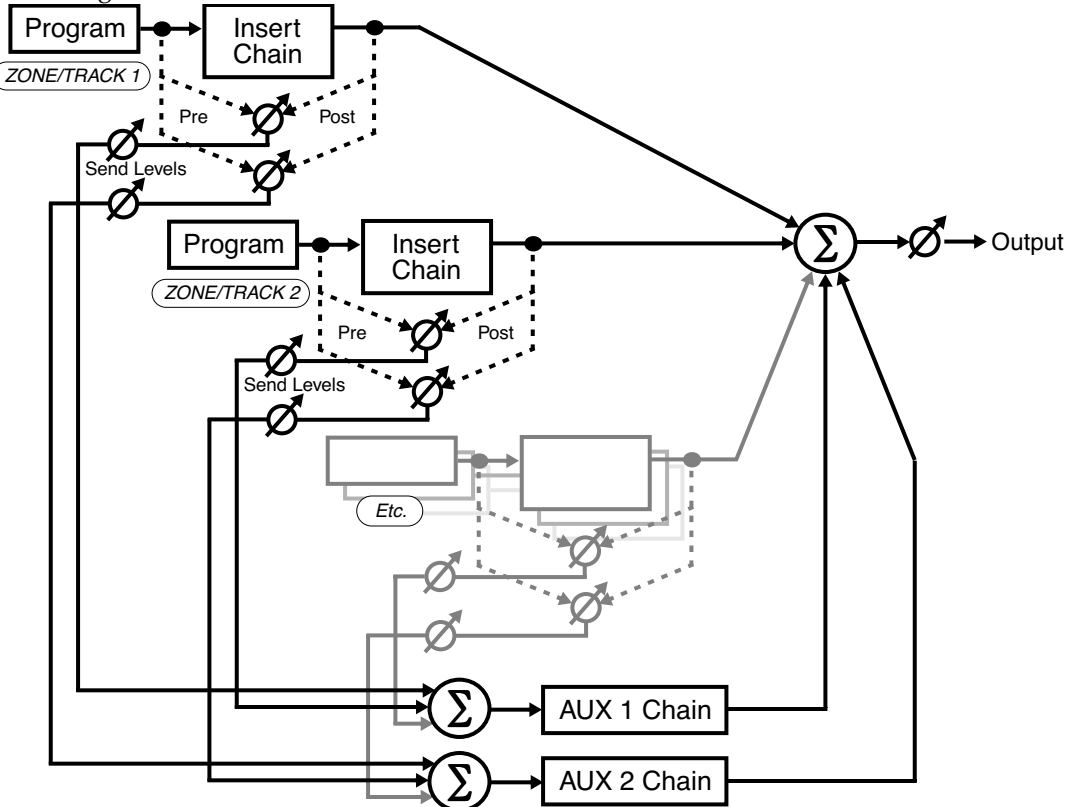

When using effects, the first decision to make is whether you want to use an Insert or Aux effect (see the *Insert Effects* and *Aux Effects* sections above.) If you are using both types of effects for a zone (or track in Song Mode,) you can choose to have your signal sent to the Aux effects before or after being processed by the Insert effects. When your signal is sent to the Aux Effects *after* being processed by the Program's Insert Effects, this is called applying the Aux Effect **post-Insert**. When your signal is sent to the Aux Effect **pre-Insert**.

When an Aux Effect is applied **post-Insert**, the wet (processed) Aux signal has a *series* of effects applied to it—i.e., cascaded effects. This means that the signal that is blended back in from the result of the Aux Effect will also contain the result of the Insert Effect.

When an Aux Effect is applied **pre-Insert**, the wet Aux signal has no Insert effect applied to it, and the final output has *parallel* effects—i.e., distinct effects. This means that the signal that is blended back in from the result of the Aux Effect will *not* contain the result of the Insert Effect.

#### Setup Mode

The Setup Editor

### The FX Page

Use the FX Page to distribute processing power (DSP units) for the effects of the zone(s) (or track(s) in Song Mode) assigned to each MIDI channel. (See *Channel* on page 7-6 and *Track Channels* on page 10-7 for details on setting the MIDI channel for each zone / track in Setup / Song mode respectively.) Each Effect Chain is composed of an effect-box or a series of effect-boxes. Each effect-box uses a certain amount of the PC3LE's effects processing power. The amount of processing power used by an effect-box or Chain reflects how complex the effect's algorithm is—more complex effects require more processing power. Accordingly, each Chain and effect-box uses a certain number of "DSP units"—you can have up to 10 DSP units used at a time in the current setup or song. The number of DSP units required to load effects for the cursor-highlighted channel is shown at the top of the page, followed by the number of total DSP units, the PC3LE will indicate that you have gone over the limit by displaying (Max 10) on the top line of the page.

Effects are loaded for as many channels as is possible, until all of the DSP units are used up. In Setup and Song Mode, the MIDI channel of the lowest used zone/track will have priority for using DSP units. This zone/track will use as many DSP units as it need for its effects, then the MIDI channel of the next highest used zone/track will use DSP units to load its effects, and this continues until all of the DSP units are used up.

If you run out of available DSP units, there are a few methods you can use in order to manage and free up additional DSP units. First, you can simply disable effects allocation for the MIDI channels of less important zones/tracks. This is done on the FX page (in either Setup or Song mode,) which provides per-channel control over effects allocation (see below.)

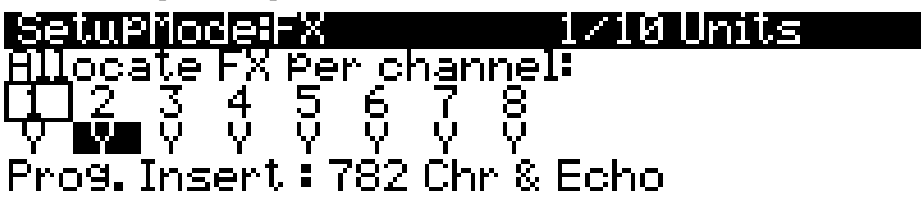

### more BEND FX AUXFX1 AUXFX2 more

Use the cursor buttons to select a channel number (only the channel numbers used in the current setup/song are shown.) The selected channel will have its Y or N highlighted. The channel number with a box around it is the specified Aux Effect channel in Setup and Song mode (see *Aux FX Channel* on page 7-50 for Setup mode and *FX Track* on page 10-20 for Song mode.) Each channel can be set to **Y** to allocate effects for the zone(s)/track(s) assigned to that MIDI channel, or to **N** to not allocate effects for that channel. Use the Alpha Wheel or - / + buttons to change between **Y** and **N**. Some channels set to **Y** may be displayed as (**Y**). This means that there are not enough effects resources available for that channel, and that channel's effects are not loaded. As the cursor is moved from left to right, the ID# and name of the Insert and Aux Effects chains for each selected channel are displayed on the bottom half of the page (the Aux chain is shown only if the specified Aux Effects channel is selected.)

Alternatively, if you don't want to disable effects for any channels in order to free up DSP units, you may want to edit some programs to use different effects that use fewer DSP units (see *The EFFECTS (FX) Page* on page 6-13.) You can enter the Program Editor for a zone's program from within the Setup Editor. To do this, select the Program field on the CH/PROG page of the Setup Editor and press the **Edit** button to the left of the display. When finished, exit the Program Editor to return to the Setup Editor of the current setup. In song mode, you may wish to allocate only one channel at a time when recording tracks one at a time to an external multi-track recorder. By recording each channel separately, each channel will be able to use 10 DSP units for its effects.

### The AUXFX1 and AUXFX2 Pages

Pressing the **AUXFX1** soft button or the **AUXFX2** soft button calls up, respectively, the AUXFX1 page or the AUXFX2 page. Use these pages to provide overrides for Aux Chain selection and other Aux Effects parameters, which allows you to change an Aux Effect and its parameters without editing the program of a zone/track (see *Override* below.) Each AUXFX page appears as shown below (the page shown below is the AUXFX1 page):

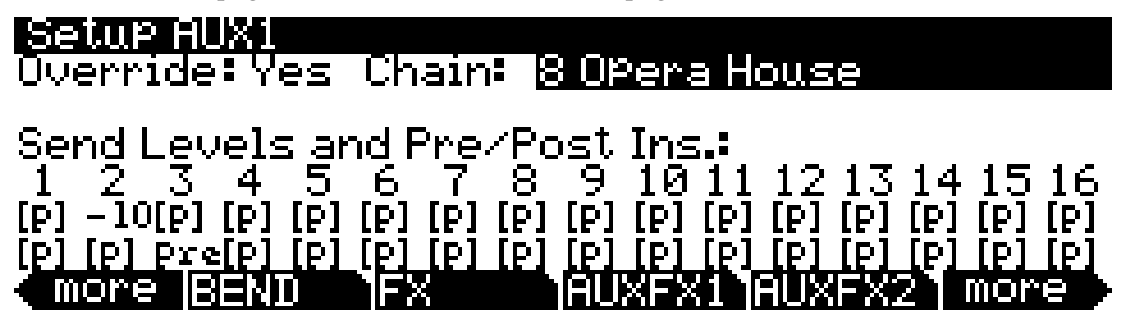

If Override is set to **No**, the top line of the page displays the Aux Chain that is loaded due to the Aux FX Channel parameter (see page 7-50). On the example screen below, the Aux Chain of the zone/track selected for the Aux FX Channel parameter is **904 Sax Chamber2**.

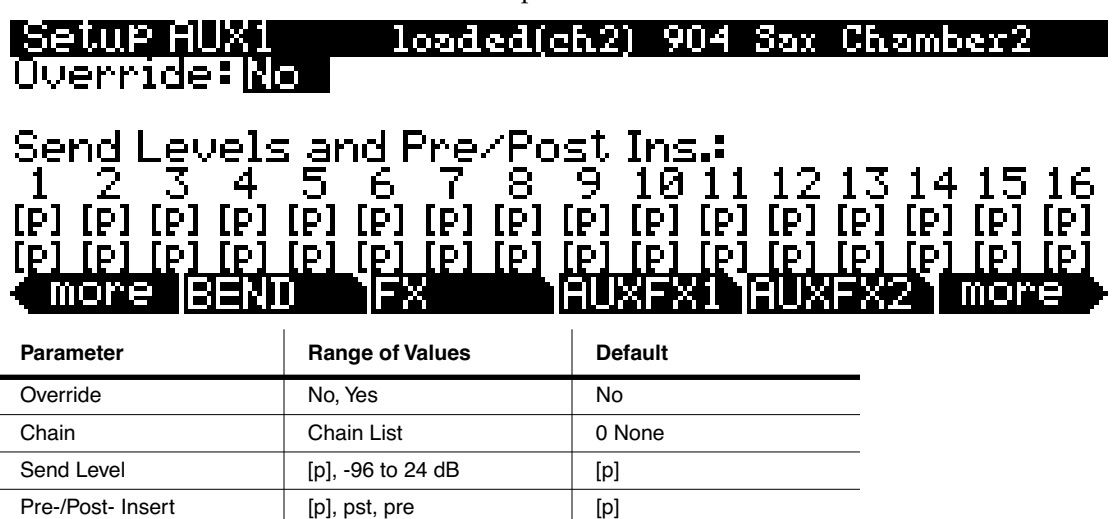

#### Override

This parameter switches on or off the Aux override. Set Override to **Yes** to select an override Aux Chain on this page. Set Override to **No** to allow Aux FX chain of the program for the current zone (or track in Song Mode.)

Normally, the Aux Effects Chains are specified by the program on the specified Aux Effects channel (see *Aux FX Channel* on page 7-50 for Setup mode, or *FX Track* on page 10-20 for Song mode.) When Override is set to **Yes**, the Chain parameter appears, allowing you to choose a different Aux effect (which also applies different send levels and other parameters.) See *Dest* on page 7-12 details on controlling parameters of Aux Override effects.

### Chain

When Override is set to **Yes**, you can select an override Aux Chain for the page's corresponding Aux Effect. This parameter is not visible when Override is set to **No**.

The Setup Editor

#### Send Levels and Pre/Post Ins.

There are two parameters for each of the setup or song's 16 available MIDI channels: *Send Level* (top row) and *Pre-/Post-Insert* (bottom row). The setting for the parameter *Send Level* determines if the Aux Send Level for the selected zone/MIDI channel's program is overridden, and if so, by what value. The default value of **[p]** means "no override" (i.e., use the values specified in the program.) To override the send level value, select the send level parameter (the top row) for the desired channel, and enter a new value with the Alpha Wheel, -/+ buttons, or enter a value with alphanumeric pad and press the **Enter** button.

The setting for the parameter *Pre-/Post-Insert* determines if the current Aux routing for the selected zone / MIDI channel's program is overridden, and if so, by what routing. The default value of **[p]** means "no override" (i.e., use the values specified in the program.) To override the *Pre-/Post-Insert* parameter setting, select the *Pre-/Post-Insert* parameter (the bottom row) for the desired zone / track, and change the value with the Alpha Wheel or -/+ buttons. **Pre** means that the Aux Send takes place before any Insert Effect is applied, whereas a setting of **Pst** means that the Aux Send takes place *post-Insert* Effect. (Of course, if the program on the channel has no Insert Effects loaded, then this parameter will make no difference.) See *Signal Flow* on page 7-61 for details on pre- and post-Insert Aux Effects.

### The Setup Editor Utility Soft Buttons

In addition to the Setup Editor's pages, there are basic library and editing soft buttons. Their functions are described below.

### Name

This enables you to rename the current setup. Use any data entry method to do this, including the letters on the alphanumeric pad.

### Save

Pressing **Save** calls up the standard Save Dialog. When choosing an ID#, simultaneously pressing the - and + buttons (below the Alpha Wheel) toggles between saving the setup to the first available empty location, or replacing a currently existing setup. For more detailed instructions on saving, see *Saving and Naming* on page 5-3.

### Delete

This erases a setup from memory, freeing up space to store setups in other locations. (You can check the free memory in the PC3LE at any time, on the top line of the Master-mode page.) Press **Delete**, and you will be given a choice to Delete or Cancel. Press **Delete** again, and an "Are You Sure?" message will appear. Press **Yes** to delete the setup, or **No** to cancel.

As with programs, setups can be saved to and deleted from memory only. The names of all setups in RAM have an asterisk (\*) next to them. If you try delete a setup from ROM, the PC3LE will indicate that it cannot be deleted, and the setup will remain in memory.

### New Zone (NewZn)

Press **NewZn** to create a new zone with default parameters. The PC3LE imports this zone from Zone 1 of **128 Default Setup**. If there are parameters or entire pages you use often, you can create your own Default Setup and save it to location 128; pressing **NewZn** will then import zones from your custom Default Setup.

### Duplicate Zone (DupZn)

This adds a new zone with the same parameters as the current zone.

### Import Zone (ImpZn)

You can import, or "bring in," any zone from any setup in memory. Press **ImpZn**, and use any data entry method to choose a setup to import from. Then use the **Chan/Zone** buttons to select one of that setup's zones. Now press **Import**, and the zone you selected will be added to the current setup.

Note: If you are using all 16 zones in a setup and you try to add, duplicate, or import a zone, a "No More Zones" message appears. You must delete an existing zone before you can add, duplicate, or import any new ones.

### Delete Zone (DelZn)

This deletes the current zone from the setup. Use **DelZn** to free up zones so you can add or import new ones.

### Set Controls KB3 (KB3CTL)

Press this button if you want to assign the setup's knobs and switches to control organ functions (if you have a KB3 organ program in the current setup.) Organ functions for KB3 programs are labeled on the front panel under the switches and knobs. When you press the KB3CTL soft button, you will be prompted to continue by pressing OK, or to cancel and return to the previous screen by pressing CANCEL. **Caution: This will clear any existing knob or switch assignments.** 

For setups with KB3 and V.A.S.T. programs, you can program a switch to toggle back and forth between having the knobs and assignable switches function as they would with KB3 programs, or having the switches function as zone mute buttons. To do this, in the Setup editor, first use the KB3CTL soft button as explained above. Next, go to the Controllers page (by pressing the CTRLS soft button.) On the Controllers page, select the Controllers field, *hold* the **Enter** button on the alphanumeric pad and press the **ArpLatch** button (above the Mod Wheel) to choose Arp. latch sw for the controller field (alternatively the Arp Enable button (Arp. switch) can be used.) On the Controllers page for Arp. latch sw, use the cursor buttons to select the **DestType** field and set it to **Ctrl.** Next, select the **OnControl** field and set it to **KB3Mutes** by entering **169** and pressing the Enter button on the alphanumeric pad. Do the same for the OffControl field. Leave the other fields at their defaults: Type=Toggled, OnValue=127, OffValue=0. Make these *Controller page settings for all zones in the setup.* Now when you press and light the **ArpLatch** button the assignable switches work as zone mute buttons (see below.) When you press and unlight the **ArpLatch** button the assignable switches work as KB3 controls. Make sure to save your setup to keep these changes. Caution: This will clear any existing knob or switch assignments.

### Set Controls Zone Mutes (MUTES)

Press this button if you want to assign the setup's switches to control zone muting. Switches 1 through 10 will mute zones 1 through 10 respectively. A switch with a lit LED means it respective zone is active, a switch with an unlit LED means it respective zone is muted. When you press the MUTES soft button, you will be prompted to continue by pressing OK, or to cancel and return to the previous screen by pressing CANCEL. **Caution: This will clear any existing switch assignments.** 

### Recording A Setup To Song Mode

# **Recording A Setup To Song Mode**

The MIDI output of a setup can be recorded to a song in Song mode. Each MIDI channel that is output from a setup is recorded into each track of a song (if the tracks have corresponding MIDI channels.) Programs from each zone of your setup are automatically assigned to tracks in Song mode. Follow these steps for proper recording of a new song from a setup:

- 1. Enter Song mode by pressing the **Song** Mode button.
- 2. On the Song mode MAIN page, select **0**\***New Song**\* in the **CurSng** field by entering **0** on the alphanumeric pad and pressing the **Enter** button. This loads a default empty song file.
- 3. On the Song mode MAIN page, select **Mult** in the **RecTrk** field.
- 4. Press the **Setup** Mode button to enter Setup Mode and choose the desired setup.
- Press the Tap Tempo button (below the MODE buttons) to reach the Tap Tempo Page. Enter a tempo by tapping the Tap Tempo button or enter a tempo in the Tempo field. When you are finished, press the Done soft button to return to the Setup mode main page.
- 6. Press the **Record** button and then the **Play/Pause** button to begin recording. The metronome will count off 1 bar and then recording will begin (you can set metronome and other recording settings in Song mode.)
- Press the Stop button to stop recording. You will see the usual Song mode save changes dialog where you can review, retry, or save your song (see *The Save Changes Dialog* on page 10-9.)
- 8. After saving your song, you will be returned to the Song mode MAIN page, where your saved song will be loaded. You can continue to record or edit the song in Song mode just as you would with any other song (see *Song Mode and the Song Editor* on page 10-1.) Each program from each zone in your setup is automatically assigned to a track (change the **RecTrk** parameter in order to record to a single track.) You can also continue to record from Setup mode by going back to step 3, above. Remember to set the tempo (step 5 above) before recording, as the song tempo will change if your setup is saved with a different tempo.

### Notes About Recording A Setup To Song Mode

*Tempo:* The tempo of a setup is set on the SetupMode:COMMON page (see *on page* 7-47.) If you plan to record a song from the same setup several times, it is convenient to set your desired tempo on the SetupMode:COMMON page and save it with your setup. By doing this, you will not need to reset your setup tempo to the desired song tempo every time you load your setup (as in step 5, above.)

*Riffs:* If you are using Riffs in your setup, do the following to make each Riff play at your setup's tempo (which also becomes your song's tempo.) For each zone that has a riff, go to the SetupMode:RIFF2 page (see *The RIFF2 Page* on page 7-54) and set the **BPM** parameter to **Setup**. Remember to save changes to your setup when exiting the Setup Editor.

*Effects:* When recording a setup into Song mode, the song will not retain the Aux effects settings of your setup. If you would like your song to use the same effects as your setup, copy the settings of your setup's FX and AUX1 pages to the FX and AUX1 pages in your song. Alternatively, playing your song from setup mode will allow you to hear the effects. To do this, load your song, press the **Setup** Mode button to enter Setup mode and choose your setup, then press the **Play/Pause** button. This will play your song from Setup mode, and the effects will be intact.

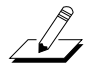

*Mono Pressure:* When recording a setup to Song mode with **Mult** selected for **RecTrk** in Song mode, you may notice that every track has recorded Mono Pressure messages, even if there is nothing else recorded on a track. If this bothers you, you can set the **MonoPress** parameter to **Off** on the Song:Event Filter Recording page (see *Song Mode: The Filter Pages (RECFLT and PLYFLT)* on page 10-15.) This will prevent Mono Pressure messages from being recorded to any track. Alternatively, you can erase Mono Pressure messages from specific tracks after recording. To do this, go to the EditSong: Track page (see *Song Editor: The TRACK Page* on page 10-21.) On the EditSong: Track page, use the **Chan/Zone** buttons to choose the track to edit (visible in the **Track** field at the top right corner of the display.) Set the **Function** parameter to **Erase** and the **Events** parameter to **MonoPress**. Use the **From** and **To** fields to select the entire length of your song, and press the **Go** soft button to erase Mono Pressure messages from the selected track. Repeat this for each desired track. You can also choose **ALL** for the **Track** parameter to erase Mono Pressure messages from the selected track.

**Controller Messages:** When recording a setup to Song mode with **Mult** selected for **RecTrk** in Song mode, you may often be recording more controller messages than you realize. This can happen because multiple setup zones often respond to the same physical controllers. This is likely to be the case when you use a setup created by duplicating zones and do not change the controller destination assignments for each new zone. Often this is the desired behavior, such as when using zones to create layers. For example, if zone one sends pitch bend messages from the pitch wheel, and you duplicate this zone to create a layered zone two, you will likely want the zone two to send the same messages from the pitch wheel. This way the pitch of these layered zones will bend simultaneously when using the pitch wheel. But say for example that you also have a zone three with a different key range than zones one and two, but which sends the same messages from the pitch wheel. While playing and recording your setup, the function of the pitch wheel will be obvious, but some confusion can arise when you have recorded your setup and you proceed to record more tracks in Song mode. Because you have recorded with Mult selected for **RecTrk**, the track for zone three will have pitch bend messages recorded wherever zones one and two have bend messages, even if zone three was not playing any notes at that time. For example, lets say zones one and two were bending during bar 1. If you want to separately record zone three during bars 1 and 2, you will probably want to delete the existing bend messages from zone three's track. You can do this from the EditSong: Track page (see Song Editor: The TRACK Page on page 10-21, and an example of its use in the Mono Pressure section, above.) Alternatively, if there is nothing to preserve on the track for zone three, you can record it with the song **Mode** parameter set to **Erase**, which will erase any existing events on the track during the time that you record. Just remember to change the **RecTrk** parameter in order to record to a single track.

The Control Setup

## **The Control Setup**

The control setup is a setup which defines the controller assignments for all programs in Program mode (these assignments are the MIDI CC numbers that the PC3LE's physical controllers *send* while in Program mode, not their destinations. Available destinations for each program are listed in the Program Editor Parameters page.) The control setup is stored in setup mode at ID# 126 and is named **Internal Voices**. See the diagram below for a visual depiction of of the Control Setup's role while in Program Mode. **Don't edit the Control Setup unless you are an advanced MIDI user and know what you're doing, read below for details.** 

Examples Of How The Control Setup Defines The PC3LE's Physical Controller Assignments While In Program Mode:

| PC3LE's                                            | Setup Mode                                             | Program Mode                                                                                      |
|----------------------------------------------------|--------------------------------------------------------|---------------------------------------------------------------------------------------------------|
| Physical<br>Controllers                            | Setup ID#: 126: Internal Voices                        | Program                                                                                           |
| Controllers                                        | Setup Editor                                           | Program Editor                                                                                    |
|                                                    | Controllers Page                                       | Parameters Page<br>Control Sources                                                                |
| (Knob 5)<br>Reverb, 2 2/3'                         | Controller: Knob 5     Dest: Ctrl C (MIDI CC 18)       | Knob 5<br>(Sends MIDI CC 18<br>to control the<br>selected parameter)                              |
| Pedal SW1 —                                        | ► Controller: SW Pedal 1<br>Dest: Sustain (MIDI CC 64) | <ul> <li>Pedal 1</li> <li>(Sends MIDI CC 64<br/>to control the<br/>selected parameter)</li> </ul> |
| (Continues for<br>all controllers<br>except Pads.) |                                                        |                                                                                                   |

**Control Setup:** 

All factory ROM programs (and any user programs made before editing the control setup) use the controller assignments of the default settings for the control setup. Because of this, editing the control setup can "break" the Control Source assignments made for programs on the Program Editor Parameters page. Since the PC3LE's physical controllers will not be sending their default MIDI CC's, the program parameters that have their Control Source set as one of the default MIDI CC's will no longer be controlled by the PC3LE's physical controllers. These programs could be "fixed" by re-assigning the Control Source for each parameter so that they are controlled by the new CC numbers set for the control setup.

Don't edit the control setup unless you are an advanced MIDI user who needs to send specific MIDI CC's to external equipment. You can save multiple versions of a control setup by saving a copy of an edited control setup to an available user ID#, and then copying the desired setup to ID# 126 by saving the setup at ID# 126, and overwriting the existing setup saved at ID#126. You can always recall the original control setup by deleting the setup stored at ID# 126. You can delete a setup from within the Setup Editor by using the Delete soft button, see *Delete* on page 7-64.

When editing the control setup, only zone 1 has an effect on program mode. (Zones 2–16 are not relevant in Program Mode, because the PC3LE's physical controllers can only control one MIDI channel at a time in Program Mode. A control setup should have only 1 zone.) See the table below for which pages and parameters in the Setup Editor of the Control Setup have an affect on Programs in Program Mode.

| Control Setup:<br>Setup Mode: ID# 126: Internal Voices:<br>Setup Editor Zone 1<br>Page: | Parameters Affecting Program Mode                                                                            |
|-----------------------------------------------------------------------------------------|----------------------------------------------------------------------------------------------------|
| Controllers Page (CTRLS)                                                                | All Parameters Except: Entry Value, Exit Value,<br>On Value, Off Value, All Parameters for Drum<br>Pad Pages |
| CH/PROG                                                                                 | Destination, BankMode                                                                                        |
| KEY/VEL                                                                                 | All                                                                                                    |

Aside from assigning MIDI CC destinations for the PC3LE's physical controllers, the Control Setup allows you to set other available parameters for each physical controller, such as Scale, Curve, and Offset, and Switch Type (see *Controllers (CTRLS) Page* on page 7-9.)

On the CH/PROG page of the Control Setup, you can set a MIDI Destination for the currently selected channel in Program Mode, as well as the Bank Mode which determines how Program Mode will send MIDI bank messages (see *The Channel/Program (CH/PROG) Page* on page 7-6.)

On the KEY/VEL page of the Control Setup, you can set parameters that determine the usable key and velocity ranges, transposition, and velocity options, though these are best left at their defaults. For program mode, it is best to set transposition settings with **Xpose** or **Octav** soft buttons on the Program Mode main page (see *The Program Mode Page* on page 6-2.) An overall velocity response adjustment is best made with the **VelMap** setting on the Master Mode 1 page (see *Velocity Map (Vel Map) (Master)* on page 9-3.)

#### **Control Setup Default Assignments**

| PC3LE Physical Controller Controllers Page Name (And<br>Front Panel Name) | Continuous Controller<br>Number And Name |
|---------------------------------------------------------------------------|------------------------------------------|
| Mod Wheel                                                                 | 1 (MWheel)                               |
| Pitchbend up                                                              | 130 (PitchUp)                            |
| Pitchbend dn                                                              | 131 (PitchDwn)                           |
| SW Pedal 1                                                                | 64 (Sustain)                             |
| SW Pedal 2                                                                | 66 (Sostenut)                            |
| CC Pedal 1                                                                | 11 (Express)                             |
| Pressure                                                                  | 132 (Pressure)                           |
| Arp. Switch (Arp Enable)                                                  | 147 (ArpOn,) 148 (ArpOff)                |
| Arp. latch sw (Arp Latch)                                                 | 157 (Latch)                              |
| Knob 1 (Timbre,) Knob 2 (Mod)                                             | 14-15 (MIDI14-15)                        |
| Knob 3 (Envelope,) Knob 4 (Effect,) Knob 5 (Reverb,) Knob6 (CTL6)         | 16-19 (CtIA-D)                           |
| Knob 7-15 (CTL7-15)                                                       | 20-28 (MIDI20-28)                        |
| Switch 1-4 (SW1-4)                                                        | 80-83 (MIDI80-83)                        |
| Switch 5-10 (SW5-10)                                                      | 85-90 (MIDI85-90)                        |

### Setup Mode

The Control Setup

# Chapter 8 Quick Access Mode

In Quick Access mode, you can select programs or setups with a single press of an alphanumeric button (or with other data entry methods). The PC3LE offers a number of ways to quickly make selections while performing, but only Quick Access mode lets you store programs and setups together for instant access. On the PC3LE, we included several factory preset QA banks that are organized into useful groupings of sounds that we think you'll find convenient. Below is the QA page:

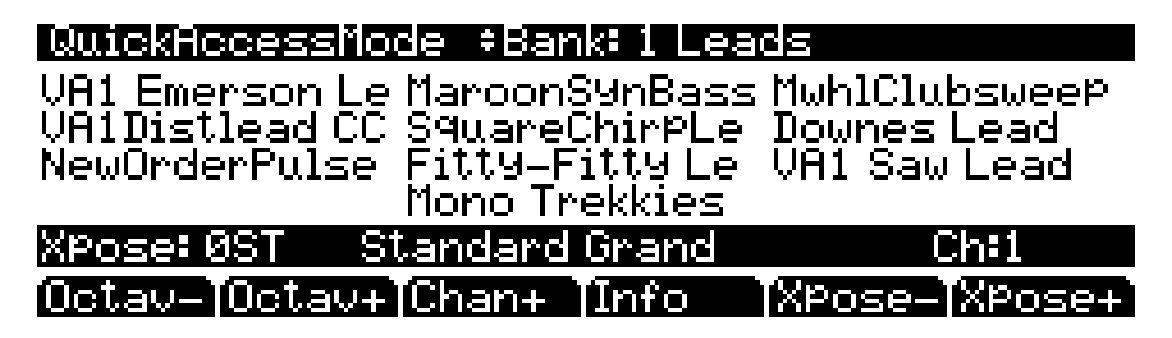

The top line of the page displays the current mode and the current QA bank.

Using Quick Access mode involves selecting Quick Access (QA) banks from the list of factory preset or user-programmed banks. Use the **Chan/Zone** buttons to scroll through the QA banks. You can also use the bank selection shortcut: press the +/– or **Clear** button on the alphanumeric pad, and you'll be prompted to enter a bank number. Type the desired number on the alphanumeric pad, then press **Enter**. The bank is selected, and you return to the Quick Access mode page.

Each bank contains ten memory slots, or entries, where you can store programs or setups in any combination. Any program or setup in the currently selected bank can be selected with the numeric buttons **0** through **9**.

If the highlighted entry contains a *program*, the bottom right-hand field of the page displays the channel on which the program entries are transmitted (this channel is the current channel in Program mode). If the highlighted entry contains a *setup*, the bottom right-hand field of the page displays the word "Setup."

The MIDI Program Change commands that the PC3LE receives when in Quick Access mode can differ from those in Program or Setup mode. This depends on the setting you have for the PrgChgMode parameter on MIDI Receive page in Master mode. If PrgChgMode is set to **Extended** or **K2600**, the PC3LE responds to Program Change commands as it would in Program or Setup mode. If PrgChgMode is set to **QAccess**, the PC3LE responds to Program Change commands by calling up the corresponding entry in the current QA bank, not the actual program number of the entry.

### Soft Buttons In Quick Access Mode

Use the **Octav**– and **Octav**+ soft buttons to transpose up or down by a full octave. Pressing both **Octav** buttons simultaneously returns the transposition to its original setting.

Press the **Info** soft button to see all of the controller assignments of the current program. Scroll down the page using the Alpha Wheel, cursor or the -/+ buttons.

The **Xpose-/Xpose+** buttons are a shortcut for quick transposition in semitone (half step) increments. You can use them to transpose the entire PC3LE as much as three octaves up or down. The bottom line of the display shows the current amount of transposition (Xpose). Pressing both **Xpose** buttons simultaneously returns the transposition to zero. The **Xpose** buttons transpose the PC3LE, as well as any MIDI devices connected to the PC3LE's MIDI Out port. Changing the transposition with the soft buttons also changes the Transpose setting on the Master mode MIDI Transmit page.

## **The QA Editor**

Use the QA Editor to customize existing QA banks. Enter the QA editor from QA mode by pressing the **Edit** button.

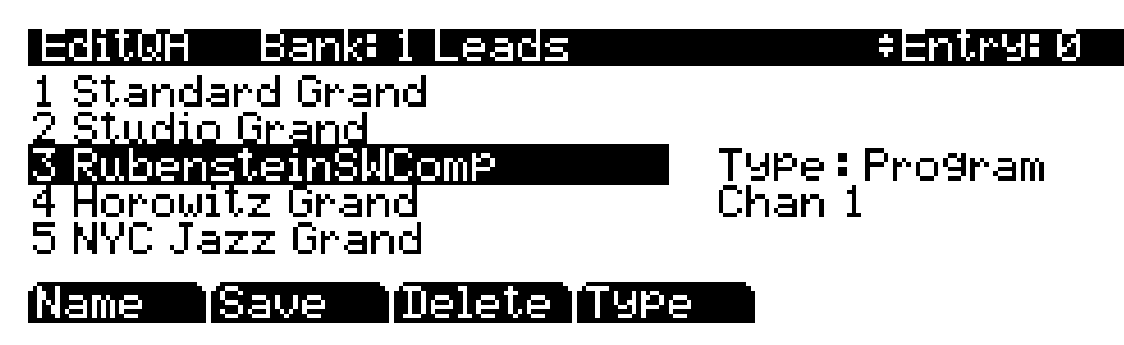

The top line gives you the usual mode reminder, the current QA bank, and the current entry (corresponding numeric button for the highlighted object.) The cursor highlights the object (program or setup) that's stored in the current entry.

### Selecting A Quick Access Entry To Edit

Pressing the **Chan/Zone** buttons scrolls through the ten entries—the number of the current entry is displayed in the top-right corner. As the entry number changes, the highlighted objects at the center of the page change as well, showing you what's stored in each entry. On the page above, for example, entry 0 is the current entry.

### Selecting A Program For A Quick Access Entry

Above, the Type field tells you that the object stored at entry 0 is a program. The cursor highlights the program's ID and name. Use the Alpha Wheel or -/+ buttons to scroll through the list of programs. Press one of the Category buttons to see a list of programs in that category, or press the **All** Category button to see a list of all programs.

### Selecting A Setup For A Quick Access Entry

If you want to store a setup in the current entry instead of a program, press the **Type** soft button—when you do this, notice that the Type field change from **Program** to **Setup** (also notice that the channel indicator disappears, since setups can transmit over several channels). The list of objects changes from the program list to the setup list. Just as with programs, the cursor highlights the setup's ID and name. Use the Alpha Wheel or -/+ buttons to scroll through the setups. You can also use the alphanumeric pad followed by the **Enter** button to choose a Setup by ID#.

Keep in mind that you can have both setups and programs in the same QA bank.

### Naming And Saving A Quick Access Bank

When you've filled each entry with the object you want, press the **Name** soft button if you want to rename the bank, or press the **Save** soft button to begin the save procedure. Or, press the **Exit** button to exit the QA editor, and the "Save Changes?" dialog comes up.

#### **Quick Access Mode**

The QA Editor

# Chapter 9 Master Mode

Press the **Master** mode button to enter Master mode, which contains parameters affecting the PC3LE's overall performance and system setup. You can access master tuning, transposition, and audio output options. You can also access settings for transmitting and receiving MIDI, setting velocity and pressure maps, and program change options. You can use the Reset function to delete all user objects and restore the PC3LE's memory to its original factory settings, or the Delete function to delete the Master Table, which resets Master Mode to its original factory settings.

When you exit Master Mode the PC3LE saves a Master Table. The Master Table remembers the settings of the Master pages, as well as the state of the PC3LE, such as which programs are assigned to each channel.

## Master Mode Page 1 (MAST 1)

On Master Mode page 1 you'll find parameters for setting the overall tuning, transposition and intonation of the PC3LE, as well as velocity and pressure (aftertouch) response. You can also set the master tempo.

Master Node 1Nemory available: 99%TuneOctVelMapLinearTransPose: 0STPadVelMapLinearTemPo:120.00Press MapLinearInt.Key:CIntonation: 1 Equal

### MAST 1 MAST 2 XMIT RECU Reset Delete

| Parameter                     | Range of Values                            | Default |
|-------------------------------|--------------------------------------------|---------|
| Tune                          | ± 100 cents                                | 0       |
| Transpose                     | -128 to 127 semitones                      | 0       |
| Тетро                         | 20.00 to 300.00 BPM                        | 120.00  |
| Velocity Map (VelMap)         | Velocity Map List                          | Linear  |
| Pads Velocity Map (PadVelMap) | Velocity Map List                          | Linear  |
| Pressure Map (Press Map)      | Pressure Map List                          | Linear  |
| Intonation                    | Intonation Map List                        | Equal   |
| Intonation Key (Int.Key)      | C, C#, D, D#, E, F, F#, G, G#, A, A#,<br>B | С       |

Master Mode Page 1 (MAST 1)

### Tune

Adjusting the value of this parameter tunes every program in the PC3LE by the amount you specify. Tuning can be adjusted up or down 100 cents (one semitone) in one-cent increments. This parameter is useful for getting in tune with recordings and acoustic instruments. Adjusting the tuning in Master mode does not change the settings on the PITCH page of individual programs, but will be added to any adjustments you make there. Master mode tuning adjustments affect only the audio output of PC3LE program notes, and *not notes sent via MIDI*.

### Transpose

Like the Tune parameter above, Transpose affects every PC3LE program, but not those notes sent to the MIDI Out port. You can adjust the MIDI transposition sent to the MIDI Out port on the TRANSMIT page in MIDI mode.

### Tempo

When the Clock Source parameter is set to **Internal**, the Tempo parameter sets the PC3LE's system tempo. The system tempo sets the tempo for all modes except Setup Mode, which has its own tempo settings. Also, in Song mode, changing to a new song will override the system tempo. The Tempo parameter values are in units of BPM (beats per minute). You can also use the Tap Tempo button to set the system tempo from other modes (*see Tap Tempo Button* on page 6-4.)

### Velocity Map (Vel Map) (Master)

Change the Master Velocity Map setting if you find that the PC3LE is not producing the desired velocities (too loud or too quiet) based on your playing style (how light or heavy that you play the keys.) The default map provides the widest range of velocity expression, but you may want to choose a different map if the default does not suit your playing style.

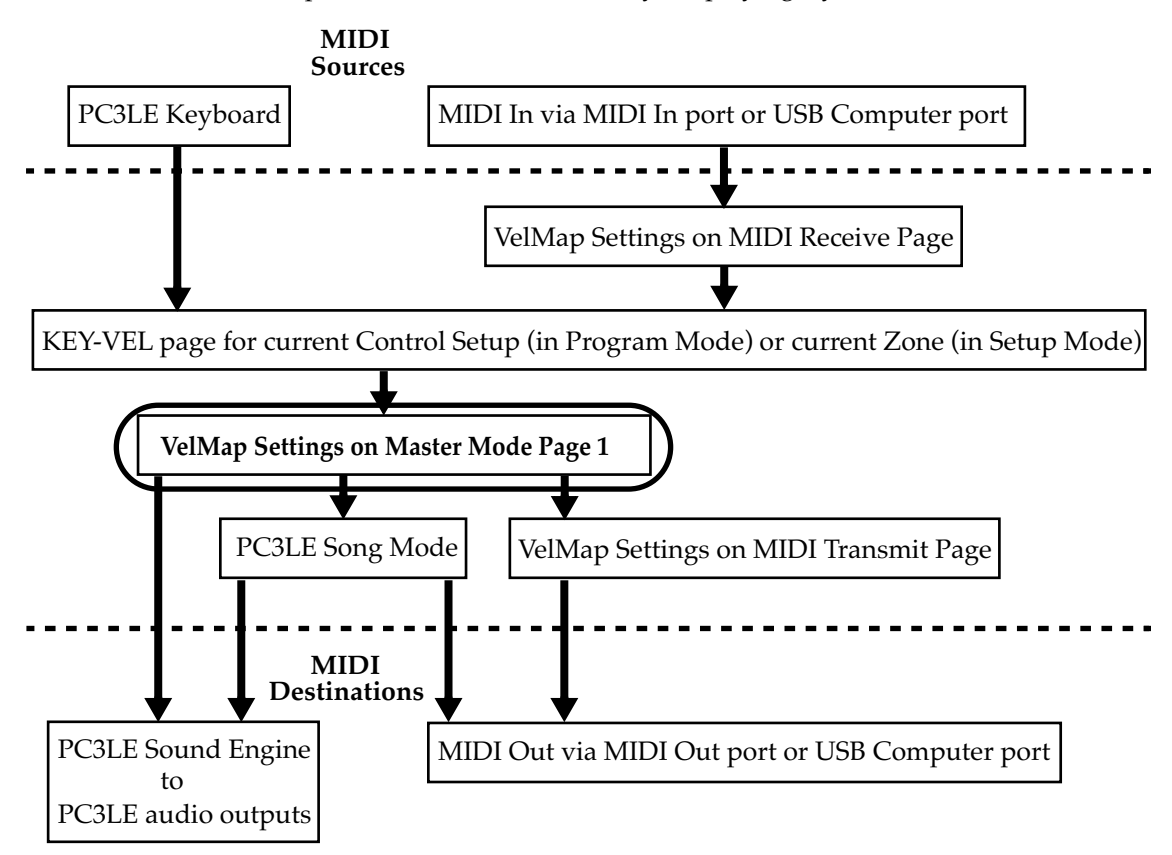

The Master Velocity Map is an overall control for MIDI velocities used in the PC3LE. MIDI velocities are values created for each note depending on how hard you strike a key. The Master Velocity Map affects MIDI velocity values for all MIDI sources and destinations used in the PC3LE (see the circled box above for its location in the MIDI signal flow.) Different maps used for the Master Velocity Map generate different MIDI velocity values for the same physical key strike velocity. Each map applies a different curve to received MIDI attack velocities and remaps them to new velocities before letting them pass. The default map provides the widest range of velocity expression, but you may want to choose a different map if the default does not suit your playing style. See the diagram above for the other pages that affect the MIDI attack velocity before and after reaching the Master Velocity Map.

The default map, **Linear**, allows MIDI velocities to pass unchanged. **Light 1-3** make it increasingly easier to produce high MIDI velocity values for the same key strike velocity (with Light 3 being the easiest,) so these maps may work better for users who play with a lighter touch. **Hard 1-3** make it increasingly harder to produce high MIDI velocity values for the same key strike velocity (with Hard 3 being the hardest,) so these maps may work better for users who play with a harder touch. **Piano Touch** simulates the general velocity response of an acoustic piano, and is best suited for playing acoustic piano programs. **Easy Touch** is similar to the Light settings, making high velocities easier to play, but it allows more sensitive control over playing high velocities by not boosting the MIDI velocity for fast strike velocities as much as it does for medium strike velocities. **GM Receive** mimics the velocity map commonly used by keyboards that use the General MIDI (GM) sound set. The GM Receive map makes medium

strike velocities produce higher MIDI velocities compared to the Linear map. GM Receive effects notes from the PC3LE's keyboard as well as the MIDI in port. This map is automatically used when the PC3LE is in GM mode (see *General MIDI* on page 9-9,) though users may want to use the GM Receive map when generating MIDI outside of GM mode which will later be played back by a GM system.

### Pads Velocity Map (PadVelMap)

Change the Pads Velocity Map setting if you find that the Pads of the PC3LE are not producing the desired velocities (too loud or too quiet) based on your playing style (how light or heavy that you play the pads.) The default map provides the widest range of velocity expression, but you may want to choose a different map if the default does not suit your playing style.

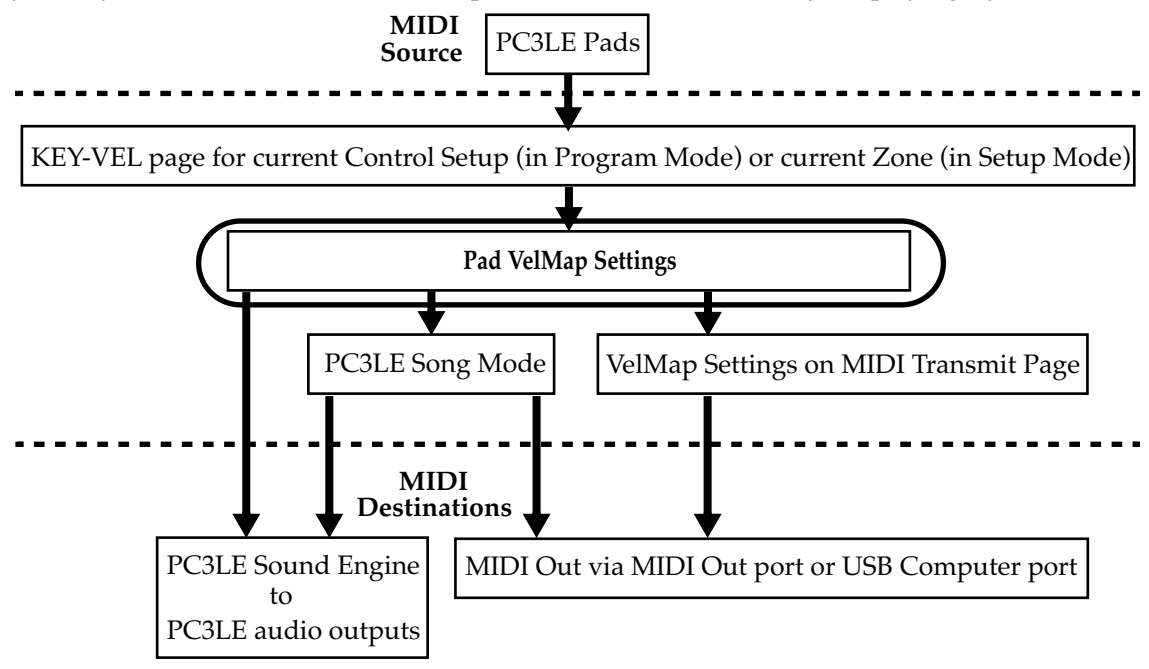

The Pads Velocity Map affects MIDI velocity values for all MIDI sources and destinations used in the PC3LE (see the circled box above for its location in the MIDI signal flow.) Different maps used for the Pads Velocity Map generate different MIDI velocity values for the same physical pad strike velocity. Each map applies a different curve to received MIDI attack velocities and remaps them to new velocities before letting them pass. The default map provides the widest range of velocity expression, but you may want to choose a different map if the default does not suit your playing style. See the diagram above for the other pages that affect the MIDI attack velocity before and after reaching the Pads Velocity Map. See the last paragraph of *Pressure Map* (*Press Map*) (*Master*) above for a description of Velocity Map types.

### Pressure Map (Press Map) (Master)

Change the Master Press Map setting if you find that the PC3LE is not producing the desired MIDI pressure (aftertouch) values (too high or too low) based on your playing style (how soft or hard that you press the keys.) The default map provides the widest range of pressure expression, but you may want to choose a different map if the default does not suit your playing style.

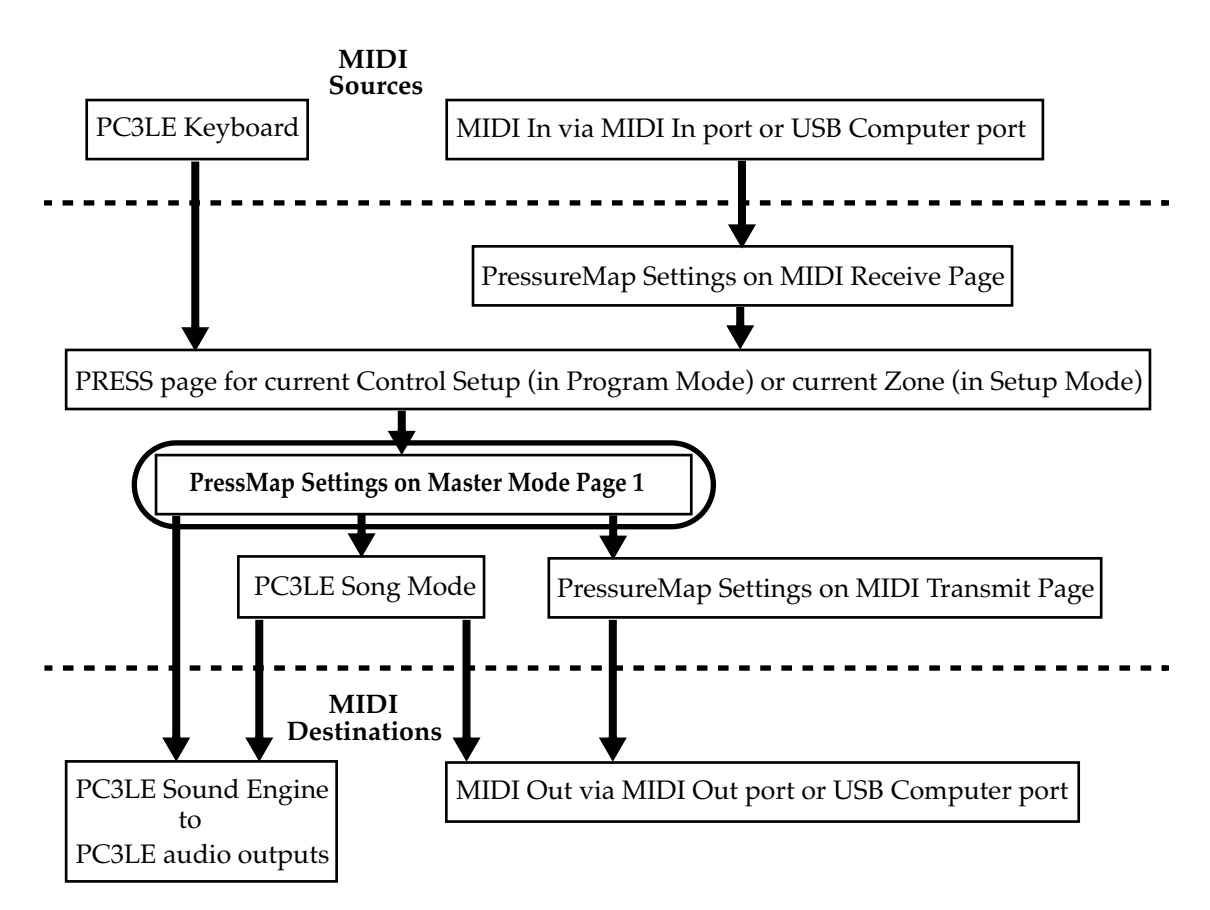

The Master Press Map is an overall control for MIDI pressure (aftertouch) values used in the PC3LE. MIDI pressure (aftertouch) values are created for each note depending on how hard you press on a key that is being held down. The Master Press Map affects MIDI pressure (aftertouch) values for all MIDI sources and destinations used in the PC3LE (see the circled box above for its location in the MIDI signal flow.) Different maps used for the Master Press Map generate different MIDI pressure (aftertouch) values for the same physical key press value. Each map applies a different curve to received MIDI pressure (aftertouch) values and remaps them to new values before letting them pass. The default map provides the widest range of pressure (aftertouch) expression, but you may want to choose a different map if the default does not suit your playing style. See the diagram above for the other pages that affect MIDI pressure (aftertouch) values before and after reaching the Master Press Map.

The default map, Linear, allows MIDI pressure (aftertouch) values to pass unchanged. Maps 2-4 make it increasingly easier to produce MIDI pressure values for the same physical pressure applied to a key (with 4 "Easiest" being the easiest.) Maps 4-7 make it increasingly harder to produce MIDI pressure values for the same physical pressure applied to a key (with 7 "Hardest" being the hardest.)

Master Mode Page 1 (MAST 1)

### Intonation

Most modern western music uses what is known as equal temperament. This means that the interval between each semitone of the 12-tone octave is precisely the same as every other semitone. However, many different intonation intervals have evolved over the centuries and across cultures and instruments, so equal temperament will not sound appropriate for certain styles of music. The PC3LE supplies you with 17 different factory intonation maps which are useful for a range of different styles. By changing the value for this parameter, you select from among the intonation maps stored in the PC3LE's memory. Each of these maps defines different intervals between each of the semitones in a single octave (used for all octaves) by setting pitch offsets for each note in cents.

Scroll through the list of Intonation maps, and listen for the differences between semitones. Some of the intervals between semitones may be quite different from equal temperament, but you'll notice that all notes are precisely tuned with notes that are an octave apart. This is because the intonation maps set the intervals within a single octave, and apply those intervals to each octave.

Like many instruments before the adaptation of equal temperament, most of these intonation maps were designed to sound best in one specific key. Though some may have historically been in a different key, all of the PC3LEs factory intonation maps are set to root note C by default. You can change the root key of the current intonation map by using the Int.Key parameter (see the *Intonation Key* (*Int.Key*) section below.)
#### List and Description of Intonation Maps

| 0  | None          | No intonation map is used, intonation is equal but cannot be edited.                                                                                                    |
|----|---------------|----------------------------------------------------------------------------------------------------|
| 1  | Equal         | No detuning of any intervals. The standard for modern western music.                                                                                                    |
| 2  | Classic Just  | Tunings are defined based on the ratios of the frequencies between intervals.<br>The original tuning of Classical European music.                                        |
| 3  | Just Flat 7th | Similar to classic Just, but with the Dominant 7th flatted an additional 15 cents.                                                                                       |
| 4  | Harmonic      | The perfect 4th, Tritone, and Dominant 7th are heavily flatted.                                                                                                    |
| 5  | Just Harmonic | Approximation of a historical intonation.                                                                                                    |
| 6  | Werkmeister   | Named for its inventor, Andreas Werkmeister. It's fairly close to equal temperament, and was developed to enable transposition with less dissonance.                     |
| 7  | 1/5th Comma   | Approximation of a historical intonation based on the comma system.                                                                                                    |
| 8  | 1/4th Comma   | Approximation of a historical intonation based on the comma system.                                                                                                    |
| 9  | Indian Raga   | Based on the tunings for traditional Indian music.                                                                                                    |
| 10 | Arabic        | Oriented toward the tunings of Mid-Eastern music.                                                                                                    |
| 11 | BaliJava1     | Based on the pentatonic scale of Balinese and Javanese music.                                                                                                    |
| 12 | BaliJava2     | A variation on 1Bali/Java, slightly more subtle overall.                                                                                                    |
| 13 | BaliJava3     | A more extreme variation.                                                                                                    |
| 14 | Tibetan       | Based on the Chinese pentatonic scale.                                                                                                    |
| 15 | CarlosAlpha   | Developed by Wendy Carlos, an innovator in microtonal tunings, this intonation map flats each interval increasingly, resulting in an octave with quarter-tone intervals. |
| 16 | Pyth/aug4     | This is a Pythagorean tuning, based on the Greek pentatonic scale. The tritone is 12 cents sharp.                                                                        |
| 17 | Pyth/dim5     | This is a Pythagorean tuning, based on the Greek pentatonic scale. The tritone is 12 cents flat.                                                                         |

In general, you should select a nonstandard intonation map when you're playing simple melodies (as opposed to chords) in a particular musical style. When you use intonation maps based on pentatonic scales, you'll normally play pentatonic scales to most accurately reproduce those styles.

#### Intonation Key (Int.Key)

This sets the tonic, or base note from which the currently selected intonation map calculates its intervals. If you select **G** as the intonation key, for example, and the intonation map you select tunes the minor 2nd down by 50 cents, then  $G^{\#}$  will be a quartertone flat relative to equal intonation. If you change the intonation key to **D**, then  $D^{\#}$  will be a quartertone flat. If you use nonstandard intonations, you'll want to set Int.Key to the key you're playing in. If the Intonation parameter is set to **Equal**, changing Int.Key has no effect.

Master Mode Page 2 (MAST 2)

# Master Mode Page 2 (MAST 2)

On Master Mode page 2 you'll find settings for the PC3LE's digital output, FX Mode, and default song. You can view the OS and Objects versions, remap drum programs, as well as enable or disabling General MIDI mode, program demos, and buttons mode.

| Master Mode 1 | 2 Memor    | °Y available:9                   | 92             |
|---------------|------------|----------------------------------|----------------|
| Clock Source: | Internal   | Output Clock                     | : <b>:</b> Off |
| Dig.Out Vol : | Variable   | - Drum Remap                     | :None          |
| FX Mode :     | Performanc | eGeneral MIDI                    | :Off           |
| 0/S Version : | 0.20.12882 | Demo Button                      | :On            |
| Object Ver 🔡  | 1.41.38    | <ul> <li>Buttons Mode</li> </ul> | e:Off          |
| Default Song: | 1 New Song |                                  |                |
| MAST 1 MAST   | 2 XMIT     | RECV Reset                       | [Delete]       |

| Parameter                            | Range of Values           | Default                   |
|--------------------------------------|---------------------------|---------------------------|
| Clock Source                         | Internal, External        | Internal                  |
| Digital Output Vol (Dig. out volume) | Variable, Fixed           | Variable                  |
| FX Mode                              | Performance, Multitrack   | Performance               |
| OS/Object Version                    | Current OS/Object Version | Current OS/Object Version |
| Default Song                         | Song List                 | 1 New Song                |
| Output Clock                         | Off, On                   | Off                       |
| Drum Remap                           | None, GM                  | None                      |
| General MIDI                         | Off, On                   | Off                       |
| Demo Button                          | On, Off                   | On                        |
| Buttons Mode                         | Off, On                   | Off                       |

#### **Clock Source**

With Clock Source set to **Internal**, the PC3LE generates its own tempo. With Clock Source set to **External**, the PC3LE can sync up with the tempo from another device–assuming the device is sending MIDI clock data to the PC3LE via the PC3LE's MIDI in or USB ports. See *Important Note About External Sequencers:* on page 10-8 for related information.

## **Digital Output Volume (Dig.Out Vol)**

The Digital Output Volume parameter specifies the behavior of the PC3LE's Digital Output. Setting this parameter to **Variable** makes the Digital Output respond to changes made on the volume slider. Setting this parameter to **Fixed** makes the Digital Output output a signal with a fixed volume.

#### **FX Mode**

With FX Mode set to Performance, the PC3LE minimizes disruption of existing effects when changing programs, and entry values will not disrupt sustained notes when changing programs in Program or Quick Access modes. When controlling the PC3LE from an external sequencer in Program Mode, you will want to set FX Mode to Multitrack to minimize effect disruption. FX

Mode is set to Performance as a default, with some exceptions. In Song mode, Multitrack mode is always used, despite how this parameter is set in Master Mode. Also, the FX Mode parameter does not affect Setup Mode because it uses its own FX mode.

## **OS/Object Ver (Operating System/Object Version)**

The version numbers for the currently installed Operating System and Object set are displayed on these lines.

#### **Default Song**

Use the Default Song parameter to choose the default song that is loaded in Song mode each time the PC3LE is powered on.

#### **Output Clock**

To send a MIDI clock pulse to the MIDI Out port, set this parameter to On. Otherwise, set it to Off.

#### **Drum Remap**

This parameter will remap all Drum programs to conform to the General MIDI (GM) drum map, a standard drum map used in many keyboards and synthesizers. The GM drum map isn't optimally intuitive in terms of playability, so by default the PC3LE uses a unique keymap that is more intuitive and lends better to performance. However, the GM drum map is so commonplace that many players feel more comfortable playing drum programs with the GM drum map. Because of this, the PC3LE is designed such that you can remap drum programs to the GM drum map.

When the Master Page Drum Remap is set to None, no remapping takes place in Program mode. When the Master Page Drum Remap is set to GM, the PC3LE remaps Drum programs to the GM drum map.

#### **General MIDI**

This parameter enables or disables General MIDI (GM) mode. You can not access Setup Mode or Quick Access Mode while in GM mode. Aside from what is noted in this section, all other PC3LE functions operate normally while in GM mode. In GM mode, the PC3LE complies specifically with the General MIDI (GM1) specification.

#### An Overview of General MIDI

General MIDI is a specification created by the MIDI Manufacturers Association which defines specific features that a MIDI instrument must have (see the MMA website at www.midi.org for more information.) Among other things, the GM specification sets a standard bank of program names and numbers, as well as a standard drum mapping layout, so that sequences created on any GM instrument will playback with the correct instrumentation on any other GM instrument, no matter the manufacturer. GM has many uses, for example it makes it easy for musicians who use MIDI files to share ideas and collaborate while using different sets of equipment. Also many instrumental versions of public domain songs can be found for free on the internet as GM compatible MIDI files. These, like all MIDI files, offer certain advantages over audio such as small file size, the ability to edit, orchestrate, or change tempo to easily learn from the sequences, or even convert note information to standard notation with a third party application.

Master Mode Page 2 (MAST 2)

#### **Overview of General MIDI Mode**

Once enabled, Program mode will display the set of 128 standard GM program names on the right side of the screen (*see below.*) Aside from the different layout and program choice, Program mode operates normally (*see below for info on the left side of the screen.*) A default GM sequence will be loaded which sets FX sends for reverb and chorus, which are part of the GM specification. Drum programs will also be remapped to the GM drum map. The standard PC3LE programs will not be visible until GM mode is turned off.

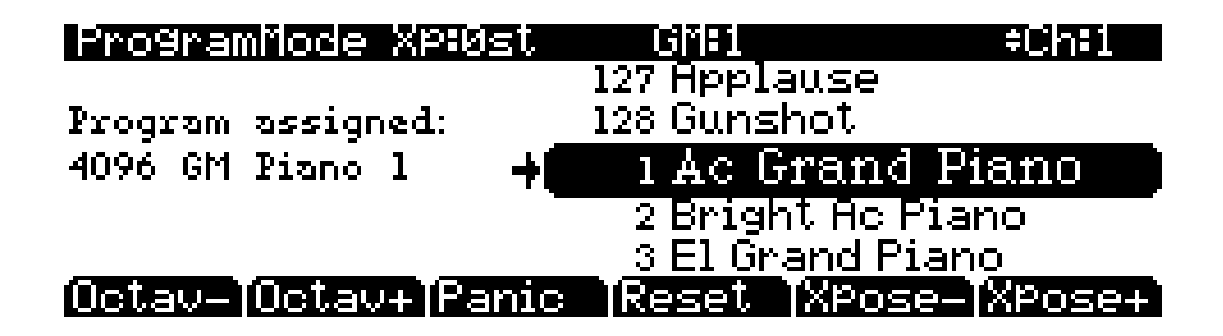

#### **Replacing Default General MIDI Programs**

The PC3LE's GM sounds consist of PC3LE programs tailored to work well in all GM sequences, but you can also edit or exchange these programs to suit your taste. The PC3LE provides you with a GM sound set editor which allows you to replace the PC3LE's default GM programs with any other PC3LE factory or user created program. For example, you could choose a different factory or user created piano program to replace the default GM program 1, Ac Grand Piano. This way, any GM sequence that uses GM program 1 would now use the new piano program that you selected. Alternatively, you could even choose a different instrument to replace the default GM program 1, such as PC3LE program 47 Harpsichord. This way, any GM sequence that uses GM program that you selected. Using a PC3LE program that does not resemble the instrument named in the current GM program would technically make the PC3LE incompatible with GM, but some users may want to do this as a way to "remix" GM sequences.

It is easy to replace default GM programs in order to make a custom GM sound set. Once in GM mode, the right side of Program Mode screen displays a list of the GM programs with their standard GM names. The left side of the screen shows you what PC3LE program is being used for the selected GM program. Pressing left on the cursor moves you to this field. Use the cursor's up/down buttons, the alphanumeric pad, the plus/minus buttons, or the alpha wheel if you wish to select a different PC3LE program for the current GM program. Don't use the program or category buttons because these will change the currently selected GM program. The newly selected PC3LE program will be used by the current GM program, though the name of the GM program will not change. **To save these settings you must enter and then exit Master Mode.** Saved settings can be recalled after powering off or leaving GM mode. To restore GM mode's factory selected programs, press the **Reset** soft button (see below.)

#### **Demo Button**

The Demo Button parameter determines whether or not pressing the Play/Pause button plays a demo song for the current program while in Program mode. Set this to off when using the transport buttons to control an external sequencer while in Program mode.

# **MIDI Transmit (XMIT)**

Use the parameters on the MIDI Transmit page to control how the PC3LE sends MIDI information to its USB or MIDI Out port. These settings to some extent affect the PC3LE's response to its own keyboard and controllers, but they primarily affect the responses of other MIDI devices that are receiving MIDI from the PC3LE on the channel specified with the Channel parameter on this page.

When a *program* is selected, either in Program mode or in Quick Access mode, all of the settings of the MIDI Transmit page are in effect, except for **ChgSetups**, which only applies when loading a setup.

If a *setup* is selected, in Setup mode or in Quick Access mode, all of the settings of the MIDI Transmit page are in effect except for **Channel** and **ProgChang** (see below for details.)

When sending MIDI to the USB or MIDI out port from Song mode, Song mode ignores all of the settings on the MIDI Transmit page.

# MILL Fransmit Destination: USB\_MILL+MILL+UCHL Channel :0 VelMaP :Linear TransPose :0ST PressMaP :Linear Pro9Chan9e :On Ch9SetuPs :Immediate MRST 1 :MRST 2 XMUT RECU Reset :Delete

| Parameter      | Range of Values       | Default             |
|----------------|-----------------------|---------------------|
| Destination    | USB_MIDI, MIDI, Local | USB_MIDI+MIDI+Local |
| Channel        | 1 to 16               | 1                   |
| Transposition  | ± 60 semitones        | 0                   |
| Velocity Map   | Velocity Map List     | 1 Linear            |
| Pressure Map   | Pressure Map List     | 1 Linear            |
| Program Change | Off, On               | On                  |
| Change Setups  | Immediate, KeyUp      | Immediate           |

#### Destination

The Destination parameter tells the PC3LE which ports will carry MIDI information, and determines if the PC3LE's sound engine will receive MIDI data. Select the desired destination or any combination of destinations depending on your needs. For example, a value of **Local** disables the USB and MIDI Out ports. Use this setting when you want to play the PC3LE, but not to send any MIDI information to other MIDI instruments (local control only.) Alternatively, you would set this parameter to **MIDI** or **USB\_MIDI** if you only wanted to send MIDI data to other MIDI instruments from the MIDI port or USB port, and no MIDI data would be sent locally to the PC3LE's sound engine. A value of **MIDI**+Local would send MIDI data only to the MIDI out port and the PC3LE's sound engine.

For Setup mode, this parameter acts as a final filter for which ports will send MIDI information. For example, if this parameter is set to **MIDI\_USB+MIDI**, and a setup zone has its Destination parameter set to **MIDI+Local** on the SetupMode:CH/PRG page, MIDI data will be sent only

MIDI Transmit (XMIT)

through the traditional MIDI port. Both parameters, MIDI Transmit Destination and the setup Destination parameter in the SetupMode:CH/PRG page act as filters and both are active in Setup mode.

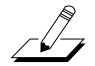

*Note:* This parameter has no effect on Song mode. In Song mode each track's destination ignores this parameter.

### Channel

This defines which MIDI channel the PC3LE uses to transmit MIDI messages when not using a setup or Song mode (each zone determines this in a setup, each track determines this in a song.) The value for this parameter matches the current MIDI channel displayed on the top line of the Program mode page. If you change the current MIDI channel while in Program mode, the setting of this parameter changes accordingly, and vice versa.

#### Transpose

This parameter affects the transposition that's applied to the MIDI data stream. Adjusting this parameter transposes the PC3LE's notes, as well as notes on slaves receiving from the PC3LE. This transposition setting mirrors transposition settings from the Program and Setup main pages. It's value is added to transposition settings made elsewhere. This parameter has no effect on MIDI data sent from Song mode.

## Velocity Map (Transmit)

Change the MIDI Transmit Velocity Map setting if you are triggering external MIDI gear which is producing notes that are too loud or too quiet based on your playing style (how light or heavy that you play the keys.) The default map provides the widest range of velocity expression, but you may want to choose a different map if the default does not suit your playing style.

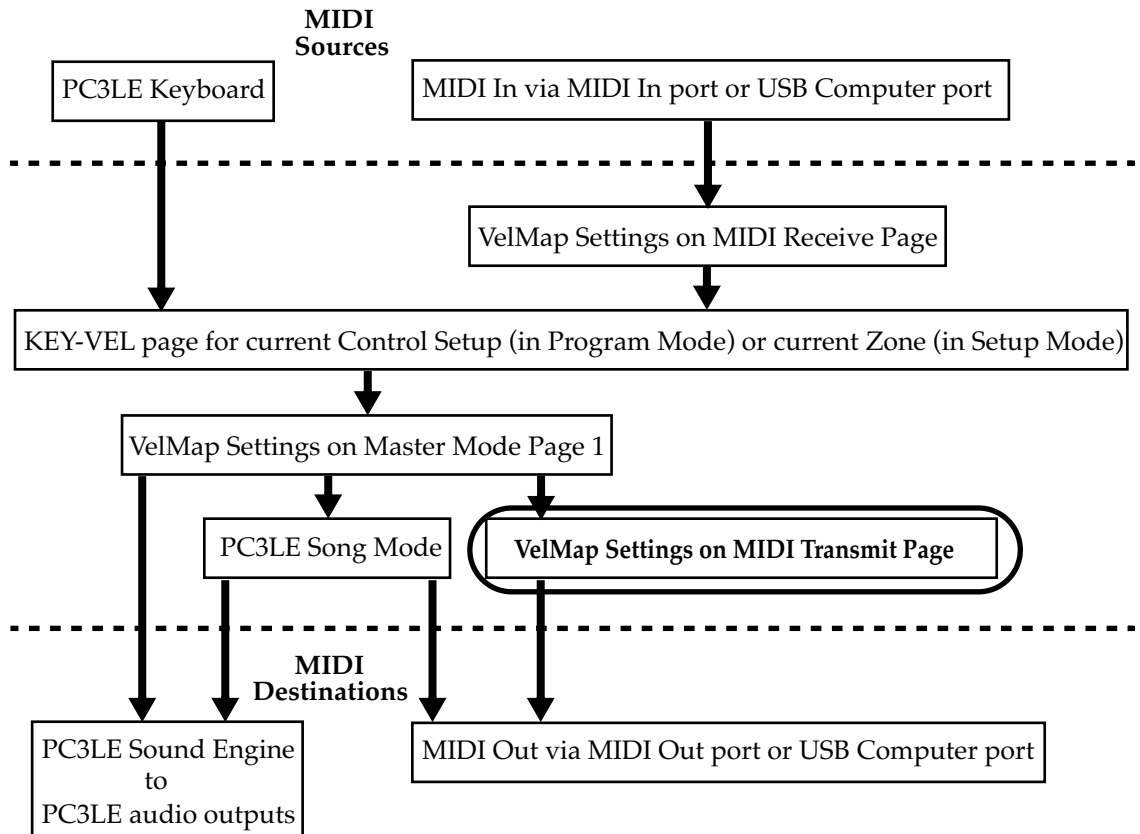

The transmit Velocity Map affects the way the PC3LE sends MIDI velocity values to its USB or MIDI Out port (see the circled box above for its location in the MIDI signal flow.) Different maps output different MIDI velocity values for the same received MIDI attack velocity. Each map applies a different curve to received MIDI attack velocities and remaps them to new velocities before transmitting them to the USB or MIDI Out port (this parameter has no effect on MIDI data sent from Song mode or to the PC3LE's sound engine.) The default map provides the widest range of velocity expression, but you may want to choose a different map if the default does not suit your playing style. See the diagram above for the other pages that affect the MIDI attack velocity before reaching the transmit Velmap.

The default map, **Linear**, allows MIDI velocities to pass unchanged. Maps **Light 1-3** make it increasingly easier to produce high MIDI velocity values for the same key strike velocity (with Light 3 being the easiest,) so these maps may work better for users who play with a lighter touch. **Hard 1-3** make it increasingly harder to produce high MIDI velocity values for the same key strike velocity (with Hard 3 being the hardest,) so these maps may work better for users who play with a harder touch. **Piano Touch** simulates the general velocity response of an acoustic piano, and is best suited for playing acoustic piano sounds. **Easy Touch** is similar to the Light settings, making high velocities easier to play, but it allows more sensitive control over playing high velocities by not boosting the MIDI velocity for fast strike velocities as much as it does for medium strike velocities. **GM Receive** mimics the velocity map commonly used by keyboards that use the General MIDI (GM) sound set. The GM Receive map makes medium strike velocities produce higher MIDI velocities compared to the Linear map.

## Pressure Map (Transmit)

Change the Transmit Pressure Map setting if you are triggering external MIDI gear which is producing MIDI pressure (aftertouch) values that are too high or too low based on your playing style (how soft or hard that you press the keys.) The default map provides the widest range of pressure expression, but you may want to choose a different map if the default does not suit your playing style.

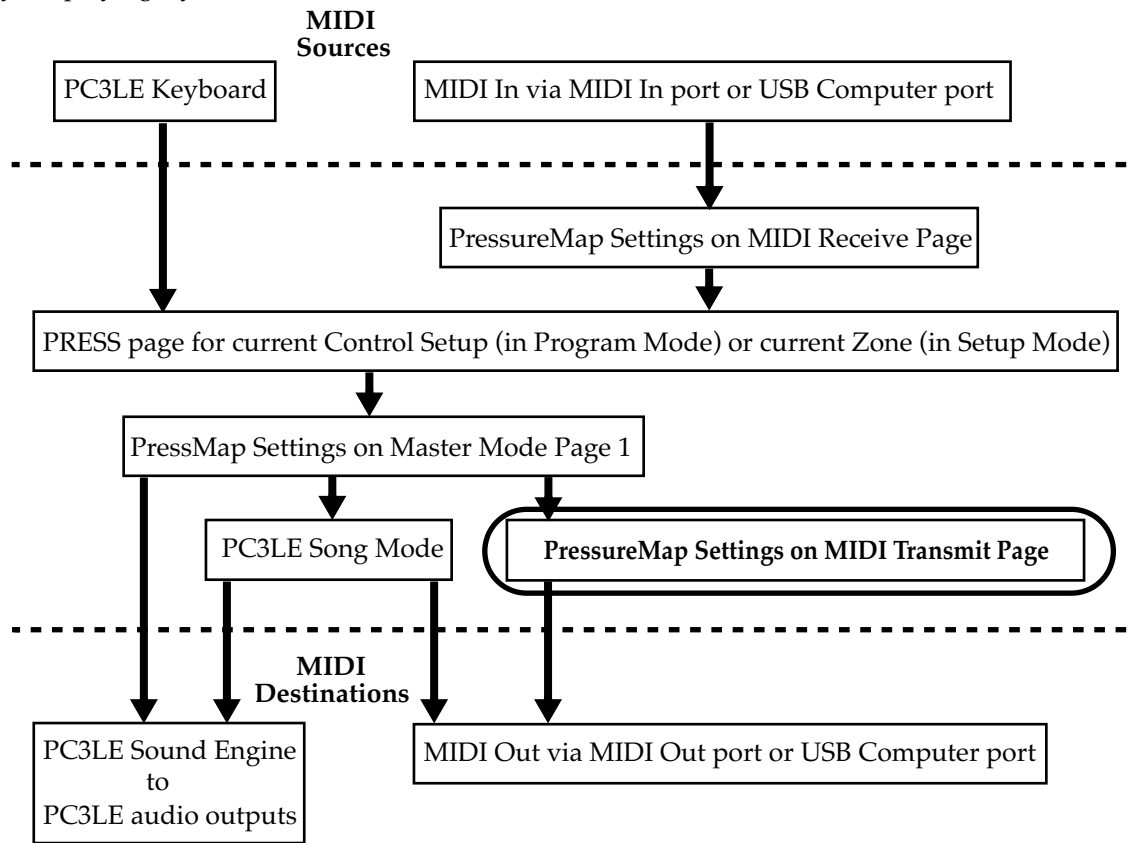

The transmit Pressure Map affects the way the PC3LE sends MIDI pressure (aftertouch) values to its USB or MIDI Out port (see the circled box above for its location in the MIDI signal flow.) Different maps output different MIDI pressure (aftertouch) values for the same received MIDI pressure (aftertouch) value. Each map applies a different curve to received MIDI pressure (aftertouch) values and remaps them to new values before transmitting them to the USB or MIDI Out port (this parameter has no effect on MIDI data sent from Song mode or to the PC3LE's sound engine.) The default map provides the widest range of pressure (aftertouch) expression, but you may want to choose a different map if the default does not suit your playing style. See the diagram above for the other pages that affect MIDI pressure (aftertouch) values before reaching the transmit Pressure Map.

The default map, **Linear**, allows MIDI pressure (aftertouch) values to pass unchanged. Maps 2-4 make it increasingly easier to produce MIDI pressure values for the same physical pressure applied to a key (with 4 "Easiest" being the easiest.) Maps 4-7 make it increasingly harder to produce MIDI pressure values for the same physical pressure applied to a key (with 7 "Hardest" being the hardest.)

## Program Change (ProgChange)

When **ProgChang** is set to **On**, the PC3LE sends program change commands to its USB or MIDI Out port when you select programs or setups from the front panel or from your MIDI controller. Select a value of **Off** when you want to change programs on the PC3LE but don't want to send program change commands to the USB or MIDI Out port. This parameter doesn't affect the *type* of program change command that's sent; it just determines whether any command is sent at all. (The type of program change command is determined by the settings on the CH/PROG page in the Setup Editor of your control setup. See *The Setup Editor* on page 7-5 for more details.)

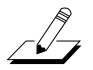

**Note:** The ProgChang parameter applies to all modes except Song mode and Setup mode (or when a setup is loaded from Quick Access mode.) Setups disregard the ProgChang setting and instead use the EntryProgChg parameter on the SetupMode:CH/PROG page (See The Channel/Program (CH/PROG) Page on page 7-6.) Songs disregard this ProgChang setting and instead use the ProgChang parameter on the Song:Event Filter Playback page, accessed from the PLYFLT soft button in Song mode.

## Change Setups (ChgSetups)

This parameter determines the exact timing of setup changes when you select a different setup—either by a normal data entry method or via MIDI program change commands. Choose **KeyUp** to indicate that you want setup changes to take place only when you've released all currently held notes. Choose **Immediate** to indicate that you want such changes to happen immediately when you select the setup.

MIDI Receive (RECV)

# MIDI Receive (RECV)

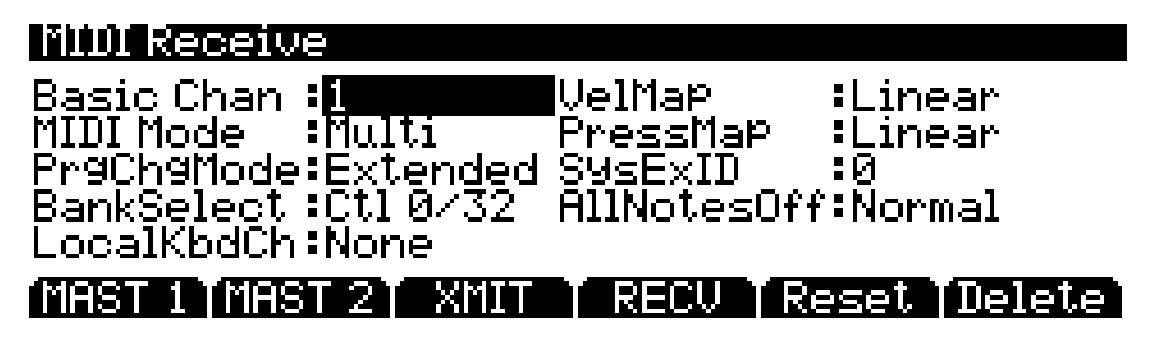

The MIDI Receive page is where you define the PC3LE's response to incoming MIDI signals (with one exception pertaining to Quick Access mode, which we'll explain later).

| Parameter                           | Range of Values          | Default  |
|-------------------------------------|--------------------------|----------|
| Basic Channel                       | 1 to 16                  | 1        |
| MIDI Mode                           | Omni, Poly, Multi        | Multi    |
| Velocity Map                        | Velocity Map List        | 1 Linear |
| Pressure Map                        | Pressure Map List        | 1 Linear |
| Program Change Mode (PrgChgMode)    | Program Change Type List | Extended |
| System Exclusive ID (SysExID)       | 0 to 127                 | 0        |
| Bank Select                         | Ctl 0, Ctl 32, Ctl 0/32  | Ctl 0/32 |
| All Notes Off                       | Normal, Ignore           | Normal   |
| Local Keyboard Channel (LocalKbdCh) | None, 1 to 16            | None     |

## **Basic Channel**

The basic channel determines which channel will always be available to receive MIDI information. Depending on the MIDI receive mode (below), the Basic channel may be the only receiving channel, or one of several.

#### **MIDI Receive Mode (MIDI Mode)**

The MIDI Mode parameter determines the MIDI receiving capabilities of the PC3LE. When set to **Omni**, the PC3LE responds to incoming MIDI events on all MIDI channels, and plays them on the current channel. This is normally used for diagnostic purposes only.

At a setting of **Poly**, the PC3LE responds only to events that are sent on the same channel as the PC3LE's current MIDI channel (the one displayed on the top line of the Program mode page). In Poly mode, the currently selected channel is always the basic channel, so if you change channels, the basic channel changes accordingly.

With a value of **Multi** (the default), the PC3LE responds to events on all active channels. This is the mode you'll use when you're driving the PC3LE with a sequencer, since you can play a different program on each channel.

## Velocity Map (Receive)

Change the receive Velocity Map setting if you are triggering the PC3LE with external MIDI gear which is producing notes that are too loud or too quiet. The default map provides the widest range of velocity expression, but you may want to choose a different map if the default does not suit your playing style.

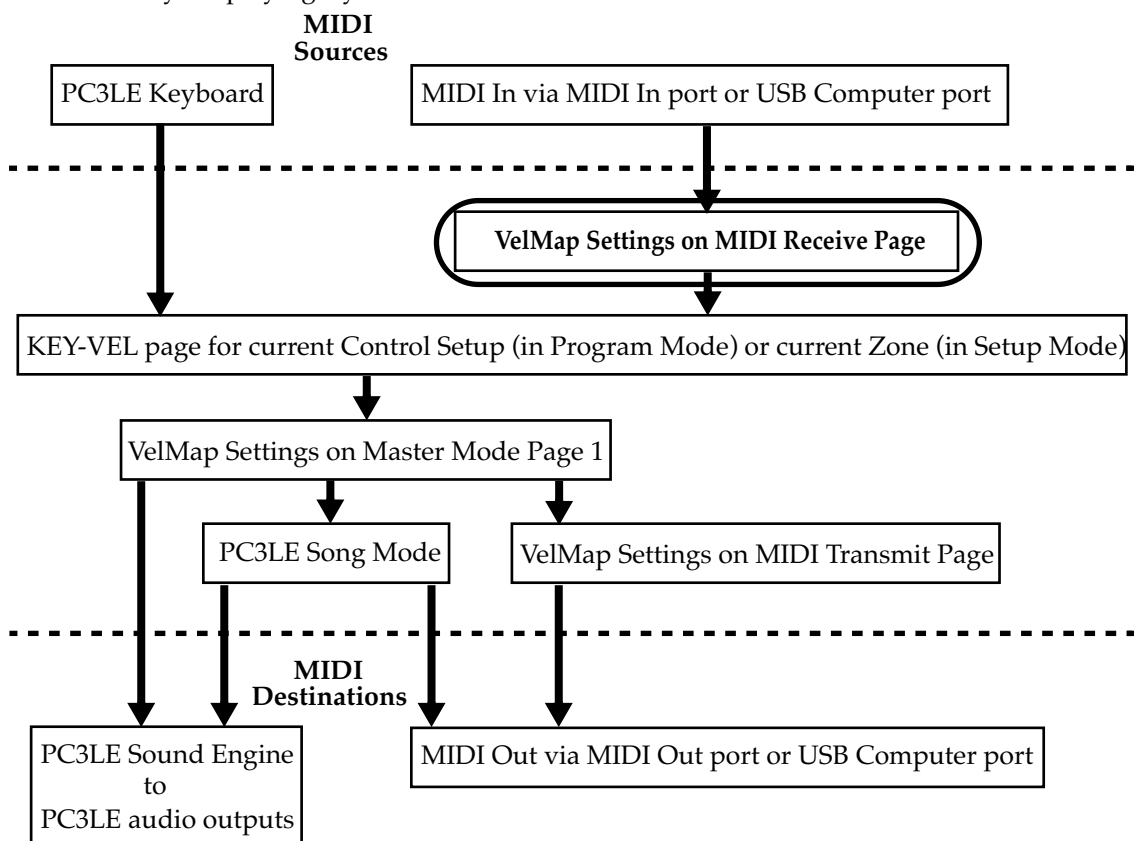

The receive Velocity Map affects the way the PC3LE receives MIDI velocity values from its USB or MIDI In port (see the circled box above for its location in the MIDI signal flow.) Different maps output different MIDI velocity values for the same received MIDI attack velocity. Each map applies a different curve to received MIDI attack velocities and remaps them to new velocities before letting them pass (this parameter has no effect on MIDI data sent from the PC3LE's keyboard.) The default map provides the widest range of velocity expression, but you may want to choose a different map if the default does not suit your playing style. See the diagram above for the other pages that affect the MIDI attack velocity before reaching the receive Velocity Map.

The default map, **Linear**, allows MIDI velocities to pass unchanged. Maps **Light 1-3** make it increasingly easier to produce high MIDI velocity values for the same key strike velocity (with Light 3 being the easiest,) so these maps may work better for users who play with a lighter touch. **Hard 1-3** make it increasingly harder to produce high MIDI velocity values for the same key strike velocity (with Hard 3 being the hardest,) so these maps may work better for users who play with a harder touch. **Piano Touch** simulates the general velocity response of an acoustic piano, and is best suited for playing acoustic piano sounds. **Easy Touch** is similar to the Light settings, making high velocities easier to play, but it allows more sensitive control over playing high velocities. **GM Receive** mimics the velocity map commonly used by keyboards that use the General MIDI (GM) sound set. The GM Receive map makes medium strike velocities produce higher MIDI velocities compared to the Linear map.

## Pressure Map (Receive)

Change the receive Pressure Map setting if you are triggering the PC3LE with external MIDI gear which is producing MIDI pressure (aftertouch) values that are too high or too low based on your playing style (how soft or hard that you press the keys.) The default map provides the widest range of pressure (aftertouch) expression, but you may want to choose a different map if the default does not suit your playing style.

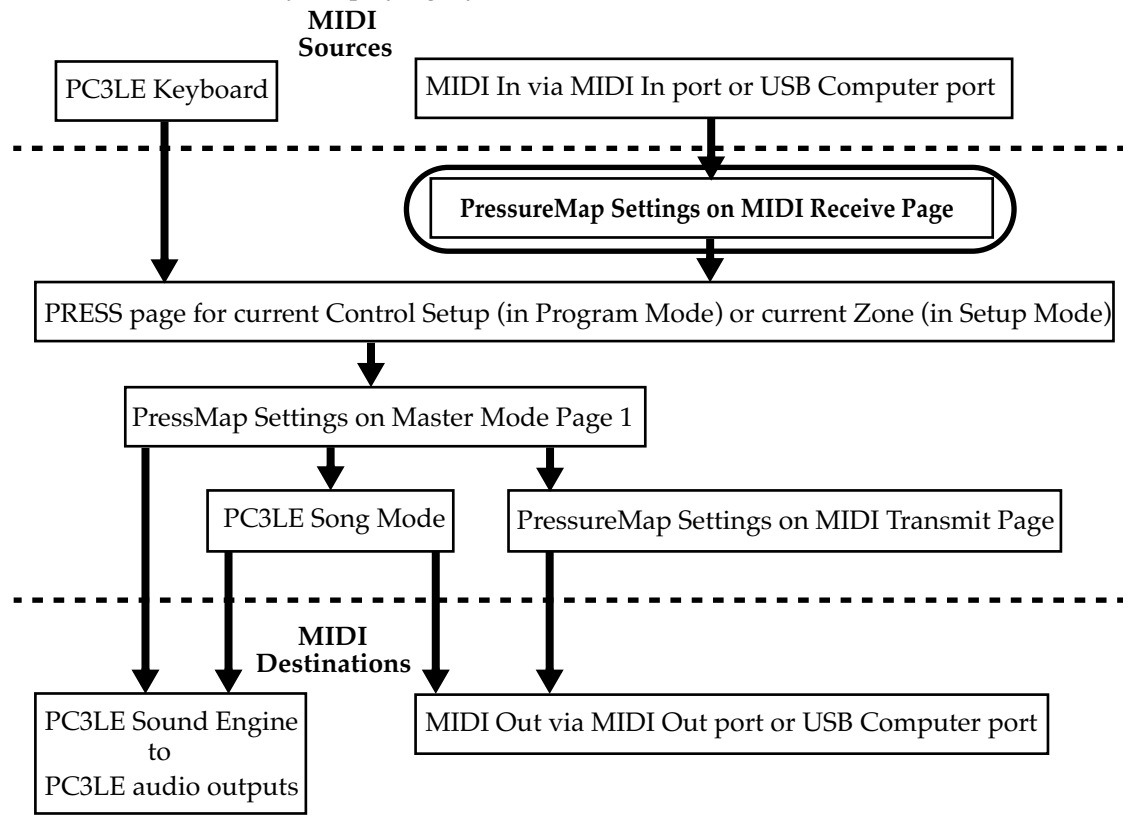

The receive Pressure Map affects the way the PC3LE receives MIDI pressure (aftertouch) values from its USB or MIDI In port (see the circled box above for its location in the MIDI signal flow.) Different maps output different MIDI pressure (aftertouch) values for the same received MIDI pressure (aftertouch) value. Each map applies a different curve to received MIDI pressure (aftertouch) values and remaps them to new values before letting them pass (this parameter has no effect on MIDI data sent from the PC3LE's keyboard.) The default map provides the widest range of pressure (aftertouch) expression, but you may want to choose a different map if the default does not suit your playing style. See the diagram above for the other pages that affect MIDI pressure (aftertouch) values before reaching the receive Pressure Map.

The default map, Linear, allows MIDI pressure (aftertouch) values to pass unchanged. Maps 2-4 make it increasingly easier to produce MIDI pressure values for the same physical pressure applied to a key (with 4 "Easiest" being the easiest.) Maps 4-7 make it increasingly harder to produce MIDI pressure values for the same physical pressure applied to a key (with 7 "Hardest" being the hardest.)

## All Notes Off

If this parameter's value is set to **Normal**, the PC3LE responds to All Notes Off messages received over MIDI. **Ignore** causes these messages to be ignored. If you're using a Roland product as a MIDI controller for your PC3LE, you'll want to set the value of this parameter to **Ignore**. This is because some older Roland products occasionally send an All Notes Off message when no keys are held down—even if you're sustaining notes with a pedal. You might find all your sustains missing from your sequence, for example, if you're driving your PC3LE from one of Roland's hardware sequencers. Setting this parameter to **Ignore** takes care of this problem.

Regardless of the setting for this parameter, the PC3LE always responds to its own **Panic** button by shutting off all active notes and controllers.

## Program Change Mode (PrgChgMode)

This determines how the PC3LE responds to program change commands received via MIDI. See *Program Change Formats* on page 9-21 for an explanation of the various values available for this parameter.

## System Exclusive ID (SysExID)

The SysExID parameter differentiates between more than one MIDI device of the same model. You won't need to change the default setting of 0 unless you have multiple PC3LEs (or PC3's, K2600s, K2500s, or K2000s) receiving SysEx messages from a single source. In that case, make sure each instrument has a different SysExID. Then you can direct SysEx messages to the appropriate PC3LE with the SysExID byte that's included with every SysEx message. A value of **127** specifies "Omni Receive." That is, at this value, a PC3LE responds to a SysEx message regardless of the SysEx ID of the message.

## **Bank Select**

BankSelect allows you to choose between having the PC3LE respond to Controller 0 or Controller 32 or both. The reason for this is that various manufacturers have chosen one method or the other. The three possible values for this parameter are:

- Ctl 0 Responds to controller 0 only.
- Ctl 32 Responds to controller 32 only.
- Ctl 0/32 Responds to 0 or 32.

## Local Keyboard Channel (LocalKbdCh)

Changing the setting of the Local Keyboard Channel parameter is useful only when your PC3LE is receiving MIDI information from an external source—maybe you have a favorite MIDI keyboard that you use to control all the gear in your studio, or you use a lot of outboard sequencing. If you're using the PC3LE as a standalone music workstation or performance keyboard, you can ignore this parameter.

The local keyboard channel enables the PC3LE to receive MIDI information on a single channel, then rechannelize that information so you can play and control all 16 zones of a setup, even if your MIDI source transmits on only one channel. When you're in Program mode, the local keyboard channel remaps incoming information to the PC3LE's current channel (the one shown in the top line of the display.) When using the local keyboard channel all the MIDI information received on the local keyboard channel also gets sent—*after being remapped* —to the PC3LE's MIDI and USB Out ports.

**MIDI Receive (RECV)** 

When you're in Program mode, and playing a KB3 program, you may want to leave LocalKbdCh set to **None**, which is its default value. In this case the MIDI Controller messages for KB3 control listed in Table 6-2 on page 6-8 are certain to work (if you haven't edited the Control Setup, see *The Control Setup* on page 7-68.) There are some possible disadvantages to having LocalKbdCh set to **None**. First, the PC3LE doesn't relay incoming MIDI to its MIDI Out port. Perhaps more importantly, if you change the channel on your MIDI source, the PC3LE plays the program on the channel used by your MIDI source—regardless of the PC3LE's current channel. For example, if your MIDI source transmits on Channel 1, and you set the PC3LE's current channel to 2, you'll still play the program assigned to Channel 1. If that's the way you like it, there's no problem.

You may find it more convenient to use the local keyboard channel. In this case, the PC3LE remaps incoming MIDI to the PC3LE's current channel, so in Program mode, you'll always play the program on the PC3LE's current channel. Incoming MIDI also gets sent to the PC3LE's MIDI and USB Out port. On the other hand, in this case your MIDI source's transmitting channel must match the PC3LE's local keyboard channel for anything to work. Furthermore, for KB3 programs, some of the MIDI Controller numbers listed in Table 6-2 on page 6-8 won't necessarily work.

Things are a bit different for playing setups. In this case, you *must* use the local keyboard channel to be able to play and control all of the setup's zones. Set LocalKbd to match the channel your external MIDI source is using (if for example your MIDI source transmits on Channel 1, set LocalKbd to 1). All MIDI information that the PC3LE receives on the local keyboard channel gets remapped to the channels and control destinations used by the zones in the setup.

The PC3LE also remaps certain MIDI Controller messages that it receives on the local keyboard channel, so that they correspond (in most cases) to the default assignments for the PC3LE's physical controllers (Mod Wheel, knobs, etc.). While this ensures that the physical controllers work in a consistent and relatively standard fashion for most setups and V.A.S.T. programs, it necessitates a few adjustments to make incoming MIDI Controller messages control the KB3 features listed in Table 6-2 on page 6-8. Without these adjustments, some of the KB3 features won't respond to MIDI Controller messages—this is true when you're playing programs as well as when you're playing setups.

To make everything work properly, you need to make sure that all the appropriate physical controllers are assigned for KB3 control. Physical controller assignments are handled by setups, and are defined by parameters for each controller on the Controllers page in the Setup Editor. Each zone of a setup has its own controller assignments. Programs don't have controller assignments, so they "borrow" them from the Control Setup. You can read about the Control Setup in detail on page 7-68.

When you're playing a setup on the local keyboard channel that uses a KB3 program, each zone must have the appropriate physical controller assignments in order to control KB3 settings (see *Set Controls KB3 (KB3CTL)* on page 7-65.)

# **Program Change Formats**

The PC3LE can store more programs than the MIDI program change specification can handle (MIDI lets you send program change numbers from 0 to 127 or 1 to 128 only). So we've designed a system that makes program selection more flexible. This is true whether you're selecting programs from the PC3LE's front panel, or via MIDI.

| Program Change Type | For Use With:                                                                                                 |  |  |
|---------------------|----------------------------------------------------------------------------------------------------|--|--|
| Extended            | Program changes in "banks" of 128 ID #s. This is for connecting a generic MIDI device as a controller device. |  |  |
| K2600               | Bank changes and Program changes from a K2600.                                                                |  |  |

The PC3LE gives you thousands of program change numbers to work with. These are organized into 16 "banks" of 128 each, starting at program 0. For example, bank 1 contains programs 0-127, bank 2 contains programs 128-255, bank 3 contains programs 256-383, etc. **Because the PC3LE's programs start at program 0, each program's program change number is its object ID number plus 1.** The PC3LE can use several different formats for interpreting program change commands. The value for the ProgChgMode parameter on the RECEIVE page determines which format is used, and the one you should select depends on your MIDI system.

If you expect you'll always change programs from your PC3LE's front panel, selecting programs is as simple as entering the program's object ID on the alphanumeric pad, and pressing **Enter**. Even program numbers above the usual MIDI limit of 127 can be selected this way.

#### **Extended Program Changes**

If you're controlling your PC3LE from a MIDI device that can handle the MIDI Controller 0 or 32 program-change format, you'll have the greatest flexibility if you set the ProgChgType parameter to a value of **Extended**.

When you're using the extended program change format, then depending on the value of the BankSelect parameter on the Receive (RECV) page in Master Mode, the PC3LE will respond to either MIDI Controller 0 or 32 program change commands for bank selection, and standard program change commands for program changes within the current bank. Different values have different results, as shown in the following table:

| Program Change Command<br>Type             | Value of<br>Message | Result                                                         |  |
|--------------------------------------------|---------------------|----------------------------------------------------------------|--|
| MIDI controller 0 or 32<br>(MC 0 or MC 32) | 0 to 16             | Selects a "bank" 0-16                                          |  |
| Standard (PCH)                             | 0 to 127            | Selects corresponding program number (minus 1) in current bank |  |

Soft Buttons In Master Mode

If your PC3LE is already in the bank you want to use (group of 128 programs starting from 0,) you can send it single PCHs (standard program change commands) from 0 to 127, to select programs within that bank. The PC3LE's response depends on the setting for the Bank/Select parameter on the Receive (RECV) page in Master mode. If you want to change the bank of available programs, the PC3LE must receive either an MC (MIDI controller) 0 or 32 message with value 0–127. The next PCH in the range 0–127 will select the correspondingly numbered program in the newly selected bank. The following table of examples should help make it clear.

| Bank Change<br>Command Received   | Program Change<br>Command Received | Result                             |
|-----------------------------------|------------------------------------|------------------------------------|
| MC 0 or 32: value 0               | PCH: value 99                      | Program 98 (bank 1, 98th program)  |
| MC 0 or 32: value 1               | PCH: value 41                      | Program 168 (bank 2, 41st program) |
| MC 0 or 32: value 2 PCH: value 56 |                                    | Program 311 (bank 3, 56th program) |

# **Soft Buttons In Master Mode**

#### Reset

Press the **Reset** soft button if you want to return your PC3LE's memory to the state it was in when you bought it.

*CAUTION:* <u>Resetting the PC3LE system causes ALL parameters to be restored to default values and</u> <u>ALL user objects to be erased</u>.

#### Delete

Press the **Delete** soft button to delete the master table, which stores all settings on the Master Mode pages, program settings for each MIDI channel and program category favorites for Program Mode, and replacement General MIDI programs in Program Mode when the PC3LE is in General MIDI Mode. Master Mode parameters will be returned to their factory default settings.

# Chapter 10 Song Mode and the Song Editor

# **Getting Started with the Sequencer**

The PC3LE's sequencer is a powerful and versatile tool for songwriters, composers, and anyone else who wants to record and play back songs. As with any tool, however, it's best to start with the basics. If you are familiar with other sequencers, you will have no problem using Song mode in the PC3LE. Read through this section, however, to learn about the features that make the PC3LE's sequencer unique.

#### What is a Sequencer?

A sequencer is similar in some ways to a multi-track tape recorder: you can record and play back all sorts of music and sounds, layer sounds on top of other sounds, and change or manipulate things that you've previously recorded. Unlike a tape recorder, however, you do not actually record sounds with a sequencer. Rather, you are recording commands that cause sounds to be played. Nonetheless, we will sometimes explain sequencer features by drawing analogies to familiar tape recording techniques such as splicing and overdubbing.

There are several advantages to recording a song by sequencing. For one thing, sequencer commands take up much less disk space than digitally recorded music would, so you can get a lot of information (that is, music) per megabyte. Furthermore, you can easily make changes to your sequences. For example, you can change individual notes, transpose parts, or change instrumentation. Lastly, you can share the sequences you create with other musicians.

# Song Mode: The MAIN Page

The Song mode MAIN Page allows real time recording and playback, song and track selection. From this page you can view and edit the tracks' channel, program, volume and pan settings, as well as other useful items.

| CurSng: MA<br>CurSng: Man<br>RecTrk: 1<br>Prog: 897 | ew Son9*<br>Vol : 127<br>All Out | Pan: 64         | TemPo<br>Mode: Me<br>Locat: | 120<br>120<br>111 |
|-----------------------------------------------------|----------------------------------|-----------------|-----------------------------|-------------------|
| Track : R -<br>Channel:1 2<br>More [Rec             | 3 4 5 6<br>Play                  | 7 8 9 1<br>Stop | 01112131<br>MAIN            | 41516<br>more     |

| Parameter       | Range of Values     | Default         |
|-----------------|---------------------|-----------------|
| Current Song    | Song List           | 0*New Song*     |
| Recording Track | 1 to 16, None, Mult | 1               |
| Program         | Program List        | Current Program |

#### Song Mode and the Song Editor

Song Mode: The MAIN Page

| Parameter    | Range of Values        | Default               |
|--------------|------------------------|-----------------------|
| Track Status | –, R, M, P             | -                     |
| Channel      | 1 to 16                | 1 to 16 left to right |
| Volume       | 0 to 127               | 127                   |
| Pan          | 0 to 127               | 64                    |
| Тетро        | 20.0 to 400.0 BPM, EXT | 120.0 BPM             |
| Mode         | Merge, Erase           | Merge                 |
| Location     | -9999:9 to 9999:9      | 1:1                   |

The Events field on the top line displays the free RAM available for events in the selected song. The Song Status, also on the top line of the display, is always one of the following:

STOPPED The default sequencer status; also appears when you press the Stop or Pause button.
PLAYING Appears when the Play button is pressed, but only if the following conditions are true: the Record was not pressed prior to pressing Play.
REC. READY Appears when the Record button is pressed while Song Status is STOPPED. REC. READY flashes, indicating that the sequencer is waiting to start recording.

#### Current Song (CurSong)

This shows the ID and 16-character name of the song currently selected for recording, playback, or editing. When a song is selected, Program Change, Volume, and Pan information is sent to all MIDI channels assigned to tracks that have data on them, and the internal clock is set to match the setting of the Tempo parameter. When looking for a previously saved song, you can scroll through songs while the sequencer is playing to quickly hear the beginning of each.

#### Tempo

The Tempo parameter determines the initial tempo for the selected song. The song will always start playback at the initial tempo. Whatever the tempo is set to when you record your first track will be the song's initial tempo. During playback, the current tempo is shown in this field. During recording, tempos dialed in here get recorded in the Tempo Track. The initial tempo and other tempo changes can also be edited in the event list for the Tempo Track. The Tempo track also allows you to program more precise fractional tempos with two decimal places.

To quickly change a song's initial tempo, press **Record** (the Song Status will change to REC READY), set the tempo desired, then press **Stop**. The initial tempo can also be changed with the Tempo parameter on the COMMON page in the Song Editor, or at the top of the event list for the Tempo track on the EVENT page in the Song Editor.

**Note:** You can also set the tempo using the Tap Tempo button (on the front panel, below the Mode buttons.) Tap the Tap Tempo button on beat for a measure or two at the desired tempo to set a tempo. This also brings up the Tap Tempo page (see *Tap Tempo Button* on page 6-4.)

You can also set the tempo to be controlled by an external sequencer. Use the Alphanumeric Pad to enter "0" in the tempo field, and press enter. "EXT" will appear in the tempo field. Any MIDI Time Clock (MTC) signal received at the PC3LE's USB or MIDI in port will now set the Song playback tempo.

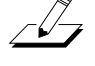

## Recording Track (RecTrk)

The RecTrk parameter determines which track is record enabled. Set the record enabled track to **Mult** to record more than one channel simultaneously.

When RecTrk is set to a single track (1–16), Record (R) is displayed for that track in the Track Status Indicator region (above the Track and Channels region). Conversely, with one exception, when any track's Status Indicator is changed to Record (R), that track is shown as the value for the RecTrk parameter.

The exception is when RecTrk is already set to **Mult**, you can select the record enabled tracks by toggling the Track Status Indicator to Record (R), and the RecTrk will remain set to **Mult**.

When **Mult** is initially selected, all of the empty tracks will be record enabled. Tracks containing data will remain set to play (P), but you can manually set them to record (R).

The parameter(s) below RecTrk change according to the value of RecTrk. If RecTrk is set to a single track (**1–16**), Prog is displayed and you can select the program to be assigned to that track. If you switch through the channels, the program also changes, showing the program currently assigned to that channel.

If you change RecTrk to **None** or **Multi**, the display changes to show Trk:#. This field indicates which track is currently being triggered by the keyboard, and you can use this Trk:# field to select a track.

## Program (Prog)

Use this field to scroll through the programs in memory and select a program before initially recording each track of your song. A program selected on the current **RecTrk** becomes the track's initial program the first time that the track is recorded. An initial program is the program that will be used for a track when it is played from the start of bar 1 (or any other point if there are no program changes and Control Chase is turned on, see *Control Chase* on page 10-17.) Programs selected in Program or Quick Access Mode are selected as the program on the current **RecTrk** when you return to Song mode.

Follow these steps to change the current **RecTrk**'s initial program after recording has taken place on that track. While the sequencer is stopped, press **Record**, select the program, press **Stop**, and save the song. This preserves all changes you have made to any other track parameters: volume, pan, tempo, etc. You can also change the initial program at the top of a track's EVENT list (see *Song Editor: The EVENT Page* on page 10-31.)

Any MIDI program changes on the current RecTrk or Chan cause the ID and name of the track's program to change during playback. Program changes can be written to the event list of the current **RecTrk** by changing the **Prog** parameter while recording. If a program change takes place, the program will only return to the initial program if triggered by another program change, or if the sequencer is stopped and restarted from the beginning of the sequence. One exception to this is when using the Control Chase feature, you would only need to restart the sequence before the first program change in order to return to the initial program (see *Control Chase* on page 10-17.)

Prog changes to **Trk:**# if RecTrk is set to **None** or **Mult**. This field indicates which track is currently being triggered by the keyboard, and you can use this Trk:# field to select a track.

## Track Number (Trk:#)

This parameter is available only when RecTrk is set to **None** or **Mult** (replacing the Prog parameter.) It indicates which track is currently being triggered by the keyboard, and you can use this field to select a track.

## Volume (Vol)

You can set a volume level for each track as a value between **0** and **127**. If the channel of the RecTrk (or the control channel, if RecTrk is set to **Multi** or **None**) contains any recorded volume change (controller 7), the change will be reflected as the **Vol** parameter's value in real time, as well as on the MIXER page. Also, changing the **Vol** value while recording will write volume automation (controller 7 messages) to the current RecTrk's event list.

#### **Initial Volume Settings**

<u>.</u>

Each song file does not automatically save your volume setting for each track. To make a song save your volume settings for each track, you must write an initial volume for each track. Initial volume is the volume setting that will be used when your song is played back from the start of bar 1. An initial volume setting is essentially a volume automation message that is written before the first tick of a track. Initial volume settings are not automatically written during recording because they make it harder to try out different volume settings for a track. For example, an initial volume will reset any volume adjustments that you make during playback each time the song is stopped and played from the start of bar 1, or if the song is stopped and played from any point if the **Control Chase** parameter set to **On** on the Song:MISC page (see *Song Mode: The MISC Page on page 10-17.*) If you plan to try out different volume settings, it is easier if you write an initial volume after you have found the desired setting.

#### **Setting Initial Volume Per Track**

Follow these steps to change the current **RecTrk**'s initial volume. While the sequencer is stopped, press **Record**, change the value of **Vol**, press **Stop**, and save the song (follow the same method to quickly set initial program or pan settings.) Initial program, volume, and pan can also be set at the top of each track's event list (see *Song Editor: The EVENT Page* on page 10-31.)

#### **Setting Initial Values For All Tracks**

An important last step before saving a finished song is to store initial values of Program, Volume and Pan for all tracks. This can be done at any time, but is best done as a last step if you plan to make a lot of adjustments to these settings. To write initial settings for all tracks, press the **Keep** soft button on the Song:MIXER page (see *Song Mode: The MIXER Page* on page 10-12.) After pressing the **Keep** soft button you must save your song to save these settings (you are automatically prompted to save upon exiting the Song:MIXER page.) Pressing the **Keep** soft button stores the *current* value of each track's Program, Volume and Pan settings as initial settings. Be sure that these values on each track are set to the value that you wish to store, as the settings may have changed if you have written any automation.

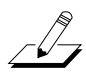

*Note:* Don't use the *Keep* soft button if you would like certain tracks to not be stored with initial values. In this case, only set initial values for each desired parameter as described above (see Setting Initial Volume Per Track.)

#### Volume Sources When An Initial Volume Is Not Set

If an initial volume is not stored with each track, the volume for each track of your song will be set depending on what mode you were in previous to loading the song. If you are in Song mode and have played a song, and then you load a song without initial volumes, the volume of each track of the newly loaded song will be set by the previously played song. Volume settings are tied to MIDI channels, so the volume of each track will be dependent on which MIDI channel is assigned to each track in each song. If you are in Song mode and you load a song that does not have initial volumes without playing another song first, the volume of the MIDI channel for each track is set depending on which mode you enter Song mode from. If you enter Song mode from Program mode or Quick Access mode, the volume of each track is set based on the volume for each MIDI channel set in those modes. If you enter Song mode from Setup mode, the volume

of each MIDI channel is set by the volume of each zone, if a zone uses the same MIDI channel on the SetupMode CH/PROG page (set with the **Channel** parameter.) If a zone does use a MIDI channel that one of the tracks in your song uses, the volume of that track will be set by the **ExitVolume** parameter of that zone (on the SetupMode:PAN-VOL page.) If multiple zones use the same MIDI channel, the **ExitVolume** of the highest numbered zone that uses that channel will set the volume for tracks that use that channel. If **ExitVolume** is set to **NONE**, the value for **EntryVolume** is used. If **EntryVolume** and **ExitVolume** are set to **NONE**, then the track for that channel uses the volume set for that channel in Program or Quick Access mode. If there is no zone that uses certain channels used by your song, then those channels in your song will use the volume setting of those channels set in Program or Quick Access mode.

#### Pan

You can set an initial pan position (the balance between the Left and Right audio channels) for the playback and recording of each track as a value between **0** and **127**. A value of **64** is center. If the channel of the RecTrk or the control channel contains any panning data (controller 10), the change will be reflected as the **Pan** parameter's value in real time, as well as on the MIXER page. Also, changing the **Pan** value while recording will write Pan automation (controller 10 messages) to the current RecTrk's event list.

#### **Initial Pan Settings**

Each song file does not automatically save your Pan setting for each track. To make a song save your Pan settings for each track, you must write an initial Pan value for each track. Initial Pan is the Pan setting that will be used when your song is played back from the start of bar 1. An initial Pan setting is essentially a Pan automation message that is written before the first tick of a track. Initial Pan settings are not automatically written during recording because they make it harder to try out different Pan settings for a track. For example, an initial Pan setting will reset any Pan adjustments that you make during playback each time the song is stopped and played from the start of bar 1, or if the song is stopped and played from any point if the **Control Chase** parameter set to **On** on the Song:MISC page (see *Song Mode: The MISC Page* on page 10-17.) If you plan to try out different pan positions, it is easier if you write an initial Pan after you have found the desired setting.

#### **Setting Initial Pan Per Track**

Follow these steps to change the current **RecTrk**'s initial Pan. While the sequencer is stopped, press **Record**, change the value of **Pan**, press **Stop**, and save the song (follow the same method to quickly set initial program or volume settings.) Initial program, pan, and volume can also be set at the top of each track's event list (see *Song Editor: The EVENT Page* on page 10-31.)

#### **Setting Initial Values For All Tracks**

An important last step before saving a finished song is to store initial values of Program, Volume and Pan for all tracks. This can be done at any time, but is best done as a last step if you plan to make a lot of adjustments to these settings. To write initial settings for all tracks, press the **Keep** soft button on the Song:MIXER page (see *Song Mode: The MIXER Page* on page 10-12.) After pressing the **Keep** soft button you must save your song to save these settings (you are automatically prompted to save upon exiting the Song:MIXER page.) Pressing the **Keep** soft button stores the *current* value of each track's Program, Volume and Pan settings as initial settings. Be sure that these values on each track are set to the value that you wish to store, as the settings may have changed if you have written any automation.

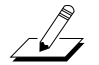

*Note:* Don't use the *Keep* soft button if you would like certain tracks to not be stored with initial values. In this case, only set initial values for each desired parameter as described above (see Setting Initial Pan Per Track.)

#### Pan Sources When An Initial Pan Is Not Set

If an initial Pan is not stored with each track, the Pan for each track of your song will be set depending on what mode you were in previous to loading the song. If you are in Song mode and have played a song, and then you load a song without initial Pan settings, the Pan of each track of the newly loaded song will be set by the previously played song. Pan settings are tied to MIDI channels, so the Pan of each track will be dependent on which MIDI channel is assigned to each track in each song. If you are in Song mode and you load a song that does not have initial Pan settings without playing another song first, the Pan of the MIDI channel for each track is set depending on which mode you enter Song mode from. If you enter Song mode from Program mode or Quick Access mode, the Pan of each MIDI channel is set based on the pan for each MIDI channel set in those modes. If you enter Song mode from Setup mode, the Pan of each MIDI channel is set if a zone uses the same MIDI channel on the SetupMode CH/PROG page (set with the **Channel** parameter.) If a zone does use a MIDI channel that one of the tracks in your song uses, the Pan of that track will be set by the ExitPan parameter of that zone (on the SetupMode:PAN-VOL page.) If multiple zones use the same MIDI channel, the ExitPan of the highest numbered zone that uses that channel will set the Pan for tracks that use that channel. If ExitPan is set to NONE, the value for EntryPan is used. If EntryPan and ExitPan are set to **NONE**, then the track for that channel uses the Pan setting of that channel in Program mode or Quick Access mode. If there is no zone that uses certain channels used by your song, then those channels in your song will use the Pan setting of those channels set in Program mode or Quick Access mode.

#### Mode

If Mode is set to **Merge** you will be able to overdub when recording on a track containing previously recorded data. You'll usually want to set Mode to **Merge** when RecMode (on the BIG page) is set to **Loop**. Otherwise, each time through the loop, the previously recorded information will be erased.

If you set Mode to **Erase**, the previously recorded data on the record enabled track will be replaced with the new data only during the Bars and Beats you are actually recording, and the previously recorded data before and after the newly recorded Bars and Beats will be preserved.

#### Location (Locat)

The Bar and Beat displayed as the Locate value changes relative to current location of the song during playback and recording. You can set this to a negative Bar and Beat location to start playback a set length of time before the beginning of the song.

Whenever you set the Locate point, that location will be used as the return point when **Stop** is pressed. Simply press **Stop** again to reset the song to the top (**1** : **1**).

#### Mode Indicators (+ and x):

Mode Indicators appear only for tracks that already contain data.

A plus sign (+) appears above the Track Status Indicator of a track set to record (R) when the Mode parameter is set to **Merge**.

An (**x**) appears above the Track Status Indicator of a track set to Record (R) when the Mode parameter is set to **Erase**.

#### Activity Indicators

A small square above the Track Status Indicator of a track set to **Play** (P) or **Mute** (M) means the track contains data.

During playback and recording, the indicators above tracks containing any MIDI data will flash a small, filled-in square when any MIDI activity is detected.

## **Track Status Indicators**

Using the **Up**, **Down**, **Left**, and **Right** cursor buttons to position the cursor onto a Track Status Indicator, you can toggle an empty track (–) into Record (R) with the Alpha Wheel or **Plus**/**Minus** buttons.

Once a track contains data, it will have a (P) as a Track Status Indicator, and it will be played during playback. You now will be able to toggle between Play (P), Mute (M), and Record (R).

The track selected as the RecTrk will display an (R), designating it as the recording track. If the RecTrk is set to **Mult**, initially all empty tracks will have Record (R) as a Track Status Indicator, any of which can be switched back to empty (–) if at any time recording on specific tracks is not desired.

If there isn't a track with an (R), the RecTrk parameter's value will be **None**. (The exception is when the RecTrk is set to **Mult** and you have switched all of the tracks out of record enable.)

## **Track Channels**

Each track has a MIDI Channel that it uses to receive and transmit data. By default, tracks 1–16 of a new song are assigned to Channels 1–16 respectively, although a track can play or record on any channel and the same channel can be used for more than one track. Keep in mind, however, that only one program can be assigned to a channel at a time, so if you have more than one track assigned to the same channel, they'll play the same program—the one on the higher-numbered track, since that's the most recent Program Change command received on that channel.

#### Soft Buttons on the MAIN Page

This section contains descriptions of the functions of the function soft buttons, that is, the buttons with labels not in all-caps. As with all other modes, the soft buttons in Song Mode that have labels in all-caps call up different pages. See the following sections for descriptions on how these pages work.

#### The Rec, Play, and Stop Soft Buttons

**NOTE:** These buttons are similar to the transport controls on a tape deck. Some of those decks require you to press Play and Record simultaneously to begin recording. The PC3LE's transport buttons aren't like that, however. It's important that you press only one of these soft buttons at a time to insure proper recording start points, and to always be sure of the current sequencer status.

The **Rec** soft button changes the Song Status to REC. READY if the current Song Status is STOPPED. If the current Song Status is PLAYING, it will be switched to RECORDING when you press **Rec**.

The **Play** soft button plays back any recorded data when pressed while the song status is STOPPED. Playback will begin from the bar and beat specified in the Locate parameter. *When the Song Status is REC READY, pressing the Play soft button will begin recording.* 

The **Play** soft button functions as a Pause button, but only when the Song Status is PLAYING or RECORDING. Pressing **Play** while the song is playing will stop the playback, and the location remains at the current bar and beat, allowing you to continue from that location by pressing **Play** again.

Pressing **Pause** while recording will stop the recording process as if you had pressed **Stop**.

The **Stop** soft button halts the playback or recording, and resets the song's location to either the default Bar 1, Beat 1 value, or to whatever location you defined with the Locate parameter. If the location is defined as something other than Bar 1, Beat 1, press **Stop** twice to reset to **1:1**.

Pressing **Stop** when the Song Status is RECORDING will always prompt the "Save changes to this song?" dialog (described below), and provides you with the opportunity to listen to the **new** song and compare it with the **old**, previously saved, song before answering **Yes** or **No**.

The PC3LE also has dedicated front panel buttons for **Record**, **Play**/**Pause**, and **Stop**. You'll find them just below the six mode buttons. Additionally you can control these functions from any external sequencer that sends MIDI Machine Control (MMC) messages. The PC3LE will automatically listen to any MMC messages received at the USB or MIDI in port. The PC3LE will also automatically send its own MMC messages from the USB and MIDI out port, enabling the PC3LE's transport to control an external sequencer. This works from any mode, though in Program mode you will want to make sure that the Demo Button function is set to off. You can do this from Master Mode, Page 2. When Demo Button is set to off, you can still hear Program demos by pressing the cursor up and down buttons simultaneously.

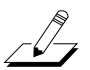

#### Important Note About External Sequencers:

If using the PC3LE transport controls to record to an external sequencer, you must be in Song mode with the RecTrk set to None. If this is not done, you will simultaneously record to the external sequencer and the selected RecTrk if in Song Mode, or activate the Quick Song Recording function from other modes. This will cause unwanted sequences to be recorded in the PC3LE's sequencer.

If you are also triggering PC3LE sounds from the external sequencer, you will run into the same issue when using the transport on the external sequencer (if it is sending MMC.) In this case, either turn off outgoing MMC on the external sequencer, or use the same precautions as above.

#### The Load, Save, and Export Soft Buttons

The **Load** soft button calls up a scrolling list from which you can quickly locate and load a sequence. You can select a sequence using either the Alpha Wheel or -/+ buttons, or you can enter a sequence's ID number.

The Save button calls up the "Save As" dialog.

The **Export** button exports the current song to a Computer or USB device as a Standard MIDI File. Select Standard MIDI File type 1 (saves with multiple channels,) or Standard MIDI File type 0 (saves as 1 channel.)

#### The NewSng and ClrSng, and Delete Soft Buttons

The **NewSng** soft button creates a new song using the Default Sequence (specified on Page 2 of Master Mode) as a parameter template. Pressing this button is the same as selecting **0**\***New Song**\*.

The **ClrSng** soft button creates a new song whose parameters are set to the default values listed in the table beneath this section's header (*Song Mode: The MAIN Page*). Keep in mind that the selected program for the new song will be the currently selected program.

Use the **Delete** soft button to delete a user created or edited song. Pressing the **Delete** soft button prompts you to continue by pressing Delete or to return to the previous screen by pressing Cancel.

## The Save Changes Dialog

The following dialog appears after you have recorded a track and pressed **Stop**, or if you have entered the Song Editor and made changes, then pressed Exit, or if you press **Save** in the Song Editor.

## Song: Save Changes

## Save changes to this song?

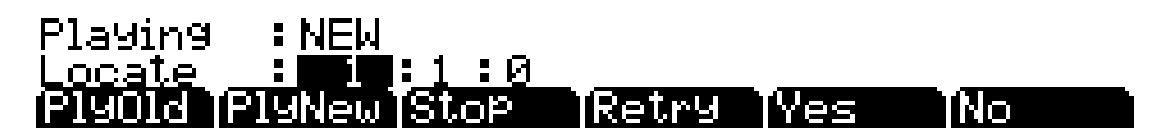

The **PlyNew** soft button allows you to play the song with your last recorded performance. You will likely want to hear this first.

Pressing **PlyOld** will play the current song, minus the performance that you just recorded. You can toggle between Play Old and Play New without restarting the song by pressing either button while the song is playing. This is useful to check if your last performance was better or worse than what was previously saved (if anything was previously saved.)

The **Locate** field allows you choose a start time for the old or new playback. This is useful when you just want to hear a certain part of the song without listening to the whole thing. The **Playing** field displays whether to **NEW** or **OLD** data is playing.

**Stop** halts the playback of either the Old or the New version of the song you are currently auditioning. This also resets the song's start location to either the default Bar 1, Beat 1 value, or to whatever location you defined in the Locate field.

Pressing **Retry** restarts recording from the same point you last started recording at.

**Yes** saves the song with the performance you just recorded. Whatever was played back when you pressed **PlayNew** will be the version of the song saved when you press Yes. The "save as" dialog will be displayed:

#### Son9Mode=save as

Save New Song (Replace New Song) as: III#1

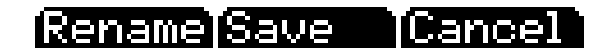

Use the Alpha Wheel, -/+ buttons, or Alphanumeric Pad to choose a free ID# location to save the song, or choose a used ID# location to overwrite a previously saved song with your new version. When overwriting a song file, the "save as" dialog displays "Replace" followed by the name of the file being replaced. Press **Rename** if you would like to change the song's name. Press **Save** to save the song, or **Cancel** to return to the previous screen.

Song Mode: The BIG Page

If you decide not to save or rename, **No** returns you to the Song-mode page in which you were last recording. Changes to the current song are not saved, though the sequencer will remember changes to certain settings from the MAIN and BIG pages. These settings are Tempo, Merge/Erase Mode, Locate, track mute status, Time In, Time Out, Song End, Loop, Punch, and Metron. To permanently save these changes with the song, make sure to choose **Save** from the soft button menu before powering off or loading a new song. Alternatively, you will be prompted to save these changes upon loading a new song if the MAIN page settings were changed while recording or with recording armed, or if any of the BIG page settings were changed.

For more detailed instructions, see Saving and Naming on page 5-3.

## Song Mode: The BIG Page

On the BIG page, the PC3LE displays—in a large font, thus the page's name—the current time/location of the "playhead" of the sequencer in a *Bar* : *Beat* : *Tick* format (like the Riff time/location display). Also displayed is the current status of the sequencer, and the BIG page's six parameters.

| Song: Big Time : New Song          |             |  |                      |                         | Reciracki   |
|------------------------------------|-------------|--|----------------------|-------------------------|-------------|
|                                    | 1           |  | :1                   | :0                      | STOPPED     |
| Time In:<br>Time Out:<br>Son9 End: | 1<br>1<br>1 |  | L :0<br>L :0<br>L :0 | Loop<br>Punch<br>Metron | <br><br>Rec |
| (more BI                           |             |  | oad                  | Save                    | Export more |

| Parameter          |        | Range of Values           | Default |
|--------------------|--------|---------------------------|---------|
|                    | (Bar)  |                           |         |
| (Current Position) | (Beat) | Depends on Time Signature |         |
|                    | (Tick) | 0 to 959                  | 0       |
|                    | (Bar)  |                           |         |
| Time In            | (Beat) | 1 to 4                    |         |
|                    | (Tick) | 0 to 959                  | 0       |
|                    | (Bar)  |                           |         |
| Time Out           | (Beat) | 1 to 4                    |         |
|                    | (Tick) | 0 to 959                  | 0       |
|                    | (Bar)  |                           |         |
| Song End           | (Beat) | 1 to 4                    |         |
|                    | (Tick) | 0 to 959                  | 0       |
| Loop               |        | <i>()</i> , Loop          | ()      |
| Punch              |        | <i>()</i> , Punch         | ()      |
| Metronome          |        | Rec, Always, Off          | Rec     |

#### Time In

The Time In parameter determines the start time for Loop or Punch In recording (more on this below).

## Time Out

The Time Out parameter determines the stop time for Loop or Punch In recording.

## Song End

The Song End parameter determines the end point for the song. Note that when Time Out and Song End are set to the same location, changes made to Song End are reflected in Time Out. When recording beyond your initially specified Song End point, you'll notice that the Song End location automatically moves and rounds to the next bar, so as to always be ahead of the playhead. It is possible to move the Song End point to a location before other MIDI events (i.e., in the middle of the current song)—the sequencer will ignore (but *not* delete) events after this point.

#### Loop

With the Loop parameter set to **Loop**, the sequencer will loop the segment of the song between Time In and Time Out.

#### Punch

With the Punch parameter set to **Punch**, the sequencer (in RECORDING mode) will record events only between Time In and Time Out.

#### Metro

The Metro parameter determines the recording modes in which the metronome will play. With Metro set to **Rec**, the metronome only plays while recording is in progress. With Metro set to **Always**, the metronome plays during playback and recording. With Metro set to **Off**, the metronome doesn't play at all.

# Song Mode: The FX Pages

The three Song mode FX pages—FX, AUXFX1, and AUXFX2—work the same way as the effects pages in Setup Mode. See the Setup mode chapter effects section: *The FX Pages: FX, AUXFX1, AUXFX2* on page 7-60 for information on using these pages.

Song Mode: The MIXER Page

# Song Mode: The MIXER Page

The MIXER page shows the current settings for the program number, panning, and volume of each track (in groups of 8). The selected track number, as well as the range of tracks displayed on the page, are displayed in the upper right-hand corner of the screen. Use the **Chan/Zone** buttons or the cursor buttons to change the currently selected track. To get to other pages of tracks, continue scrolling past the first or last track on the page. The bottom part of the screen displays current settings for the selected track including program number and name, panning, and volume.

Changing the settings for a track's program, volume, or panning while the sequencer is recording will record these changes, viewable in the corresponding track's EVENT page. Upon playback, these automated mixer parameters will display their changing values in real-time on the MIXER page. Below is an example MIXER page:

| Song                           |                       | R                    | i B i                 | HBBB                  | () I F              | ack 1 -              | /<1 -                 | 8>                    |
|--------------------------------|-----------------------|----------------------|-----------------------|-----------------------|---------------------|----------------------|-----------------------|-----------------------|
| Pan <b>:</b><br>Vol:<br>Pr9: : | 1<br>94<br>127<br>243 | 2<br>64<br>92<br>318 | 3<br>64<br>108<br>107 | 4<br>64<br>113<br>232 | 5<br>64<br>92<br>55 | 6<br>64<br>90<br>501 | 7<br>64<br>127<br>355 | 8<br>64<br>85<br>1014 |
| Cur:<br>Rec                    | 243<br>19             | Beast<br>Iay         | tieRe1<br>Stop        | t <u>ro</u> Dri       | τw                  | Vol : 1)<br>Keek     | 27 Par<br>9 Di Di     | n:64<br>one           |

| Parameter            |                   | Range of Values | Default           |
|----------------------|-------------------|-----------------|-------------------|
| Current Pan          |                   | 0 to 127        | None              |
| Current Volume       |                   | 0 to 127        | None              |
| Current Program      |                   | Program List    | None              |
| Selected Track (Trk) |                   | 1 to 16         | 1                 |
|                      | Current Program** | Program List    | (Current Program) |
| For Selected Track   | Current Volume**  | 0 to 127        | 127               |
|                      | Current Pan**     | 0 to 127        | 64                |

\*\*Uneditable, these values are an expanded view of the mixer values for the currently selected track, which can be edited in the first three rows of the MIXER page.

## The Rec, Play, and Stop Soft Buttons

These soft buttons function as described in The Rec, Play, and Stop Soft Buttons on page 10-7.

## The Keep Soft Button

Pressing the **Keep** soft button captures the current settings for *each track's* program, panning, and volume as the initial settings. Remember to save if you want these change to be permanent!

## The Done Soft Button

If no changes were made in the MIXER page, pressing the **Done** soft button calls up the MAIN page. If changes were made, pressing the **Done** soft button calls up the "Save Changes" dialog.

# Song Mode: The METRO Page

All of the parameters affecting the sequencer metronome are on the METRO page. Like the other pages in the Song Editor, you can save changes made in this page.

| Recentional<br>Metronome<br>Program<br>Channel<br>Strong Note<br>Strong Vel | NUME<br>Rec<br>998 Click T<br>16<br>102<br>127<br>3 Stop | CountOff<br>rack<br>Soft Note<br>Soft Vel | : 1<br>: 104<br>: 100<br>Done |
|-----------------------------------------------------------------------------|----------------------------------------------------------|-------------------------------------------|-------------------------------|
| Parameter                                                                   | Range of Values                                          | Default                                   |                               |
| Metronome                                                                   | Off, Rec, Always                                         | Rec                                       |                               |
| Count Off                                                                   | Off, 1, 2, 3, 4 (StartOnly,<br>Always)                   | 1 (StartOnly)                             |                               |
| Program                                                                     | Program List                                             | 998 Click Track                           |                               |
| Channel                                                                     | 1 to 16                                                  | 16                                        |                               |
| Strong Note                                                                 | 0 to 127                                                 | 102                                       |                               |
| Strong Velocity                                                             | 0 to 127                                                 | 127                                       |                               |
| Soft Note                                                                   | 0 to 127                                                 | 104                                       |                               |
|                                                                             |                                                          |                                           |                               |

#### Metronome

This parameter determines the recording modes in which the metronome plays. With Metronome set to **Off**, the metronome never plays. With Metronome set to **Rec**, the metronome only plays during recording. With Metronome set to **Always**, the metronome plays during playback and recording.

## CountOff

This parameter determines the number of measures the PC3LE will count off before recording. With **StartOnly** selected, the PC3LE will only count off at the beginning of a sequence. With **Always** selected, the PC3LE will count off from any point in a sequence.

#### Program

This parameter determines the program with which the metronome is played. If you wanted a piano for a metronome, for instance, you could set Program to a piano program. The default program is **998 Click Track**.

Song Mode: The METRO Page

#### Channel

This parameter determines the MIDI channel to which the metronome program and events are sent.

#### **Strong Note**

This parameter determines the MIDI number of the note played by the metronome for the downbeats (the "1" of each measure).

#### **Strong Vel**

This parameter determines the velocity of the note played by the metronome for the downbeats (the "1" of each measure).

#### Soft Note

This parameter determines the MIDI number of the note played by the metronome for the upbeats (the "2," "3," and "4" of each measure).

#### Soft Vel

This parameter determines the velocity of the note played by the metronome for the upbeats (the "2," "3," and "4" of each measure).

#### The Rec, Play, and Stop Soft Buttons

These soft buttons function as described in The Rec, Play, and Stop Soft Buttons on page 10-7.

#### The Done Soft Button

If no changes were made in the METRO page, pressing the **Done** soft button calls up the MAIN page. If changes were made, pressing the **Done** soft button calls up the "Save Changes" dialog.

Song Mode: The Filter Pages (RECFLT and PLYFLT)

# Song Mode: The Filter Pages (RECFLT and PLYFLT)

On the RECFLT and PLYFLT pages you can specify what events are ignored during, respectively, recording and playback. Both pages have the same parameters with the same ranges of values, but you would use the RECFLT page to configure recording event-filtering, and the PLYFLT page to configure playback event-filtering.

Below is the RECFLT page.

| Song:Event Filter R | ecording                          |
|---------------------|-----------------------------------|
| Notes :Ma           | LoKey:C_1 Hi:G <u>9</u>           |
| Controllers : On    | LoVel:0 Hi:127<br>Controller :ALL |
| PitchBend :On       | MonoPress :On                     |
| Rec [Play [Sto      | Polypress : Un                    |

| Parameter         |              | Range of Values               | Default |
|-------------------|--------------|-------------------------------|---------|
|                   | Notes        | On, Off                       | On      |
|                   | Low Key      | C -1 to G 9                   | C -1    |
| Note Filter       | Hi Key       | C -1 to G 9                   | G 9     |
|                   | Low Velocity | 0 to 127                      | 0       |
|                   | Hi Velocity  | 0 to 127                      | 127     |
| Controller Filter | Controllers  | On, Off                       | On      |
|                   | Controller   | ALL, MIDI Control Source List | ALL     |
|                   | Low Value    | 0 to 127                      | 0       |
|                   | Hi Value     | 0 to 127                      | 127     |
| Pitch Bend        |              | On, Off                       | On      |
| Program Change    |              | On, Off                       | On      |
| Mono Pressure     |              | On, Off                       | On      |
| Poly Pressure     |              | On, Off                       | On      |

#### **Notes**

With Notes set to **Off**, all notes are ignored during recording/playback. With Notes set to **On**, only the notes within the specified note range with velocities within specified velocity range are recorded/played.

#### LoKey

LoKey determines the lowest key that is recorded/played back when Notes is set to **On**.

#### Hi

The Hi to the right of LoKey determines the highest key that is recorded/played back when Notes is set to **On**.

Song Mode: The Filter Pages (RECFLT and PLYFLT)

#### LoVel

LoVel determines the lowest note on/off velocity that is recorded/played back when Notes is set to **On**.

#### Hi

The Hi to the right of LoVel determines the highest note on/off velocity that is recorded/played back when Notes is set to **On**.

#### Controllers

With Controllers set to **Off**, all controllers are ignored during recording/playback. With Controllers set to **On**, controller data only of the specified controller and only within the specified value range are recorded/played.

#### Controller

The Controller parameter determines which controller(s) is/are recorded/played back when Controllers is set to **On**.

#### LoVal

LoVal determines the lowest value for the specified controller that is recorded/played back when Controllers is set to **On**.

#### Hi

The Hi to the right of LoVal determines the highest value for that specified controller that is recorded/played back when Controllers is set to **On**.

#### PitchBend

This parameter enables/disables pitch bend events to be recorded/played back.

#### ProgChange

This parameter enables/disables program changes to be recorded/played back—this includes Controllers 0 and 32 (bank change).

#### **MonoPress**

This parameter enables/disables monophonic key pressure events to be recorded/played back.

#### PolyPress

This parameter enables/disables polyphonic key pressure events to be recorded/played back.

#### The Rec, Play, and Stop Soft Buttons

These soft buttons function as described in The Rec, Play, and Stop Soft Buttons on page 10-7.

## The Done Soft Button

If no changes were made in the RECFLT/PLYFLT page, pressing the **Done** soft button calls up the MAIN page. If changes were made, pressing the **Done** soft button calls up the "Save Changes" dialog.

# Song Mode: The MISC Page

The MISC page contains five miscellaneous (but very important and useful) sequencer parameters. The MISC page appears below:

| SonstillSC<br>Control Cha<br>Quant<br>Grid<br>Swing<br>Release<br>Release | se : On<br>: Off<br>: 1/8<br>: 0%<br>: No<br>4 Stop | Key Wait | : Off<br>Done |
|---------------------------------------------------------------------------|-----------------------------------------------------|----------|---------------|
| Parameter                                                                 | Range of Values                                     | Default  |               |
| Control Chase                                                             | On, Off                                             | On       |               |
| Quantize                                                                  | Off, 1 to 100%                                      | Off      |               |
| Grid Resolution                                                           | 1/1 to 1/480                                        | 1/8      |               |
| Swing                                                                     | -100% to 125%                                       | 0        |               |
| Release Quantization                                                      | Yes, No                                             | No       |               |
| Kau Mait                                                                  | 0# 0n                                               | 0#       |               |

## **Control Chase**

A common shortcoming of many older sequencers is that when you start a sequence at some point in the middle of sequence, the controllers remain at their current levels until the sequencer comes across a controller event. Control Chase remedies this (generally) undesired behavior.

When Control Chase is **On**, all non-note MIDI events from the beginning of the song up to the current time are computed, and the most recent non-note MIDI event is sent out before starting playback. This ensures that the volume, panning, program changes, and other controllers for the song are correct, regardless of where you start the song. With Control Chase set to **Off**, the sequencer behaves as previously described.

## Quant

The Quantize parameter determines the amount of real-time quantization (if any) applied to the sequence during recording. The percentage specified for this parameter is the amount of quantization the sequencer applies to the grid (see below) for each *Note event* recorded.

Note that using real-time quantization has the same effect as recording normally, and then using the Quantize Track Editing operation.

Song Mode: The STATS Page

#### Grid

The grid parameter determines the resolution of quantization and the position of the grid points.

#### Swing

The Swing parameter determines the amount (in units of percent) of "swing" applied during quantization.

#### Release

The Release parameter determines whether or not note-off events are quantized.

#### **Key Wait**

With Key Wait set to **on**, a key strike will trigger playback of a sequence (if the play/pause button is armed,) or trigger recording of a sequence (if the record button is armed.)

# Song Mode: The STATS Page

The STATS page is a display-only page that shows the status of the PC3LE event pool. The event pool is used by all the sequences loaded at a given time in the system. These include: the current song, the compare song buffer, and up to 16 riffs.

The STATS page shown below is the state of the PC3LE event pool with **0**\***New Song**\* selected, and no other user objects loaded in any other modes:

| SongiStifi          | TS             |              |                     |        |
|---------------------|----------------|--------------|---------------------|--------|
| Max :               |                | Used         | :56<br>11a          |        |
| Song                | 0<br>0         | TemP.        | . 0 <sup>10</sup> . | _      |
| Riffs1 : 0<br>5 : 0 | 2 : 0<br>5 : 0 | 3:0<br>7:0   | 4 : I<br>8 : I      | 8<br>8 |
| 9 : 0<br>13: 0      | 10:0<br>14:0   | 11:0<br>15:0 | 12:<br>16:          | 0<br>0 |
| (more R             | ecFlt [PlyFlt  | MISC         | STATS               | more   |

The events in the PC3LE are similar to events of other sequencers with a single major difference: the Note events are stored as a single big event, i.e., one PC3LE Note event is comprised of the note-on and note-off events. All other events are stored as single events on the PC3LE.

The fields on the STATS page are:

- Max the maximum number of notes/events in memory.
- Used the total number of notes/events being used.
- **Free** the number of notes/events that are free.
- **Part.** the number of partitioned events, which are events for which space in memory is allocated. This is technical information of importance only to engineers (and maybe a few power users).

The Song Editor

- **Song** the total number of events (including notes) in the current song.
- **Temp** the total number of events in the temp buffer (the temp buffer is used when grabbing events from a different song).
- **Riffs 1–16** the total number of events in each riff.

# **The Song Editor**

In general, you'll get to the Song editor pages by pressing the **Edit** button any time you're in Song mode. There's one exception: if the Program parameter is currently highlighted on the display, you'll enter the Program editor when you press **Edit**.

There are a few conventions shared by all of the Song editor pages. Displayed at the top of each Song editor page is the name of the page and the currently selected track (1–16, or all tracks). All of the values for the parameters found in any of the Song-editor pages are saved in the song object.

# Song Editor: The COMMON Page

Press the **Edit** button on the front panel of the PC3LE to display the COMMON page and begin editing a song. This is where you will find parameters common to all tracks, such as tempo and time signature, control parameters for effects, and soft buttons for switching to other Song editor pages.

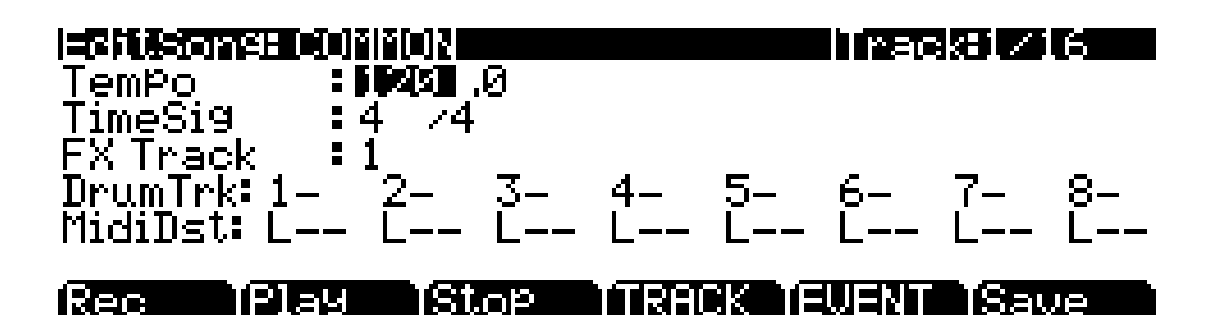

| Parameter        |               | Range of Values                   | Default |
|------------------|---------------|-----------------------------------|---------|
| Тетро            |               | 0 (external), 20.00 to 400.00 BPM | 120     |
| Time Signature   | (Numerator)   | 1 to 99                           | 4       |
|                  | (Denominator) | 1, 2, 4, 8, 16, 32, and 64        | 4       |
| FX Track         |               | 1 to 16                           | 1       |
| Drum Track       |               | -, D                              | -       |
| MIDI Destination |               | –, L, M, U                        | L       |

The currently selected track is displayed on the top line, though on the COMMON page this only applies to the DrumTrk and MidiDst parameters (see below.) The rest of the parameters on the COMMON page are global settings for the song and do not directly affect individual tracks.

Song Editor: The COMMON Page

#### Tempo

This is another place where the song's initial tempo can be set or modified.

#### TimeSig

Affects the click, playback looping, and locate function as well as some editing operations. Does not change the recorded data, though it does change the way data is displayed on the screen.

#### **FX Track**

The PC3LE uses the channel of the track specified for FX Track as the Aux FX channel.

#### DrumTrack (DrumTrk)

Any of the song's tracks can be defined as Drum Tracks so that their Note events do not get transposed when a transposition is applied when using the track as a riff in a setup (see *Riffs* on page 7-51 and *Transpose/Root Note* on page 7-53.) With tracks designated as drum tracks, you can transpose a whole song that is being used as a riff, but the drum tracks will continue to play the correct sounds that they played in the original key. Otherwise, the drum sounds would change with each transposition.

Use the cursor buttons to select a track number. You can access 8 tracks at once, either tracks 1-8 or 9-16. Use the **Chan/Zone** buttons to the left of the display to select one of the tracks 1-8 (viewed in the top right corner of the page) in order to access tracks 1-8, or select one of the tracks 9-16 to access tracks 9-16. With the desired track number selected in the DrumTrk field, use the Alpha Wheel or - /+ buttons to toggle between **D**, to designate the track as a drum track, or "-" to designate the track as a non-drum track.

## DrumTrk: 1D 2- 3- 4D 5D 6- 7- 8-

The DrumTrk settings do not have any effect on edits made on the TRACK page in the Song Editor. Any tracks defined as Drum Tracks are transposed when a transposition is applied to these tracks from the TRACK page.

## **MIDI Destination (MidiDst)**

# MidiDst: --- L-- -M- --U LM- -MU L-U LMU

The MIDI data on each track has a destination assignment selectable with the MidiDst parameter. There are four possible indicators:

L = Local. The track's MIDI data will be transmitted locally only, to the PC3LE's internal sound generator. None of the track's MIDI data will be sent to the USB or MIDI Out port.

**M** = MIDI. The track's MIDI data will be transmitted only to the MIDI Out.

U = USB MIDI. The track's MIDI data will be transmitted only to the USB port.

\_\_\_\_ = None.

Pairs and groups of the above letters indicate that MIDI is being sent to each letter's corresponding destination.
Use the cursor buttons to select one of the MidiDst fields. You can access fields for 8 tracks at once, either tracks 1-8 or 9-16, each of which correspond to the track numbers displayed in the DrumTrk field, directly above the MidiDst fields. Use the **Chan/Zone** buttons to the left of the display to select one of the tracks 1-8 (viewed in the top right corner of the page) in order to access tracks 1-8, or select one of the tracks 9-16 to access tracks 9-16. With the desired track number field selected, use the Alpha Wheel or - /+ buttons to change each MidiDst parameter.

# Soft Buttons on the COMMON Page

**TRACK** – calls up the TRACK page. This page accesses useful track based edit functions. There is a selectable edit function that can be applied to the selected track or all tracks in your song. The TRACK page is described on page 10-21.

**EVENT** – calls up the EVENT page, an event-list style editor. On the EVENT page in the Song Editor, you can scroll through, modify, add, or delete any or all of the tracks' MIDI events. The EVENT page is described on page 10-31.

Rec, Play, and Stop – function as described in The Rec, Play, and Stop Soft Buttons on page 10-7.

**Save** – calls up the "Save as" dialog.

# Song Editor: The TRACK Page

This page allows you access to useful track-based edit functions. These functions are:

| Erase  | Shift     | Insert   | Change |
|--------|-----------|----------|--------|
| Сору   | Transpose | Delete   | Remap  |
| Bounce | Grab      | Quantize |        |

For each function, there is a set of parameters to control how the function operates, and on what region of the selected track(s). As usual, the top line of this page displays the selected track or tracks. Select the available current track(s) for editing by using the **Chan/Zone** buttons. Press both of the **Chan/Zone** buttons together to select All tracks.

Below is an example of the TRACK page for the Bounce function.

| i=StillSonSE (RHCK        | 🖉 🖉 🖓 Trackii           |
|---------------------------|-------------------------|
| Function Bounce           | From: 1 1 0             |
| USTIPACK:Z<br>Modo •Mommo | 0 : 5:1:0<br>Evente:011 |
| node •nerse               | Events • All            |
|                           |                         |
| Locate : 1:1:0            |                         |
| [FromTo]Play [Stop ]      | Go (Done                |

You will notice that the page is divided into two halves, with the right half being a separate box. This is called the Region/Criteria box. The parameters in this box are used to select the range of events (from a start Bar and Beat to an end Bar and Beat) for modification, as well as which types of events function will affect.

Song Editor: The TRACK Page

The parameters in this box will generally be the same for most functions. For some functions, however, some parameters may not apply. For example, Quantize and Transpose apply only to notes, while Remap applies only to Controllers. In addition to the Region/Criteria box parameters, the Locate parameter is also found on each function.

Since these parameters are common to most Track functions, we will define them first. Then we'll describe the individual functions along with the parameters specific to each, which are normally found on the left side of the page. The function Quantize has unique parameter in its Region/Criteria boxes. We'll describe those parameters along with the functions.

Once you've chosen a function and set the parameters to your liking, press **Go**. This executes the editing function. You can then play the sequence to hear the results of your edit. If you don't like your edit, simply exit the editor and press **No** when you are asked if you want to save. If you do like your edit, you can press **Done** and then **Save**, or just exit the editor and save the changes. Or, you can go to another edit function. Keep in mind though, that if you choose to perform more than one edit without saving, and you are not satisfied with one of the changes you make, you will have to exit the editor without saving and then redo each of the changes you made. That's why it's usually best to save after each successful edit.

# **Common Parameters for Edit Song: Track Functions**

#### Locate

This parameter is available for every function on the TRACK page. It appears at the lower left hand corner of the page.

The Locate bar, beat, and tick will change in real time during playback and recording to reflect the song's current position. It can be set to any bar, beat, and tick, including negative values. Playback begins at, and Stop resets the song to the Locate bar, beat, and tick.

## **Region/Criteria Box Parameters**

#### From and To

From and To are available in most TRACK edit functions to define a range of time on the selected track(s).

The From value defines the first bar, beat, and tick in a range of time selected for editing. The To value defines the final bar, beat, and tick in a range of time selected for editing.

#### Events

Any and all types of MIDI events are available for editing, selectable in this parameter. Some events will provide you with settings for a range of values, or other MIDI event specific criteria. Available Values are: All, Notes, Controllers, MonoPress, PitchBend, ProgChange, PolyPress.

When Events is set to **ALL**, all MIDI events on the track(s) you are editing, that occur in the region of time between the From and To settings, will be affected by the edit function.

When Events is set to **Notes**, note number and velocity ranges can be set for Note events.

#### LoKey

Determines the lowest note in a range of notes to be affected. This can be set to any MIDI note value; the default is C-1.

#### High Key (Hi)

Determines the highest note in a range of notes to be affected. This can be set to any MIDI note value; the default is G9.

#### LoVel

An attack velocity range can be specified as criteria for selecting Note events for editing. The LoVel parameter sets the lowest velocity a Note needs to have in order to be edited. Notes on the selected track(s) with a attack velocities lower than the LoVel will not be affected by the edit. The available values are 1–127; the default is 1.

#### High Velocity (Hi)

The Hi parameter sets the highest attack velocity a Note needs to have in order to be edited. Notes on the selected track(s) with attack velocities higher than the value of Hi are not affected by the edit. The available values are **1–127**; the default is **127**.

When Events is set to **Controller**, the Controller(s) and a Controller value range can be set for Controller events.

#### Controller

The Controller parameter selects the Controller (if any) or all Controllers to be affected.

#### LoVal

You may further specify a particular range of values to edit by setting a high and low value. LoVal will define the lowest modifiable value in the selected controller's recorded data. Value ranges are not definable when Ctl is set to All. Available Values are **0–127**.

#### High Value (Hi)

Hi defines the highest modifiable value in the selected controller's recorded data. Value ranges are not definable when Ctl is set to All. Available Values are **0–127**.

# Soft Buttons on the TRACK Page

**From To** is a quick way to define the region of time you intend to edit. There are a couple of ways to use this feature when the sequence is playing back in real time, and both ways will set the temporal boundaries of the region.

One way is to first position the cursor over the From parameter in the Region/Criteria box and then press the **Play** soft button. During playback, every time you press **FromTo**, the PC3LE updates the value of From to match the current playback location. Position the cursor over the To parameter to change the value of To in a similar fashion.

If you haven't selected either the From or To parameter, pressing **FromTo** during playback updates From or To—or both—depending on the current playback location (the value of the Locate parameter) at the time you press **FromTo**. If you press it while the Locate value is earlier in the song than the current To value, the PC3LE updates the From value. If you press FromTo again (without stopping playback) while the Locate value is later than the current From value, the PC3LE updates the To value.

**Play** will start the playback of the song from the Bar and Beat set in the Locate parameter. When the song is playing, this soft button functions as a Pause button. **Stop** stops the playback of the song and return to the Bar and Beat set as the Locate value.

**Go** performs any of the Track-based edit functions described above. **Done** will return you to the EditSong : COMMON page.

# **Song Editor: Track Functions**

# Erase

This function erases specified events from a region of time, but it doesn't delete the region of time. The result is like erasing a section of recording tape. If you want to completely remove a segment and shorten the length of the track, you can do it with the Delete function.

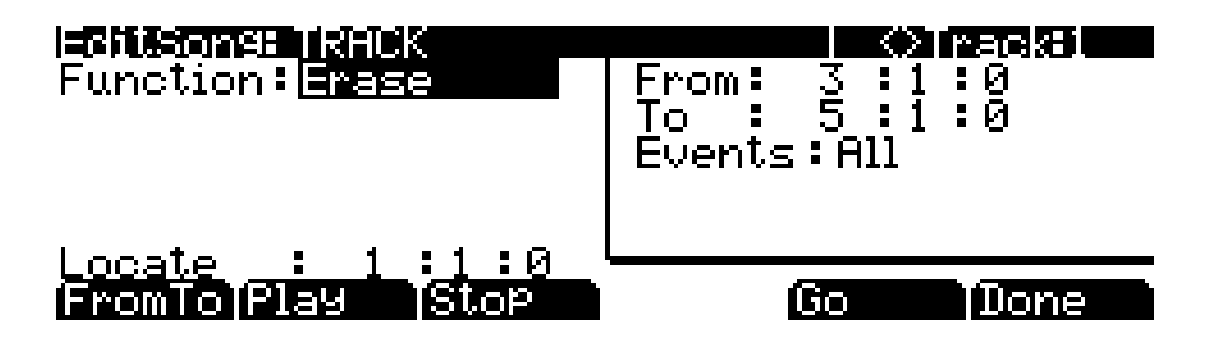

# Сору

Use the Copy function to duplicate the selected events from the current track and place them in the same track or on another track, either merging with or overwriting existing data.

| izentisonen izitiek | (♦) Track#1        |
|---------------------|--------------------|
| Function:Copy       | From: 3:1:0        |
| DstTrack:1          | <u>T</u> o : 5:1:0 |
| Localion: 5:1:0     | Events:HII         |
| <u>n</u> ode inerge |                    |
| limes il            |                    |
| Locale : I : I : U  |                    |
| From To FIA9 510P   | uone uone          |

If you do not want to copy all of the MIDI events in the defined range of time on the current track, use the Events parameter in the Region/Criteria box to select a specific MIDI event type you would like the edit function to affect. Some event types provide you more criteria selection parameters. It is often a good idea to set Events to **Notes** when copying, and then add any necessary controller or other data to the track at a later time.

#### DstTrack: 1 to 16 / All

Select a destination track for the copied events with the DstTrack parameter. All selected events described in the Region/Criteria box will be placed in the destination track(s) at any Bar and Beat you specify.

If the currently selected track is All tracks then the destination track will be All tracks as well.

No matter what channel the current track (source track) is set to when you use the copy function, the events will be played on the destination track's channel.

**Location**: *Bars* : *Beats* : *Ticks* 

Specify a bar, beat, and tick location in the destination track where the copied data will be placed with the Location parameter. If the length of the copied region extends from the Location point beyond the song's existing End point, a new End point is defined.

**Mode**: Merge/Erase/Slide

The Mode setting determines whether the copied events merge with, or erase existing events on the destination track from the location point to the end of the copied region. With Mode set to **Slide**, the sequencer creates space for the new events, and slides the existing events to uniformly later times in the song.

Times: 1 to 127

The value selected for the Times parameter determines how many copies of the selected region are placed, one after another, in the destination track.

### Bounce

Use the Bounce function to move the selected events from the current track to another track, either merging with or overwriting existing data on the destination track. The Bounce function differs from the Copy function in that the original data is not preserved in the original track. As on a multi-track tape recorder, Bounce will always put the data in the same timeline on the new track that it was on the old track.

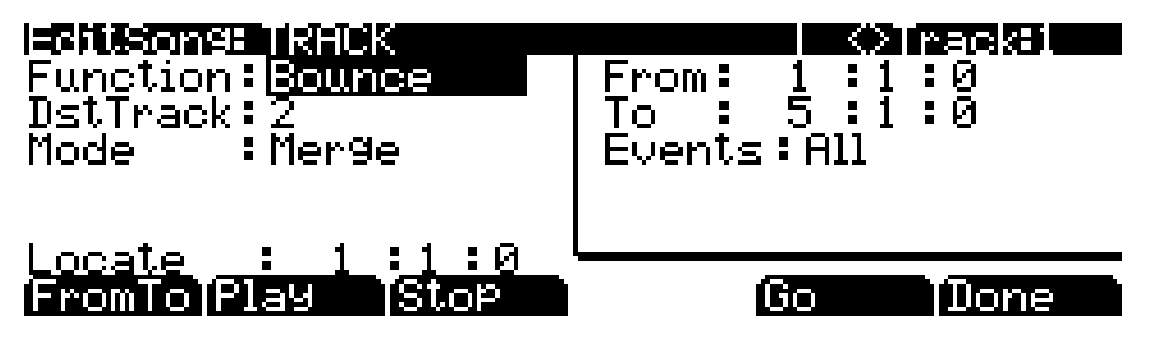

DstTrack: 1 to 16

Select a destination track for the events to be moved to with the DstTrack parameter. All selected events described in the Region/Criteria box will be placed in the destination track at the data's original location.

No matter what channel the current track (source track) is set to when you use the bounce function, the events will be played on the destination track's channel.

#### Mode: Merge/Erase

The Mode setting determines whether the bounced events merge with, or erase existing events on the destination track from the location point to the end of the copied region.

### Insert

The Insert function is used to add blank time to the current song, modifying the song's End point appropriately. The Insert function will affect all tracks. This is similar to splicing a piece of blank tape to an existing segment of recording tape.

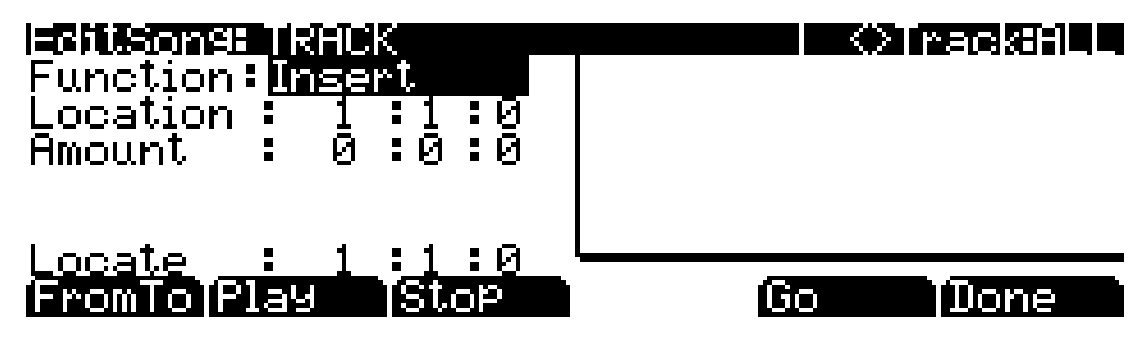

**Location**: *Bars* : *Beats* : *Ticks* 

The insertion point for the blank time being added is selected as a Bar and Beat Location value. Events that occurred at or after this Bar and Beat, before you insert time, are not erased when you perform this function, rather they are offset by the length of the blank time being added to a Bar and Beat later in the song.

**Amount**: *Bars* : *Beats* : *Ticks* 

The length of the blank time being added is defined as a number of Bars and Beats in the Amount parameter.

There are no Region/Criteria parameters available for the Insert function.

#### Delete

The Delete function is used to remove a region of time from the current song. This function is different from the erase function because not only does it remove the events from the selected time, it will delete the entire selected range of time from the song, modifying the song's End point appropriately (on all tracks). This is similar to cutting a section out of a tape and splicing the ends.

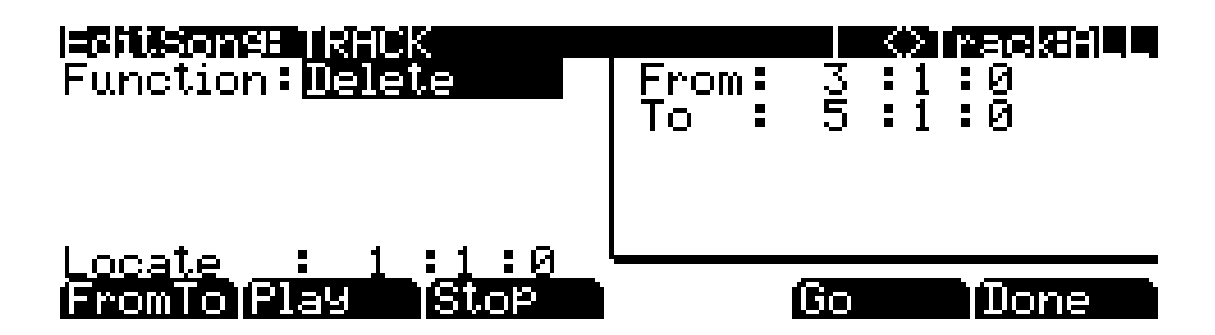

# Quantize

Use the Quantize function to adjust the timing of Note events. Keep in mind that only Note events are quantized; other types of events, such as controllers, are not quantized.

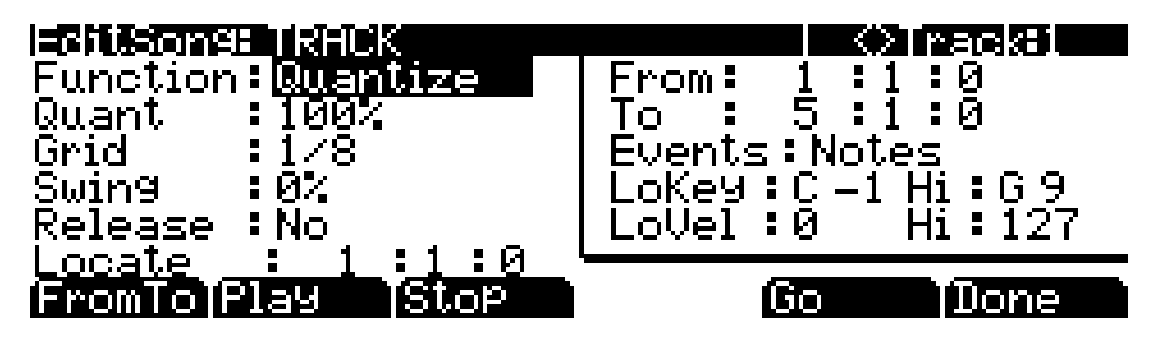

**Quant:** Off / 1 to 100%

The Quantize parameter determines how much the selected Note events are moved towards grid locations. If set to **Off**, no aligning of previously recorded notes to grid locations will occur. If set to **100**%, every recorded Note event will be aligned to the closest grid location, defined by the Grid setting. Notes will be moved to a position half way between the grid location and the original Note-event location if Quant is set to **50**%.

**Grid**: 1/1 to 1/480

This setting determines the size of the Quantize grid, expressed as a fraction of a Bar with a 4/4 meter. Set Grid to 1/1 for whole note grid, 1/16 for sixteenth notes. All of the standard note durations and all fractional Bar divisions in between are available as the size of the Input Quantize grid.

**Swing**: -100 to 125%

The Swing percentage is applied to the quantize grid. 0% swing is straight time, 100% produces a swing feel (triplet feel). A positive Swing value determines how close every other grid location is moved to a point 1/3 of the way towards the next grid point. Negative Swing moves every other grid location closer to a point 1/3 of the way towards the previous grid point.

Release: Yes/No

Set the Release parameter to **Yes** if you would like each quantized Note event's Note Off message to be aligned to the grid location nearest to the time the key was originally released.

# Shift

The Shift function allows you to offset the existing MIDI events forward or backward in time any number of ticks (1/480th of a Beat) and beats. This function only affects the End point if any of the shifted events are after the End point of the song.

Events can not be shifted beyond the End point or before Bar 1 : Beat 1 : Tick 0. The events can be shifted only as far as these temporal boundaries. All events that can't be shifted the full Ticks amount will be placed at the boundary location.

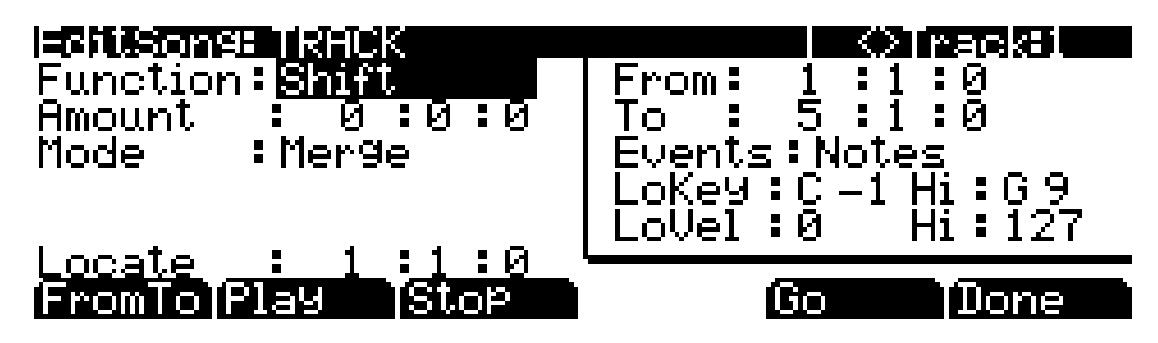

Amount: Bars : Beats : Ticks

The Ticks parameter specifies the number of bars, beats, and ticks that the MIDI events, from within the selected region, are moved forward (for positive values) or backward (for negative values) in time relative to their original locations.

Mode: Merge/Erase

The Mode setting determines whether the shifted events merge with, or erase existing events on the destination track from the location point to the end of the shifted region.

## Transpose

Use the Transpose function to change the MIDI Note numbers of the selected Note events.

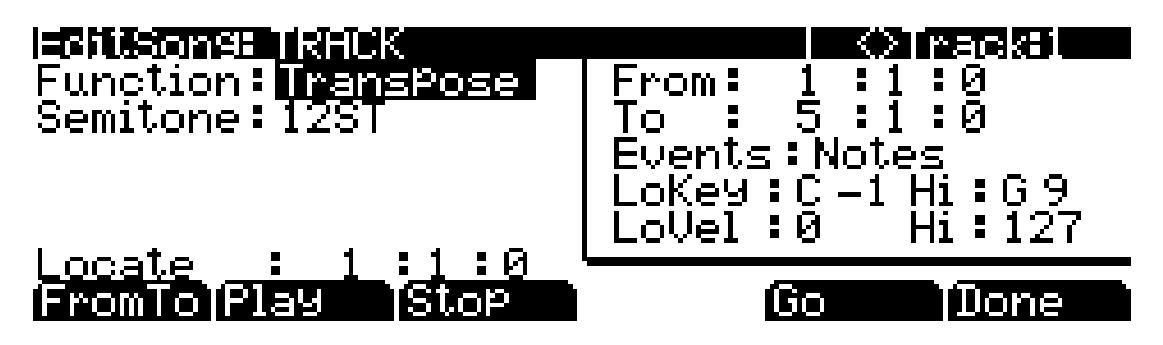

Semitone: -128 to 127 semitones

An increment of one semitone represents a change of one MIDI Note number. You can transpose Note events only within the range of MIDI Note numbers 0 to 127.

# Grab

Grab is similar to the Copy function, except that the Grab function allows you to copy selected data from tracks that exist in other songs in memory.

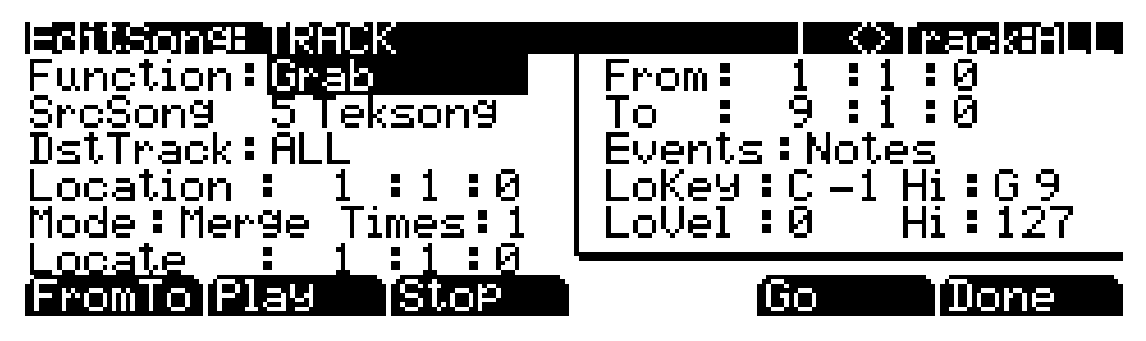

SrcSong: Song List

The Source Song parameter is set to the ID and name of the song in memory that contains the desired track data you wish to grab in order to use it in the current song. The source track is determined by the Track parameter displayed on upper right hand side of the page, selectable with the **Chan/Zone** buttons.

#### **DstTrack**: 1 to 16/All

Select a destination track for the grabbed events with the DstTrack parameter. All selected events from the source song and track described in the Region/Criteria box will be placed in the destination track(s) at any bar, beat, and tick you specify.

If the currently selected track is All tracks then the destination track will be All tracks as well.

No matter what channel the current track (source track in the source song) is set to when you use the grab function, the events will be played on the destination track's channel.

#### **Location**: *Bars* : *Beats* : *Ticks*

Specify a bar, beat, and tick location in the destination track where the grabbed data will be placed with the Location parameter. If the length of the grabbed region extends from the Location point beyond the song's existing End point, a new End point is defined.

#### **Mode**: Merge/Erase/Slide

The Mode setting determines whether the grabbed events merge with, or erase existing events on the destination track from the location point to the end of the grabbed region. With Mode set to **Slide**, the sequencer creates space for the new events, and slides the existing events to uniformly later times in the song.

#### Times: 1 to 127

The value selected for the Times parameter determines how many copies of the selected region are placed, one after another, in the destination track.

# Change

The Change function is used to modify either attack and release velocities, or the values of any existing controller data on the current track. A static change of values can be made as well as having the change take place over a region of time.

Change can not modify or add data that doesn't exist on the current track. If you hear Note events played back on a track, then you know there is an attack and release velocity value for each one, and the effect of the Change function can usually be easily detected. Controller values are sometimes more difficult to change since there can be inconsistent gaps of time between each controller event.

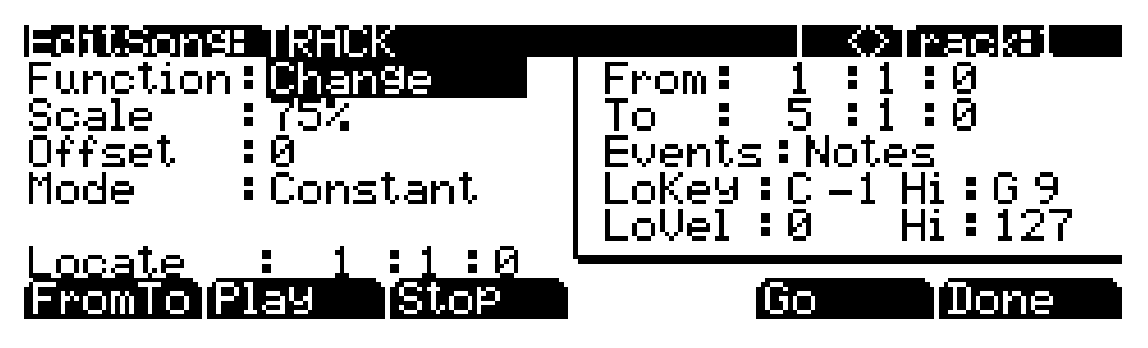

**Scale**: 0% to 2000%

The selected velocity or controller events' values can be changed to a percentage of the original values determined by the Scale parameter. A setting of **100**% has no affect. Values are scaled lower with a Scale percentage set from **0**% to **99**%. Low values can be set higher using a Scale percentage above **100**% on up to **20,000**%, although the maximum value of 127 can not be exceeded for any velocity or controller type.

#### Offset: -128 to 127

Offset can be used alone or in conjunction with Scale to add or subtract a set amount to or from the original (or scaled) values. Values for velocities can not be less than 1 or greater than 127. Values for controllers can not be less than 0 or greater than 127.

As an example, to set all Velocities to a value of 55, you would set Scale to **0**% (multiplies all original values by zero) and set Offset to **55** (adds 55 to the product of the Scale parameter).

#### Mode: Constant/PosRamp/NegRamp

Set Mode to **Constant** to have values modified in a uniform fashion, as determined by the Scale and Offset settings, for the entire selected region of time and range of values.

When the Change function is applied with Mode set to **PosRamp**, the selected velocity or controller values will gradually change over the region of time, defined by the locations set for the From and To parameters, from the original value to the new value determined by the Scale and Offset settings. The first events being modified within the region will have little or no change from their original values. The amount of Scale and Offset applied will increase as the song approaches the Bar and Beat defined in the To parameter, where the full amount of described change will occur.

You can set Mode to **NegRamp** to achieve the opposite dynamic effect of **PosRamp**. **NegRamp** works in the same way, but the amount of Scale and Offset applied will decrease from the full amount of change described by Scale and Offset to little or no change as the song approaches the bar, beat, and tick defined in the To parameter.

# Remap

Use the Remap function to apply the values of any one type of controller data, already recorded on a track, to another controller type. The effect the real time changes of the "Old" controller had will be replaced by the effect the "New" controller has by using the exact same controller values.

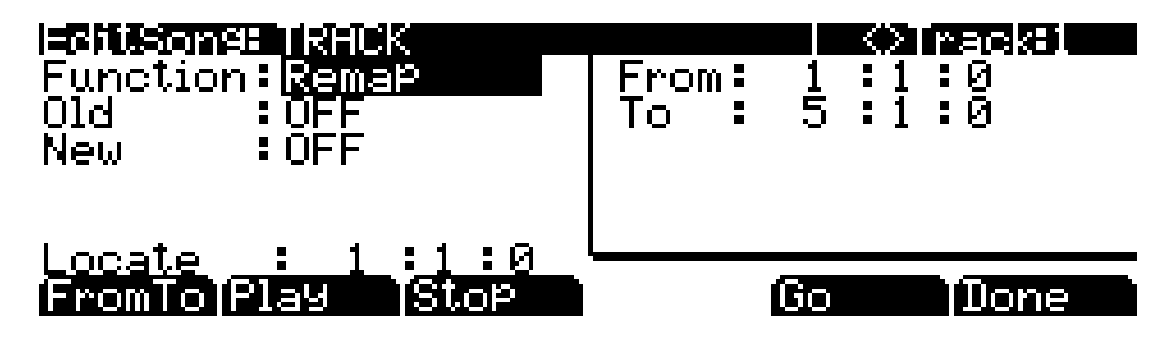

Old: Control Source List (0 to 127)

The "Old" Controller is set to the Controller type that you wish to remap. This Controller data must already exist on the current track in order to apply it to the "New" Controller type.

New: Control Source List (0 to 127)

The "New" parameter is set to the Controller code you wish to have use the existing values, once used by the "Old" Controller, to produce a different effect.

# Song Editor: The EVENT Page

Every type of recorded MIDI event is visible from this page. You can view and change these events if necessary. Each track displays its initial program, volume, and pan at the top of its event list. You can also access the tempo track (*instructions below*.)

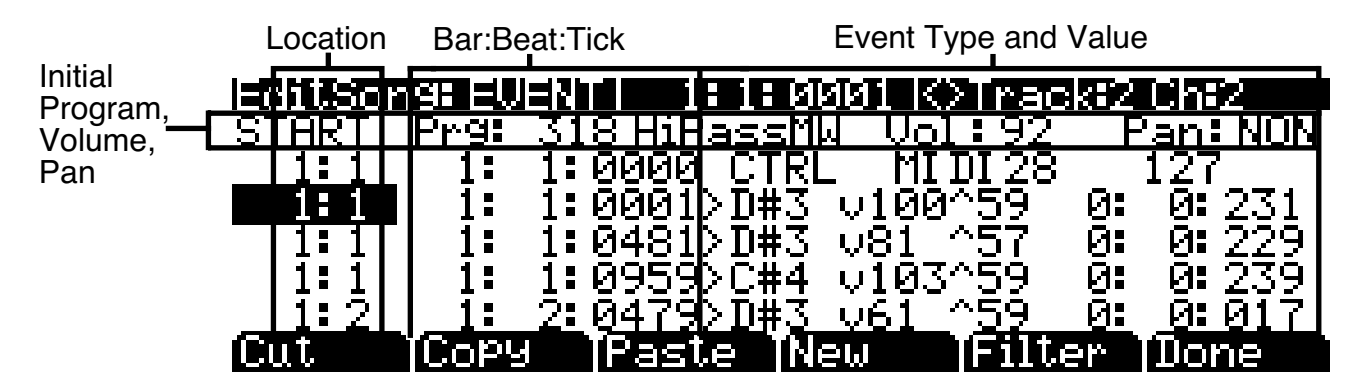

The top line of the page displays the current song position in the center, and the currently selected track and corresponding channel on the right. Use the **Chan/Zone** buttons to select an active track to view and edit the MIDI events recorded on it.

Song Editor: The EVENT Page

To scroll through the events, make sure the location (Bar and Beat, in the first column) is highlighted. Use the Alpha Wheel, the **Up** and **Down** cursor buttons, or the **Plus/Minus** buttons. As you scroll through the events, each event is executed by the sequencer. In the case of Note events, you will hear the note played, although the duration will be short. If you have scrolled through a Sustain (MIDI Controller 64) message with an On value then you will hear the note sustain as if the sustain pedal was depressed. The note will continue to sustain until you scroll through a Sustain message with a value of Off.

You can also jump directly to a specific bar and beat by typing the bar number and beat number, then pressing **Enter**. Keep in mind if you have controller or program data previous to the point that you jump to, those events may not have been executed and you may hear unexpected results. For example, if you have program changes at bar 1 and bar 8, and you jump from bar 1 to bar 9, any notes you scroll through will be played with the program change from bar 1.

## Initial Program, Volume, Pan

At the top of the event list for each track, you can view and change the initial program, volume and pan settings for the current track. See *Song Mode: The MAIN Page* on page 10-1 for details on initial settings for program, volume, and pan. Each of these parameters can be set to **NONE** by entering **0** on the alphanumeric pad and then pressing the **minus** button to find **NONE**.

## Location

The first column represents the Bar and Beat Locations of the different events in a song. Scroll through the events on the selected track(s) with the Alpha Wheel or enter in a specific Bar and Beat on the alphanumeric button pad to jump to events occurring on that Beat. A quick way to jump to the End point in a track is to press **9999** and then **Enter** on the alphanumeric button pad.

## Bar, Beat, and Tick

Bar, Beat, and Tick are editable parameters for each event. They determine when an event happens relative to the other events within the song.

# **Event Type and Value**

The Event Type and Value region displays the MIDI event type (and related information) at each Event-list location in the song. Different event types display different kinds of information, and have different editable values.

The event type is the left-most field. You can highlight this field and change the event type. MIDI note events are denoted by a ">" followed by the note name. The ">" is effectively the event type for notes, and to change the event type, highlight the ">." To change the note, highlight the note name.

Table 10-1 lists the ranges of the editable event values.

| Event Type            |               | Values      |
|-----------------------|---------------|-------------|
| Program Change (PCHG) | 0 to 127      |             |
| Pitch Bend (BEND)     | -8192 to 8191 |             |
| Mono Pressure (MPRS)  | 0 to 127      |             |
| Poly Pressure (PPRS)  | 0 to 127      | C -1 to G 9 |

| Table 10-1 | MIDI-event Value Ranges |
|------------|-------------------------|
|------------|-------------------------|

|                               | Note events have four editable values: Note Name, Attack Velocity (indicated by a "v"), Release Velocity (indicated by a "^"), and Note Duration.                                                                                                    |                                |  |  |
|-------------------------------|----------------------------------------------------------------------------------------------------|--------------------------------|--|--|
| MIDI Note Events (>)          | Note Number                                                                                                    | C -1 to G 9                    |  |  |
|                               | Attack Velocity                                                                                                    | v1 to v127                     |  |  |
|                               | Release Velocity                                                                                                    | ^1 to ^127                     |  |  |
|                               | Note Duration                                                                                                    | Bar : Beats : Ticks            |  |  |
| MIDI Controller Events (CTRL) | Controller events have two editable values: Cont<br>and Controller Value. Defined controllers are ref<br>their names. See the table <i>Continuous Controlle</i><br><i>And Name</i> on page 7-69 for the names that rep<br>Controller Events sent by each of the PC3LE's p<br>controllers when using the default Control Setup |                                |  |  |
|                               | Controller Type                                                                                                    | Control Source List (0 to 127) |  |  |
|                               | Controller Value                                                                                                    | 0 to 127                       |  |  |
| Tempo Change                  | 20.00 BPM to 400.00 BPM                                                                                                    |                                |  |  |

Table 10-1 MIDI-event Value Ranges (Continued)

# Soft Buttons on the EVENT Page

**Cut**: Removes the currently selected event from the Event list and temporarily stores it in a memory buffer so that you can immediately paste it into a new location.

**Copy**: Makes a duplicate of the currently selected event and temporarily stores it in a memory buffer so that you can immediately paste it into a new location.

**Paste**: Inserts the most recent cut or copied event into the Event list at the currently selected *Bar* : *Beat* : *Tick* location. The pasted event will share the same location with the event that already existed at that location in the Event list, but it will appear before the pre-existing event.

**New:** Inserts a new event by duplicating the current event.

**Done**: On the View page, returns to the EVENT page. On the EVENT page, returns to the COMMON page.

## **Tempo Track**

To access the tempo track, use the channel **up/down** buttons to navigate to track 1, then press channel down. The tempo track functions the same as the other tracks, except the only event type available is tempo change.

#### Song Mode and the Song Editor

Song Editor: The EVENT Page

# Chapter 11 Storage Mode

Storage mode lets you use a USB device (such as a thumb drive) to load, save, back up, and copy files between the PC3LE and the outside world.

Storage mode in the PC3LE allows flexibility to organize files and their contents. Its features can save you time by allowing you to select and organize files and directories.

Here's a summary of Storage mode functionality:

- USB Storage port
- USB Computer port
- FAT-32 file system compatibility
- Support for song files (sequences) in MIDI Type 0 and Type 1 format

# **Storage Mode Page**

To enter Storage mode, press the **Storage** button, and the Storage mode page will appear:

# StorageMode USB device

USB device: USB PC connection:

# STORE LOAD UTILS Format USBDrv Exit

In the center of the page you can select one of two storage destinations: **USB device** or **USB PC connection**. These refer to a USB device which you can plug into the appropriate type of USB port on the rear of the PC3LE (*Using USB Devices* below for details.) When you select **USB PC connection**, any USB MIDI connection will be temporarily disconnected, and will not be restored until you select **USB device** or exit Storage mode.

Use the cursor to select the destination that you wish to store your files to or load your files from. The status of the selected destination will be displayed as either **ready** or you will see a "No connection" message. The top right-hand corner of the page displays the currently selected storage destination. If you are having trouble selecting a device that you have plugged in, try exiting Storage mode and then entering Storage mode again.

The currently selected device will be read from or written to when you load, save, rename, or delete files. Use the soft buttons to start any of these operations. Here is a brief description of each of Storage mode's soft buttons:

**Store** Save objects or groups of objects as a .PLE file on the current device.

Storage Mode Page

| Load   | Load selected file(s) or object(s) from the current device into PC3LE memory. |
|--------|-------------------------------------------------------------------------------|
| Utils  | Create new directories, delete, rename or copy files and directories.         |
| Format | Format the USB device currently connected to the USB Storage port.            |
| USBDrv | Select the USB drive.                                                         |

# **Using USB Devices**

You can plug a USB mass storage device such as a "thumb drive" into the PC3LE for backing up, archiving, sharing your work, and updating your software. Any size USB mass storage device will work, though thumb drives are recommended for their portability, durability, and low price. There is a **USB Storage port** on the back panel of the PC3LE, but it is easily accessible from the front of the instrument (see below.)

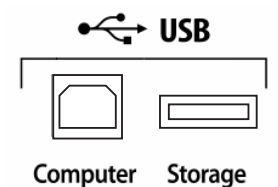

*Caution:* A USB connector will only fit into the port if oriented properly, so don't force it into the port, as this may damage your PC3LE or USB device. If you are having trouble inserting your USB connector into the port, try flipping the connector over.

You can also transfer files directly to a computer that is equipped with a USB port by using the **USB Computer port** on the back panel of the PC3LE (see above.) Connect a USB cable from the PC3LE's USB Computer port to a USB port on your computer. When you enter Storage mode and select **USB PC Connection**, a virtual drive named **PC3LE** will appear on your computer's desktop. Load files from your computer to your PC3LE by putting files on the **PC3LE** virtual drive, then selecting **USB PC Connection** in Storage mode to load the files. Save files from the PC3LE to your computer by using this configuration with the Storage modes **Store** function. Saved files will temporarily appear on the **PC3LE** virtual drive on your computers desktop, and you then must copy your saved files to another location on your computer. **You must copy data from the PC3LE virtual drive to your computer's drive or else the data will be lost**.

When you leave Storage Mode, there will be a prompt telling you that the PC3LE is turning back into a USB MIDI device - which you have to acknowledge. If you haven't copied the file(s) to your desktop (or other place on the computer) it won't be on the virtual disk when you leave storage mode.

Depending on your computer's operating system, you may sometimes see a scary device removal warning on your desktop after using the **PC3LE** virtual drive. You may disregard such a message without worries of damage to your PC3LE or computer.

*Caution*: Do not remove a USB device while the display says *Loading...* or *Saving...*. Removing a USB device during a file transfer can cause data corruption.

#### Formatting a USB Device

See Format on page 11-8.

# Path

When you choose the STORE, LOAD, or UTILS soft buttons on the Storage mode main page, at some point you will have to choose exactly where in the storage device that you wish to store or load your files to or from. This location is called a directory. When you need to choose a directory, you will see the Path field. The Path field shows the current directory on the current device.

When you choose a storage function for a connected device, the PC3LE automatically chooses the root (top-level) directory for the Path field. The root directory is displayed as a backslash:

Path:\

When viewing a page that has the Path field, if their are any directories available in the root directory, you will be able to choose them from a list using the alpha wheel, cursor buttons, or -/+ buttons. Then, press the **Open** soft button to open that directory. The name of the directory will be displayed in the Path field. For example, if you have a directory called SOUNDS that is located in the current device's root directory, the Path field will appear as:

Path:\SOUNDS\

The backslash character is a directory separator, as in the following Path:

Path: \BACKUP\COVERBAND\SONGS\

This represents the directory SONGS, which is a subdirectory of the COVERBAND directory, which is a subdirectory of the BACKUP directory in the root directory. If the path is too long to fit on the top line of the display, it gets abbreviated. The maximum length of a path in the PC3LE is 64 characters (including the backslash characters).

Using the **Open** soft button causes you to navigate into directories and their subdirectories, away from the root directory. To navigate out of subdirectories back towards the root directory, use the **Parent** soft button to move one level back from the current directory.

# **Directories**

A directory lets you group files together as you might separate documents using folders in a file cabinet. When storing files you can create directories on USB devices. You can even create subdirectories within directories. Directories appear in the normal file list with the indicator **<DIR>** to the right of the directory name.

Directories are handy for organizing your songs, setups, and program files. The PC3LE provides many operations for setting up and managing directories and the files within them.

**Common Dialogs** 

# **Common Dialogs**

These are dialogs that the PC3LE calls up when about to perform certain storage functions.

# **The Select Directory Dialog**

When storing an object—or group of objects—the PC3LE prompts you to select a directory in which to save that object or group.

There are three navigating soft buttons on the left side of the bottom of the page:

- NewDir Create new directory. Calls up the New Directory dialog (see the following section)
- **Open** Opens the highlighted *directory*.
- **Parent** Moves you up one level in the directory hierarchy. If the display is already at the root directory, this button has no effect.

When you have chosen your directory, press the **OK** soft button to call up the File Name dialog (see the following section) and complete the storing process.

# The File Name/New Directory/Rename Dialog

When you create a new file in Storage mode, create a new directory, or rename a file or directory, the PC3LE prompts you to enter the object's name. This File Name dialog appears as shown below (both the New Directory and Rename screens appear and function similarly to the File Name dialog.)

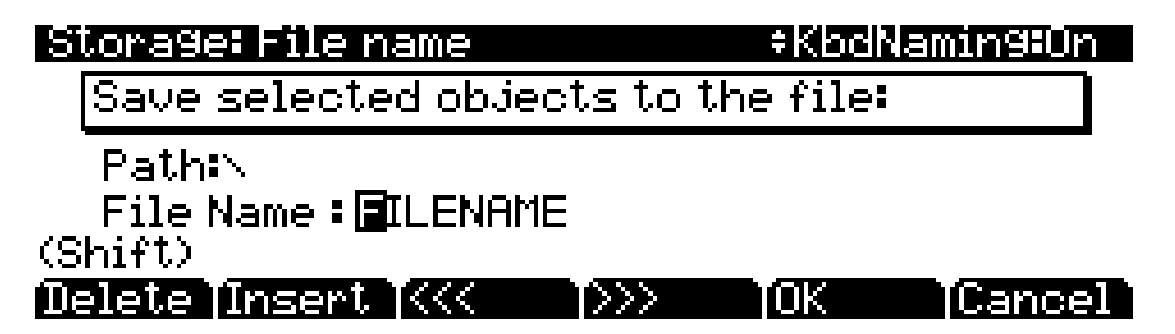

New file names will default to either **FILENAME** (after a powerup), or the name will be that of the most recent file saved or loaded. New directory names will default to either **DIRNAME** (after a powerup), or the name will be that of the most recent file saved or loaded. Once you choose a name to start with (or the default), you can edit the name using the **Left** and **Right** cursor buttons, the **Delete** and **Insert** soft buttons, and the << and >> soft buttons. See *Keyboard Naming* on page 5-5 for another way to enter file names.

Pressed **OK** soft button saves the object in the current directory.

The display shows that the PC3LE has created or renamed the object, then the Storage mode page reappears.

# The STORE Page

Pressing the **STORE** soft button calls up the Store page, where you can select user objects from RAM to store in the current storage device. The page appears as shown below:

# Storage: Store Memory available: 1999776 Kb

Select: Choose which objects will be stored.

# SvAll: Store all user objects.

# Select SvAll Cancel

At the top right of the page, the display shows how much memory is available in the current storage device. Press one of the Store page's three soft buttons. Below is a description of the function of each soft button:

- **Select** Allows you to select specific user objects to store, see *The Store Advanced Page* below for details.
- **SvAll** Saves all user objects.
- **Cancel** Exits the Store page and returns you to the Storage mode page.

You cannot store ROM objects. If you wish to store a ROM object, such as a program, you must first save it internally as a user RAM program. When one or more objects are saved, the PC3LE saves a file with a (.PLE) extension. This enables the PC3LE to recognize it as a Kurzweil file when it examines the directory. Note that although .PLE files are "collections" of objects, you can load individual objects if you want to. See *Loading Individual Objects* on page 11-6.

# The Store Advanced Page

Pressing the **Advnce** soft button calls up the Store Advanced page, on which every user-defined object—as well as its object type—on the PC3LE is displayed and selectable for storage. On this page, you can select and store objects individually. The objects are organized by numerical ID and object type.

There are five soft buttons on the Store Advanced page:

- **Select** Select the highlighted object. An asterix (\*) appears between the ID and object type of selected objects.
- **Next** Scroll to next entry. Same function as pressing the down cursor button or the + button, or turning the Alpha Wheel one click clockwise.
- **Type** Jump to next object type.
- **Store** Store the selected objects to the current storage device. Pressing this soft button calls up the Select Directory dialog.
- **Cancel** Exits the Store Advanced page and returns you to the Store page.

The LOAD Page

#### Shortcuts when Storing Individual Objects

Selecting or deselecting all of the objects at once can be done with the following double-presses (two front-panel buttons simultaneously pressed):

- Left/Right cursor double-press: Select All Objects
- Up/Down cursor double-press: Clear All Selections

If you want to store most but not all of the items from a file (for example, if there are some songs in RAM that you don't want to be stored in the file), it may be fastest to first select all objects using the **Left/Right** double-press, and then manually deselect any unwanted items.

#### **Saving Master Table Files**

Among your choices on the Store Advanced page are Master Table files. Master Table files consist primarily of the items on the two Master mode pages, as well as settings for which program is on each MIDI channel. Saving Master Table files is a good way to configure your PC3LE (or another PC3LE) to your performance or sequencing needs. For example, you might save different Master Table files with every sequence you create using an external sequencer. Then, when you load the Master Table file, you would have all the correct programs assigned to the appropriate MIDI channels.

# The LOAD Page

Pressing the **LOAD** soft button calls up the LOAD page, where you can load **.PLE** files or individual objects from the current storage device. Along the bottom of the Load page, there are four soft buttons. Below are descriptions of their functions:

- **Parent** Moves you up one level in the directory hierarchy. If the display is already at the root directory, this button has no effect.
- **Open** Open selected file or directory. See below for instructions on opening files to view objects.
- **OK** Load selected file. See below for instructions on using the Load dialog.
- **Cancel** Exits the Load page and returns you to the Storage mode page.

## **Loading Individual Objects**

Since files can contain over 3000 objects, it is often useful to load only a subset of the information contained in a **.PLE** file. Sometimes, this capability is necessary even to be able to load certain files, if the size of the file's data is greater than the PC3LE's internal RAM size.

You can select individual objects or groups of objects (programs, effects, songs) for loading from within a single **.PLE** file. The Load Object feature is accessible from the LOAD page. To activate it, scroll the file list until you have highlighted the file that you wish to load objects from.

Press **Open** to begin the Load Object dialog. (Note: The file must be in **.PLE** format in order to load individual objects from it.) The PC3LE then scans the file contents in order to present a list of all of the objects in the file. Sometimes this procedure can take a few moments, depending on how many objects are in the file.

The objects in the list are usually grouped by type (program, setup, etc.). The list can be scrolled using the Alpha Wheel, - / + buttons, or the **Up** or **Down** cursor buttons. Each line in the scrollable list represents one object, and displays the object's type, ID, and name. The ID

numbers are the same numbers that were used to reference the objects when the file was last saved by the PC3LE.

As with the file list, entering in a number from the alphanumeric buttonpad will jump to the indexed entry, and typing in a large number like 9999 will go to the end of the list.

The soft buttons on this page are used for multiple selection of the objects in the list as well as for moving around the list when there are many items selected or listed. Here is a brief description of each button's function:

- **Select** Select the highlighted object. An asterix (\*) appears at the left of the objects list number.
- **Next** Scroll to next entry. Same function as pressing the down cursor button or the + button, or turning the Alpha Wheel one click clockwise.
- **Type** Jump to next object type.
- **OK** Tell PC3LE to proceed to load the selected objects
- **Cancel** Exits the Store Advanced page and returns you to the Store page.

#### Select All/Deselect All

Selecting or deselecting all of the objects at once can be done with the same double-presses as described for the file list dialog, namely:

- Left/Right cursor double-press: Select All Objects
- Up/Down cursor double-press: Clear All Selections

If you want to load most but not all of the items from a file (for example, if there happens to be a Master table in the file that you don't want to load), it may be fastest to first select all objects using the **Left/Right** double-press, and then manually deselect any unwanted items.

## **Loading Methods**

Once you have pressed **OK** to load, you will see this dialog:

# Storage: Load

OvWrte: Delete all existing user objects and load the file. Append: Load objects in file to available space.

# Ovwrte (Append)Cancel

The soft buttons control the mode for loading and renumbering of objects from the file. Here's how they work:

**Overwrt** First deletes all existing user RAM objects and then loads objects using the object ID numbers stored in the file.

The Utilities (UTILS) Page

**Append** Try to use the object ID numbers stored in the file for the objects to be loaded. If an ID number is already in use, increment the ID number until a free slot is found.

**Cancel** Cancel the mode selection, and go back to choosing files.

# The Utilities (UTILS) Page

Pressing the **UTILS** soft button calls up the Utilities page, where the PC3LE displays the contents of the current directory, in an alphabetized scrolling list. Use the Utilities page to create, directories, and delete, rename or copy directories and files.

On the Utilities page, the path field and a directory is shown and the display shows the 3character extension of all files in the directory (except directories themselves). Extensions are created when the file is saved by the PC3LE. You cannot modify the extensions on the PC3LE. This is because the PC3LE uses the extensions to tell it what kind of data the files contain.

Directories created by the PC3LE have up to 8-character names, with no extension.

The .MID extension is used by the PC3LE for MIDI Type 0 or Type 1 sequence files.

### Soft Buttons on the Utilities Page

| <b>NewDir</b> Cre | ate a nev | w directory. |
|-------------------|-----------|--------------|
|-------------------|-----------|--------------|

**Delete** Delete files from the current device.

- **Rename** Change the filename of a file.
- **Copy** Single or multiple file copy between devices.
- **Open** Opens the highlighted *directory*.
- **Parent** Moves you up one level in the directory hierarchy. If the display is already at the root directory, this button has no effect.

When you first open a directory for viewing, the index is 1 (the first file in the list). The PC3LE remembers the index of the previous directory you were in before you pressed **Open**, so if you return to that directory by pressing **Parent**, the index changes accordingly. This index is remembered for one level down, and therefore is useful when stepping through a list of subdirectories from a single directory level.

# Format

USB devices come formatted and ready to use with the PC3LE. If you ever need to format a device, however, you can use any computer with USB device formatting capability, or format it using the PC3LE.

To format a USB device with the PC3LE, plug the USB device into the PC3LE's USB Storage port, then press the **Storage** button to enter Storage mode. Press the soft button labeled **Format**. The PC3LE will ask you if you want to format. Press the **OK** soft button to format the device, or the **Cancel** soft button to return to the Storage mode main page.

*Caution:* Formatting will erase all files on the USB device, make sure anything that you wish to save is backed up on another device.

# Chapter 12 Tutorial: Song Mode

In Song mode, you can use the PC3LE's sequencer to record songs using multiple instrument sounds. You can easily change your song's tempo, fix mistakes, and adjust the volume of each instrument.

The following guide includes instructions to choose specific instrument sounds and track numbers, simply as examples. When you are ready to make your own song, follow the same methods and choose any instrument and track selection that you want.

The steps below explain the simplest way to record, in a linear, track-by-track fashion. There are many methods for recording songs, and there are recording options that you may wish to change once you become familiar with the process. See the Song mode chapter for more options.

#### **Recording Overview**

In this guide you will be instructed to record into tracks in a song. A track is like a layer in a song containing the recorded part for one instrument program. You can record up to 16 tracks, and each can be separately edited or adjusted in volume level (with many other options available as well).

#### About MIDI

In Song mode the PC3LE functions as a MIDI sequencer. MIDI (Musical Instrument Digital Interface) is a standardized system that allows different electronic instruments to work together, among other musical uses. A MIDI sequencer doesn't record the sound of your performance, just messages that cause the instrument to play notes. When you play back a song (*a.k.a. a MIDI sequence*) in Song mode, the PC3LE triggers each of the notes that you have recorded, sort of like a player piano. MIDI is very useful for recording songs with electronic instruments such as the PC3LE, because you can easily make changes to recorded sequences. For example, you can change individual notes, transpose parts, or change the instrumentation of tracks that have already been recorded. Since MIDI sequences only play back messages that trigger notes, if you start recording or playing back from the middle of your song, you will not hear the result of notes before that point (such as notes sustaining from the previous bar.) In these cases, make sure to start playback or recording before the notes that you want to hear.

#### About The Time Position Format

In this guide you will be instructed to select specific time positions in a song. In the PC3LE's sequencer, time positions are measured from the beginning of the song in Bars, Beats, and Ticks. Dependent on the time signature, these units of measurements can have different values. In these examples we will be using a 4/4 time signature in which a Bar contains 4 beats, and a beat contains 960 ticks (from 0 to 959, see below for more about ticks.) The Song mode MAIN page displays song time in the **Locat** field as Bars and Beats, for example a **Locat** position of **1** : **3** would correspond to Bar 1, Beat 3. The Song mode Big Time page displays song time in large numbers on the top half of the screen as Bars, Beats, and Ticks. For example a Big Time position of **1** : **3** :**480** would correspond to Bar 1, Beat 3, Tick 480 (in 4/4 Tick 480 would be the second eighth-note of the beat.)

Bars and beats should be familiar terms for musicians, but ticks are a term specific to MIDI sequencers. Ticks provide fine resolution when recording and editing sequences. For example, if you were to play along with the sequencer's metronome to record one note on each beat of a bar, upon reviewing the sequence you would most likely find that each note was not recorded exactly on each beat, but that each was recorded a different small number of ticks away from the beats. (See Part 7, The Event List, below for a way to view note time position.) Ticks allow for the sequencer to record these tiny differences in timing, thus retaining the original timing nuances of the performance. When locating note values smaller than 1 beat, divide the number of ticks in a beat by the appropriate number (a quarter-note is always worth 960 ticks, no matter the time signature.) For example, in a 4/4 time signature there are 960 ticks in a beat (since a beat is worth a quarter-note in 4/4.) To find the value of an 8th note, divide 960 by 2, since there are two 8th notes in a quarter-note. Divide 960 by 4 for 16th notes, by 6 for 16th note triplets, by 8 for 32nd notes, and so on. You can also use record quantization which automatically moves recorded notes to the nearest set time division, such as 8th or 16th notes. (See Part 7, *Quantizing*, below for details.)

## Part 1: Assign Instruments To Tracks

1. Press the **Exit** button until you reach the ProgramMode page. Next, press the **Song** mode button, located with the mode buttons to the left of the display. This will bring you to the Song mode MAIN page (see below.)

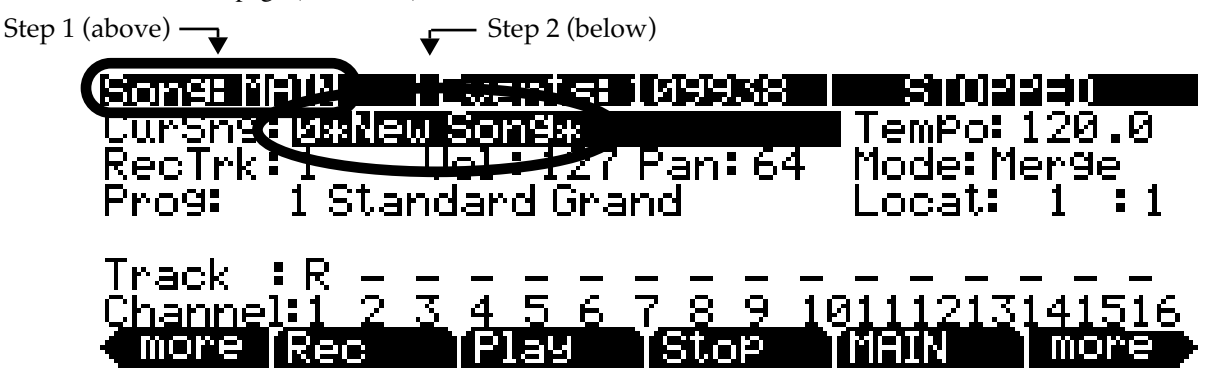

- 2. On the Song mode MAIN page choose **0\*New Song\*** in the **CurSng** field (if not already selected). This loads an empty song file (see above.)
- 3. Use the **Chan/Zone** buttons (to the left of the display) to Set the **RecTrk** parameter to **1**. This sets the track that you will be recording to (see below.)

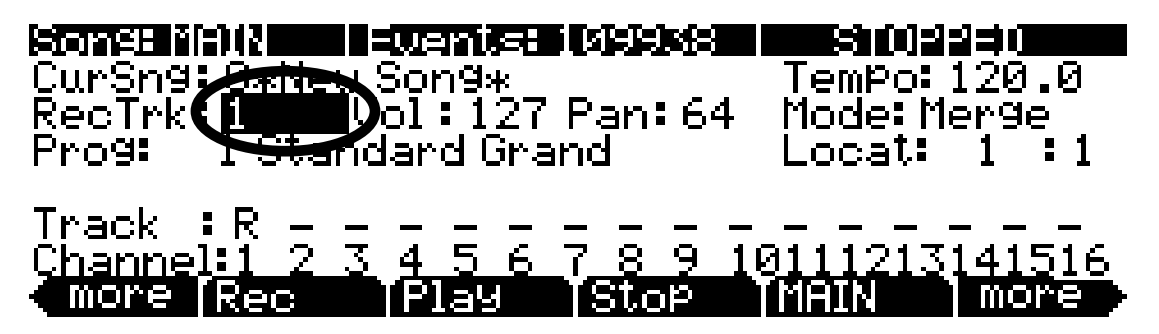

4. Use the **cursor buttons** to navigate to the **Prog** field and choose a program with the plus/minus buttons, alpha wheel, or by entering the desired program number with the alphanumeric pad. This sets the instrument sound for the current track. For example, choose program **1 Standard Grand** to

make the first track contain the piano part for this song (see below.) You can do this quickly by entering **1** on the alphanumeric pad and pressing **Enter**.

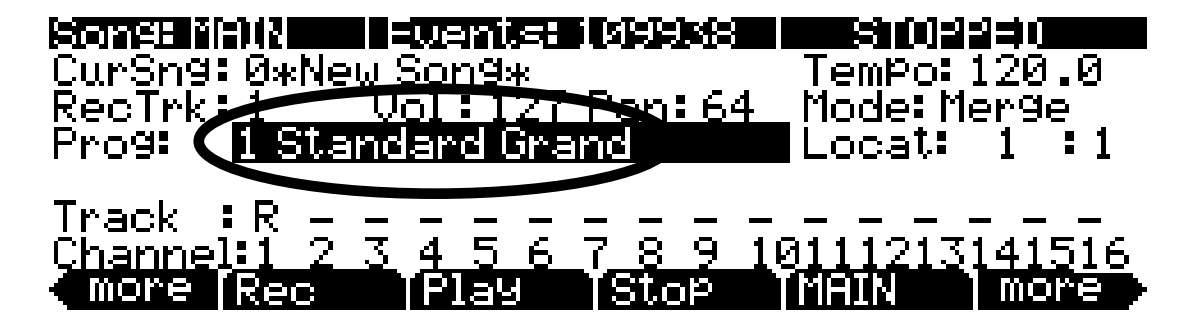

# Part 2: Set The Tempo

For this example, we will leave the song at its default time signature, 4/4 (see the Song mode chapter for details on setting the time signature.) Follow the steps below to set a tempo for your song. It is easiest to choose your tempo before recording any tracks, but the tempo can be adjusted after recording as well (see the Song mode chapter for details on changing the tempo after recording.)

On the Song mode MAIN page, use the cursor buttons to navigate to the **Tempo** field and enter a tempo. Entering the tempo with the alphanumeric pad is the easiest method if you know your desired tempo. The plus/minus buttons and alpha wheel are useful for making smaller adjustments. **Tempo** is set in beats per minute (BPM.) For this example, let's set a medium tempo of 100 BPM. In the **Tempo** field use the alphanumeric pad to enter **100** and press **Enter** (see below.)

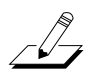

*Note:* You can also set the tempo using the Tap Tempo Button, see the Master mode chapter for details.

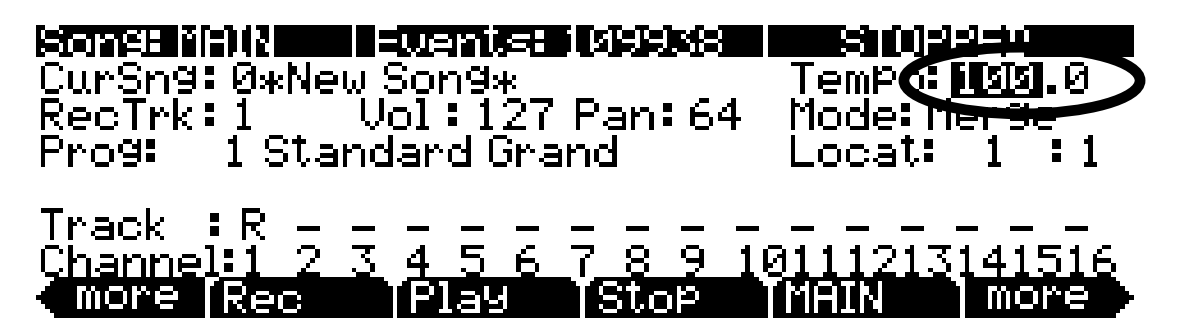

2. To hear the metronome play your tempo, use the right **more** button to find and then press the **BIG** soft button. This brings you to the Song:Big Time page. On the Song:Big Time page, set the

| Song: Big Time : New Song |   |            |                  | Recira        | icki 📃 |
|---------------------------|---|------------|------------------|---------------|--------|
|                           | 1 | •1         | • በ              | STOF          | PED    |
|                           | ⊥ | • <b>L</b> | .0               |               |        |
| Time In:                  | 1 | :1:0       | Loop :           |               |        |
| Time Qut:                 | 1 | :1:0       | - <u>Punch</u> 🕽 |               |        |
| Song End:                 | 1 | :1:0       | Metron           | <u>Always</u> |        |
| <pre>more BIG</pre>       |   | Load       | <u>  Save</u>    | ExPort        | more 🕨 |

**Metron** parameter to **Always** (see below.) Make sure the PC3LE's main volume is set at a moderate level, then press the **Play/Pause** button to hear the metronome play the selected tempo.

- 3. Press the **BIG** soft button again to return to the Song mode MAIN page (*the MAIN soft button also works for this, but using the BIG soft button is quicker.*) Now you can adjust the **Tempo** parameter and press the **Play/Pause** button to hear the metronome play the tempo. For this example we will leave our previous **Tempo** setting of **100.0**.
- 4. Once you are happy with the tempo, press the **BIG** soft button to return to the Song:Big Time page. Set the **Metron** parameter back to **Rec** so that you will only hear the metronome during recording (see below.) When finished, press the **BIG** soft button again to return to the Song mode MAIN page.

| Song: Big Time : New Song          |             |                      |                         | <b>i keci n</b> a | iekti 📰 |
|------------------------------------|-------------|----------------------|-------------------------|-------------------|---------|
|                                    | 1           | :1                   | :0                      | STOF              | PED     |
| Time In:<br>Time Out:<br>Son9 End: | 1<br>1<br>1 | :1:0<br>:1:0<br>:1:0 | Loop<br>Punch<br>Metror | Rec               | )       |
| <pre>More BIG</pre>                |             | Load                 | Save                    | Export            | more    |

## Part 3: Record Your First Track, Save The Song

1. On the Song mode MAIN page, use the **Chan/Zone** buttons (to the left of the display) to choose the track you wish to record to. The track number is displayed in the **RecTrk** field (see below.) Let's begin by recording to track 1, to which we have assigned a piano program.

| CurSng: B.Ne.                              | Son9*                        | TemPo: 100.0                 |
|--------------------------------------------|------------------------------|------------------------------|
| RecTrk: 1                                  | 01 : 127 Pan: 64             | Mode: Mer9e                  |
| Prog: 1 Star                               | dard Grand                   | Locat: 1 : 1                 |
| Track :R - :<br>Channel:1 2 :<br>More [BIG | 3 4 5 6 7 8 9 1<br>Load Save | 0111213141516<br>Export more |

2. Press the **Record** button located on the front panel. This prepares the PC3LE for recording on the current **RecTrk**. The **Record** button lights, and on the Song mode MAIN page the right of the top line will display REC. READY, which means that the sequencer will record when the **Play/Pause** button is pressed (see below.)

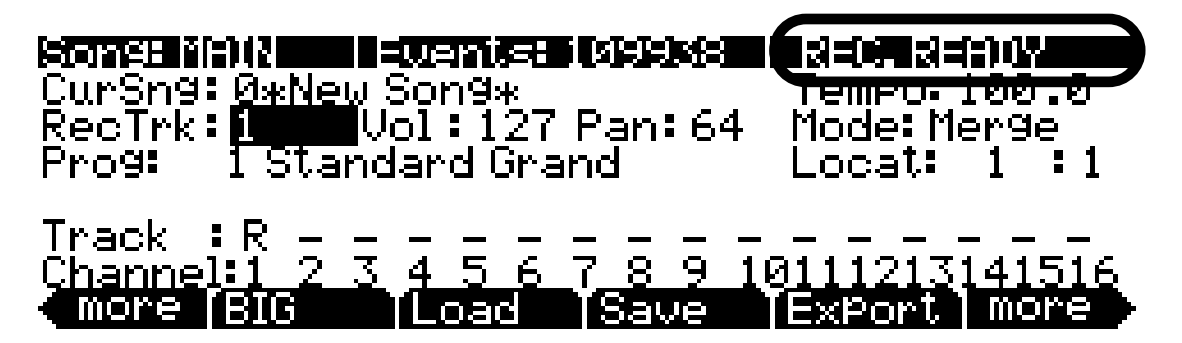

- 3. Press the **Play/Pause** button located on the front panel. The metronome will play for 1 bar and then recording will begin (*see the Song mode chapter for details on setting metronome count off options.*)
- 4. Play your part for the current track, when finished, press the Stop button on the front panel to stop recording. The Save Changes screen will be displayed where you can retry the last performance of recording, save the song with the last recorded performance, or compare your new performance with the last saved version of the song. For this example we will name the song My Song under ID# 1025. See below for an explanation of this page:

# Song: Save Changes

# Save changes to this song?

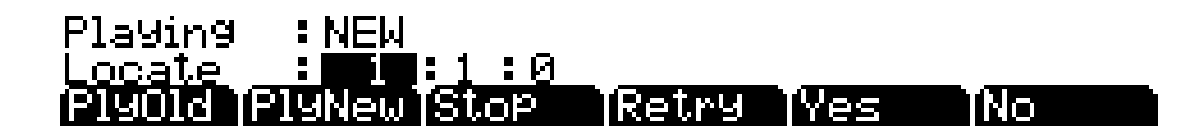

#### Soft Button Functions On the Save Changes Page:

The **PlyNew** soft button allows you to play the song with your latest recorded performance. You will likely want to hear this first.

Pressing **PlyOld** will play the current song, minus the performance that you just recorded. You can toggle between Play Old and Play New without restarting the song by pressing either button while the song is playing. This is useful to check if your last performance was better or worse than what was previously saved (if anything was previously saved.)

The **Locate** field allows you choose a start time for the old or new playback. This is useful when you just want to hear a certain part of the song without listening to the whole thing. The **Playing** field displays whether to **NEW** or **OLD** data is playing.

**Stop** halts the playback of either the Old or the New version of the song you are currently auditioning. This also resets the song's start location to either the default Bar 1, Beat 1 value, or to whatever location you defined in the Locate field.

Pressing **Retry** restarts recording from the same point you last started recording from.

**Yes** saves the song with the performance you just recorded. Whatever was played back when you pressed **PlayNew** will be the version of the song saved when you press **Yes**. The "save as" dialog will be displayed:

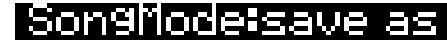

Save New Song

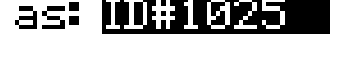

## Rename Save [Cancel]

Use the Alpha Wheel, -/+ buttons, or Alphanumeric Pad to choose a free ID# location to save the song, or choose a used ID# location to overwrite a previously saved song with your new version. For this example we will save the song under **ID# 1025** (see above.) When overwriting a song file, the "save as" dialog displays "Replace" followed by the name of the file being replaced. Press **Save** to save the song with the current name, or **Cancel** to return to the previous screen.

Press **Rename** if you would like to change the song's name. This brings you to the SongMode:name page. For this example we will rename the song **My Song** (see below.) For more detailed instructions, see the Editing Conventions chapter, "Saving and Naming" section.

Son9Mode:name

‡KbdNamin9∷Off

Song Name : My Song

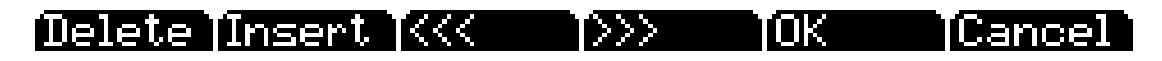

If you decide not to save or rename on the Song: Save Changes page, pressing the **No** soft button returns you to the Song mode page in which you were last recording. Changes to the current song are not saved, though the sequencer will remember changes to certain settings from the MAIN and BIG pages. These settings are Tempo, Merge/Erase Mode, Locate, track mute status, Time In, Time Out, Song End, Loop, Punch, and Metron. To permanently save these changes with the song, make sure to choose **Save** from the soft button menu before powering off or loading a new song. Alternatively, you will be prompted to save these changes upon loading a new song if the MAIN page settings were changed while recording or with recording armed, or if any of the BIG page settings were changed.

#### About ID#s

When saving, you must choose an ID#. An ID# gives you a way to locate a song aside from its name (you can store up to 2,560 unique ID#s for each object type: songs, setups, programs, etc., though many ID#s are already used for factory ROM objects.) ID#s also allow you to save songs with the same name under different ID#s, and rename them at a later time if desired. Choose an

unused ID# to save a new song. The next available unused ID# is automatically selected when editing a factory ROM song. When editing a song that has been stored in user memory (any originally unused ID#,) the edited song's ID# is automatically selected. This assumes that you wish to replace the existing song, but you can choose another ID# if desired to save a new copy. Choose a used ID# to replace an existing saved song. If you replace a factory ROM song, you can revert to the original song by deleting the song using the **Object** soft button in Master Mode (see the Master Mode chapter.)

## Part 4: Record Additional Tracks

When you are happy with your first track and you have saved your song so far, move on to adding other instrument parts on other tracks. You can record up to 16 tracks.

1. On the Song mode MAIN page, use the **Chan/Zone** buttons (to the left of the display) to Set the **RecTrk** parameter to an unused track number (for example, track **2**.)

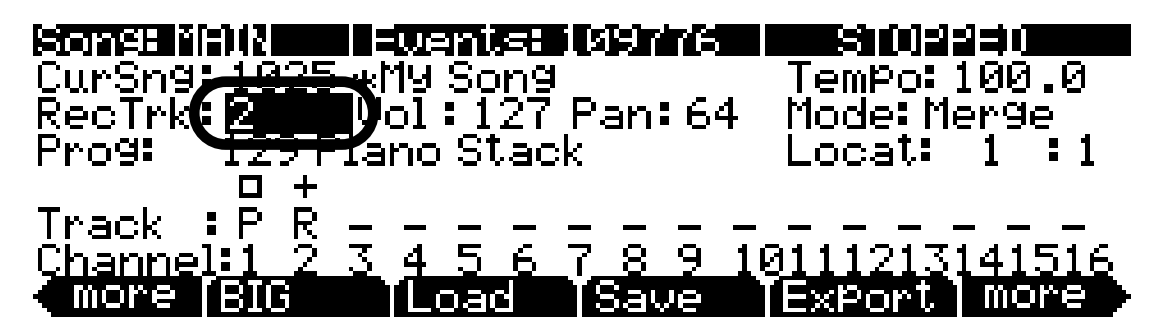

2. Set the instrument sound for the current track. Use the cursor buttons to navigate to the **Prog** field and choose a program with the plus/minus buttons, alpha wheel, or by entering the desired program number with the alphanumeric pad. This sets the instrument sound for the current track. For example, choose program **105 P-Bass** to make the next track contain the bass part for this song (see below.) This would be useful to play a bass part that matches the root notes of your left hand piano part from track 1.

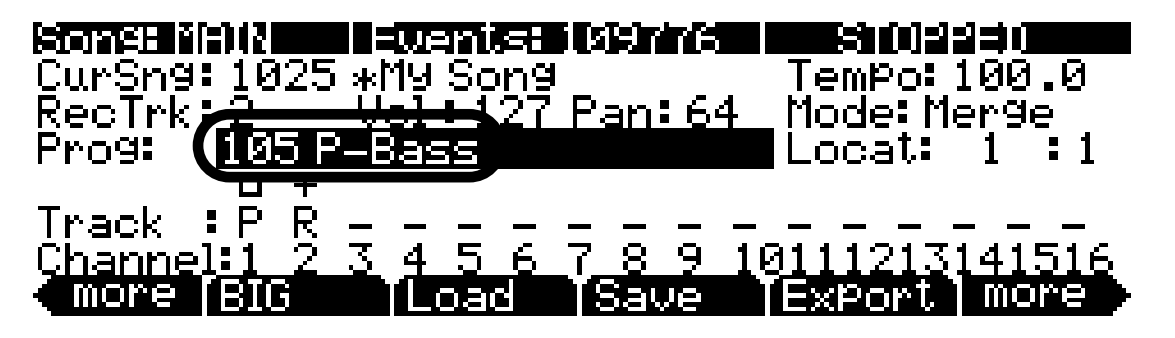

- 3. Follow the same steps in **Part 3** above (starting on step 2) to start and stop recording, and review, save or discard your performance. When saving the song with your new tracks recorded, press the **Save** soft button on the SongMode:save as page in order to replace the currently saved song with your new version.
- 4. Repeat the steps above with different track and program numbers to add additional instrument parts to your song.

# Part 5: Fixing Mistakes

For each track in Song mode, you can fix mistakes in your performance without re-recording the entire performance. Here we will describe the method that is easiest for fixing specific passages in a track. (*See the Song mode chapter: The Event Page for a way to fix single notes.*)

 On the Song mode MAIN page, use the Chan/Zone buttons (to the left of the display) to Set the RecTrk parameter to the track that you want to fix. For example, let's fix track 1 (see below.)

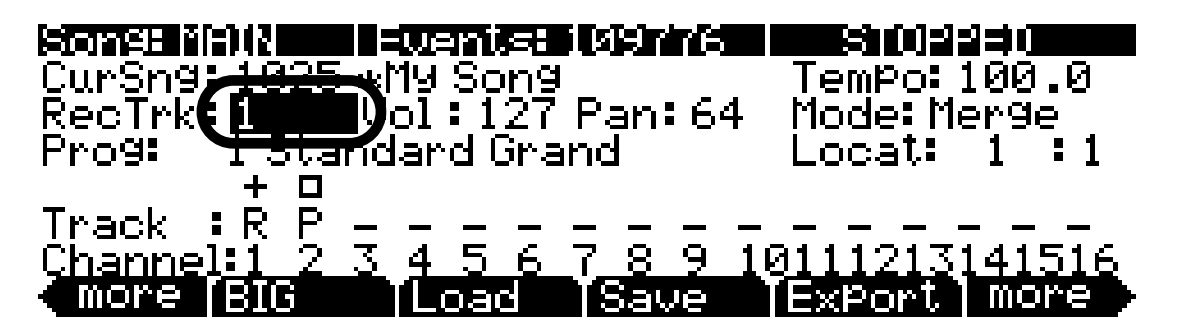

2. Set the **Mode** parameter to **Erase** (see below.) This causes previously recorded notes to be erased when a track is being recorded into.

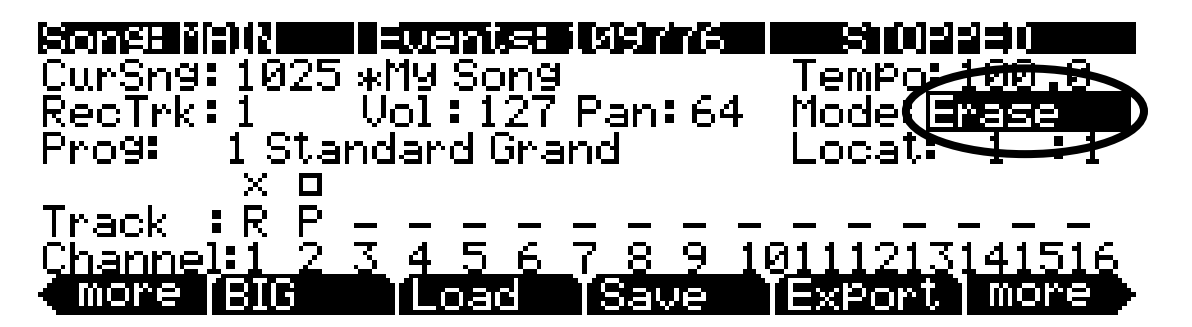

- 3. Press the **BIG** soft button to go to the Big Time page.
- 4. On the Big Time page, set the **Punch** parameter to Punch. This causes recording to only take place between the times set in the **Time In** and **Time Out** fields.

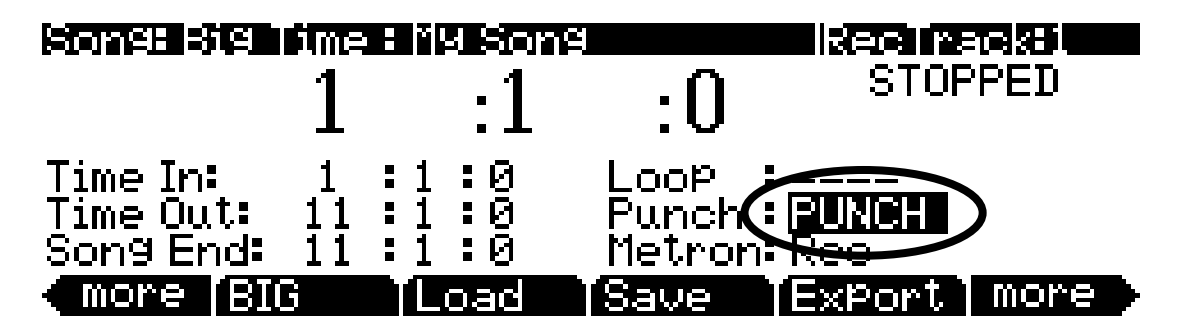

Some Signing File SongRecuracket1:1:0Time In:3 : 1 : 0Time Out4 : 1 : 04 : 1 : 0Funch : PUNCHSong End:1 : 1 : 0More BIGLoadSaveExport

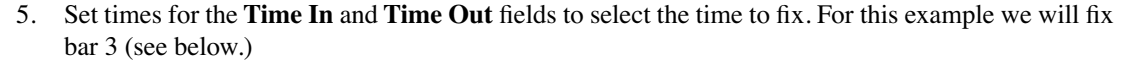

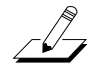

**Note:** If you need to fix a section which isn't exactly within one bar or an even division of beats, use the following method to find your **Time In** and **Time Out** points: Use the big time location numbers on the top of the page to find a time where the first notes played (when you press **play**/**pause**) are the notes that you wish to replace. Enter this location in the **Time In** field. Next, use the big time location numbers on the top of the page to find a time where the first notes played (when you press **play**/**pause**) are the first notes that you wish to replace. Enter this location in the **Time In** field. Next, use the big time location numbers on the top of the page to find a time where the first notes played (when you press **play**/**pause**) are **the first notes that you wish to keep after the notes that you wish to replace**. Enter this location in the **Time Out** field.

6. Use the big time location numbers on the top of the page and set a time before the area you want to replace. This will be where you start playback of the song in order to re-record the desired section. Leave enough time (usually a bar or two) so that you will have time to prepare before the section you are replacing plays. For this example we will set our start time to **1** :1 :0, because it is two bars before bar 3 (see below.)

| Song: Sig Time : My Song           |              |                   | 3                          | Rec ra       | icki 📰 |
|------------------------------------|--------------|-------------------|----------------------------|--------------|--------|
|                                    | 1            | :1                | :0                         | STOF         | PED    |
| Time In:<br>Time Out:<br>Song End: | 3<br>4<br>11 | 1 0<br>1 0<br>1 0 | Loop<br>Punch =<br>Metron= | PUNCH<br>Rec |        |
| (more BI                           | G            | TLoad             | Save                       | ExPort       | more   |

- 7. Press the **Record** button, then the **Play/Pause** button located on the front panel. Play your new part when the song reaches the part you want to replace. This technique is called "punching in." You will often get more natural sounding results if you play along with the song before the part that you are fixing. Doing this allows you to match your performance style (loudness, timing, phrasing) with what has already been recorded. Because of your settings in steps 4, 5 and 6, no extra notes will be recorded outside of the time that you want to replace.
- 8. Press the **Stop** button when you are done. You will be able to review and save your changes just as in Step 4 of Part 3 (see above.)
- 9. Remember to switch off the **Punch** parameter when you are done if you wish to record in the standard way again (as in Part 3, above.) This is done on the Big Time page (see below.)

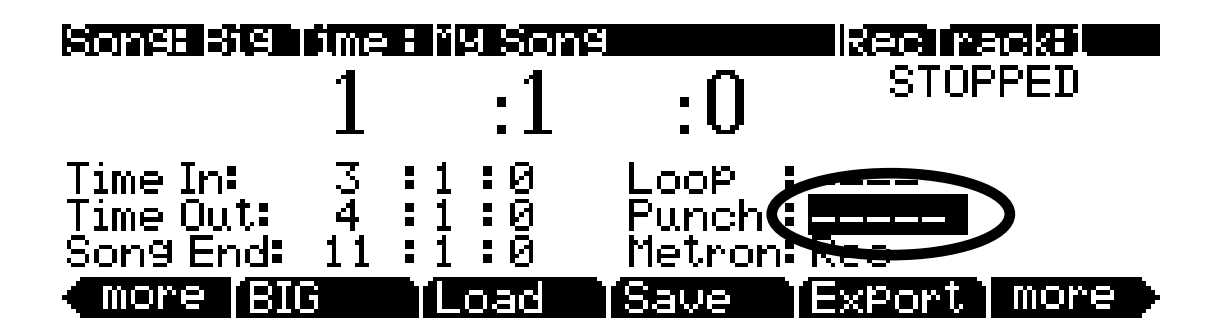

# Part 6: Adjusting The Volume Of Each Instrument

Adjust the volume of an instrument by adjusting the volume of the track containing that instrument program. While your song is playing, you can use the **Vol** parameter on the Song mode MAIN page to adjust the volume for the track currently set in the **RecTrk** parameter. To permanently store your volume settings with the song, you must store an initial volume for each track. Let's use the song we created in the parts above as an example. Let's adjust the volume of track 1 and store the value as an initial volume setting:

1. On the Song mode MAIN page, use the **Chan/Zone** buttons (to the left of the display) to Set the **RecTrk** parameter to track 1.

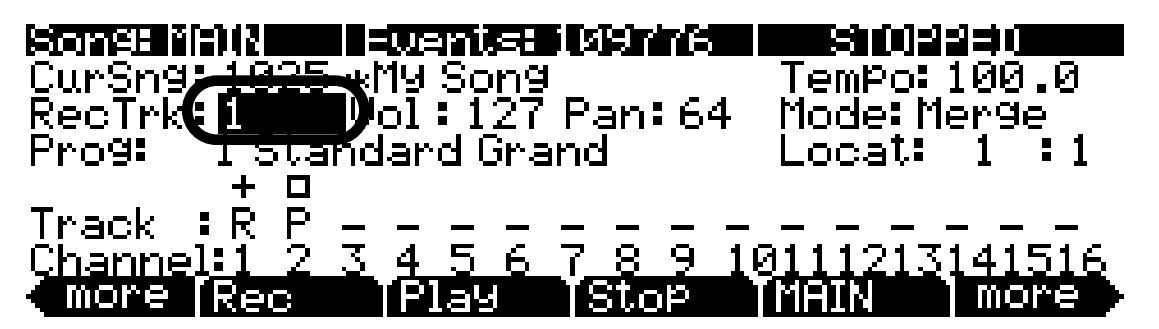

2. Find the desired volume level by adjusting the **Vol** parameter during playback, then press stop. For this example, let's set the **Vol** parameter to **80**.

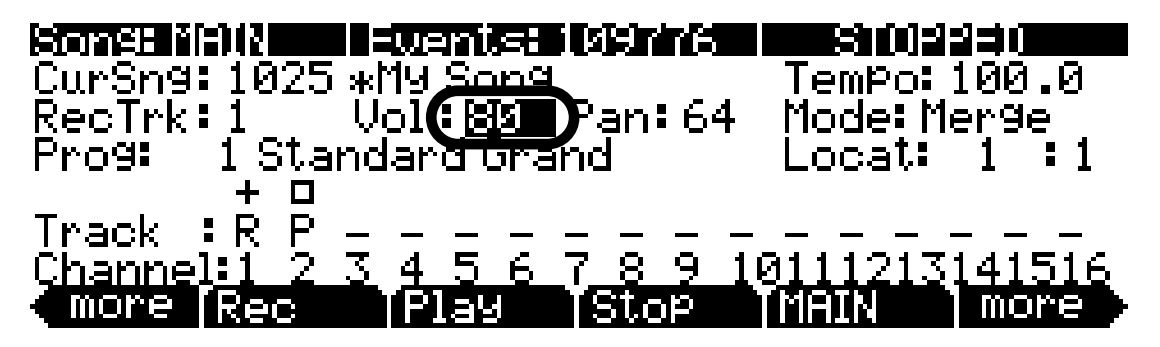

3. Use the left and right **more** soft buttons at the bottom corners of the display to find the **MIXER** soft button and press it (see below.) This brings you to the Song:MIXER page.

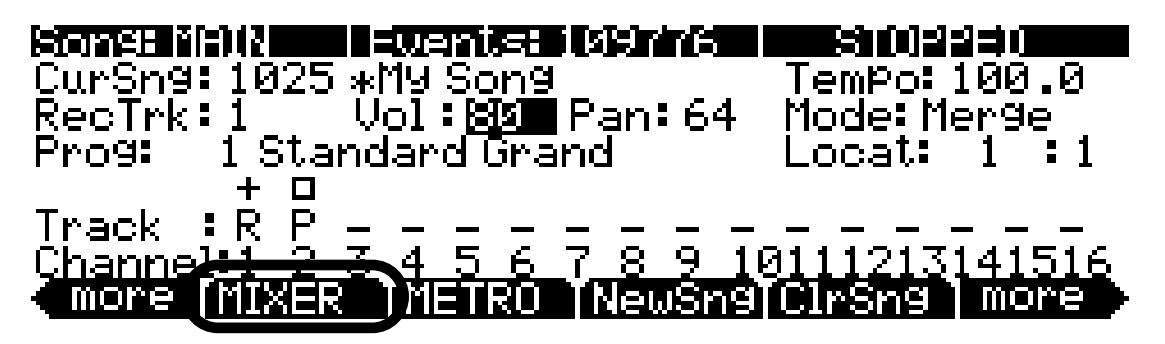

4. On the Song:MIXER page, press the **Keep** soft button to store initial values for all tracks (see below.)

| Songe Tik             | i i i 0000 Track i 7(i - 8) |     |     |                              |     | $\otimes$ |      |
|-----------------------|-----------------------------|-----|-----|------------------------------|-----|-----------|------|
| 1                     | 2                           | 3   | 4   | 5                            | 6   | 7         | 8    |
| Pan <b>: 64</b>       | 64                          | 64  | 64  | 64                           | 64  | 64        | 64   |
| Vol: 80               | 80                          | 127 | 127 | 127                          | 127 | 127       | 127  |
| Prg: 1                | 105                         | 232 | 43  | 27                           | 65  | 1033      | 5248 |
| Cur: 1 Standard Grand |                             |     |     | Ve <del>l : 88</del> Ran: 64 |     |           |      |
| Rec   Play  Stop      |                             |     |     | (Keep) Jone                  |     |           |      |

5. On the Song:MIXER page, press the Done soft button or the front panel **Exit** button. You will be asked to save changes to your song, just as in Part 3, step 4 of this guide (see above.) Saving your song completes the process of storing initial volume settings with your song.

Pressing the **Keep** soft button on the Song:MIXER page stores initial values of volume, pan, and program number for each track. Initial values are the settings that will be used when your song is played back from the beginning. Volume, pan, and program settings can change automatically over the course of the song if you change them while recording, but pressing the **Keep** button stores the current value for each setting to be recalled at the song's beginning.

6. Follow the above procedure in steps 4 and 5 to store current values as initial values after changing any volume, pan, or program parameters.

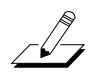

**Note:** Most users will want to store initial values as described above. Advanced users may not want to store initial values for every track. See the Song Mode chapter: The MAIN Page, Program, Volume, and Pan sections for details on saving an initial value for a single track only.

#### Part 6 b: Recording Volume Automation

You can also record volume automation. Volume automation is the method of recording a series of volume event messages that change a track's **Vol** parameter over the course of the song. This is useful for fading instruments in or out of a song, or adjusting instrument volumes for only specific sections of a song.

1. On the Song mode MAIN page, make sure the **Mode** parameter is set to **Merge** (see below.) (*Also make sure the Punch parameter has been turned off, as in Part 5, step 9, above.)* 

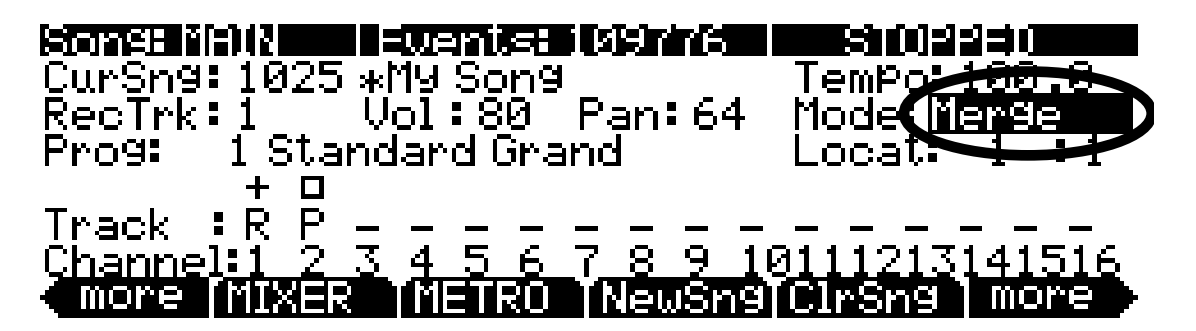

- 2. Press the Record button, then press Play/Pause.
- 3. Select the **Vol** parameter and adjust it with the alpha wheel while the sequencer is recording. Any changes to the **Vol** parameter will be recorded as data in the current track.

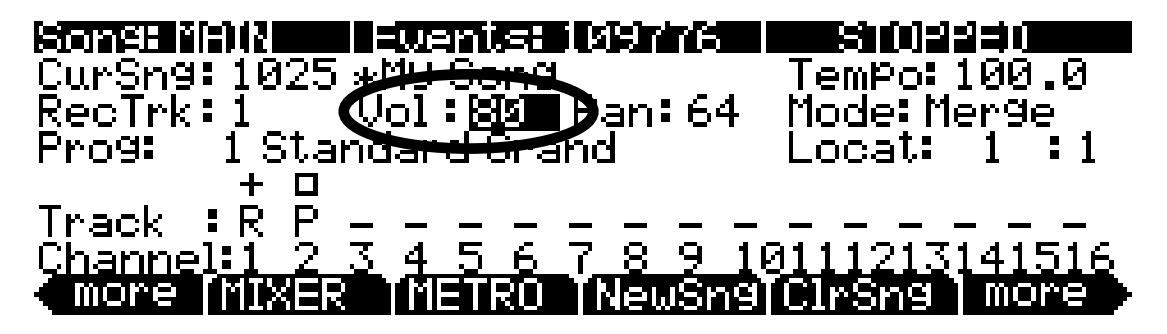

4. When you are finished, press the **Stop** button. You will be able to review and save your changes just as in Step 4 of Part 3 (see above.)

#### Part 6 c: Erasing Volume Automation

If you've saved a song with volume automation and you wish to change or remove it afterwords, follow the steps below to erase a selection of volume automation:

1. In Song mode, press the **Edit** button with anything except the **Prog** parameter selected. This brings you to the current song's EditSong:COMMON page.

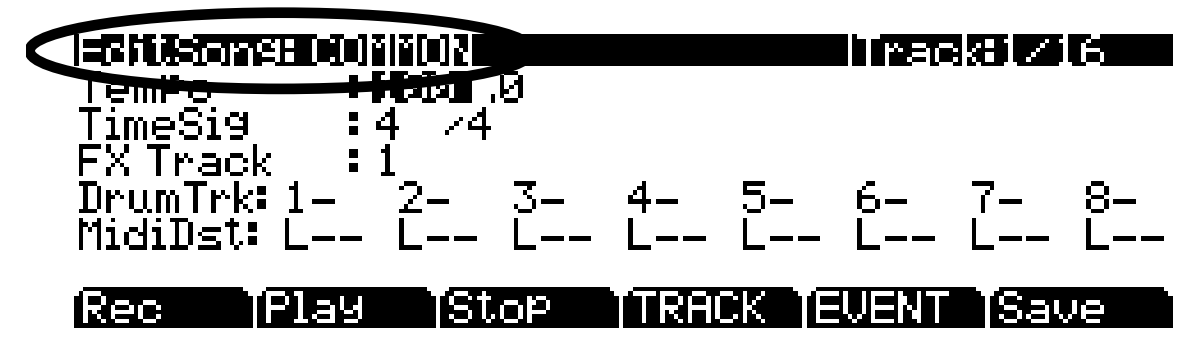

2. On the EditSong:COMMON page, press the TRACK soft button (see below.) This brings you to the EditSong:TRACK page.

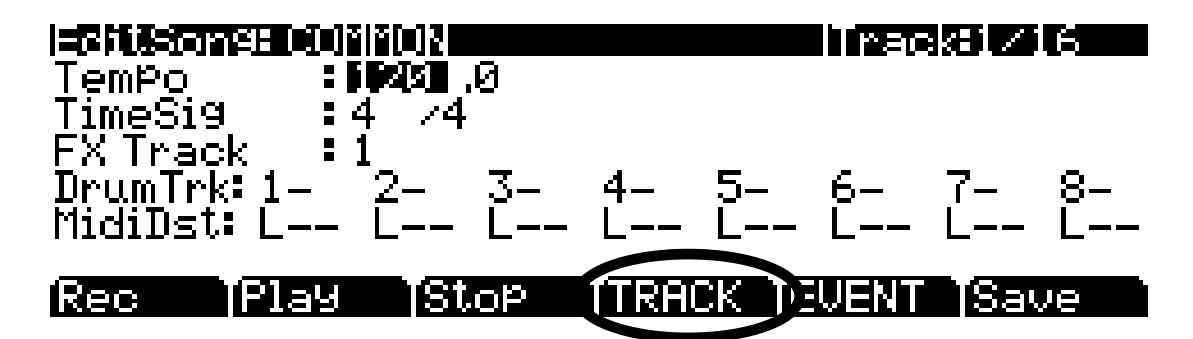

3. On the EditSong:TRACK page, set the Function parameter to Erase (see below.)

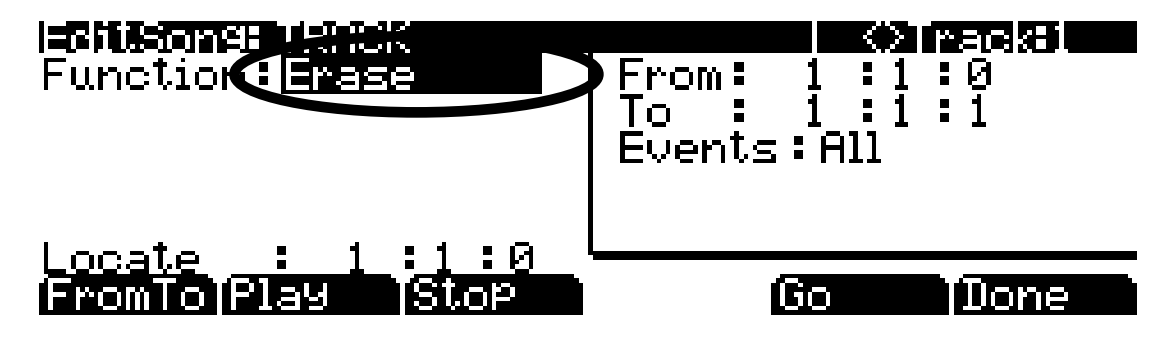

- 4. Use the **Chan/Zone** buttons (to the left of the display) to choose the track to erase volume automation from. You can view the selected track number in the upper right corner of the screen.
- 5. Set the Events parameter to Controllers (see below.)

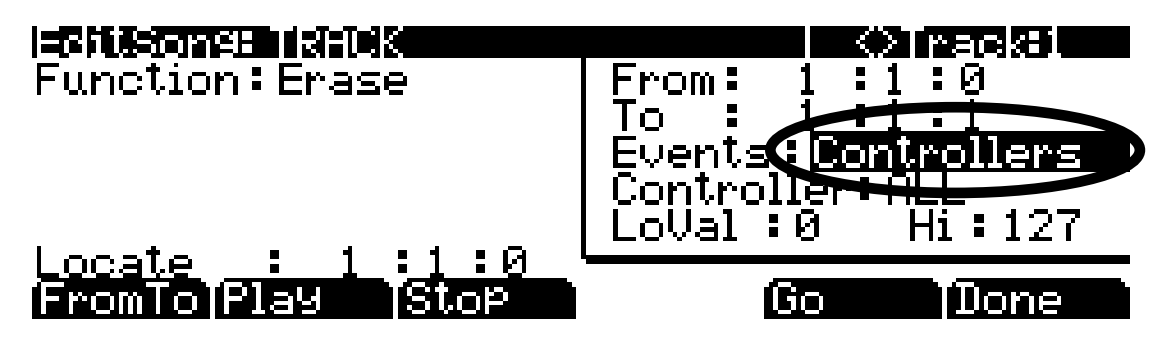

6. Set the **Controller** parameter to **Volume**. You can do this quickly by selecting the **Controller** field, entering **7** on the alphanumeric pad, and pressing **Enter**. Make sure the **LoVal** parameter is set to **0** and the **Hi** parameter is set to **127** (see below.)

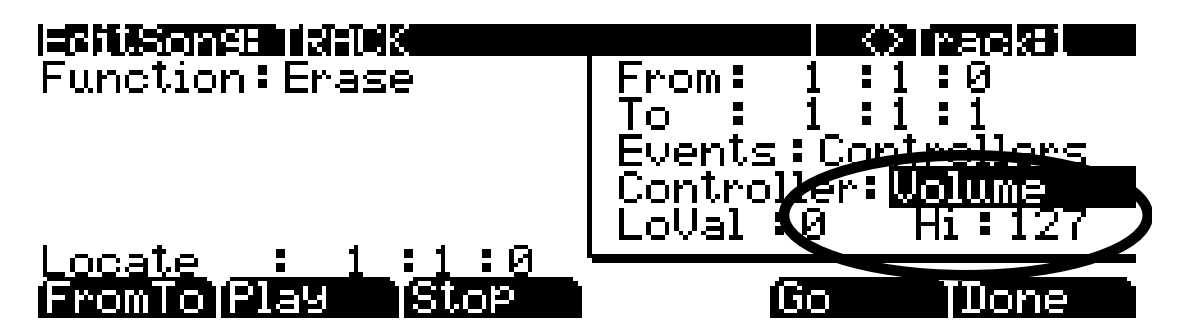

7. Use the **From** and **To** parameters to set the range of time from which you want to remove your volume automation. You can play the song and watch the **Locate** field to determine these times. For this example, let's say that we want to erase volume automation from bar 3 (see below.)

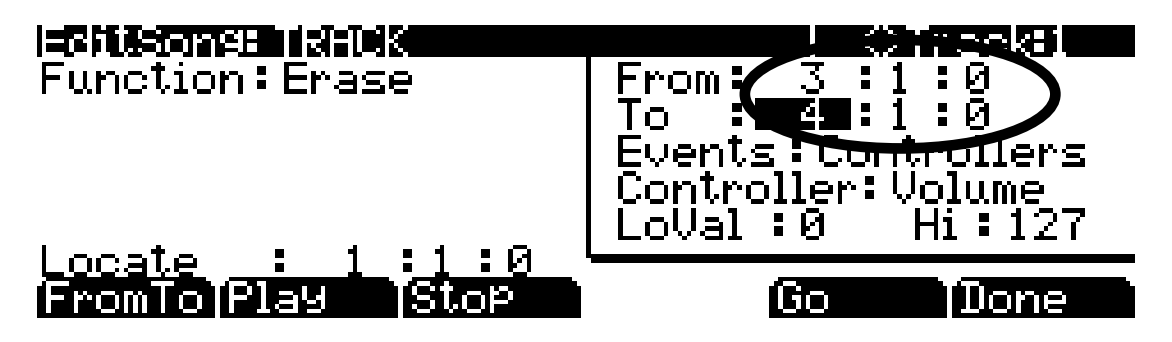

8. Press the **Go** soft button to delete the selected volume automation. A screen will appear reading "Erase Operation Completed!" Press the **OK** soft button to return to the EditSong:TRACK page (see below.)

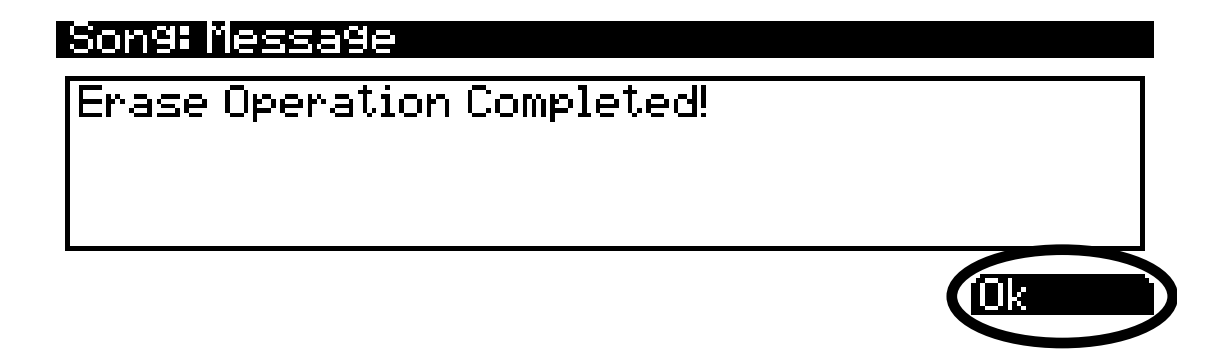

- 9. Once back on the EditSong:TRACK page, press the **Play/Pause** button to hear the result. Next, press the **Exit** button twice to return to the Song mode MAIN page. You will be presented with the Song: Save Changes page, where you can decide whether or not to save the changes you have made.
- 10. To re-record volume automation, follow the steps in Part 6 b, above.
## Part 7: Learning More About Song Mode

#### **Factory ROM Songs**

The PC3LE includes a number of pre-recorded songs stored in the factory ROM. Investigate these songs to see the possibilities of Song mode. Feel free to edit or add to any of these songs in order to learn more about song mode. You can save the demo songs you've experimented with under new ID numbers so that you can compare between your version and the original. Also, if you replace a factory ROM song, you can revert to the original song by deleting the song using the **Object** soft button in Master Mode (see the Master Mode chapter.)

#### Quantizing

Quantizing is a method of adjusting the timing of notes recorded into a sequence. It can be used to adjust note timing in order to fix mistakes in a performance, or to make notes adhere to a strict timing grid as a stylistic choice (as in much modern electronic music.) Quantized notes have technically perfect timing but tend to sound less like a human performance. Quantization can be applied automatically to each track as it is recorded, or it can be applied after recording to only specific selections. For details see the Song mode chapter: The MISC Page, **Quant** parameter, and Song mode chapter: Song Editor: Track Functions, **Quantize**.

#### **Creating Loops With The Big Time Page**

On the Big Time page you can set the sequencer to loop a selection of bars. Set the **Loop** parameter to **Loop**, and set a time for the **Time In** and **Time Out** parameters. Now, pressing **Play/Pause** on the front panel will cause your selection to play repeatedly and seamlessly. You will most commonly want to set your Time In and Time Out points to equal an even number of bars such as 2, 4, 8, etc. Recording into a looped section of bars is a common technique for recording sequence based music. For example, with a drum program selected for a track, you could record a drum part by playing one drum sound each time through a 2 bar loop, until the entire 2 bar drum "beat" sounds complete. Next, you could turn off the **Loop** parameter and duplicate your drum beat several times to create the drum track for a longer song (see below for details on duplicating bars.) Keep in mind that you can loop any length of a song, and record into a loop with multiple layers of instruments on different tracks. This is also a common method for recording sequence based music, in which you created each section of your song from looped sequences, and then arrange the loops into the desired order for your song to have less of a "looped" sound.

#### Song Editing And Structure With Track Functions

In song mode you can easily copy part of a sequence to another time in the song, or from one track to another. You can also copy a section of all tracks at once in order to duplicate or structure entire sections of your song, such as verse and chorus sections. You can also choose groups of notes to erase, or entire bars of time to delete. There are many basic and advanced editing functions available. For details see the Song mode chapter: Song Editor: Track Functions.

#### **Program Changes**

If your song requires more than 16 instrument parts, one method of achieving this is with program changes. For example, let's say you've used all 16 tracks but desire a new instrument for the next section of the song. If there is a track whose instrument is not needed in the new section, this track's program could change to a new instrument sound for the section, and then change back to the original instrument sound after the section. To do this, simply press **Record** and **Play/Pause** and then change the **Prog** parameter on the Song mode MAIN page to the new program at the desired time. This can be done most precisely if you know the ID# of the program you wish

to change to. Enter the number with the alphanumeric pad and then press **Enter** when you want to make the change. You won't be able to see the numbers you've entered until you press **Enter**, but you can press **Cancel** to start over if you've made a mistake or if you are unsure what you've entered. Use the same method if you would like to change the program back to the original after the new section.

#### The Event List

Song mode is a powerful composition tool because just about anything that you do on the PC3LE is recorded into a track as event messages. Once recorded, these events can be altered, copied or removed. Each track has an event list, containing all of the events recorded into a track, from which they can be viewed and edited. For details see the Song mode chapter: Song Editor: The EVENT page.

# Chapter 13 Tutorials: Setup Mode

#### In This Chapter:

| • | The Setup Editor                                                             | 13-3  |
|---|------------------------------------------------------------------------------|-------|
| • | Using And Editing A Split Program Setup                                      | 13-4  |
| • | Using Setup Mode To Play Layers Of Instruments                               | 13-8  |
| • | Adjusting The Volume And Pan Of Zones                                        | 13-11 |
| • | Assigning Multiple Knobs To Control Volume In Different Zones                | 13-13 |
| • | Assigning A Single Knob To Control Relative Volume In Different Zones        | 13-17 |
| • | Assigning A Single Knob to Crossfade Between The Volume Of Different Zones 1 | 13-25 |
| • | Switch Between Zones Based On Played Keyboard Velocity                       | 13-30 |
| • | Assigning a Footswitch to Switch From One Setup To Another                   | 13-33 |
| • | Creating A New Setup1                                                        | 13-38 |
| • | Basics Of Using Riffs1                                                       | 13-41 |
|   | • Adding A Riff, Sync Riffs 1                                                | 13-41 |
|   | • Transposing A Riff As It Is Triggered 1                                    | 13-48 |
|   | • Using A Single Song For Multiple Riffs                                     | 13-52 |
|   | • Riff Troubleshooting                                                       | 13-58 |

Use Setup mode to select, play, edit, and save setups. To enter Setup mode press the **Setup mode** button, located with the mode buttons to the left of the display. This brings you to the Setup mode main page:

| SetuPMode          | XP:Øst   |                    |
|--------------------|----------|--------------------|
|                    |          | 1 TeknoRiff Pad1-8 |
|                    |          | 2 Big Whoosh       |
|                    |          | 32 Arps & A Pad    |
|                    |          | 4 Acoustic Split   |
|                    |          | 5 BluesJam in G    |
| <u>Octav- Octa</u> | v+ Panic | Info XPose-XPose+  |

A setup is made up of 1 to 16 Zones, each of which uses a program (instrument sound) from Program mode. With a setup you can play up to 16 different instrument sounds at once, either as separate instruments from different key ranges (known as split setups,) as layers of instruments from the same keys (known as layered setups,) or using a mix of both methods. Each zone can also trigger a riff, which is sequence that can be synced with other riffs or transposed as it is triggered.

The following examples will explain how to use and edit each type of setup. These examples include instructions to choose specific programs and choose specific key ranges. You can follow the same guides to make your own custom setups by choosing any combination of programs and key ranges. In each tutorial, read the text for each step and look at the example display screen shots as a guide for following each step. Important parameters that are mentioned in each step will be circled on the example screen shots.

The preset setups included with the PC3LE include split and layered setups, as well as some setups that use more advanced features like riffs or assignable switches and knobs. To learn more about these features see the Setup Mode chapter.

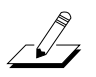

A Note About Programs: Each Zone in a setup contains a program from the PC3LE's Program mode. The PC3LE comes with over 1000 programs, and you can also edit these programs. When choosing a program for a setup, many users will be satisfied using one of the included programs as is. Some users may also wish to alter the properties of a program beyond the options given in Setup mode. In these cases, it is necessary to edit the program from Program mode. See *The Program Editor* on page 6-9 for more details.

## The Setup Editor

In each of the following guides, you will be using the Setup Editor to make changes to the currently selected setup. Open the Setup Editor from Setup mode by pressing the **Edit** button on the front panel. Use the soft buttons at the bottom of the display to select the various Setup Editor pages. Use the **more** soft buttons on the bottom of the display to scroll through pages of soft buttons. The top line of the display says "SetupMode:" with the name of the current Setup Editor page as well as the number of the current Zone. Use the **Chan/Zone** buttons to the left of the display to select the current Zone. The current and total number of Zones can be viewed in the upper right corner of each screen in the Setup Editor.

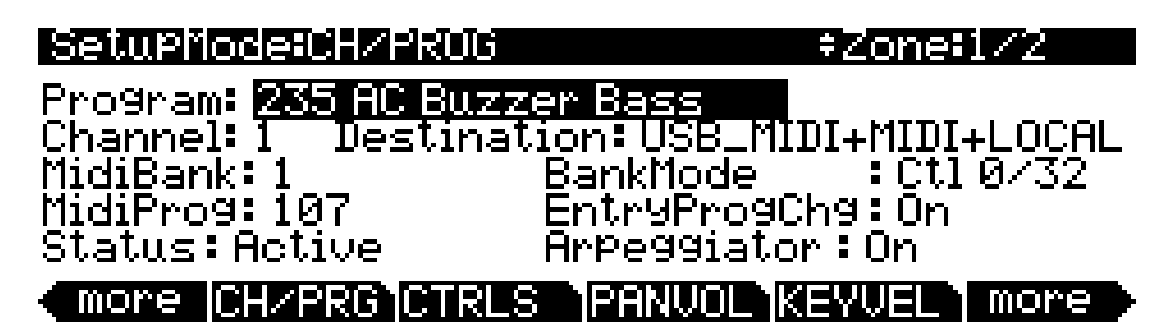

Press the **Exit** button on the front panel to exit the Setup Editor and return to the Setup mode main page. If you have made any changes to the setup, you will be presented with the message "This setup has been edited..." (see below.) You are given a choice of soft buttons: Press **Rename** to rename the setup before saving, press **No** to return to the Setup mode main page without saving, press **Yes** to choose an ID# and save the setup, press **Cancel** to return to the Setup Editor.

| SetuPMode=Exit  |          |          |        |
|-----------------|----------|----------|--------|
| The setup has b | een edit | ed       |        |
| Save setup      | 38 Jaz   | z Bass⁄P | iano?  |
| Rena            | ame No   | Yes      | Cancel |

#### About ID#s

When saving, you must choose an ID#. An ID# gives you a way to locate a setup aside from its name (you can store up to 2,560 unique ID#s for each object type: setups, programs, songs, etc., though many ID#s are already used for factory ROM objects.) ID#s also allow you to save setups with the same name under different ID#s, and rename them at a later time if desired. Choose an unused ID# to save a new setup. The next available unused ID# is automatically selected when editing a factory ROM setup. When editing a setup that has been stored in user memory (any originally unused ID#,) the edited setup's ID# is automatically selected. This assumes that you wish to replace the existing setup, but you can choose another ID# if desired to save a new copy. Choose a used ID# to replace an existing saved setup. If you replace a factory ROM setup, you can revert to the original setup by using the **Delete** soft button in the Setup Editor. See Chapter 5, *Editing Conventions* for more details on saving and naming.

Using And Editing A Split Program Setup

# **Using And Editing A Split Program Setup**

One of the simplest uses of Setup mode is to create a split setup, in which different ranges of the keyboard are assigned to play different instrument programs. The PC3LE can split the keyboard into a maximum of 16 different instrument programs, though often a split of two programs is most useful. Follow these steps to learn about using split program setups:

#### Part 1: Load The Example Setup

- 1. Press the **Exit** button until you reach the ProgramMode page. Next, press the **Setup mode** button, located with the mode buttons to the left of the display. This will bring you to the Setup mode main page.
- 2. Use the / + buttons or Alpha Wheel to select the setup **38 Jazz Bass/Piano** or use the alphanumeric pad to enter **38** and press **Enter** (see below.)

This setup contains a piano program on the upper octaves of the keyboard, and an upright bass program on the lower octaves of the keyboard.

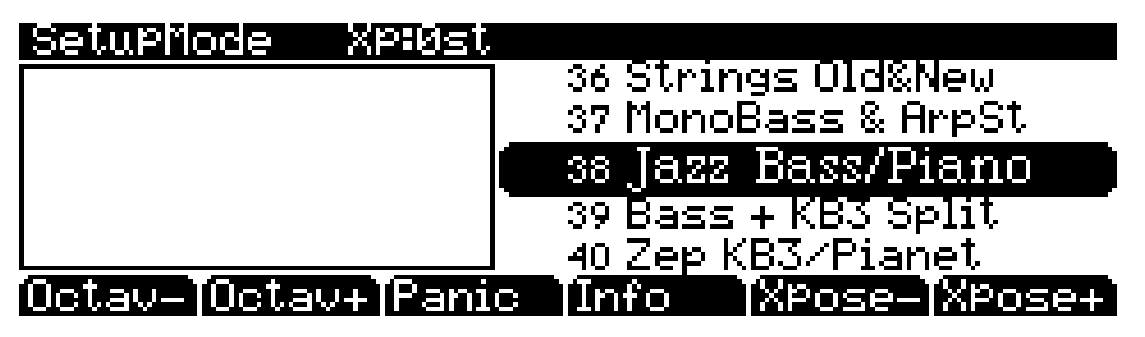

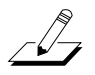

*Note:* The pre-set "split" setups included with the PC3LE all include the word "Split" or a slash (/) in their names, such as **39 Fretless Bass Split**, and **40 Zep KB3/Pianet**.

#### Part 2: Changing The Split Point (Setting Zone Key Range)

You can use the Setup Editor to change the "split" point on the keyboard, the point where one Zone stops and the other begins. For example, let's change the split point of the setup **38 Jazz Bass/Piano**. **38 Jazz Bass/Piano** has 2 Zones (which we will see upon entering the Setup Editor.) Each Zone in a setup contains an instrument program. The programs in this setup are **AC Buzzer Bass** and **Grand "Evans".** Let's change the split point of this setup to happen an octave higher. We will have an octave more of high bass notes and an octave less of low piano notes. This is done by adjusting the key range for each Zone:

1. With the setup **38 Jazz Bass/Piano** selected, press the **Edit** button on the front panel. This will bring you to the CH/PROG page of the setup editor (see below.)

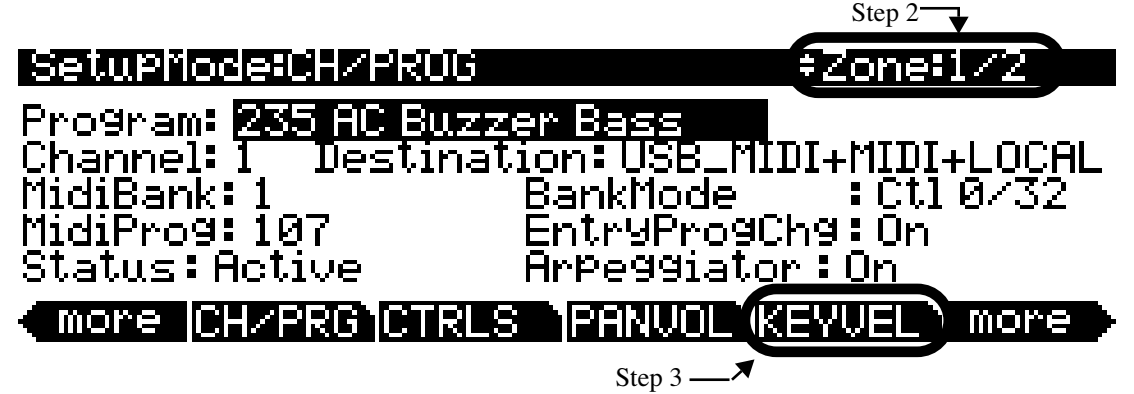

- 2. On the CH/PROG page use the **Chan/Zone** buttons to the left of the display to select Zone 1 (see above.) You can view the number of the selected Zone in the top right corner of screen. In the **Program** field you can view the instrument Program for the current Zone. We can see that the program for Zone 1 of this setup is **235 AC Buzzer Bass**.
- 3. From the CH/PROG page, press the **KEYVEL** soft button on the bottom of the screen (see above.) This brings you to the KEY-VEL page where you can view the key range for the current Zone. On the KEY-VEL page we will adjust the key range for Zone 1. You can see that Zone 1 is still selected, displayed in the top right corner of screen (see below.)

| Setupr         | iode:KEY-        | -VEL +Zone=1/2                                     |
|----------------|------------------|----------------------------------------------------|
| LoKey<br>НіКеу | : C — 1<br>: D#3 | TransPose:128T<br>Notemap :Linear                  |
| LoVel<br>HiVel | :1<br>:127       | VelScale :100%<br>VelOffset :0<br>VelCurve :Linear |
| more           | CH/PRG           | CTRLS PANUOL KEYVEL more                           |

4. On the KEY-VEL page for Zone 1, use the cursor buttons to highlight the **HiKey** field. This field sets the upper limit of the key range for Zone 1, which contains the bass program. Let's make the upper range of this Zone end an octave higher by changing the **HiKey** field from **D#3** to **D#4**. To do this, select the **HiKey** field, hold the **Enter** button on the alphanumeric pad and play **D#4** 

#### Using And Editing A Split Program Setup

(three half-steps above middle C, which is C4) on the PC3LE's keyboard (see below.) You can also set the desired key name in the HiKey field by using the Alpha Wheel or - / + buttons.

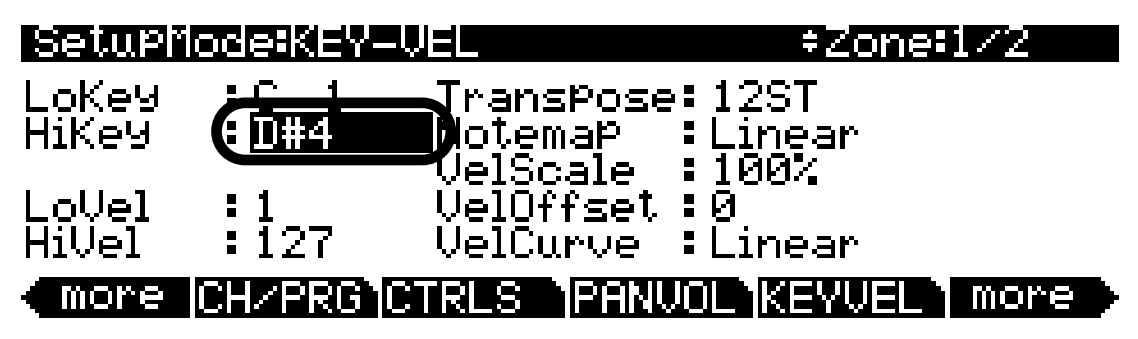

5. Next, use the **Chan/Zone** buttons to select Zone 2, viewable in the top right corner of screen. This will bring you to the KEY-VEL page for Zone 2 (see below.)

| Setupr          | iode:KEY-   | -VEL +Zone+2/2                   |    |
|-----------------|-------------|----------------------------------|----|
| LoKey           | : <u>E3</u> | TransPose:0ST                    |    |
| HiKey           | :G9         | Notemap :Linear                  |    |
|                 |             | VelScale :100%                   |    |
| Lovei<br>Hillal | 127         | Veluttsel :0<br>NalCurua :Linaar |    |
|                 |             |                                  | ٩. |
|                 | JCH/PK6     | UTRES IPHNUUE KEYVEL I IIIOME    | F  |

6. On the KEY-VEL page for Zone 2, use the cursor buttons to highlight the LoKey field. This field sets the lower limit of the key range for Zone 2, which contains the piano program. Let's make the lower end of this Zone end an octave higher by changing the LoKey field from E3 to E4. To do this, select the LoKey field, hold the Enter button on the alphanumeric pad and play E4 (the E two whole steps above middle C) on the PC3LE's keyboard (see below.) You can also set the desired key name in the LoKey field by using the Alpha Wheel or - / + buttons. Using the piano keyboard to set high and low note ranges is an example of *intuitive entry*. You can read more about intuitive entry in Chapter 3, *User Interface Basics*.

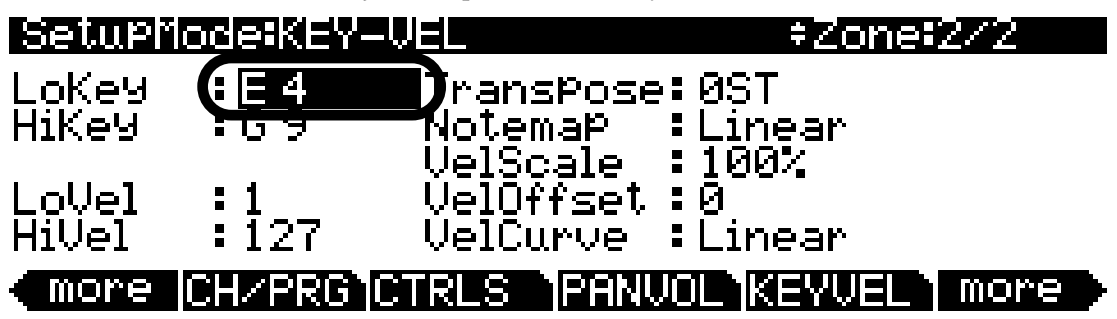

Use the same methods to set the key range for any Zone. To finish, press the **Exit** button to the right of the display to exit the Setup Editor and save your changes to this setup under a new ID#. See *The Setup Editor* section at the beginning of this chapter for details on saving when you exit the Setup Editor.

Using And Editing A Split Program Setup

#### Part 3: Creating A New Split Setup From An Existing Split Setup

It is convenient to use an existing split setup as a template for a new split setup. This allows you to easily create a new split setup by using the split point from an existing setup and using different programs for each Zone. For example, let's use the setup **38 Jazz Bass/Piano**, which uses acoustic bass and acoustic piano programs, to create a split setup which uses electric bass and electric piano programs:

- 1. If you are not already in Setup mode, press the **Exit** button until you reach the ProgramMode page, then press the **Setup mode** button, located with the mode buttons to the left of the display. This will bring you to the Setup mode main page.
- 2. Use the / + buttons or Alpha Wheel to select the setup **38 Jazz Bass/Piano** or use the alphanumeric pad to enter **38** and press **Enter**.
- 3. With the setup **38 Jazz Bass/Piano** selected, press the **Edit** button on the front panel. This will bring you to the CH/PROG page of the setup editor.
- 4. Use the **Chan/Zone** buttons to the left of the display to select Zone 1. You can view the number of the selected Zone in the top right corner of screen.
- 5. On the CH/PROG page for Zone 1, select the **Program** field. Select the program **105 P-Bass** by entering **105** and pressing the **Enter** button on the alphanumeric pad (see below.) You can also set the desired program in the Program field by using the Alpha Wheel or / + buttons.

| SetuPflode:CH/PRU           | i <u>+Zone:1/2</u>        |
|-----------------------------|---------------------------|
| Pro9ram <b>: 105 P-B</b> as |                           |
| <u>Channel: 1 Destin</u>    | ation:USB_HIDI+MIDI+LOCAL |
| MidiBank:0                  | BankMode : Ctl 0/32       |
| Midihuoa: 162               | EntryProgUngiOn           |
| Status: Hotive              | Hrpe991ator : Un          |
| (more CH/PRG)CTR            | LS PANUOL KEYVEL more     |

- 6. Next, use the **Chan/Zone** buttons to the left of the display to select Zone 2.
- On the CH/PROG page for Zone 2, select the Program field. Select the program 22 Sweet Loretta EP by entering 22 and pressing the Enter button on the alphanumeric pad (see below.) You can also set the desired program in the Program field by using the Alpha Wheel or / + buttons.

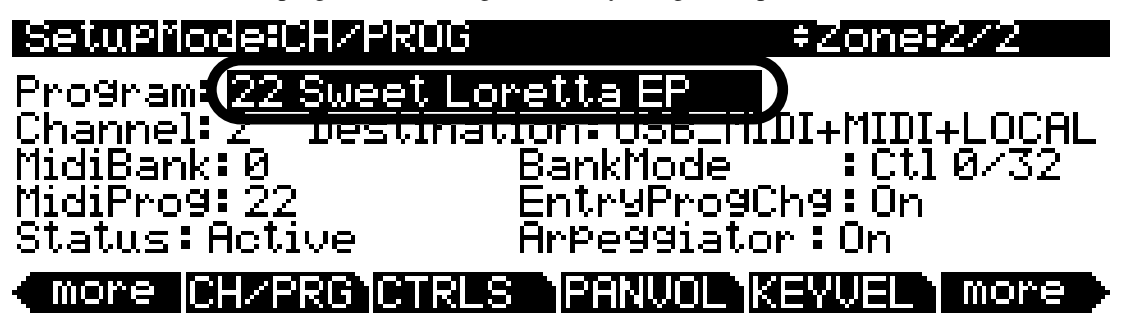

Now the playing the lower half of the keyboard will produce electric bass, and playing the upper half of the keyboard will produce electric piano. To finish, press the **Exit** button to the right of the display to exit the Setup Editor and save your changes to this setup under a new ID#. See *The Setup Editor* section at the beginning of this chapter for details on saving when you exit the Setup Editor.

Using Setup Mode To Play Layers Of Instruments

# **Using Setup Mode To Play Layers Of Instruments**

In a setup you can set Zone key ranges that overlap. This creates layers of instrument programs that are played from the same key range. As an example, let's use the setup **38 Jazz Bass/Piano**, a split setup of bass and piano, and add a layer of strings to the piano section:

- 1. Press the **Exit** button until you reach the ProgramMode page. Next, press the **Setup mode** button, located with the mode buttons to the left of the display. This will bring you to the Setup mode main page.
- 2. Use the / + buttons or Alpha Wheel to select the setup **38 Jazz Bass/Piano** or use the alphanumeric pad to enter **38** and press **Enter** (see below.)

| SetuPMode           | XPiØst   |                     |
|---------------------|----------|---------------------|
|                     |          | 36 Strings Old&New  |
|                     |          | 37 MonoBass & ArpSt |
|                     |          | 38 Jazz Bass/Piano  |
|                     |          | 39 Bass + KB3 Split |
|                     |          | 40 Zep KB3/Pianet   |
| <u> Octav- Octa</u> | v+[Panic | Info XPose-XPose+   |

3. With the setup **38 Jazz Bass/Piano** selected, press the **Edit** button on the front panel. This will bring you to the CH/PROG page of the setup editor (see below.)

| SetuPMode:CH/PRUG                 | ‡Zone‡1∕2                |
|-----------------------------------|--------------------------|
| Program: <mark>235 AC Buzz</mark> | er Bass                  |
| Channel: 1 Destinat               | ion: USB_MIDI+MIDI+LOCAL |
| MidiBank: 1                       | BankMode :Ctl 0/32       |
| MidiProg: 107                     | EntryProgChg:On          |
| Status: Active                    | Arpeggiator:On           |
| more CHZPRG CTRLS                 | PANUOL KEYVEL more       |

4. On the CH/PROG page use the **Chan/Zone** buttons to the left of the display to select Zone 2. You can view the number of the selected Zone in the top right corner of screen. In the **Program** field you can view the instrument Program for the current Zone. We can see that the program for Zone 2 of this setup is the piano program **8 Grand "Evans"** (see below.)

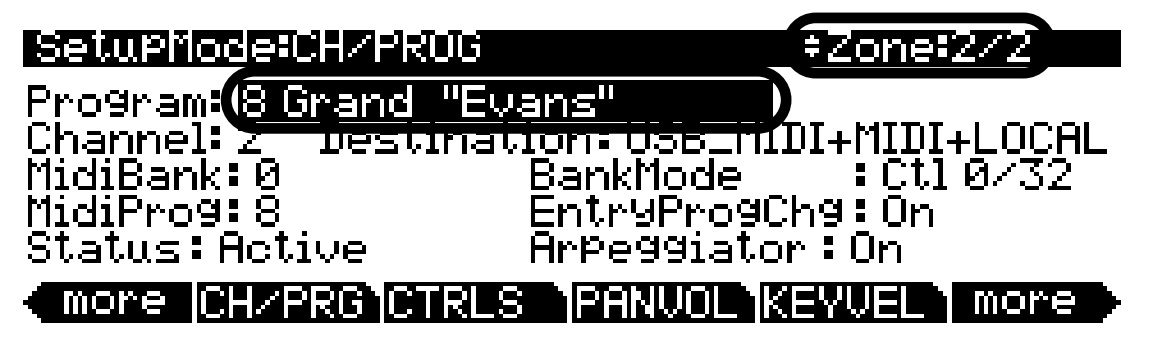

Using Setup Mode To Play Layers Of Instruments

5. Press the more soft button (see A below) on the bottom left of the display twice to scroll left two pages of soft buttons and find the DupZn (duplicate Zone) button. Press the DupZn button to duplicate Zone 2 and create Zone 3 (see B below.) You will see the message "Zone duplicated," and you will be brought to the CH/PROG page for Zone 3 (see C below.)

| Setupilode:CH/PRUG                                                                                                    | #Zone#2/2                                                                                                    |
|----------------------------------------------------------------------------------------------------|----------------------------------------------------------------------------------------------------|
| Program: 8 Grand "E                                                                                                    | vans"                                                                                                    |
| Channel: 2 Deslina<br>MidiBank: 0                                                                                                | ation:USB_MIDI+MIDI+LUCHL<br>BankMode :Ct10/32                                                                                        |
| MidiProg: 8                                                                                                    | EntryProgChg:On                                                                                                    |
| <u>Status: Active</u>                                                                                                    | Arpeggiator:On                                                                                                    |
| ( more [NewZn [Dup]                                                                                                    | Zn llmpZn  DelZn   more 🕨                                                                                                    |
|                                                                                                    |                                                                                                    |
| <b>C:</b>                                                                                                    |                                                                                                    |
|                                                                                                    |                                                                                                    |
| SetuPilode:CH/PRUG                                                                                                    | ≠Zone=3/3                                                                                                    |
| Setupfiode:CH/PRUG<br>Program: 8 Grand "E                                                                                        | ‡Zone:3/3<br>Vans"                                                                                                    |
| <b>Seturiode:CHZPRUG</b><br>Program: <mark>8 Grand "E</mark><br>Channel: 3 Destina                                               | #Zone#3/3<br>Wans"<br>ation: USB_MIDI+MIDI+LOCAL<br>BankMada                                                                          |
| SetuPiode:CH/PRUG<br>Program: 8 Grand "E<br>Channel: 3 Destina<br>MidiBank: 0<br>MidiProg: 8                                     | *Zone:3/3<br>Wans"<br>ation: USB_MIDI+MIDI+LOCAL<br>BankMode : Ct1 0/32<br>EntryProgChg: On                                           |
| SetuPiode:CH/PRUG<br>Program: 8 Grand "E<br>Channel: 3 Destina<br>MidiBank: 0<br>MidiProg: 8<br>Status: Active                   | *Zone:3/3<br>Wans"<br>ation: USB_MIDI+MIDI+LOCAL<br>BankMode : Ctl 0/32<br>EntryProgChg: On<br>Arpeggiator: On                        |
| SetuPiode:CH/PRUG<br>Program: 8 Grand "E<br>Channel: 3 Destina<br>MidiBank: 0<br>MidiProg: 8<br>Status: Active                   | #Zone:3/3<br>Wans"<br>ation: USB_MIDI+MIDI+LOCAL<br>BankMode : Ct1 0/32<br>EntryProgChg: On<br>Arpeggiator: On<br>Zn ImpZn DelZn more |
| SetuPiode:CH/PRUG<br>Program: 8 Grand "E<br>Channel: 3 Destina<br>MidiBank: 0<br>MidiProg: 8<br>Status: Active<br>More NewZn Dup | *Zone:3/3<br>Wans"<br>ation: USB_MIDI+MIDI+LOCAL<br>BankMode : Ct1 0/32<br>EntryProgChg: On<br>Arpeggiator: On<br>Zn ImpZn DelZn more |

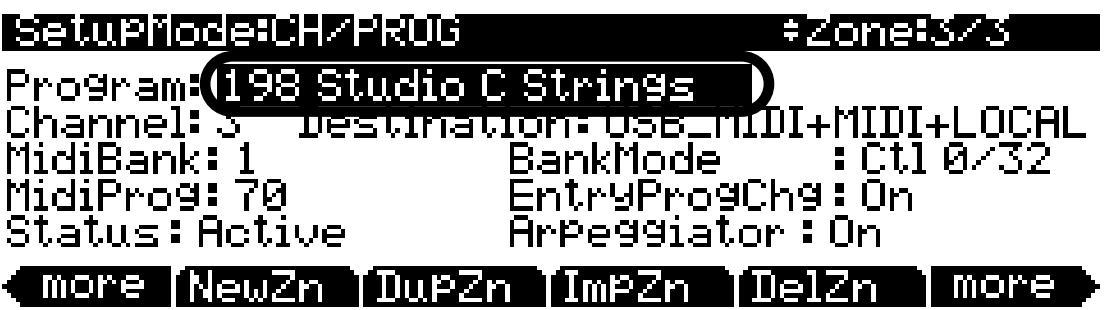

Now playing the upper half of the keyboard will produce piano and strings. To finish, press the **Exit** button to the right of the display to exit the Setup Editor and save your changes to this setup under a new ID#. See *The Setup Editor* section at the beginning of this chapter for details on saving when you exit the Setup Editor.

Alternatively you can create a layer by adjusting the key range of existing Zones to match another Zone. You can also create a partial layer by adjusting a Zone's key range to only coincide with some of another Zone's key range. There are many advanced uses of Setup mode to manipulate layered Zones. You can make a Zone only respond to certain velocity ranges, so that for example a layered Zone is only heard when playing loudly (see page 13-30.) You can

#### Using Setup Mode To Play Layers Of Instruments

also adjust the volume of a layered Zone with a Knob or expression pedal (see page 13-13,) or mute and unmute a layered Zone with a assignable switch or footswitch (See *SW Pedal 1 & 2, Arp. switch, Arp. latch sw, Switch 1-10* on page 7-13 and 149 on *The Controller Destination List* on page 7-17.)

# **Adjusting The Volume And Pan Of Zones**

You will likely want to adjust the volume of Zones in a setup. You can also adjust the pan (left/ right speaker position) of each Zone. Each setting is easily controlled in the setup editor. For more details of the settings on this page see the Setup Mode Chapter, The Pan/Volume (PAN/ VOL) Page.

Let's look at the setup **38 Jazz Bass/Piano** and adjust the volume and pan of Zone 2 which contains the piano program **8 Grand "Evans"**:

1. If you are not already in Setup mode, press the **Exit** button until you reach the ProgramMode page, then press the **Setup mode** button, located with the mode buttons to the left of the display. This will bring you to the Setup mode main page. Next, with the setup **38 Jazz Bass/Piano** selected in setup mode, press the **Edit** button on the front panel. This will bring you to the CH/PROG page of the setup editor (see below.)

| SetupMode:CH/PROG                    | ‡Zone‡1∕2                               |
|--------------------------------------|-----------------------------------------|
| Program: <mark>235 AC Buzze</mark> : | • Bass                                  |
| <u>Channel: 1 Destinatio</u>         | on:USB_MIDI+MIDI+LOCAL                  |
| MidiBank: I B<br>MidiProg: 107 F     | anknode : Uli 0732 -<br>IntruProdChd:On |
| Status:Active A                      | rpeggiator:On                           |
| more CH/PRG CTRLS                    | PANUOL KEYVEL more                      |
| Step 2                               |                                         |

2. From the CH/PROG page, press the PANVOL soft button on the bottom of the screen (see above.) This brings you to the PAN-VOL page where you can view key and velocity ranges for the current Zone (see below.)

| SetupMode:PAN-VOL                                                                          | ÷                                                            | Zone:1/2                                        |
|--------------------------------------------------------------------------------------------|--------------------------------------------------------------|-------------------------------------------------|
| EntryVolume: <b>127</b><br>ExitVolume :127                                                 | EntryPan<br>ExitPan                                          | :None<br>:64                                    |
| more CH/PRG CTRLS                                                                          | PANVOL KE                                                    | VEL more                                        |
| 3. On the PAN-VOL page, use the <b>Chan/Zon</b> can view the number of the selected Zone i | he buttons to the left of the of the top right corner of sca | display to select Zone 2. You reen (see below.) |
| SetuPMode:PAN-VOL                                                                          |                                                              | Zone:2/2                                        |
| EntryVolume: <mark>127</mark><br>ExitVolume :127                                           | EntryPan<br>ExitPan                                          | : None<br>: 64                                  |
| more CHZPRG CTRLS                                                                          | I PANUNI NKE                                                 | WEI more                                        |

Adjusting The Volume And Pan Of Zones

4. Use the cursor buttons to select the **EntryVolume** field. The volume for this Zone is already at its maximum value **127.** Let's use the Alpha Wheel to turn this parameter down to **90** (see below.) Now the Zone will play the piano program **8 Grand "Evans"** at a lower volume than Zone 1.

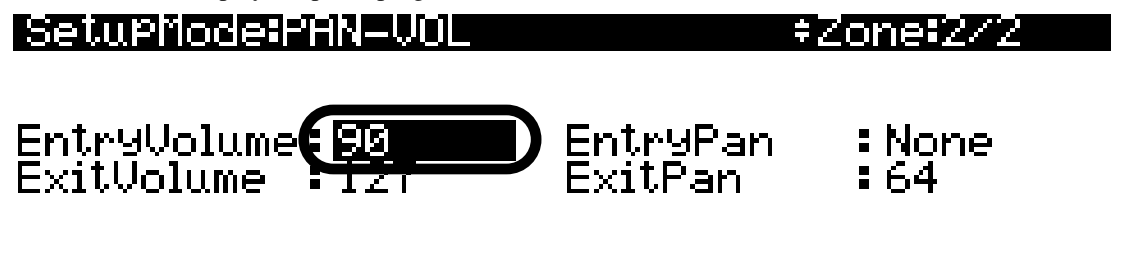

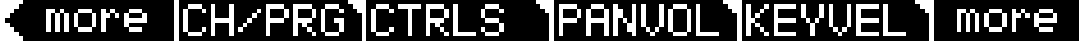

Next, let's adjust the Pan (left/right speaker position) of Zone 2:

5. On the PAN-VOL page of Zone 2, use the cursor buttons to select the **EntryPan** field. Use the Alpha Wheel to turn this parameter to **127** (see below.) Now the Zone will play the piano program from only the right speaker. (For the **EntryPan** parameter, a value of 64 plays the program at equal volume from left and right speakers. A value of **0** plays the program from only the left speaker, and a value of **127** plays the program from only the right speaker. Values in between make the sound appear to come from a position between the left and right speakers.)

### SetupMode:PAN-VOL

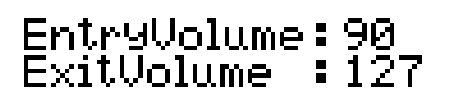

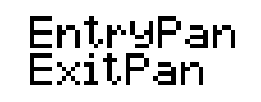

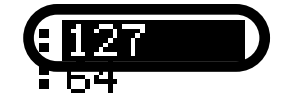

≠∠one:2/2

## more CH/PRG CTRLS PANVOL KEYVEL more

Use the same methods to adjust volume and pan for any Zone. To finish, press the **Exit** button to the right of the display to exit the Setup Editor and save your changes to this setup under a new ID#. See *The Setup Editor* section at the beginning of this chapter for details on saving when you exit the Setup Editor.

## Assigning Multiple Knobs To Control Volume In Different Zones

You can assign a different Knob to each Zone in a Setup so that you can easily adjust the volume of each Zone. For example, let's edit the setup **38 Jazz Bass/Piano**, which has a bass program on Zone 1 and a piano program on Zone 2.

 If you are not already in Setup mode, press the Exit button until you reach the ProgramMode page, then press the Setup mode button, located with the mode buttons to the left of the display. This will bring you to the Setup mode main page. Next, press 38 and then Enter on the alphanumeric pad to select the setup 38 Jazz Bass/Piano (see below.) You can also select setups by using the - / + buttons or Alpha Wheel.

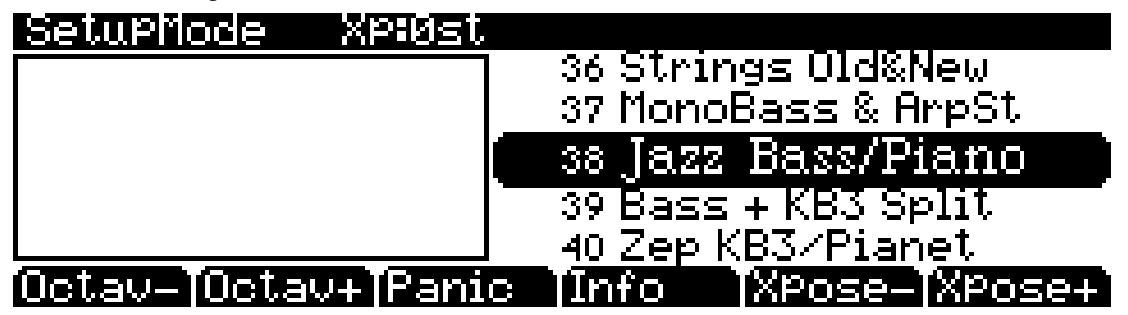

2. Next, with the setup **38 Jazz Bass/Piano** selected in setup mode, press the **Edit** button on the front panel. This will bring you to the CH/PROG page of the setup editor (see below.)

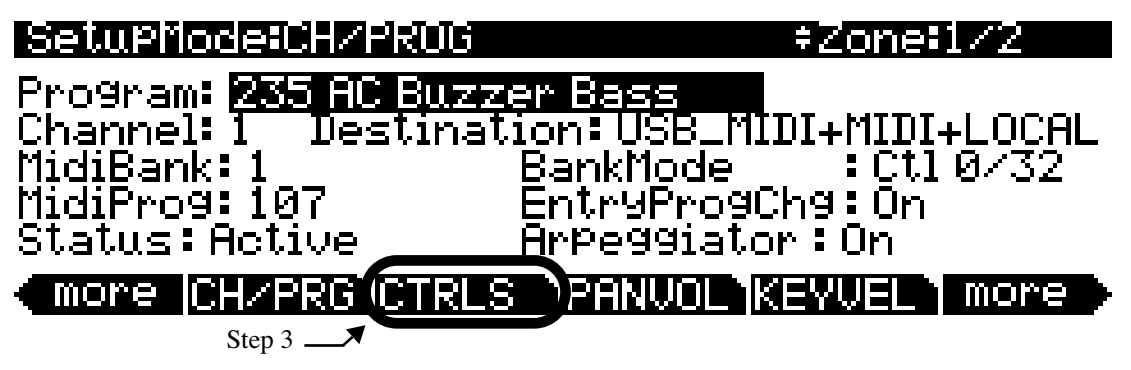

3. From the CH/PROG page, press the CTRLS soft button on the bottom of the screen (see above.) This brings you to the Controllers page where you can view and assign physical controllers to destinations for the current Zone.

4. On the Controllers page, Zone 1 will be selected. You can view the number of the selected Zone in the top right corner of screen (see below.) If you are not on Zone 1, use the **Chan/Zone** buttons to the left of the display to select Zone 1.

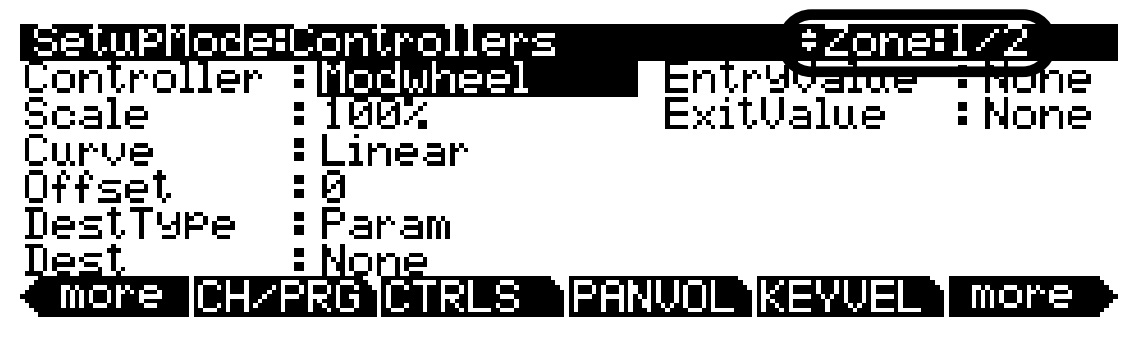

5. On the Controllers page, the Controller field will be highlighted (if not, select the Controller field with the cursor buttons.) Make sure the LED to the left of **Timbre** Knob is lit, if it is not, press the **Shift** button to the left of the Knobs until that LED is lit. Next, hold the **Enter** button on the alphanumeric pad and move the Knob labeled **Timbre**. This will select **Knob 1** for the Controller field (see below.) You can also set the desired controller in the Controller field by using the Alpha Wheel or - / + buttons.

| SetuPMode:Controllors      | ≠Zone=1/2              |
|----------------------------|------------------------|
| Controller ( <u>Knob 1</u> | ntryValue : None       |
| Scale iyøk                 | ExitValue :None        |
| Curve Linear               |                        |
| Uffset ig                  |                        |
| Vesliype Param             |                        |
| llest None                 |                        |
| E more ICHZPRG1CIRES       | 1PHNVUL1KEYVEL1 more 🕨 |

6. With **Knob 1** selected in the Controller field, use the cursor buttons to select the **DestType** field and then use the Alpha Wheel or - / + buttons to select **Ctrl** (see below.)

| SetuPMode:Controllers  | ‡Zone⁼          | 1/2    |
|------------------------|-----------------|--------|
| Controller :Knob 1     | EntryValue      | None   |
| Scale :100%            | ExitValue       | :None  |
| Çurve :Linear          |                 |        |
| Offset 🔑               |                 |        |
| DestType (:Dipl        |                 |        |
| Dest :OFF              |                 |        |
| (more  CH/PRG CTRLS  P | ANVOL 1KEYVEL 1 | more 🕨 |

With Ctrl selected in the DestType field, use the cursor buttons to select the Dest field. In the Dest field, press 7 and then the Enter button on the alphanumeric pad to choose Volume (see below.) You can also use the Alpha Wheel or - / + buttons to select a destination in the Dest field.

| SetuPMode:  | Controllers    | s ‡Zone;      | 1/2   |
|-------------|----------------|---------------|-------|
| Controller  | :Knob 1        | EntryValue    | :None |
| Scale       | :100%          | ExitValue     | :None |
| Curve       | :Linear        |               |       |
| Offset      | :0             |               |       |
| DestType ,  |                |               |       |
| <u>Dest</u> | <u> Uolume</u> |               |       |
| (more CH/   | KUJUIKLS       | IMMNUL KEYVEL | more  |

Knob 1 (labeled Timbre on the front panel) should now control the volume of the bass, which is on the lower half of the keyboard (if not, review the previous steps.) All other settings on the Controllers page for Zone 1, Knob 1, should be left at their default values (see above.)

 Next, lets repeat the steps above for Zone 2, using Knob 2. On the Controllers page, use the Chan/ Zone buttons to the left of the display to select Zone 2. You can view the number of the selected Zone in the top right corner of screen (see below.)

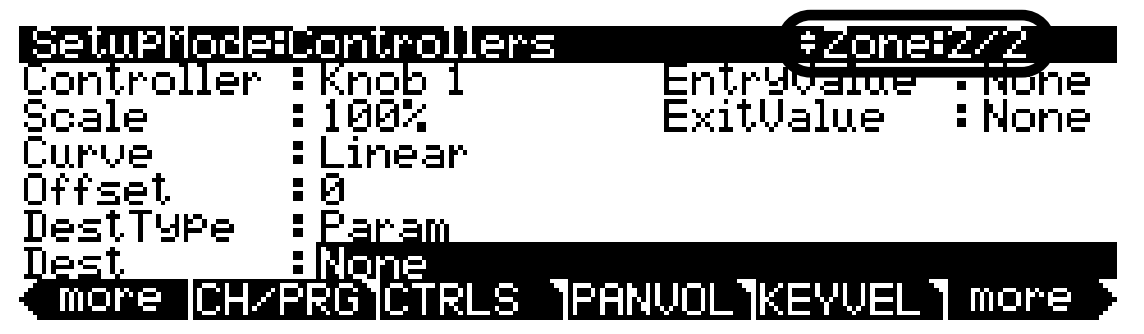

9. On the Controllers page, use the cursor buttons to select the Controller field. Make sure the LED to the left of **Timbre** Knob is lit, if it is not, press the **Shift** button to the left of the Knobs until that LED is lit. Next, hold the **Enter** button on the alphanumeric pad and move the Knob labeled **Mod**. This will select **Knob 2** for the Controller field (see below.) You can also set the desired controller in the Controller field by using the Alpha Wheel or - / + buttons.

| SetuPMode        | Pantuallaus       | : ≑Zone            | 2/2    |
|------------------|-------------------|--------------------|--------|
| Controller       | ( <u>Knob 2</u>   | <b>E</b> ntryValue | : None |
| Scale            | TOOY              | ExitValue          | :None  |
| Curve.           | Linear            |                    |        |
| Uttsel<br>DtTum- | : U<br>. D        |                    |        |
| Destigpe<br>Doct | • Param<br>• Noro |                    |        |
| more CHZ         | ISSA NTRI S       | PANUMI MEWUEL      | more   |

10. With **Knob 2** selected in the Controller field, use the cursor buttons to select the **DestType** field and then use the Alpha Wheel or - / + buttons to select **Ctrl** (see below.)

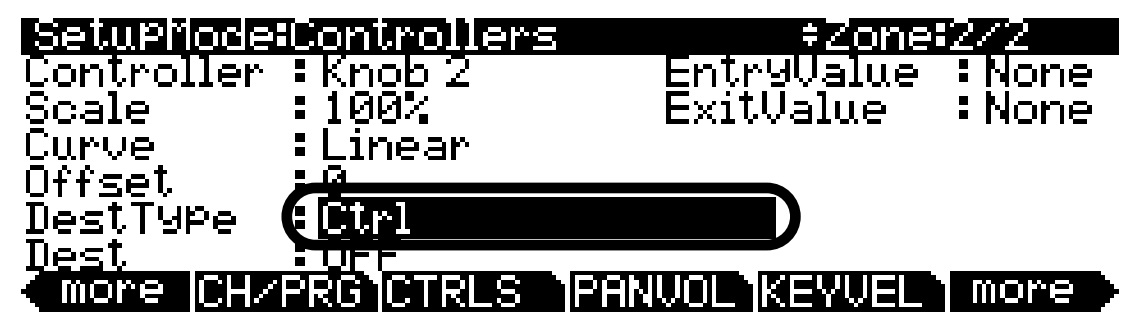

11. With Ctrl selected in the DestType field, use the cursor buttons to select the Dest field. In the Dest field, press 7 and then the Enter button on the alphanumeric pad to choose Volume (see below.) You can also use the Alpha Wheel or - / + buttons to select a destination in the Dest field.

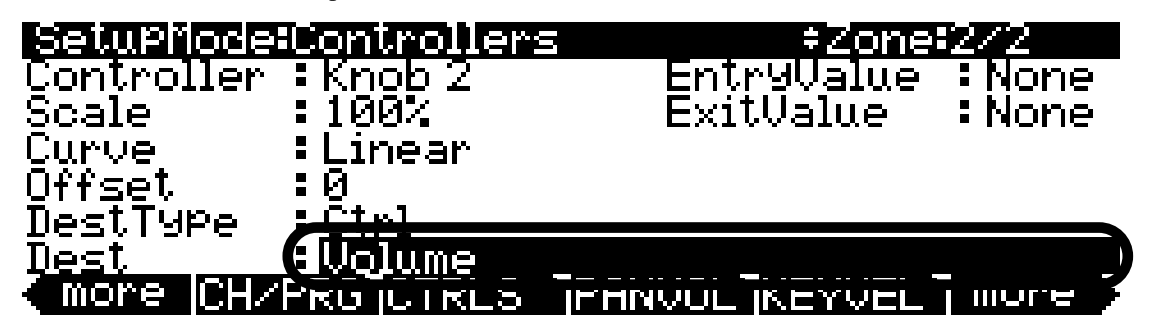

Knob 2 (labeled Mod on the front panel) should now control the volume of the piano, which is on the upper half of the keyboard (if not, review the previous steps.) All other settings on the Controllers page for Zone 2, Knob 2, should be left at their default values.

12. To finish, press the **Exit** button to the right of the display to exit the Setup Editor and save your changes to this setup under a new ID#. See *The Setup Editor* section at the beginning of this chapter for details on saving when you exit the Setup Editor.

If you have a setup with more Zones, you can repeat the same steps for each additional Zone, using additional Knobs.

## Assigning A Single Knob To Control Relative Volume In Different Zones

You can assign a single Knob to adjust the relative volume of multiple Zones in a Setup. For example, let's edit the setup **8 Piano & Pad**. The setup **8 Piano & Pad** is a layered setup that uses piano on Zone 1 and "pad" type synth sounds on Zones 2 and 3. Let's assign a single Knob to control the volumes of Zones 2 and 3, but we'll setup our assignment so that Zone 3 is always quieter than Zone 2. There are two methods of achieving this relative volume assignment, each sounds and behaves differently. Try both methods because one may sound better than the other depending on the situation. Let's go over both methods and look at the advantages of each.

## **Offset Method**

Using the Offset method allows you to set an exact value that the volume of your Zones will be changed by. Since MIDI controller values only range from 0-127, volumes that are changed by an offset get truncated to 0 or 127 if the addition of the offset to your current volume results in a value below 0 or above 127. Using an offset gives you the advantage of being able to set an exact difference in volume, but can be troublesome in certain situations if you don't want your values to be truncated.

 If you are not already in Setup mode, press the Exit button until you reach the ProgramMode page, then press the Setup mode button, located with the mode buttons to the left of the display. This will bring you to the Setup mode main page. Next, press 8 and then Enter on the alphanumeric pad to select the setup 8 Piano & Pad (see below.) You can also select setups by using the - / + buttons or Alpha Wheel.

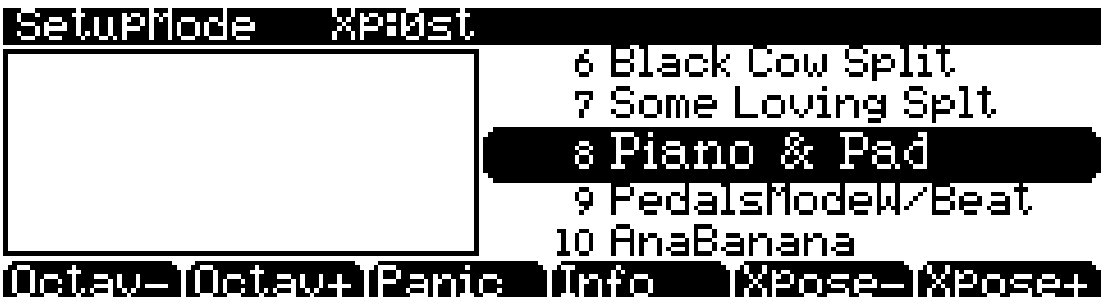

2. Next, with the setup **8 Piano & Pad** selected in setup mode, press the **Edit** button on the front panel. This will bring you to the CH/PROG page of the setup editor (see below.)

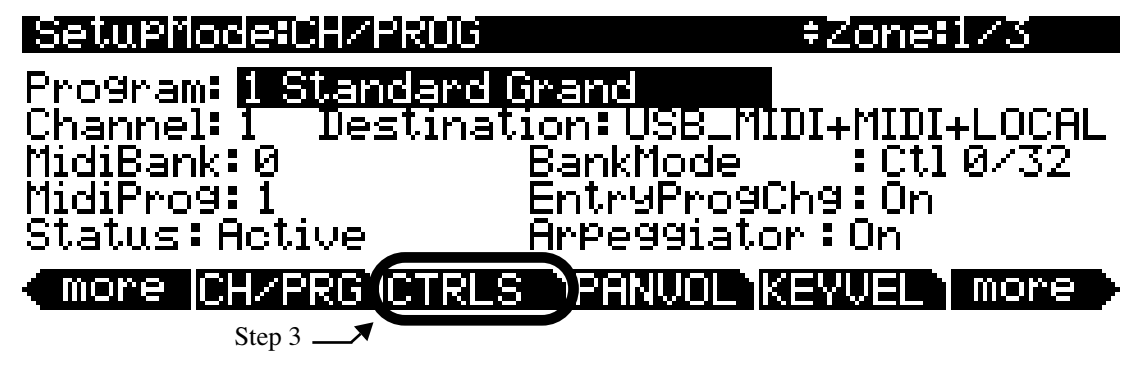

3. From the CH/PROG page, press the CTRLS soft button on the bottom of the screen (see above.) This brings you to the Controllers page where you can view and assign physical controllers to destinations for the current Zone.

4. On the Controllers page, use the **Chan/Zone** buttons to the left of the display to select Zone 2. You can view the number of the selected Zone in the top right corner of screen.

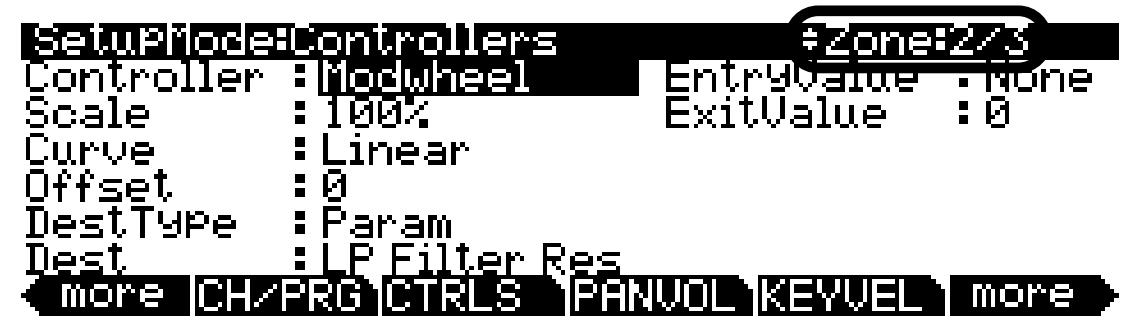

5. On the Controllers page for Zone 2, the Controller field will be highlighted (if not, select the Controller field with the cursor buttons.) Make sure the LED to the left of the **Timbre** Knob is lit, if it is not, press the **Shift** button to the left of the Knobs until that LED is lit. Next, hold the **Enter** button on the alphanumeric pad and move the Knob labeled **Timbre**. This will select **Knob 1** for the Controller field (see below.) You can also set the desired controller in the Controller field by using the Alpha Wheel or - / + buttons.

| SetuPhode   | Pastuallaus | +Zone:        | 2/3    |
|-------------|-------------|---------------|--------|
| Controller  | (EKnob 1    | EntryValue    | : None |
| Scale       | - Innav     |               | :None  |
| Curve       | :Linear     |               |        |
| Offset      | :0          |               |        |
| DestType    | :Param      |               |        |
| <u>Dest</u> | :None       |               |        |
| (more CH/   | 'PRG CTRLS  | PANVOL KEYVEL | more   |

6. With **Knob 1** selected in the Controller field, use the cursor buttons to select the **DestType** field and then use the Alpha Wheel or - / + buttons to select **Ctrl** (see below.)

| SetuPMode:Controlle   | rs = \$Zone\$2/3     |
|-----------------------|----------------------|
| Controller : Knob 1 - | EntryValue :None     |
| Scale 100%            | ExitValue :None      |
| Lurve :Linear         |                      |
| DestTupe              |                      |
| Nest                  |                      |
| More CHZPRG CTRL      | S PANUOL KEYVEL more |

With Ctrl selected in the DestType field, use the cursor buttons to select the Dest field. In the Dest field, press 7 and then the Enter button on the alphanumeric pad to choose Volume (see below.) You can also use the Alpha Wheel or - / + buttons to select a destination in the Dest field.

| SetuPModeil  | Controllers | s ‡Zone;          | 2/3   |
|--------------|-------------|-------------------|-------|
| Controller : | Knob 1      | EntryValue        | :None |
| Scale :      | 100%        | ExitValue         | :None |
| Curve :      | Linear      |                   |       |
| Offset :     | :0          |                   |       |
| DestType 🥻   |             |                   |       |
| <u>Dest</u>  | Volume      |                   |       |
| (more CH/H   | KU JUTRLO   | IF HINVUL INEYVEL |       |

Knob 1 (labeled Timbre on the front panel) should now control the volume of the pad on Zone 2, **222 Class Pad** (if not, review the previous steps.)

8. Next, lets repeat the steps above for Zone 3, except this time we will set an offset so that Zone 3 is always quieter than Zone 2. On the Controllers page, use the **Chan/Zone** buttons to the left of the display to select Zone 3 (see below.) You can view the number of the selected Zone in the top right corner of screen.

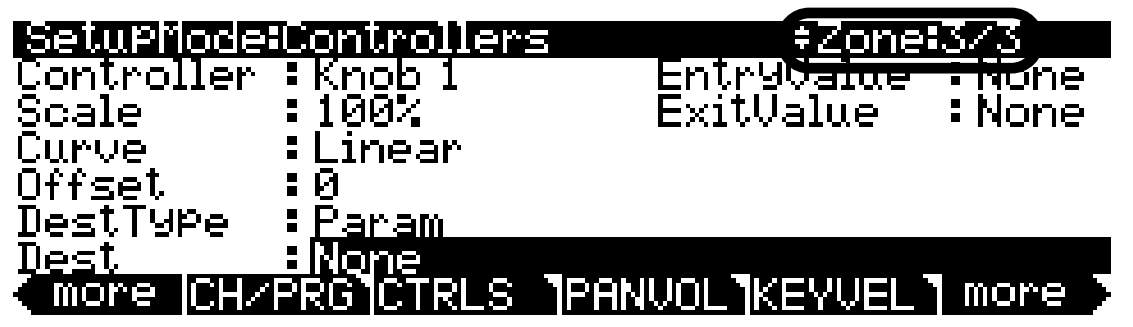

- 9. On the Controllers page for Zone 3, Knob 1 will still be selected in the Controller field. If not, follow these steps: Use the cursor buttons to select the Controller field. Make sure the LED to the left of Timbre Knob is lit, if it is not, press the Shift button to the left of the Knobs until that LED is lit. Next, hold the Enter button on the alphanumeric pad and move the Knob labeled Timbre. This will select Knob 1 for the Controller field. You can also set the desired controller in the Controller field by using the Alpha Wheel or / + buttons.
- 10. With **Knob 1** selected in the Controller field, use the cursor buttons to select the **DestType** field and then use the Alpha Wheel or / + buttons to select **Ctrl** (see below.)

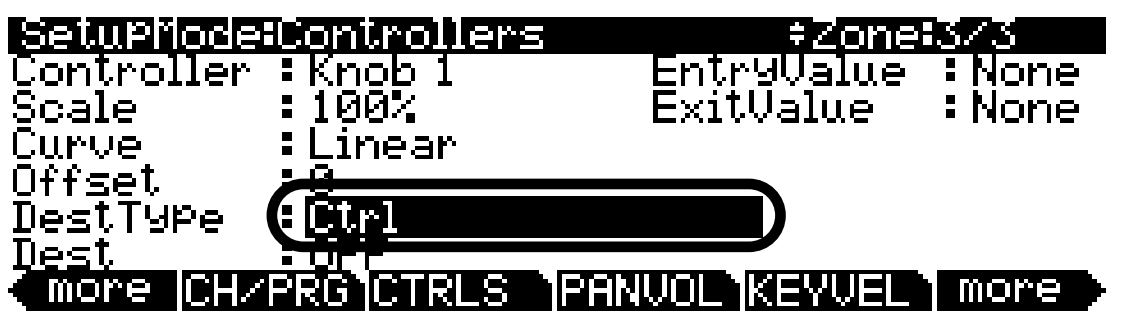

11. With **Ctrl** selected in the **DestType** field, use the cursor buttons to select the **Dest** field. In the **Dest** field, press **7** and then the **Enter** button on the alphanumeric pad to choose **Volume**. You can also use the Alpha Wheel or - / + buttons to select a destination in the **Dest** field.

| SetupMode   | Controllers | s ‡Zone;           | 373    |
|-------------|-------------|--------------------|--------|
| Controller  | : Knob 1    | EntryValue         | : None |
| Scale       | 100%        | ExitValue          | :None  |
| Curve       | Linear      |                    |        |
| Offset      | :0 <u>.</u> |                    |        |
| DestType    |             |                    |        |
| Dest        | Volume      |                    |        |
| C more CH/F | KU JU I KLO | IF HINVUL INC YVEL |        |

12. Now we will set an offset for Zone 3. On the Controllers page for Knob 1, Zone 3, use the cursor buttons to select the **Offset** field. On the alphanumeric pad press the +/- button, then **14**, then the **Enter** button to enter -**14** as an offset value.

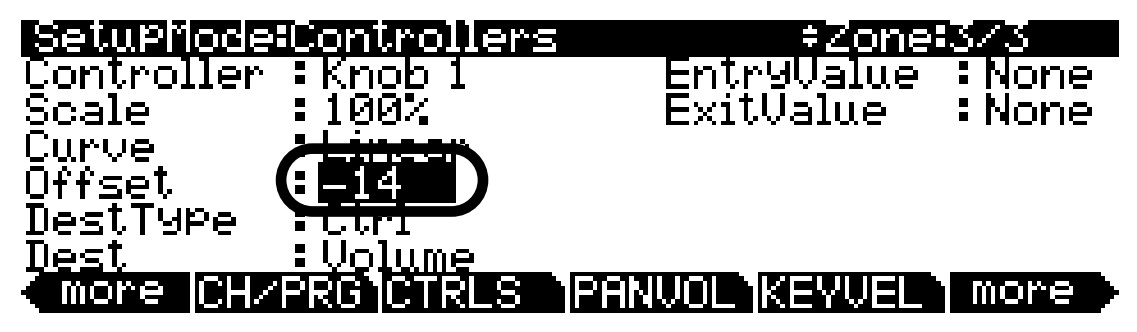

Knob 1 (labeled Mod on the front panel) should now control the volume of the pads on Zones 2 and 3 (if not, review the previous steps.) Zone 3 will always be 14 MIDI volume steps below Zone 2 because of the Offset parameter.

13. To finish, press the **Exit** button to the right of the display to exit the Setup Editor and save your changes to this setup under a new ID#. See *The Setup Editor* section at the beginning of this chapter for details on saving when you exit the Setup Editor.

In setup example above, if we turn Knob 1 so that it is sending a MIDI controller value of 10, the MIDI volume of Zone 2 would be set to 10, and the offset on Zone 3 would mean that Zone 3's volume is supposed to be -4. Since MIDI controller values don't go below 0, the MIDI volume of Zone 3 would be set to 0, and the Zone would not be heard. In this case, Zone 3's volume would be set to 0 for any Knob 1 value of 14 or less. This is a disadvantage of using the Offset method, but it can also be used creatively as a way to "mute" (set volume to 0) a Zone below a certain volume.

## Scale Method

The Scale method multiplies the volume of one your Zones by a percentage. This means that the scaled Zone's volume will always be a certain percent different than the non scaled Zone. Unlike the Offset method which always sets a specific value of volume difference, the Scale method changes the volume difference between Zones for each new volume setting. Using a scale value of more than %100 can result in values truncated to 127 if the result of scaling is greater than 127.

 If you are not already in Setup mode, press the Exit button until you reach the ProgramMode page, then press the Setup mode button, located with the mode buttons to the left of the display. This will bring you to the Setup mode main page. Next, press 8 and then Enter on the alphanumeric pad to select the setup 8 Piano & Pad (see below.) You can also select setups by using the - / + buttons or Alpha Wheel.

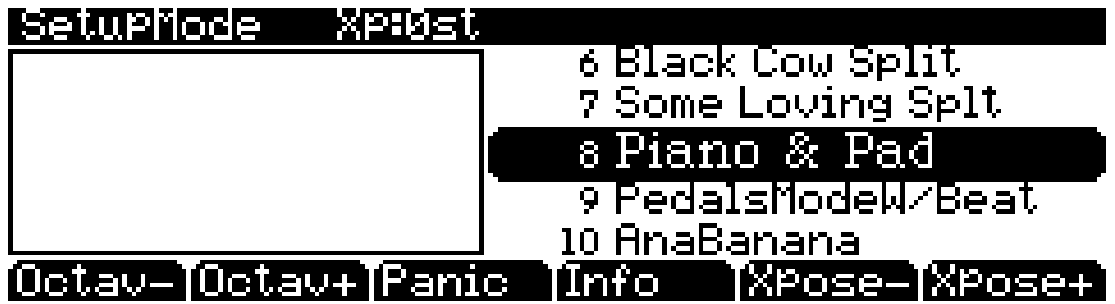

2. With the setup **8 Piano & Pad** selected in setup mode, press the **Edit** button on the front panel. This will bring you to the CH/PROG page of the setup editor (see below.)

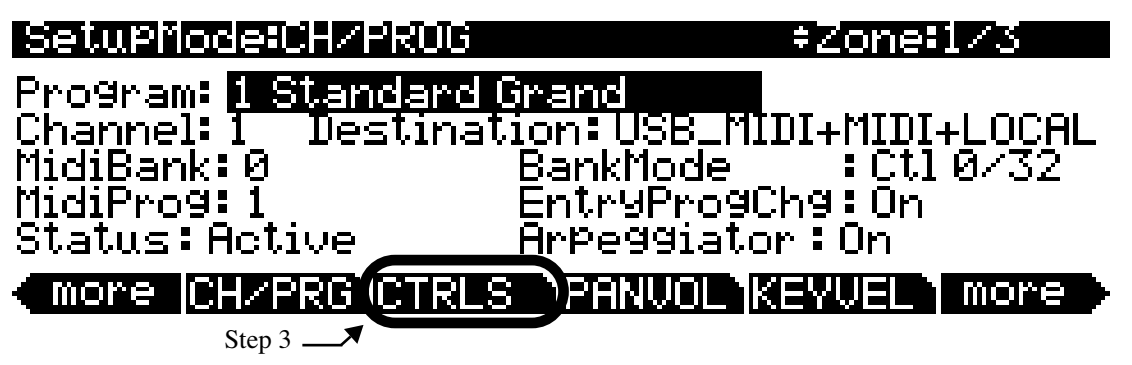

- 3. From the CH/PROG page, press the CTRLS soft button on the bottom of the screen (see above.) This brings you to the Controllers page where you can view and assign physical controllers to destinations for the current Zone.
- 4. On the Controllers page, use the **Chan/Zone** buttons to the left of the display to select Zone 2 (see below.) You can view the number of the selected Zone in the top right corner of screen.

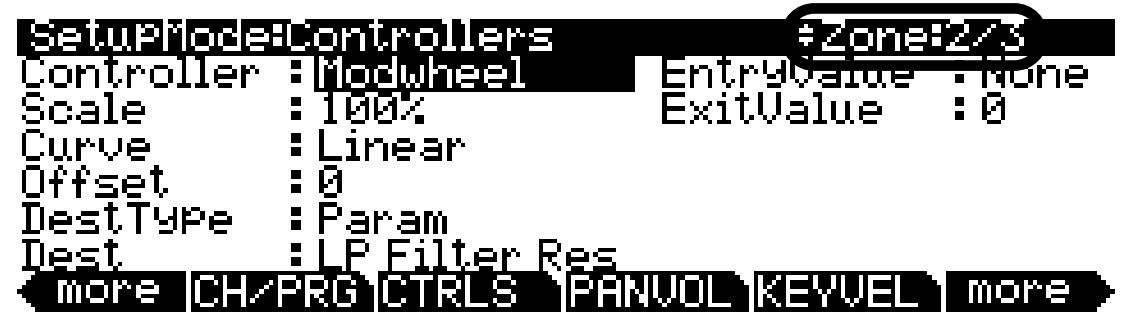

5. On the Controllers page for Zone 2, the Controller field will be highlighted (if not, select the Controller field with the cursor buttons.) Make sure the LED to the left of the **Timbre** Knob is lit, if it is not, press the **Shift** button to the left of the Knobs until that LED is lit. Next, hold the **Enter** button on the alphanumeric pad and move the Knob labeled **Timbre**. This will select **Knob 1** for the Controller field (see below.) You can also set the desired controller in the Controller field by using the Alpha Wheel or - / + buttons.

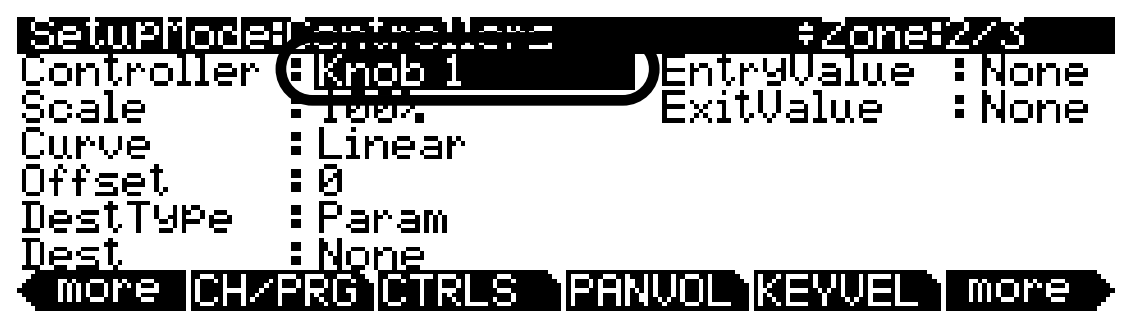

6. With **Knob 1** selected in the Controller field, use the cursor buttons to select the **DestType** field and then use the Alpha Wheel or - / + buttons to select **Ctrl** (see below.)

| SetuPMode:C  | ontrollers     | +Zone         | 2/3    |
|--------------|----------------|---------------|--------|
| Controller : | Knob 1         | EntryValue    | None   |
| Scale :      | 100%           | ExitValue     | :None  |
| Curve :      | Linear         |               |        |
| Uffsel       | la<br>Zanan    |               |        |
| Destiabe 🜔   | <u>Utrl</u>    |               |        |
| llest -      |                |               |        |
| (more  CH/PK | KG JUTRES JPHN | VUL (KEYVEL - | more 🔶 |

With Ctrl selected in the DestType field, use the cursor buttons to select the Dest field. In the Dest field, press 7 and then the Enter button on the alphanumeric pad to choose Volume (see below.) You can also use the Alpha Wheel or - / + buttons to select a destination in the Dest field.

| SetuPMode:Controller: | s +Zone=2/3            |
|-----------------------|------------------------|
| Controller :Knob 1    | EntryValue :None       |
| Scale :100%           | ExitValue :None        |
| Curve Linear          |                        |
| Offset 🛛 🕻 🖉          |                        |
| DestType              |                        |
| Dest <b>CUOlume</b>   |                        |
| More CHZPRO JUTKLS    | IFANVUL IKEYVEL I MORE |

Knob 1 (labeled Timbre on the front panel) should now control the volume of the pad on Zone 2, **222 Class Pad** (if not, review the previous steps.)

8. Next, lets repeat the steps above for Zone 3, except this time we will set a Scale value so that Zone 3 is always quieter than Zone 2. On the Controllers page, use the **Chan/Zone** buttons to the left of

the display to select Zone 3 (see below.) You can view the number of the selected Zone in the top right corner of screen.

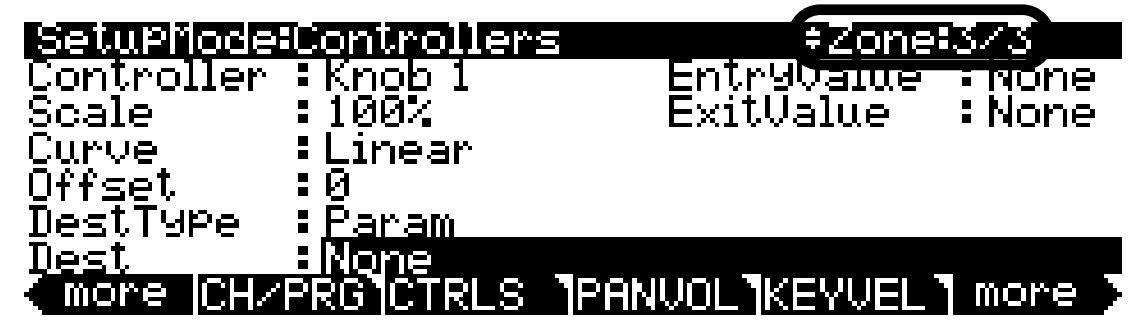

- 9. On the Controllers page for Zone 3, Knob 1 will still be selected in the Controller field. If not, follow these steps: Use the cursor buttons to select the Controller field. Make sure the LED to the left of the Timbre Knob is lit, if it is not, press the Shift button to the left of the Knobs until that LED is lit. Next, hold the Enter button on the alphanumeric pad and move the Knob labeled Timbre. This will select Knob 1 for the Controller field. You can also set the desired controller in the Controller field by using the Alpha Wheel or / + buttons.
- 10. With **Knob 1** selected in the Controller field, use the cursor buttons to select the **DestType** field and then use the Alpha Wheel or / + buttons to select **Ctrl** (see below.)

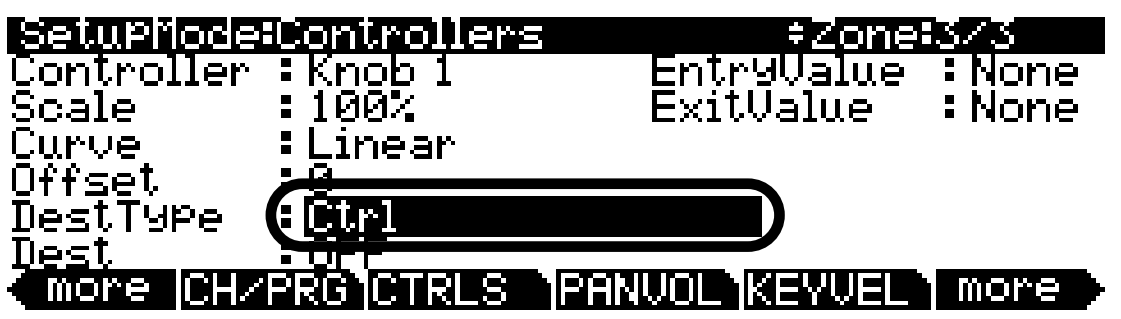

With Ctrl selected in the DestType field, use the cursor buttons to select the Dest field. In the Dest field, press 7 and then the Enter button on the alphanumeric pad to choose Volume (see below.) You can also use the Alpha Wheel or - / + buttons to select a destination in the Dest field.

| SetuPMode           | Controller:    | s ‡Zone:            | 3/3    |
|---------------------|----------------|---------------------|--------|
| Controller          | Knob 1         | EntryValue          | : None |
| Scale               | 100%           | ExitValue           | :None  |
| Curve.              | Linear         |                     |        |
| Uttsel              | :И<br>         |                     |        |
| Desliype<br>D+      |                |                     |        |
| nesi.<br>Amama pina | <u>Evolume</u> |                     | /      |
| , more  LH/         | FRUJUIKLO      | IF DIVVUE INE Y VEL |        |

12. Now we will set a Scale value for Zone 3. On the Controllers page for Knob 1, Zone 3, use the cursor buttons to select the **Scale** field. On the alphanumeric pad press **90** and then the **Enter** button to enter **90%** as a Scale value (see below.)

| SetupMode:            | Controllers   | s +Zone;      | 3/3   |
|-----------------------|---------------|---------------|-------|
| Controller            | - Knob        | EntryValue    | :None |
| Scale                 | :90% <b>)</b> | ExitValue     | :None |
| Curve `               | Linear        |               |       |
| Offset                | :0            |               |       |
| DestType              | :Ctrl         |               |       |
| Dest                  | :Volume       |               |       |
| <pre>(more CH/F</pre> | PRGCTRLS      | PANUOL KEYVEL | more  |

Knob 1 (labeled Mod on the front panel) should now control the volume of the pads on Zones 2 and 3 (if not, review the previous steps.) Zone 3 will always be at 90% the volume of Zone 2 because of the Scale value set for Zone 3. For example, if Knob 1 is sending a value of 127, Zone 2 will be at MIDI volume 127, while Zone 3 will be at MIDI volume 114. The value 114 is a result of the value sent by Knob 1 (127) multiplied by the Scale value for Zone 3 (90% or .90.) This equation, **Knob 1 value x .90**, is calculated for every new Knob 1 value received. Because MIDI only sends integer values, numbers to the right of the decimal point are dropped, so even though 127 x .90 = 114.3, only 114 is sent.

13. To finish, press the **Exit** button to the right of the display to exit the Setup Editor and save your changes to this setup under a new ID#. See *The Setup Editor* section at the beginning of this chapter for details on saving when you exit the Setup Editor.

# Assigning A Single Knob to Crossfade Between The Volume Of Different Zones

You can assign a Knob to crossfade between sounds on different Zones. Crossfading allows you to smoothly blend between two sounds by increasing the volume of one Zone as the volume of the other Zone is decreased. For example, let's edit the setup **8 Piano & Pad**. The setup **8 Piano & Pad** is a layered setup that uses piano on Zone 1 and "pad" type synth sounds on Zones 2 and 3. Let's assign a single Knob to crossfade between Zones 2 and 3. This will allow us to hear either the piano and one of the pads, or the piano and a blend of both pads.

 If you are not already in Setup mode, press the Exit button until you reach the ProgramMode page, then press the Setup mode button, located with the mode buttons to the left of the display. This will bring you to the Setup mode main page. Next, press 8 and then Enter on the alphanumeric pad to select the setup 8 Piano & Pad (see below.) You can also select setups by using the - / + buttons or Alpha Wheel.

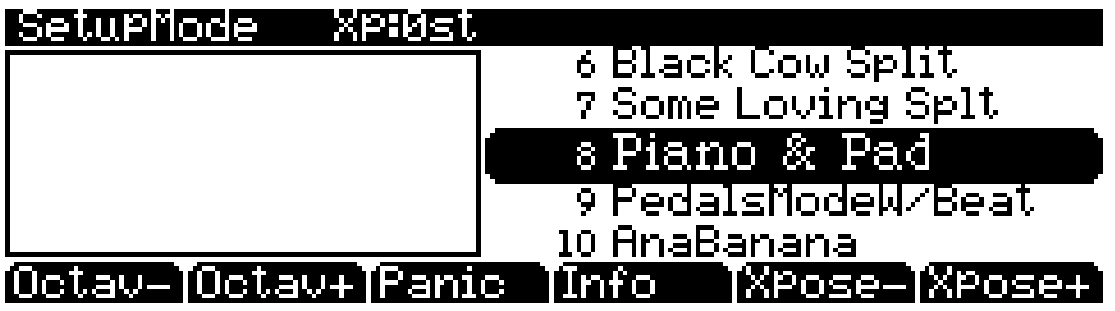

2. With the setup **8 Piano & Pad** selected in setup mode, press the **Edit** button on the front panel. This will bring you to the CH/PROG page of the setup editor (see below.)

| SetuPMode:CH/PRUG                                           | ≠Zone:1/3                      |
|-------------------------------------------------------------|--------------------------------|
| Program: <mark>1 Standard Gr</mark><br>Channel: 1 Destinati | and<br>on:USB_MIDI+MIDI+LOCAL  |
| MidiBank:0<br>MidiPro9:1<br>Status:Active                   | ntryProgChg:On<br>Peggiator:On |
| more CH/PRG CTRLS                                           | PANUOL KEYVEL more             |

3. From the CH/PROG page, press the CTRLS soft button on the bottom of the screen (see above.) This brings you to the Controllers page where you can view and assign physical controllers to destinations for the current Zone.

4. On the Controllers page, use the **Chan/Zone** buttons to the left of the display to select Zone 2 (see below.) You can view the number of the selected Zone in the top right corner of screen.

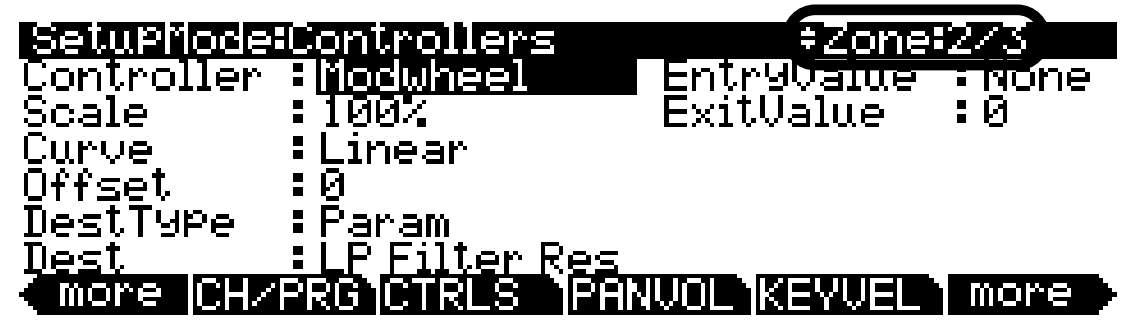

5. On the Controllers page for Zone 2, the Controller field will be highlighted (if not, select the Controller field with the cursor buttons.) Make sure the LED to the left of the **Timbre** Knob is lit, if it is not, press the **Shift** button to the left of the Knobs until that LED is lit. Next, hold the **Enter** button on the alphanumeric pad and move the Knob labeled **Timbre**. This will select **Knob 1** for the Controller field (see below.) You can also set the desired controller in the Controller field by using the Alpha Wheel or - / + buttons.

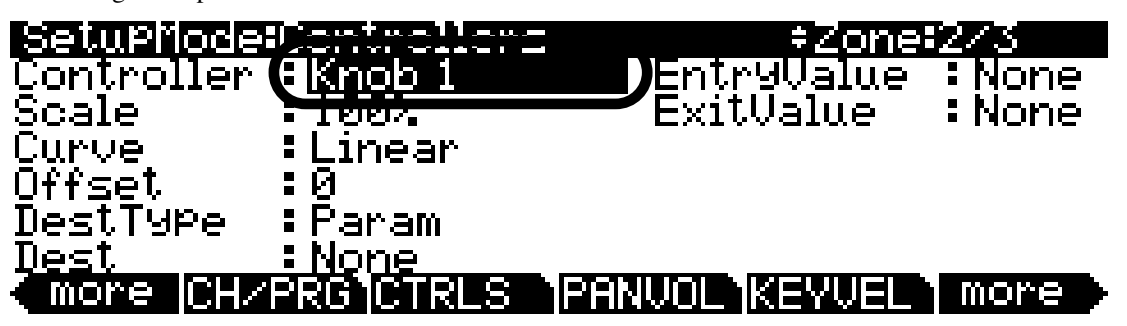

6. With **Knob 1** selected in the Controller field, use the cursor buttons to select the **DestType** field and then use the Alpha Wheel or - / + buttons to select **Ctrl** (see below.)

| SetuPModeil      | Controllers | ; ÷Zone:   | 2/3   |
|------------------|-------------|------------|-------|
| Controller :     | Knob 1      | EntryValue | None  |
| Scale :          | 100%        | ExitValue  | :None |
| Curve :          | Linear      |            |       |
| Uttsel<br>DtTus- | 0+1         |            |       |
| Destigpe         |             |            |       |
|                  |             |            |       |

7. With Ctrl selected in the DestType field, use the cursor buttons to select the Dest field. In the Dest field, press 7 and then the Enter button on the alphanumeric pad to choose Volume (see below.) You can also use the Alpha Wheel or - / + buttons to select a destination in the Dest field.

| SetuPModeil  | Controllers | s ‡Zone;          | 2/3    |
|--------------|-------------|-------------------|--------|
| Controller : | Knob 1      | EntryValue        | : None |
| Scale :      | 100%        | ExitValue         | :None  |
| Curve :      | Linear      |                   |        |
| Offset :     | •0 <u>.</u> |                   |        |
| DestType     |             |                   |        |
| <u>Dest</u>  | Volume      |                   |        |
| (more CH/F   | KU JUTKLO   | IF HINVOL INCYVEL | more / |

Knob 1 (labeled Timbre on the front panel) should now control the volume of the pad on Zone 2, **222 Class Pad** (if not, review the previous steps.)

8. With **Knob 1** selected in the Controller field, use the cursor buttons to select the **Curve** field and then use the Alpha Wheel or - / + buttons to select **Compress** (see below.) This makes Zone 2 louder when Knob 1 is half way up than it would be with the standard Linear curve. This allows for the pad sound to be closer to its full volume when Knob 1 is half way up (which will give us an equal blend of both pad sounds when we are done.)

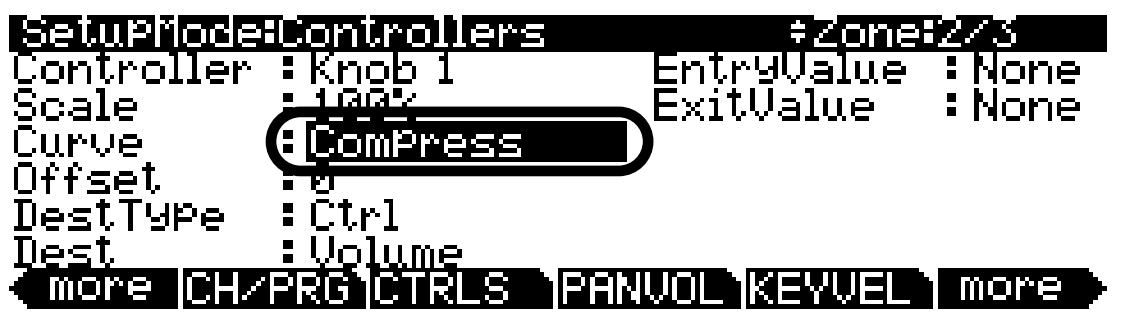

9. Next, lets repeat the steps above for Zone 3, except this time we will set an Offset and a negative Scale value to get a crossfading effect. On the Controllers page, use the **Chan/Zone** buttons to the left of the display to select Zone 3 (see below.) You can view the number of the selected Zone in the top right corner of screen.

| SetuPMode:         | Controllers          | ≠Zone=3/3          |   |
|--------------------|----------------------|--------------------|---|
| Controller         | Knob 1               | EntryQalue Mon     | e |
| Scale              | 1002                 | ExitValue : Non    | e |
| Lurve<br>Offest    | - <u>Lunear</u><br>A |                    |   |
| ОТТЬЕК<br>ПастТира | • 0<br>: Param       |                    |   |
| Destione<br>Nest   | : None               |                    |   |
| more CHZ           | RGCTRLS              | PANUOL KEYUEL more |   |

10. On the Controllers page for Zone 3, Knob 1 will still be selected in the Controller field. If not, follow these steps: Use the cursor buttons to select the Controller field. Make sure the LED to the left of the Timbre Knob is lit, if it is not, press the Shift button to the left of the Knobs until that LED is lit. Next, hold the Enter button on the alphanumeric pad and move the Knob labeled

**Timbre.** This will select **Knob 1** for the Controller field. You can also set the desired controller in the Controller field by using the Alpha Wheel or -/+ buttons.

11. With **Knob 1** selected in the Controller field, use the cursor buttons to select the **DestType** field and then use the Alpha Wheel or - / + buttons to select **Ctrl** (see below.)

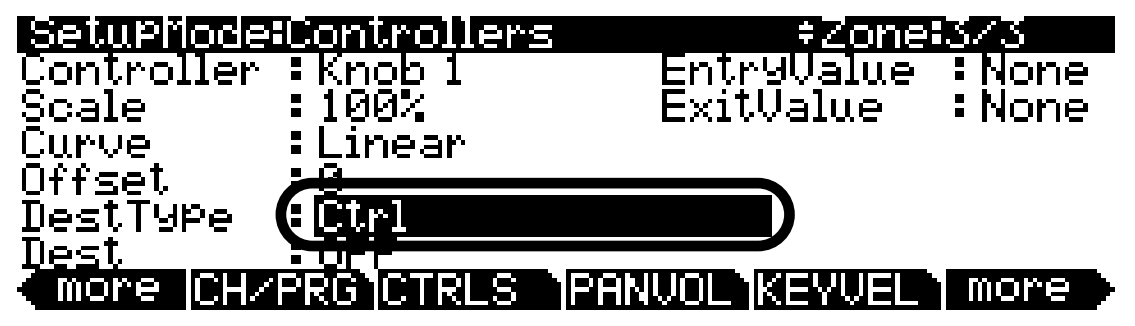

12. With Ctrl selected in the DestType field, use the cursor buttons to select the Dest field. In the Dest field, press 7 and then the Enter button on the alphanumeric pad to choose Volume (see below.) You can also use the Alpha Wheel or - / + buttons to select a destination in the Dest field.

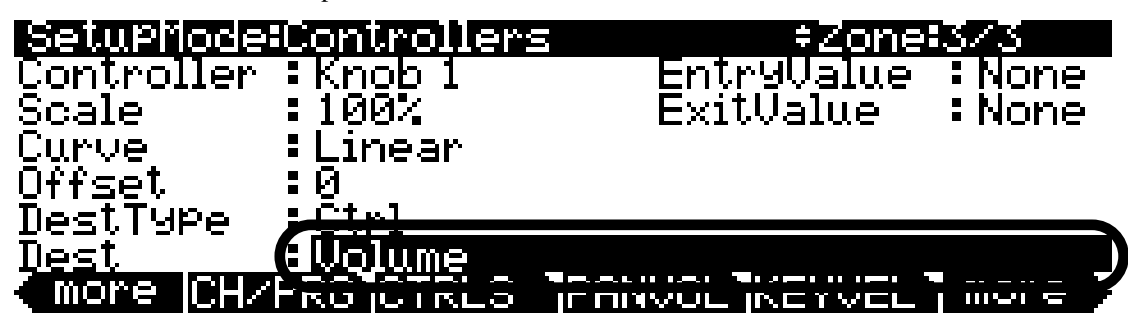

13. Now we will set an Offset value for Zone 3. On the Controllers page for Knob 1, Zone 3, use the cursor buttons to select the **Offset** field. On the alphanumeric pad press **127**, then the **Enter** button to enter **127** as an offset value (see below.)

| SetuPMode:Controllers                           | ‡Zone∔       | 5/3    |
|-------------------------------------------------|--------------|--------|
| Controller :Knob 1                              | EntryValue   | None   |
| Scale :100%                                     | ExitValue    | None   |
| Curve <b>Linea</b> r                            |              |        |
| Offset ( <b>127</b> )                           |              |        |
| DestType Ctri                                   |              |        |
| <u>Dest                                    </u> |              |        |
| more CHZPRG CTRLS IPAN                          | WOL KEYVEL 1 | more 🕨 |

14. Next we will set a negative Scale value for Zone 3. On the Controllers page for Knob 1, Zone 3, use the cursor buttons to select the **Scale** field. On the alphanumeric pad press the +/- button, then **100**, then the **Enter** button to enter -**100**% as a Scale value (see below.)

| SetuPModeil  | Controllers   | s ‡Zone:      | 3/3    |
|--------------|---------------|---------------|--------|
| Controller 🏅 |               | EntryValue    | : None |
| Scale        |               | ExitValue     | :None  |
| Curve :      | Linear        |               |        |
| Offset :     | 127           |               |        |
| DestType :   | :Ctrl         |               |        |
| Dest :       | <u>Volume</u> |               |        |
| (more CH/F   | RGTCTRLS      | PHNVOL KEYVEL | more   |

15. Use the cursor buttons to select the **Curve** field and then use the Alpha Wheel or - / + buttons to select **Expand** (see below.) This makes Zone 3 louder when Knob 1 is half way up than it would be with the standard Linear curve. This allows for the pad sound to be closer to its full volume when Knob 1 is half way up (which will give us an equal blend of both pad sounds when we are done.) We are using the Expand curve here instead of the Compress curve as in step 8 (above.) This is because we used the -100% Scale value for Zone 3, which makes the Expand curve boost middle values (like the Compress curve usually does.) instead of decreasing middle values as Expand usually does.

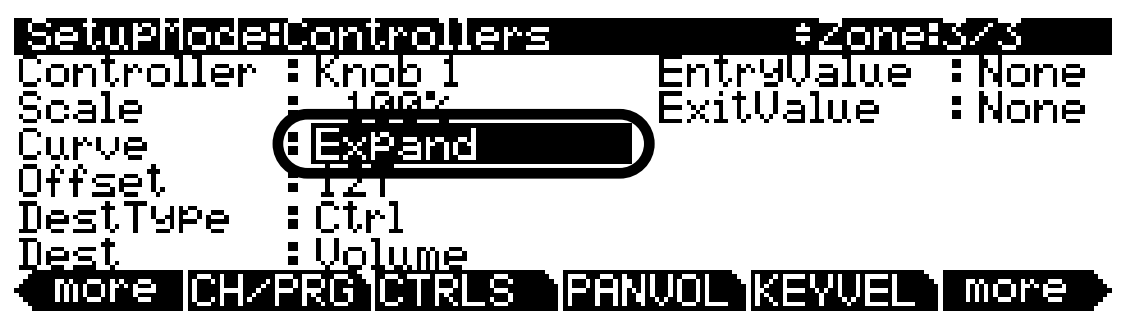

Knob 1 (labeled Timbre on the front panel) should now crossfade between the pad sounds on Zones 2 and 3 (if not, review the previous steps.) Zone 2 sends increasing volume values from 0-127 as you turn Knob1 up. Zone 3 sends decreasing volume values from 127-0 as you turn Knob 1 up. This is because the Offset of 127 for Zone 3 makes the Zone set 127 as a volume when Knob 1 is down (sending a value of 0, which gets added to the Offset of 127, 0+127=127.) Zone 3 then decreases in volume as Knob 1 is turned up, because of the -100% Scale set for Zone 3.

16. To finish, press the **Exit** button to the right of the display to exit the Setup Editor and save your changes to this setup under a new ID#. See *The Setup Editor* section at the beginning of this chapter for details on saving when you exit the Setup Editor.

Switch Between Zones Based On Played Keyboard Velocity

## Switch Between Zones Based On Played Keyboard Velocity

You can set a setup Zone to only be heard when the keyboard is played within a certain velocity range. This technique can be used in different ways depending on the situation. Here we will go over one of its most basic uses. We will edit the setup **8 Piano & Pad**. The setup **8 Piano & Pad** is a layered setup that uses piano on Zone 1 and "pad" type synth sounds on Zones 2 and 3. Lets edit this setup so that the pad sounds on Zones 2 and 3 are only heard when the keyboard is played with a high velocity (struck hard.) Using Zone velocity ranges in this way allows you to emphasize the dynamics of your playing, by having more sounds come in as you play louder, and having sounds drop out when you play more quietly.

 If you are not already in Setup mode, press the Exit button until you reach the ProgramMode page, then press the Setup mode button, located with the mode buttons to the left of the display. This will bring you to the Setup mode main page. Next, press 8 and then Enter on the alphanumeric pad to select the setup 8 Piano & Pad (see below.) You can also select setups by using the - / + buttons or Alpha Wheel.

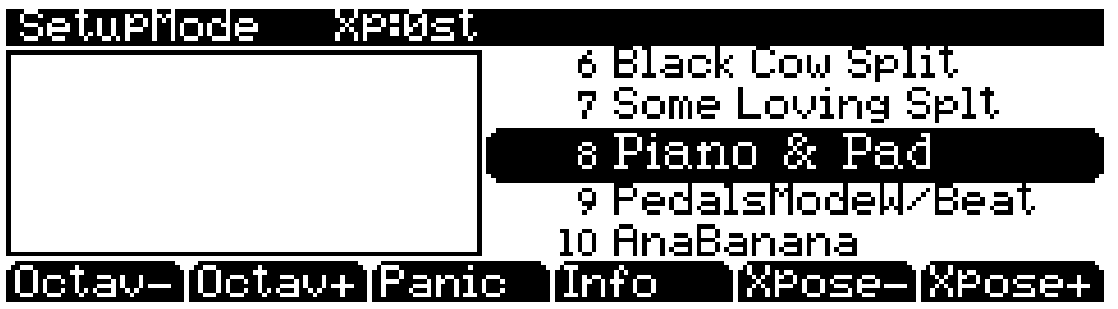

2. With the setup **8 Piano & Pad** selected in setup mode, press the **Edit** button on the front panel. This will bring you to the CH/PROG page of the setup editor (see below.)

| SetupMode:CH/PRUG                  | ≠Zone:1∕3               |
|------------------------------------|-------------------------|
| Program: <mark>1 Standard (</mark> | irand                   |
| Channel:1 Destinat                 | ion:USB_MIDI+MIDI+LOCAL |
| MidiProg: 1                        | EntryProgChg:On         |
| Status: Active                     | Arpeggiat <u>or:On</u>  |
| more CH/PRG CTRLS                  | PANUOL (KEYVEL) more    |
|                                    | Step 3                  |

3. From the CH/PROG page press the **KEYVEL** soft button (see above.) This will bring you to the KEYVEL page for the current Zone.

Switch Between Zones Based On Played Keyboard Velocity

4. On the KEYVEL page, use the **Chan/Zone** buttons to the left of the display to select Zone 2 (see below.) You can view the number of the selected Zone in the top right corner of screen.

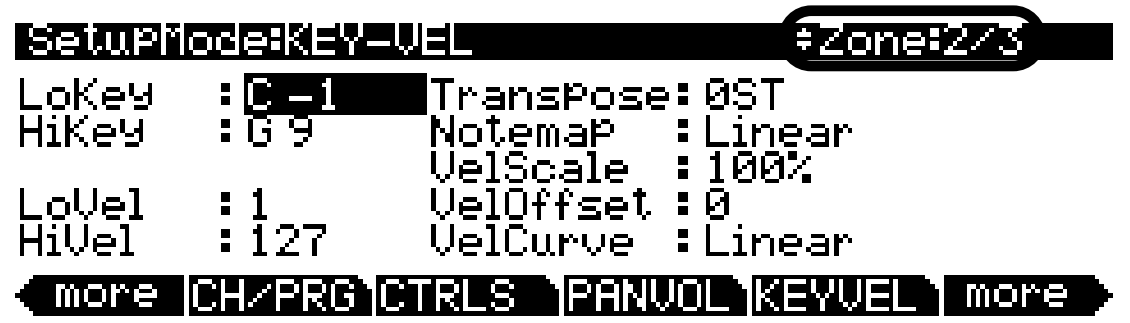

5. On the KEYVEL page for Zone 2, use the cursor buttons to select the **LoVel** field. Then press **80** on the alphanumeric pad and press the **Enter** button to enter 80 for the LoVel field (see below.) This means that 80 is the lowest keyboard velocity that Zone 2 will respond to, anything lower will not cause Zone 2 to be heard. Any velocity of 80 or more will cause Zone 2 to be heard because Zone 2's HiVel field is set to 127, which is the maximum MIDI velocity.

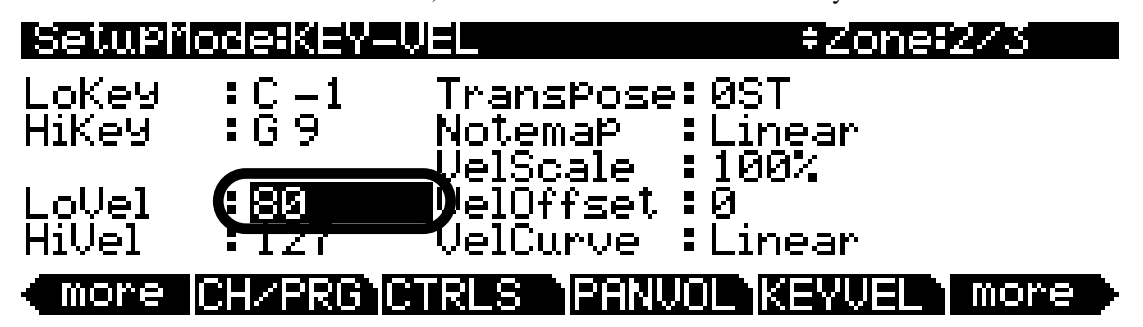

6. Next, lets set the same velocity range for Zone 3. Use the **Chan/Zone** buttons to the left of the display to select Zone 3 (see below.) You can view the number of the selected Zone in the top right corner of screen.

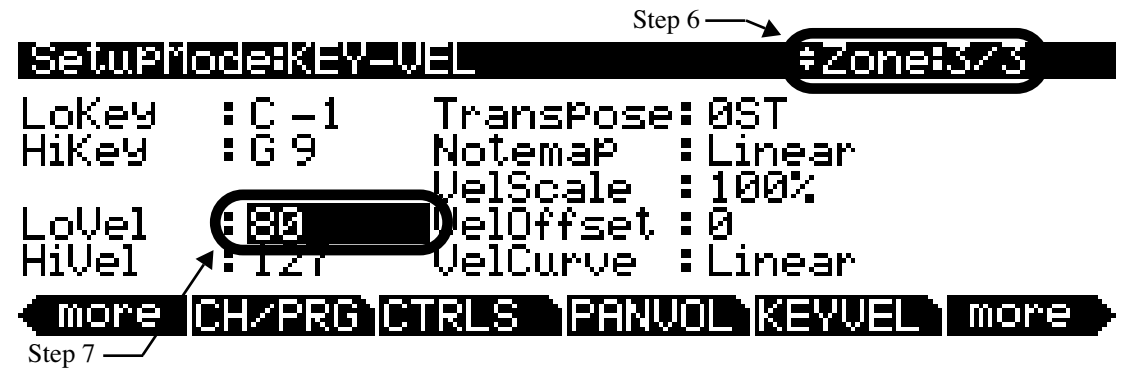

On the KEYVEL page for Zone 3, the LoVel field will still be selected if you haven't moved the cursor. If the LoVel field is not selected, use the cursor buttons to select the LoVel field. Then press 80 and press the Enter button on the alphanumeric pad to enter 80 for the LoVel field (see above.)

Now both Zones 2 and 3 will only respond to velocities of 80 or more. Try playing some soft quiet notes, you should hear only piano. Next, play some hard loud notes, and you should hear the piano and pads (if not, review the previous steps.) Depending on your playing style, you may wish to set the LoVel value for Zones 2 and 3 lower or higher so that Zones 2 and 3 can be triggered by lower velocities or only very high velocities.

#### Switch Between Zones Based On Played Keyboard Velocity

8. To finish, press the **Exit** button to the right of the display to exit the Setup Editor and save your changes to this setup under a new ID#. See *The Setup Editor* section at the beginning of this chapter for details on saving when you exit the Setup Editor.

Velocity ranges can be used in different way depending on your needs and the sounds being used. You could repeat the above tutorial, but instead make Zones 2 and 3 only be heard when low velocities are played, for a more subtle effect. Or, you could repeat the above tutorial and additionally change the velocity range of the piano on Zone 1 so that it is not heard for velocities above 80. This way, you only hear one sound at a time, piano for low velocities, and pads for high velocities. This technique is often referred to as velocity switching. Velocity switching can be a used to switch between Zones of similar sounds in order to add a bit of extra expressiveness, or to switch between drastically different sounds for a more dramatic effect. Additionally, you could take a setup that uses normal velocity settings for its Zones and add some velocity switching Zones just for specific background instruments. This allows you to add more layers of sound to your playing, while keeping your sound uncluttered by only having sounds enter when the appropriate velocity is played.

Assigning a Footswitch to Switch From One Setup To Another

# Assigning a Footswitch to Switch From One Setup To Another

You can assign a footswitch to switch from one setup to another if you need to change setups very quickly during a performance. When switching setups on the PC3LE, held notes from your previous setup will not be cut off, allowing you to seamlessly change sounds for quick transitions between songs, or even during a song. There are a few methods for switching setups with a footswitch, this tutorial will explain the most straightforward method, and then mention some other techniques.

For this example we'll use one switch pedal to move to the next Setup in the Setups list. With this method you can arrange the Setups you will need for a performance in the correct order and use a footswitch to advance through the list. You'll need a switch pedal plugged into the SW2 pedal jack (see *Pedals* on page 2-3 for compatible pedal types.) You could also use the SW1 pedal jack, but most people will want to keep a pedal plugged into that jack for its default sustain function.

A Note About Effects: Though previously held notes will not be cut off when changing setups, you may hear a change in the sound of the held notes due to effects being turned on and off. When switching setups, the PC3LE attempts to keep effects active for held notes of your previous setup. If there are not enough effects units available, the previously used effects will be shut off in favor of the new setup's effects. This is usually only a problem for large setups that use many Zones containing programs with their own effects. If you run into this issue, try editing your setups or their programs to use fewer DSP units (see *A Note About Processor Power Allocation* on page 6-13 for more information.) Another option for getting around this issue is to set the ChgSetups parameter to **KeyUp** (see *Change Setups* (*ChgSetups*) on page 9-15.) Doing this, the Setup will not change until you release all held notes from the previous Setup. The effects of the previous Setup will not be changed. The only disadvantage is that you cannot play notes from your new setup while holding notes from the previous. If you don't need to play your next Setup while holding notes from the last, setting the ChgSetups parameter to KeyUp is the best option.

 If you are not already in Setup mode, press the Exit button until you reach the ProgramMode page, then press the Setup mode button, located with the mode buttons to the left of the display. This will bring you to the Setup mode main page. Next, press 28 and then Enter on the alphanumeric pad to select the Setup 28 World (see below.) You can also select Setups by using the - / + buttons or Alpha Wheel.

| Setupriode | XP:0st   |                  |   |
|------------|----------|------------------|---|
|            |          | 26 AnaBanana     |   |
|            |          | 27 Reggae        |   |
|            |          | 28 World         |   |
|            |          | 29 Rollin'       | _ |
|            |          | 30 Beastie Pads  |   |
| Octav-Octa | v+[Panic | Info XPose-XPose |   |

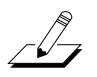

Assigning a Footswitch to Switch From One Setup To Another

2. With the setup **28 World** selected in setup mode, press the **Edit** button on the front panel. This will bring you to the CH/PROG page of the setup editor (see below.)

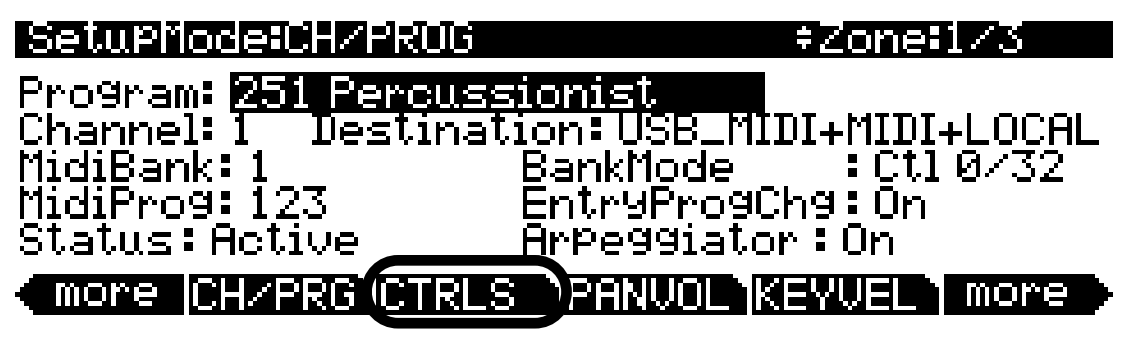

- 3. From the CH/PROG page, press the CTRLS soft button on the bottom of the screen (see above.) This brings you to the Controllers page where you can view and assign physical controllers to destinations for the current Zone.
- 4. On the Controllers page, Zone 1 will be selected. If not use the **Chan/Zone** buttons to the left of the display to select Zone 1. You can view the number of the selected Zone in the top right corner of screen (see below.)

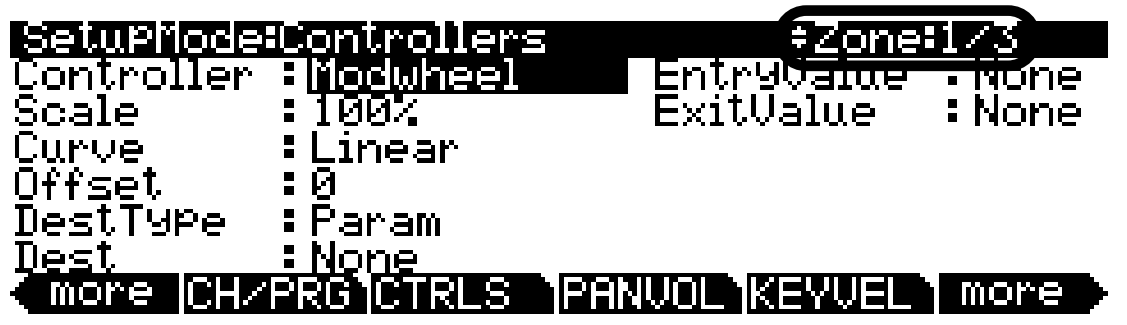

5. On the Controllers page for Zone 1, the Controller field will be highlighted (if not, select the Controller field with the cursor buttons.) Make sure that you have switch pedal plugged into the SW2 pedal jack on the back panel of the PC3LE. Next, hold the Enter button on the alphanumeric pad and step on that switch pedal. This will select SW Pedal 2 for the Controller field (see below.) You can also set the desired controller in the Controller field by using the Alpha Wheel or - / + buttons.

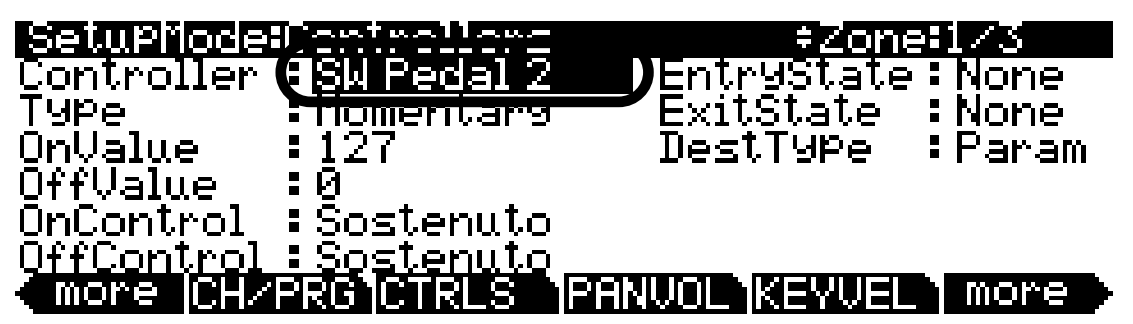
Assigning a Footswitch to Switch From One Setup To Another

6. With **SW Pedal 2** selected in the Controller field, use the cursor buttons to select the **DestType** field and then use the Alpha Wheel or - / + buttons to select **Ctrl** (see below.)

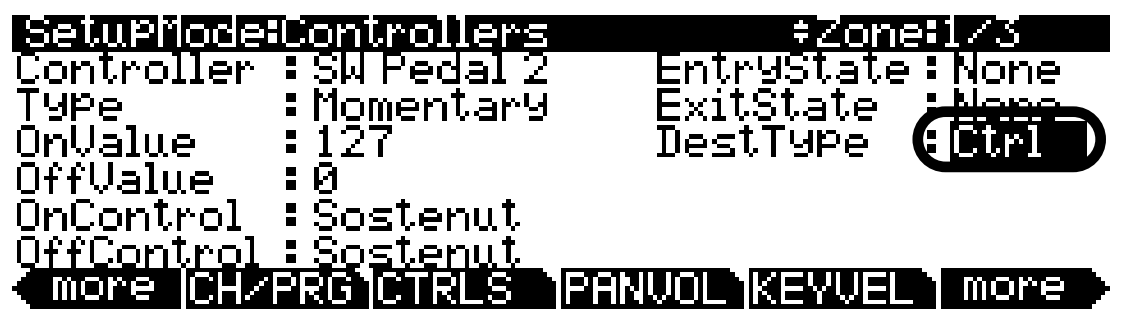

7. With Ctrl selected in the DestType field, use the cursor buttons to select the OnControl field. In the OnControl field, press 139 and then the Enter button on the alphanumeric pad to choose SetupInc (see below.) You can also use the Alpha Wheel or - / + buttons to select a destination in the OnControl field.

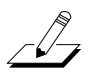

*Important:* Once you assign your switch pedal to **SetupInc**, make sure you don't step on it until you've exited the Setup Editor. If you step on the pedal while you are in the Setup Editor, all of the settings of your setup will change to the settings of the next Setup in the Setups list, and you will lose any changes that you have not yet saved for the current setup. There is no way to undo this, if this happens you should exit the Setup Editor without saving and re-do your edits to the Setup.

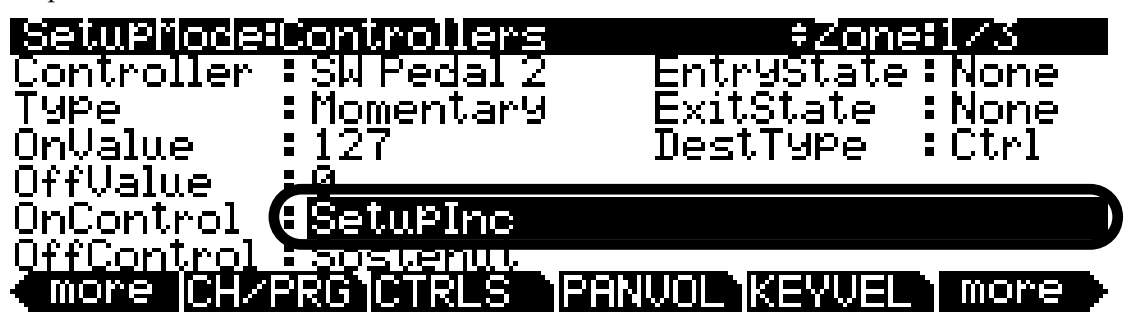

8. Next, use the cursor buttons to select the **OffControl** field. In the **OffControl** field, press **0** and then the **Enter** button on the alphanumeric pad to choose **OFF** (see below.) The other fields on this page should be left at their defaults (**Type:** Momentary, **OnValue:** 127, **OffValue:** 0, **EntryState:** None, **ExitState:** None.)

| SetupMode          | Controllers      | +Zone:        | 1/3  |
|--------------------|------------------|---------------|------|
| <u>C</u> ontroller | : SW Pedal 2     | EntryState:   | None |
| ТУРе               | :Momentary       | ExitState :   | None |
| OnValue            | :127             | DestType :    | Ctrl |
| OffValue           | :0               |               |      |
| OnControl          | <u>-Cotubino</u> |               |      |
| <u>OffControl</u>  |                  |               |      |
| (more CH/          | PROJUTKLS        | MINVUL KEYVEL | more |

Assigning a Footswitch to Switch From One Setup To Another

9. Next, press the **Exit** button to the right of the display to exit the Setup Editor. When prompted to save the setup, press the **Yes** soft button (see below.)

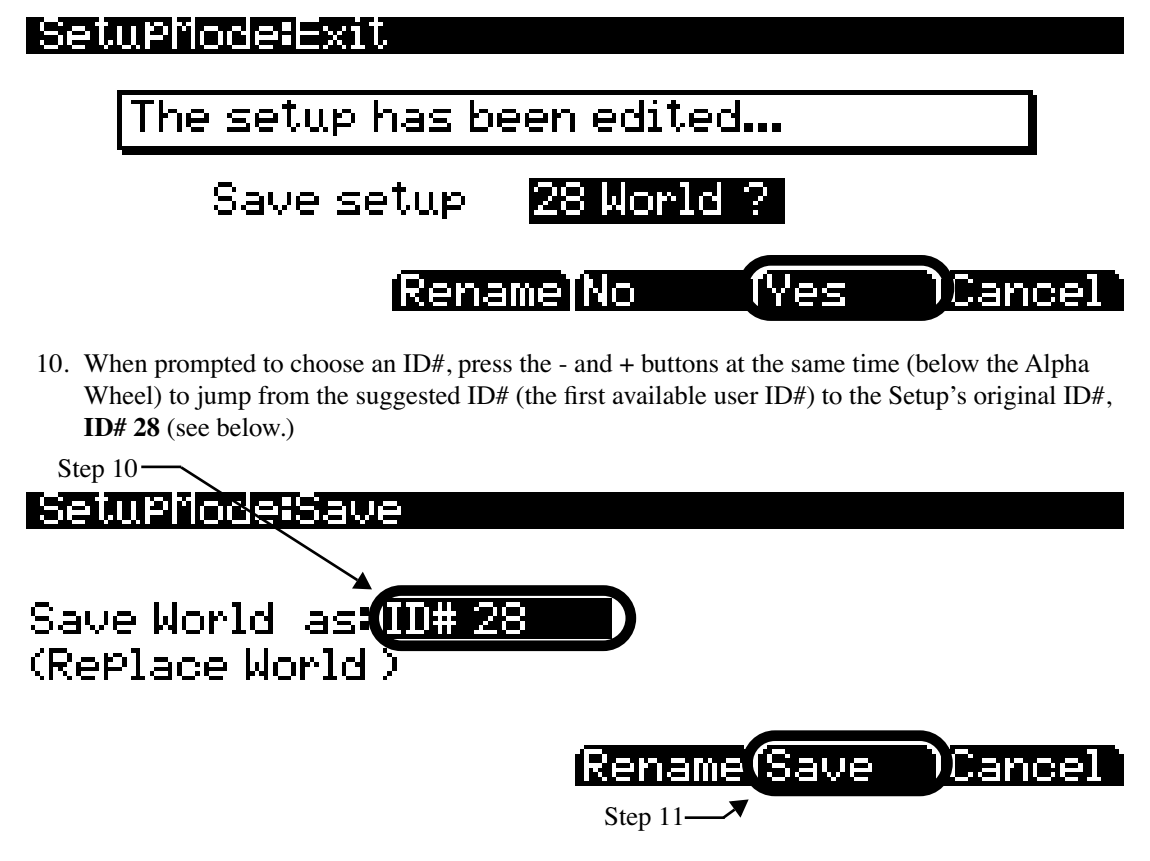

- 11. Next, press the Save soft button at the bottom of the display to finish and return to the Setups list (see above.) This will replace the original factory Setup **28 World** with our edited version. This is essential for this tutorial because when we are done, stepping on the switch pedal will bring us up one Setup to the Setup **29 Rollin'**. (See *About ID#s* on page 13-3 to find out how you can return a replaced factory Setup to its original settings if desired.)
- 12. After saving, you will be returned to the Setups list on the Setup Mode main page with the Setup 28 World selected. There will be a dot to the left of the Setup's ID# indicating that it has been edited (see below.) Now, try stepping on the switch pedal plugged into the SW2 pedal jack, and the Setup 29 Rollin' will be selected. If not, go over this tutorial again to see if you have made a mistake.

| SetuPMode  | Xp:0st            |                   |
|------------|-------------------|-------------------|
|            |                   | 26 AnaBanana      |
|            |                   | 27 Reggae         |
|            |                   | 28 World          |
|            |                   | 29 Rollin'        |
|            |                   | 30 Beastie Pads   |
| Octav-Octa | v+ <b>T</b> Panic | Info XPose-XPose+ |

On the Setup main page, select the Setup **28 World** once again by using the - / + buttons, Alpha Wheel, or by pressing **28** and then **Enter** on the alphanumeric pad. Hold a sustained note or chord and then step on the switch pedal plugged into the SW2 pedal jack. Notice that the sustained notes from Setup 28 are not interrupted when you switch to Setup 29. This is because these two Setups both use few enough DSP units for their effects so that the effects of both Setups can be loaded simultaneously (See *A Note About Effects* at the beginning of this tutorial for more information.)

To continue moving through the list of setups, you would need to repeat the steps above for each Setup. For a performance, you would save a copy of all the Setups that you use for each song into the space above ID# 1024 (these are reserved as user ID#s.) Save your Setups in the order which you would like to use them in. For example, for your first song you could use Setup # 1030, the second song would use Setup # 1031, the third would use Setup # 1032, etc. For each Setup in your list, you would need to repeat the steps of this tutorial (except for step 10 you would instead choose the appropriate ID# for the order of your songs.) After completing this for each Setup, you will be able to advance through the list with a footswitch. Try moving through the whole list to make sure that the footswitch works in each Setup, if it doesn't, try repeating this tutorial for that Setup. At this point you may also want to test how held notes sound when switching between each Setup, and edit the effects of some Setups if necessary. (See *A Note About Effects* at the beginning of this tutorial for more information.)

Creating A New Setup

# **Creating A New Setup**

Follow these steps if you would like to create a new setup from a blank template.

1. If you are not already in Setup mode, press the **Exit** button until you reach the ProgramMode page, then press the **Setup** mode button, located with the mode buttons to the left of the display. This will bring you to the Setup mode main page (see below.)

| SetuPMode         | XP:Øst   |                    |
|-------------------|----------|--------------------|
|                   |          | 1 TeknoRiff Pad1-8 |
|                   |          | 2 Big Whoosh       |
|                   |          | 32 Arps & A Pad    |
|                   |          | 4 Acoustic Split   |
|                   |          | 5 BluesJam in G    |
| <u>Octav-Octa</u> | v+ Panic | Info XPose-XPose+  |

2. Use the - / + buttons or Alpha Wheel to select the setup **128 Default Setup** or use the alphanumeric pad to enter **128** and press **Enter** (see below.)

| SetupMode  | XP:Øst   |                      |
|------------|----------|----------------------|
|            |          | 126 Internal Voices  |
|            |          | 127 Clear Setup      |
|            |          | 128 Default Setup    |
|            |          | 129 GetBerni Sld E-I |
|            |          | 130 Pipe Organ 1     |
| Octav-Octa | v+ Panic | Info XPose-XPose+    |

3. With the setup **128 Default Setup** selected, press the **Edit** button on the front panel. This will bring you to the CH/PROG page of the setup editor (see below.)

| Setupilode:CH/PRUG                                                                                   | ‡Zone‡1∕1                                                                                    |
|----------------------------------------------------------------------------------------------------|----------------------------------------------------------------------------------------------|
| Program: <mark>1 Standard</mark><br>Channel: 1 Destina<br>MidiBank:0<br>MidiProg: 1<br>Status:Active | Grand<br>ation:USB_MIDI+MIDI+LOCAL<br>BankMode :Ctl0/32<br>EntryPro9Ch9:On<br>Arpeggiator:On |
| more CHZPRG CTRL                                                                                     | S PANVOL KEYVEL more                                                                         |

4. On the CH/PROG page, select the **Program** field (see above.) Select a program for Zone 1 using the Category buttons, - / + buttons, the Alpha Wheel or the alphanumeric pad.

5. If you would like to add a new Zone, use the **more** soft button on the bottom left of the display to scroll to the next page of soft buttons and find the **NewZn** (new Zone) button. Press the **NewZn** button to create a new Zone (see below.) You will see the message "New Zone created," and you will be brought to the CH/PROG page for the new Zone. You can view the number of the selected Zone in the top right corner of screen.

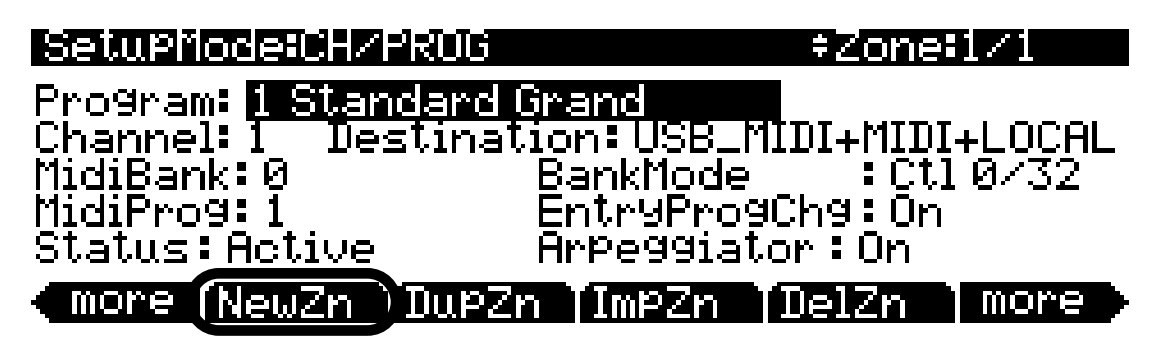

6. On the CH/PROG page for the new Zone, select the **Program** field (see below.) Select a program for the new Zone using the Category buttons, - / + buttons, the Alpha Wheel or the alphanumeric pad.

| SetuPfiode:CH/PRUG                | \$Zone\$2/2                                    |
|-----------------------------------|------------------------------------------------|
| Program: <mark>1 Standar</mark> o | Grand                                          |
| Uhannel:2 Destina<br>MidiRapk:0   | ation:USB_MIDI+MIDI+LUCHL<br>BankMode :Ct10/32 |
| MidiProg: 1                       | EntryProgChg:On                                |
| Status:Active                     | Arpeggiator:On                                 |
| more NewZn Dup                    | Zn (ImpZn (DelZn ) more                        |

Repeat steps 5 and 6 to create up to 16 Zones, each of which can have its own instrument program and keyrange, as well as many other options. For more information see the Setup Mode chapter.

7. If you would like to adjust the keyrange of each Zone, use the more soft buttons on the bottom of the display to scroll to through pages of soft buttons and find and press the KEYVEL button. This brings you to the KEY-VEL page where you can view the key range for the current Zone (see below.) You can view the number of the selected Zone in the top right corner of screen. Use the Chan/Zone buttons to the left of the display to select the current Zone. On the KEY-VEL page, the LoKey and HiKey fields set the lowest and highest keys that will trigger the current Zone. All keys in between the LoKey and HiKey will trigger the current Zone, while those outside of this range will not trigger the current Zone. To set a key value for the LoKey or HiKey field, select the field, hold the Enter button on the alphanumeric pad and press the desired keyboard key.

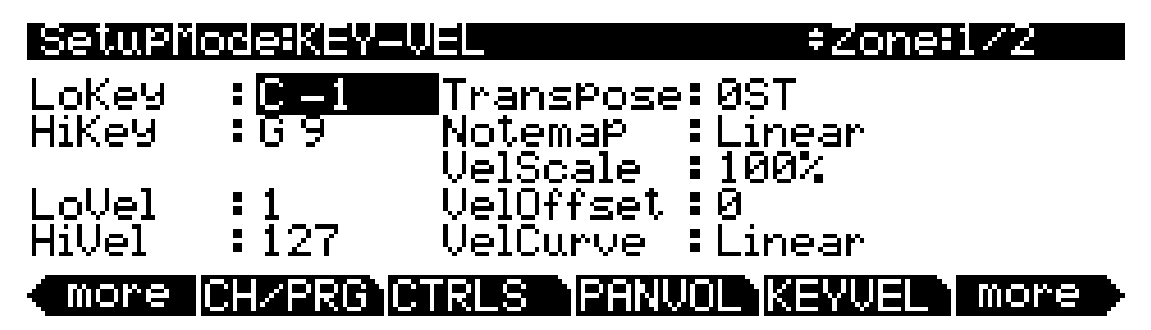

8. When you are finished creating your setup, press the **Exit** button on the front panel to exit the Setup Editor and return to the Setup mode main page. You will be presented with the message "This setup has been edited..." Press **Rename** to save and name your setup, press **No** to return to the Setup mode main page without saving, or press **Cancel** to return to the Setup Editor.

When saving, you must choose an ID#. An ID# gives you a way to locate a setup aside from its name (you can store up to 2,560 unique ID#s for each object type: setups, programs, songs, etc., though many ID#s are already used for factory ROM objects.) ID#s also allow you to save setups with the same name under different ID#s, and rename them at a later time if desired. Choose an unused ID# to save a new setup. The next available unused ID# is automatically selected when editing a factory ROM setup. When editing a setup that has been stored in user memory (any originally unused ID#,) the edited setup's ID# is automatically selected. This assumes that you wish to replace the existing setup, but you can choose another ID# if desired to save a new copy. Choose a used ID# to replace an existing saved setup. If you replace a factory ROM setup, you can revert to the original setup by using the **Delete** soft button in the Setup Editor. See the Editing Conventions chapter for more details on saving and naming.

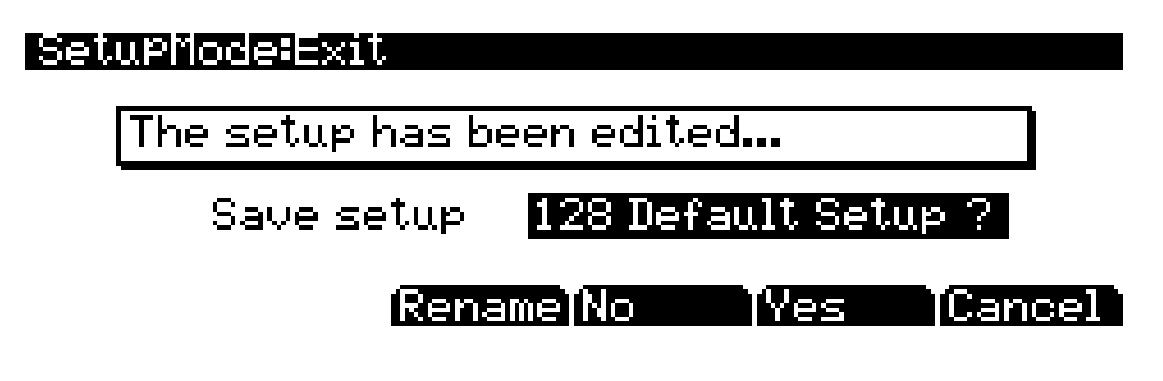

Riffs are full songs or individual tracks of a song created in the PC3LE sequencer that you can trigger in setup mode. Every zone in a setup can have it's own riff—a completely independent sequence. Riffs can be used to accompany your playing like a backing track, but riffs give you more options such as endless looping, stopping or starting different instrument parts, the ability to transpose instruments or change tempo during playback, and many other options.

Read this section to learn the basic concepts and settings needed for using riffs. Here we will look at some of the factory setups that use riffs in common ways.

## Adding A Riff, Sync Riffs

The easiest way to add a riff to a setup is to create a new zone which will be dedicated to playing a riff. For this tutorial, we will look at a setup that contains a drum riff, and add a horn riff that will play in sync with the drums.

- 1. Press the **Exit** button until you reach the ProgramMode page. Next, press the **Setup mode** button, located with the mode buttons to the left of the display. This will bring you to the Setup mode main page.
- 2. Use the / + buttons or Alpha Wheel to select the setup **4** Acoustic Split or use the alphanumeric pad to enter **4** and press Enter (see below.) This setup splits the keyboard between an upright bass program on the lower notes of the keyboard and piano layered with strings on the higher notes of the keyboard. There is also a drum riff the plays from pad 1.

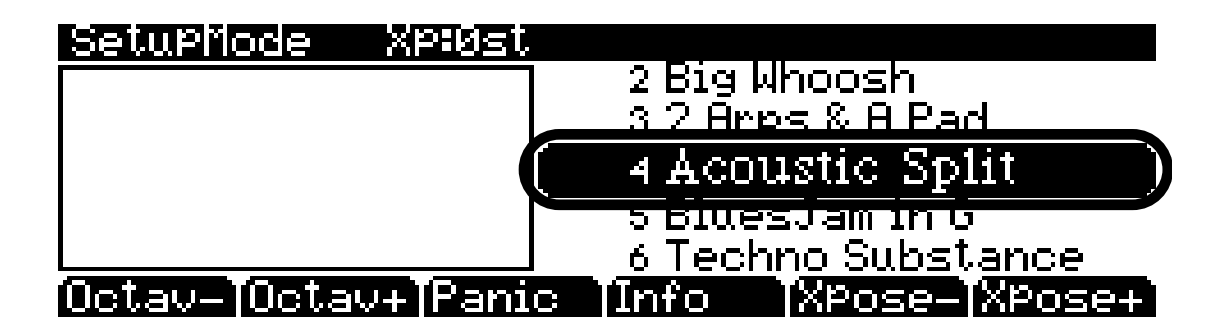

3. With the setup **4** Acoustic Split selected, press the Edit button on the front panel. This will bring you to the CH/PROG page of the setup editor (see below.)

| SetuPMode:CH/PRUG                 | ≠Zone:1∕4               |
|-----------------------------------|-------------------------|
| Program: <mark>111 Upright</mark> | Growler                 |
| Channel: 1   Destinat             | ion:USB_MIDI+MIDI+LOCAL |
| MidiBank:0                        | BankMode : Ctl 0/32     |
| MidiPro9:111                      | EntryProgChg:On         |
| Status:Active                     | Arpeggiator:On          |
| more CHZPRG CTRLS                 | PANUOL KEYVEL more      |

4. From the CH/PROG page of the setup editor, press the left hand **more** soft button to cycle through the soft buttons at the bottom of the display and find the **NewZn** soft button. Press the **NewZn** soft button. This will create a new zone (zone 5) and bring you to the CH/PROG page for the new zone (see below.) You can see the number of the currently selected zone in the top right corner of the display. (If needed, change the selected zone by using the **Chan/Zone** buttons to the left of the display.)

| SetuPMode:CH/                 | PROG             | ≠Zonet5/5                  |   |
|-------------------------------|------------------|----------------------------|---|
| Program: <mark>1 Sta</mark> r | dard Grand       |                            |   |
| Channel:2 De:                 | stination:US     | SB_MIDI+MIDI+LOCAL         | • |
| MidiBank:0<br>MidiProd:1      | Bankri<br>Enteur | ode :ll10/32<br>ProdChd:Nn |   |
| Status <u>Active</u>          | Ārpeg            | giator:On                  |   |
| more (NewZn                   | DupZn Impa       | Zn DelZn more              | Þ |

5. We will use the new zone (zone 5) to play a horn riff. On the CH/PROG page for zone 5, choose program 59 BigBand/AMradio for the zone's program (see below.) To do this, enter 59 into the Program field by pressing and lighting the Category Shift button, then use the alphanumeric pad to enter 59 followed by the Enter button. You can also use the Alpha Wheel or - / + buttons to select the program. (You can always go back and change the program later.)

| SetuPMode:CH/PROD                       | ; ÷Zone:5/5         |
|-----------------------------------------|---------------------|
| Program <b>(59 BigBan</b> d             | <u>YAMradio</u>     |
| Channel: <u>Z Destin</u><br>MidiRook: Q | BookMode Ct10/32    |
| MidiProg: 59                            | EntryProgChg:On     |
| Status: Active                          | Arpeggiator:On      |
| more NewZn Dup                          | Zn ImpZn DelZn more |

6. Next, use one of the **more** soft buttons in the bottom corners of the display to cycle through the soft buttons at the bottom of the display and find the **RIFF1** soft button. Press the RIFF1 soft button. This will bring you to the RIFF1 page for zone 5 (see below.)

| Setupiode:RIFF1<br>Riff : Off |  |  | ‡Zon | e:5/5 |  |
|-------------------------------|--|--|------|-------|--|
| Mone                          |  |  |      | mono  |  |

7. On the RIFF1 page, the Riff field will be selected. Press the + button below the Alpha Wheel to turn on the riff for the current zone (zone 5.) When the riff has been turned on, you will see the riff options appear on the riff 1 page. (see below.)

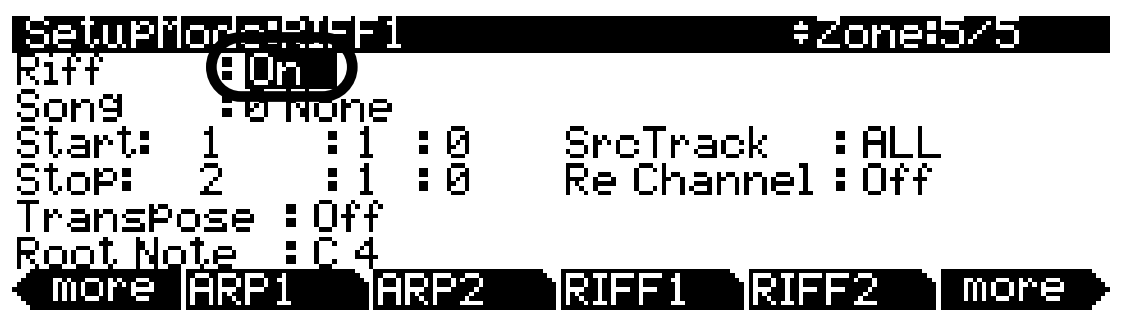

8. Use the cursor buttons to highlight the **Song** field. Here you can pick one of the songs saved on your PC3LE to use as a riff for this zone. Use the alphanumeric pad to enter **115**, then press the **Enter** button. This will select the song **115 Jazz** (see below.)

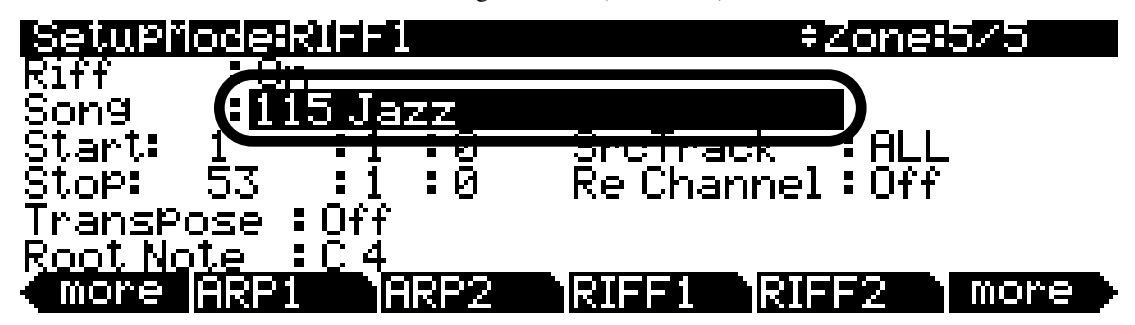

9. At this point, playing any of the keyboard keys will trigger the riff, and the riff doesn't sound good because it is playing multiple tracks and triggering multiple zones, not just the horn program on zone 5. First lets make the riff trigger only zone 5, and later we will make the riff trigger only from a pad. Use the cursor buttons to select the **SrcTrack** field, then use the Alpha Wheel or - / + buttons to select **2** for the source track (see below.) Now playing any key should trigger a horn riff.

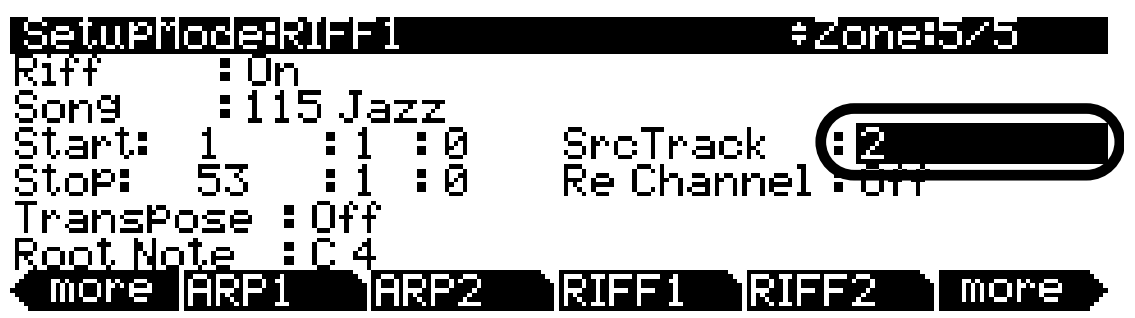

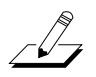

Why did we set the source track to track 2? If you were to look at the song **115 Jazz** in the PC3LE's Song mode, you would see a two track song that has drums on channel 1, and bass on channel 2. For this tutorial, we are using the MIDI data from track 2 of that song to play the notes of our horn riff. When adding riffs to your own setups later, you can use any song (factory or user created) and any track from that song to use as a riff, though usually it works best if the track in your song originally used the same or similar instrument program as the one you will use for the riff.

- 10. Next, we will stop the riff from being triggered by the keyboard, so that we can play the setup again as it originally was. Press the **RIFF2** soft button at the bottom of the page to move to the RIFF2 page.
- 11. On the RIFF2 page for zone 5 we will change key ranges for the **Trigger** and **Release** fields. By default when you create a new zone its riff is set to be triggered and released by every key on the keyboard. Lets change the Trigger and Release key ranges so that the riff is only triggered and released by the key C -1 (a very low key that likely wont be used anyway.) To do this, use the cursor buttons to select G9 in the right most **Trigger** field, and change it to C -1 by pressing 0 and then pressing the **Enter** button on the alphanumeric pad. Next, use the cursor buttons to select G9 in the right most **Release** field, and change it to C -1 by pressing the **Enter** button on the alphanumeric pad. Next, use the Alpha Wheel and scroll all the way counterclockwise to reach C -1.

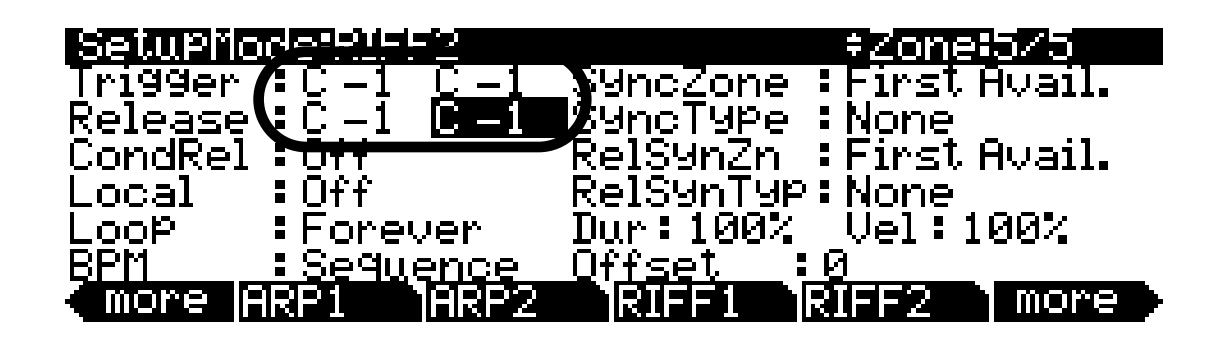

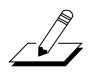

Why did we set the riff trigger and release key ranges to C -1? C -1 is the lowest note possible on the PC3LE, which you will probably never play unless you press the **Octave-** soft button a few times (from the Setup mode main page,) and even then you would likely not want to play that note since most programs do not sound good at such a low octave. Similarly, we could have set both ranges to only G9, the PC3LE's highest note, which is not likely to be used either.

12. Next we will set a pad to trigger the horn riff. Press the **more** soft button in the bottom left corner of the display to find the **CTRLS** soft button. Press the CTRLS soft button. This will bring you to the Controllers page for zone 5 (see below.)

| SetuPMode    | Controllers       | ≠Zone;        | :575   |
|--------------|-------------------|---------------|--------|
| Controller   | : <u>Modwheel</u> | EntryValue    | : None |
| Şcale        | :100%             | ExitValue     | :None  |
| <u>Curve</u> | :Linear           |               |        |
| Offset       | :0                |               |        |
| DestType     | :Param            |               |        |
| <u>Dest</u>  | <u>None</u>       |               |        |
| €more  CH/   | PRGICTRLS         | PANVOL KEYVEL | more   |

13. On the controllers page, make sure you are still on zone 5 (the currently selected zone is shown in the top right corner of the display.) If you are not on zone 5, use the Chan/Zone buttons to the left of the display to select zone 5. Next, with the Controller field selected on the Controllers page, *hold* the Enter button (located with the Category buttons) and press pad 2 (below the display.) This will select Drum Pad 2 for the Controller field (see below.)

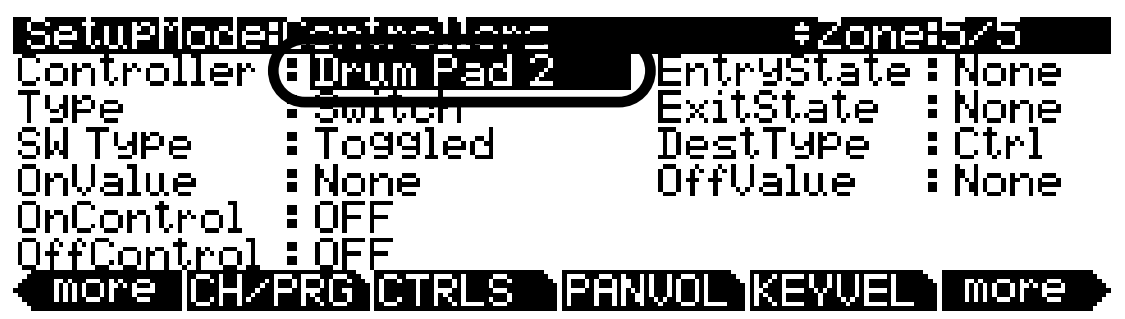

14. With Drum Pad 2 selected for the Controller field on the Controllers page, use the cursor buttons to select the **Type** field. With the Type field selected, press the **+** button (below the Alpha Wheel) to select **Riff** (see below.) Now pressing pad 2 should play the horn riff on zone 5.

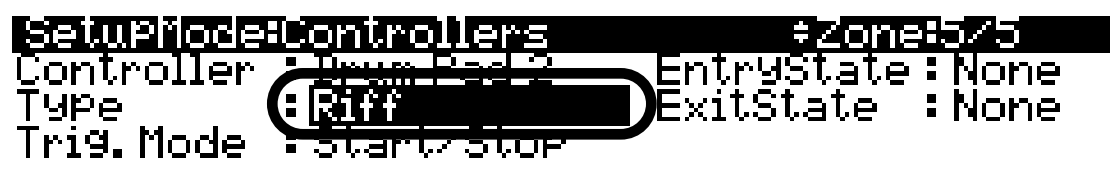

## more CH/PRG CTRLS PANVOL KEYVEL more

15. If you press pads 1 and two at the same time, you will notice that the horn riff on pad 2 does not play at the same tempo as the drum riff on pad 1. The drum riff is playing at the tempo of the setup, while the horn riff is playing at the tempo of its original sequence, the song 115 Jazz. Lets make the horn riff play at the tempo of the setup as well. To do this, press the more soft button in the bottom right corner of the display to find the RIFF2 soft button. Press the RIFF2 soft button to move to the RIFF2 page. On the RIFF2 page, use the cursor buttons to select the BPM field (in the left column, bottom of the display.) With the BPM field selected, press the + button (below the Alpha Wheel) to select Setup (see below.) Now if you press pads 1 and 2 to start the riffs at the same time, their tempo's should be in sync. Now you can also use the Tap Tempo button (to the left of the display, below the mode buttons) to set a tempo for the riffs by tapping the button at the desired tempo, or press the button once to view the Tap Tempo page (see *Tap Tempo Button* on page 6-4 for details.)

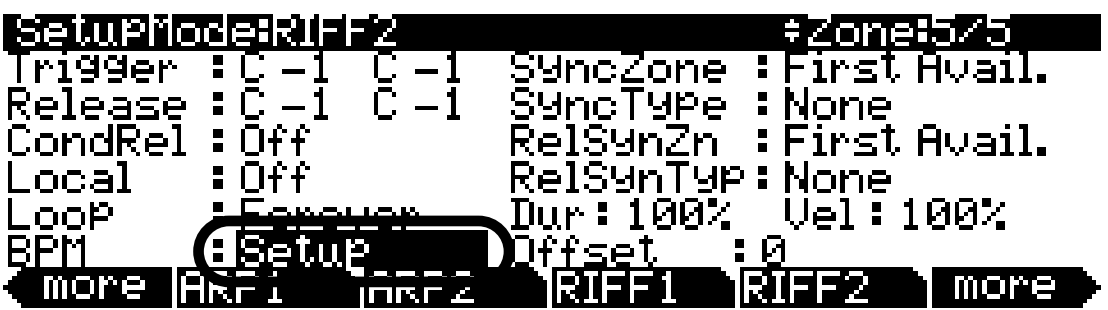

16. We can make the riffs both play in perfect sync by always starting them at the exact same time. One way to do this is by making the horn riff start only when the drum riff plays a down beat. To do this, go to the RIFF2 page for zone 5 and use the cursor buttons to select the SyncZone field in the top right of the page. Select Riff 4 by pressing 4 then the Enter button on the alphanumeric pad (see below.) You can also use the - / + buttons or the Alpha Wheel to select Riff 4.

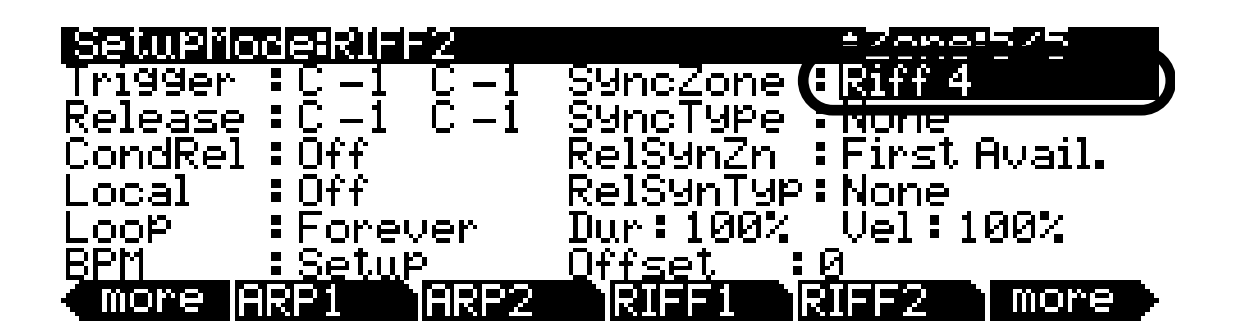

17. Next, use the cursor buttons to select the field below SyncZone, **SyncType**. Use the - / + buttons or the Alpha Wheel to select **DownBeatWait** for the **SyncType** field (see below.) Now if you press pad 2, the PC3LE will wait until you press pad 1 to start both the horn and drum riffs.

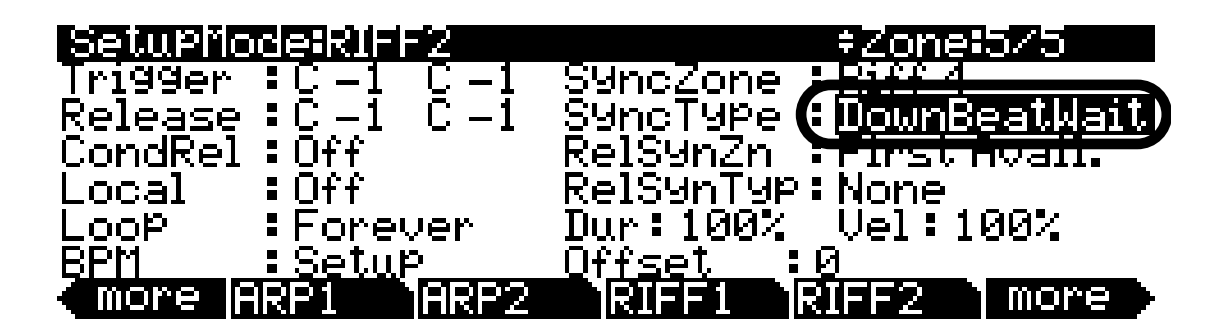

Why did we choose these settings? We have selected **Riff 4** for SyncZone, because we want the horn riff to sync with the drum riff (Riff 4, which is on zone 4.) We chose DownBeatWait as the SyncType, which makes the horn riff (riff 5) wait to start until there is a downbeat of riff 4. You could also choose the same settings for **RelSynZn** and **RelSynTyp** to make the horn riff wait to stop playing until the drum riff plays a downbeat. See *The RIFF2 Page* on page 7-54 for more on the numerous settings available on this page.

18. Lastly, lets change the Stop point for the horn riff so that it loops with no gaps. Press the RIFF1 soft button at the bottom of the page to move to the RIFF1 page for zone 5. On the RIFF1 page, use the cursor buttons to select the left most Stop field. The Stop field sets the bar number (within the riff's original sequence) that the riff should stop at. The Stop field also sets the loop point when Loop parameter is set to Forever on the RIFF2 page. Our horn riff is set to loop forever (the default setting.) With the left most Stop field selected, press 9 and then the Enter button on the alphanumeric pad to select 9 for the Stop field bars value (see below.) Now the horn riff should loop with no gaps.

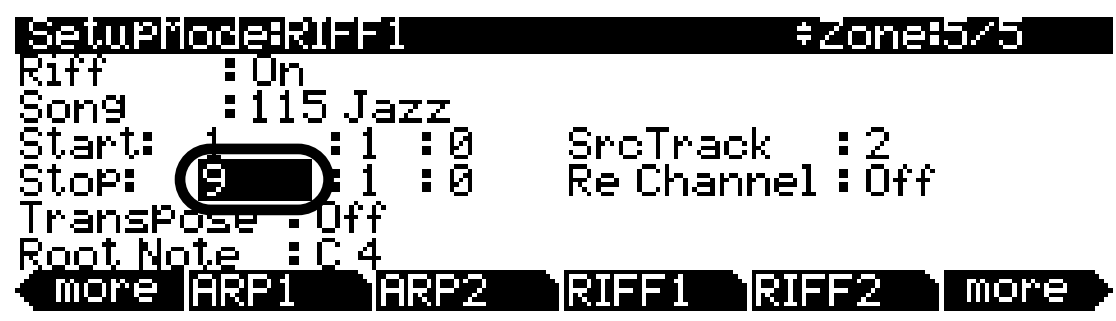

At this point you may want to adjust the volume of the horns program on the PAN-VOL page (an EntryVolume of 100 may be a more comfortable volume for the horns riff.) You can also see how the riff sounds with different programs by selecting different programs on the CH/PROG page.

19. To finish, press the **Exit** button to the right of the display to exit the Setup Editor and save your changes to this setup under a new ID#. See *The Setup Editor* section at the beginning of this chapter for details on saving when you exit the Setup Editor.

You may wish to disable some controls for zones that play riffs. For example, the zone with our horn riff responds to the sustain pedal, but this doesn't sound good when we are using the sustain pedal for the zone with the piano program. To disable the sustain pedal for zone 5, go to the Controllers page for zone 5, select SW Pedal 1 for the Controller field and select **None** for the OnControl and OffControl fields.

There are many possible ways to use riffs in a setup. For example instead of triggering riffs from the PC3LE's pads you could trigger riffs from the assignable switches. This would leave the pads available to play drum programs. To trigger riffs from the assignable switches, go to the Setup Editor Controllers page for the zone containing the riff you wish to trigger. Next, select a switch, such as switch 2 for the Controller field (this can be done by selecting the Controller field, holding the **Enter** button and pressing the desired switch.) Then, with **DestType** set to Ctrl, set the OnControl and OffControl fields to 163 and 164, RiffOn and RiffOff. Lastly, in some cases you would need to disable any switches that you are using that are already assigned to other functions in other zones. For example, by default when a zone is created it assigns switch 1 to mute that zone (for example, when you created zone 5 in this tutorial, switch 1 was set to mute keyboard playback of zone 5 automatically on zone 5's Controllers page.) Also, many factory setups use the setup MUTES soft button which automatically assigns each switch to mute its corresponding zone (see Set Controls Zone Mutes (MUTES) on page 7-65.) So using switches 1 and 2 to trigger riffs on zones 4 and 5 would require setting the OnControl and OffControl fields to OFF for switch 1 on zone 1 and switch 2 on zone 2 (do this by entering 0 then pressing Enter on the alphanumeric pad for each of these fields.) Doing this would ensure that zones 1 and 2 wont be muted when using switches 1 and 2. You could try repeating this tutorial and changing all the riffs to be triggered by the assignable switches.

Riffs can also be triggered by the keyboard keys. Since keys can't stay on (toggled) like switches and pads can, it is common to have another key (usually right next to the trigger key) to release the riff. Set the trigger and release keys for a riff by setting the Trigger and Release ranges on the RIFF2 page to a range of one key each. You can also transpose riffs when triggering them from the keys. See the next tutorial for details.

## Transposing A Riff As It Is Triggered

Riffs triggered from the PC3LE's keyboard can be transposed as they are triggered. One common use for this feature is to create a bass riff that can be triggered by the left hand. In this tutorial we will look at a setup that is configured this way, and look at some settings we can change to trigger the transposing riff in different ways.

- 1. Press the **Exit** button until you reach the ProgramMode page. Next, press the **Setup mode** button, located with the mode buttons to the left of the display. This will bring you to the Setup mode main page.
- 2. Use the / + buttons or Alpha Wheel to select the setup **16 Old School Jam** or use the alphanumeric pad to enter **16** and press **Enter** (see below.) This setup splits the keyboard between an electric bass riff on the lower notes of the keyboard and an electric piano on the higher notes of the keyboard. There are also drum riffs that play from pads 1 and 2.

| SetupMode          | XP:Øst   |                     |
|--------------------|----------|---------------------|
|                    |          | 14 Pachabel's Pad   |
|                    |          | 15.4 Tracks on Pads |
|                    |          | 16 Old School Jam 💦 |
|                    |          | 17 Fact Pads 1-4    |
|                    |          | 18 World Beneath    |
| <u>Octav- Octa</u> | v+ Panic | Info XPose-XPose+   |

Play a note on the left hand end of the keyboard to hear the electric bass riff that is loaded with this setup. If you let the bass riff play without pressing any other keys, you will hear that the riff is a four bar loop. When you press another key on the left hand end of the keyboard, the bass riff waits until its next downbeat and then transposes the riff and restarts the loop. To stop the riff, press the **Stop** button to the left of the display.

 Next, lets edit this setup to see how this riff is being transposed and triggered. With the setup 16 Old School Jam selected, press the Edit button on the front panel. This will bring you to the CH/ PROG page of the setup editor (see below.)

| SetuPMode:CH/PRUG                  | ≠Zone <b>:</b> 1∕4     |
|------------------------------------|------------------------|
| Program: <mark>246 Headhunt</mark> | ers Kit                |
| Channel: 1 - Destinatio            | n: USB_MIDI+MIDI+LOCAL |
| MidiBank:1 B                       | ankMode :Ctl 0/32      |
| MidiProg:118 E                     | ntryProgChg:On         |
| Status:Active A                    | rPeggiator:On          |
| more CH/PRG CTRLS                  | PANVOL KEYVEL more     |

4. From the CH/PROG page of the setup editor, press the top **Chan/Zone** button to the left of the display to move up one zone to zone 2. The currently selected zone number can be viewed in the top right corner of the display. On the CH/PROG page for zone 2, we can see the program used for the electric bass riff is **236 Motown Bass** (see below.)

| SetuPMode:CH/PR0              | 6                      | ‡Zone:2/4       |
|-------------------------------|------------------------|-----------------|
| Program 236 Motou             | u <u>n Bass</u>        |                 |
| MidiBank: 1                   | BankMode               | Ctl 0/32        |
| MidiPro9:108<br>Status:Active | EntryProg<br>Arpeggiat | Ch9:On<br>or:On |
|                               | RESERVICE              | KEYVEL more     |

5. Press the right hand **more** soft button at the bottom of the display to find the **RIFF1** soft button, then press the **RIFF1** soft button. This brings you to the RIFF1 page for zone 2. Here we can see that a riff is turned on for zone two. Zone 2's riff is using track 2 of the song **95** Old School Jam as the source track for this setup's bass riff (see below.) (See the previous tutorial *Adding A Riff, Sync Riffs* on page 13-41 for details on these settings.)

|                 | 6            |          | =Zope  | 774  |
|-----------------|--------------|----------|--------|------|
|                 | <u></u>      |          | COME   |      |
| Song            | School       | Jam      |        |      |
| Start: 1 :1     | солоот<br>:Й | SrcTrack | k :2   |      |
| Stop: 5         | ій           | Re Chanr | nel:Ñn |      |
| TransPose : On  | • • •        |          |        |      |
| Root Note : G 1 |              |          |        |      |
| more ARP1       | ARP2         | RIFE1    | RIFE2  | more |

6. Next, press the **RIFF2** soft button at the bottom of the display to move to the RIFF2 page. On the RIFF2 page, we can see in the **Trigger** field that the riff is set to be triggered by the keys **C** -1 through **C** 3 (see below.)

| SetupMor  |               | +Zone=2/4                |
|-----------|---------------|--------------------------|
| Trigger   | C-1 C3        | ) SyncZone :First Avail. |
| Release ` | <u>t-i t-</u> | 1 SYncTYPe :DownBeat     |
| CondRel   | ∶Off          | RelSYnZn :First Avail.   |
| Local     | :Off          | RelSYnTYP:DownBeat       |
| Loop      | :Forever      | Dur:100% Vel:100%        |
| BPM       | :Setup        | <u> </u>                 |
| (more A   | RP1 ARF       | 2 RIFF1 RIFF2 more       |

7. Press the **RIFF1** soft button at the bottom of the display to move to the RIFF1 page once again. On the RIFF1 page, the **Transpose** parameter is set to on. This is what makes the riff transpose. If you set the Transpose parameter to **Off**, any key played between C -1 and C 3 will trigger the riff to play at its original pitch. When the Transpose parameter is set to **On**, the riff will transpose based on the key set for the **Root Note** parameter. Since this bass part was originally played starting on a G in the song **95 Old School Jam**, the Root Note parameter has been set to **G1**. When you play a G within the trigger range, this riff will play in the correct key. If you have changed settings on this page, make sure Transpose is set to **On** and Root Note to **G1** before continuing this tutorial (see below.)

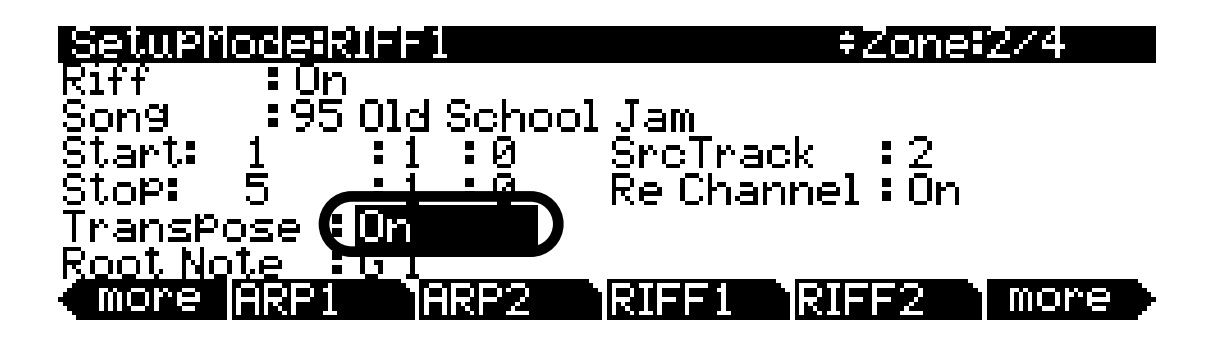

When using your own riff, setting the Root Note parameter to match the root note of the riff in its original song will allow you to transpose the riff while keeping it in tune with programs on other zones. When the Root Note parameter is selected, you can set a root note by holding the **Enter** category button and then playing the desired keyboard key.

8. Next, press the **RIFF2** soft button at the bottom of the display to move to the RIFF2 page once again. On the RIFF2 page, We can see that the bass riff on zone 2 is set to sync with the first riff, arpeggiator, or song available, because the **SyncZone** parameter is set to **First Avail**. The riff waits to trigger until the next down beat of whatever it is syncing with because the **SyncType** parameter is set to **DownBeat** (see below.) This is why the riff waits for a downbeat before transposing and restarting its loop when triggered.

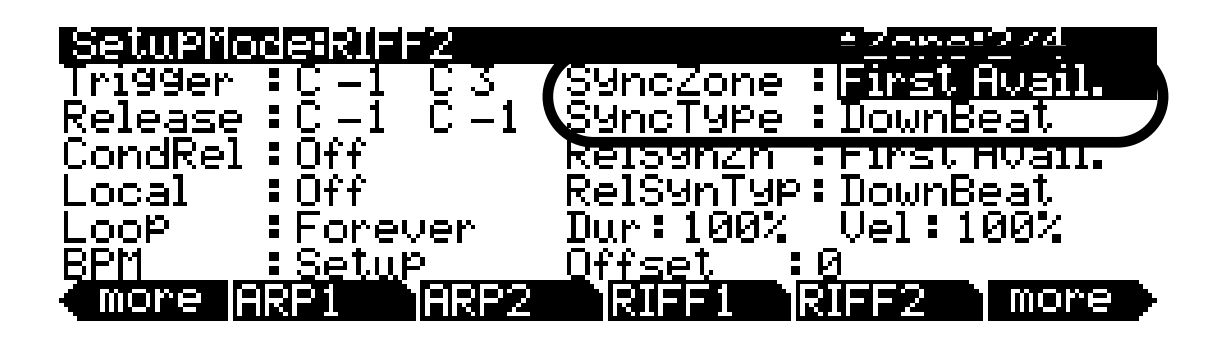

If you would rather not be tied to down beats for syncing this riff, you can set the **SyncType** to **None**. With SyncType set to None, the riff will not sync to anything, which allows you to trigger it more freely. This can be helpful if you need to transpose the riff more quickly to match chord changes. If you would like to transpose the riff quickly, but still want it to be able to sync with other things, a **SyncType** setting of **AnyBeat** will sync the riff at the next available beat, instead of waiting for a down beat.

Another sync option is to have the bass riff sync only when the drum riff on zone 1 is playing. For example, set the SyncType parameter for zone 2 to **AnyBeat**, and set the **SyncZone** parameter to **Riff 1**. Press pad 1 to trigger the drum riff, and notice that the bass riff syncs with the next beat of the drum riff when the drum riff is playing. If you press pad 1 again to stop the drum riff, you will be able to trigger the bass riff out of sync once again.

You may also want to assign a pad to stop the bass riff, instead of using the front panel **Stop** button which stops all riffs. Press the CTRLS button to go to the Controllers page for zone 2. With the **Controller** field selected, hold the category **Enter** button and press pad 3 to select **Drum Pad 3** for the **Controller** field. This pad is already assigned to trigger the bass riff, but since we can trigger it from the keyboard, lets change this pad's assignment to stop the bass riff. Use the cursor buttons to select the **Type** field and use the - /+ buttons to select **Switch**. With Switch selected for the Type field, set the **DestType** field to **Ctrl** and the **SW Type** field to **Momentary**. Finally, use the cursor buttons to select the **OnControl** field, then use the alphanumeric pad to enter **164** followed by the category **Enter** button to select **RiffOff** for the OnControl field. Do the same to select **RiffOff** for the **OffControl** field. The other fields should be left at their default values: **OnValue**: 0, **OffValue**: 0, **EntryState**: Off, **ExitState**: Off. Now, when you trigger the bass riff from the keyboard, you can stop the riff by pressing pad 3 (though it will still follow any **RelSynZn** and **RelSynTyp** settings made on the RIFF2 page.)

9. To finish, press the **Exit** button to the right of the display to exit the Setup Editor and save your changes to this setup under a new ID# if desired. See *The Setup Editor* section at the beginning of this chapter for details on saving when you exit the Setup Editor.

## **Using A Single Song For Multiple Riffs**

As discussed in the previous riff tutorials, riffs get their sequence information (which notes to play, velocity, etc.) from songs recorded in the PC3LE's Song mode. A single riff can play back a single track of a song on one zone, or multiple tracks of a song on multiple zones. In this tutorial, we will look at a setup that uses a single song for multiple riffs, and then change the setup to make one riff play multiple tracks of the song.

1. First lets look at the song that our setup will be using for riffs. Press the **Exit** button until you reach the ProgramMode page. Next, press the **Song** mode button, located with the mode buttons to the left of the display. This will bring you to the Song mode MAIN page (see below.)

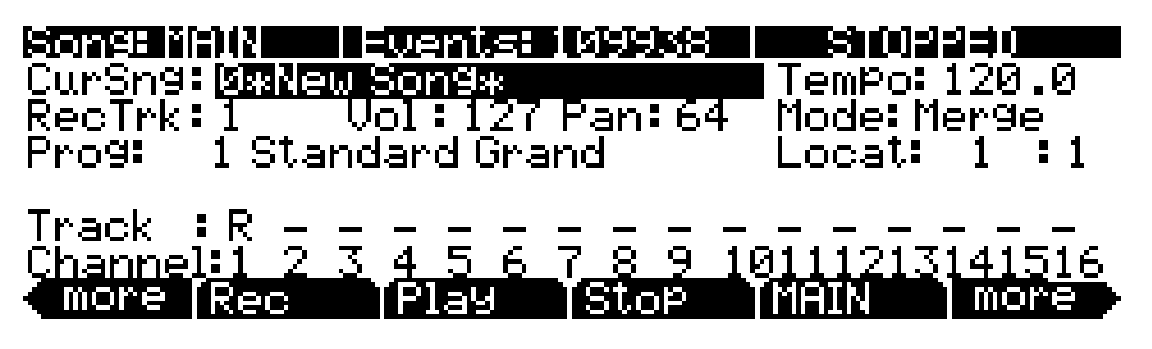

2. On the Song mode MAIN page, use the cursor to select the CurSng field (if not already selected.) In the CurSng field, use the alphanumeric pad to enter 428 followed by the Enter button to select the song 428 H-Fact Sng (see below.) Press the Play/Pause button to the left of the display to hear the song, which is a four bar loop. Press the Stop button to the left of the display when you are finished listening. The Track field shows that four tracks have been recorded. You can use the Chan/Zone buttons to the left of the display to view the programs used for tracks 1-4 in the Prog field. The currently selected track number is shown in the RecTrk field. The setup that we will look at uses the same programs for zones 1-4 that this song uses for its tracks 1-4, as well as sequence information from tracks 1-4 for riffs 1-4.

| Sone: MATN  | l Friantes i      | Isteletstet |          |         |
|-------------|-------------------|-------------|----------|---------|
| CurSn9: 428 | H–Fact Sn≌        |             | TemPo:   | 120.0   |
|             |                   | ran 64      | Mode: M  | ler9e . |
| Prog: 649   | <u>H-Fact Kit</u> |             | Locat:   | 1 :1    |
|             |                   |             |          |         |
| Unack i K P |                   | <br>7 0 0   | 10111217 | 141512  |
| More Rec    |                   | i Stap      |          | more    |

3. Next, press the Setup mode button, located with the mode buttons to the left of the display. This will bring you to the Setup mode main page. Use the alphanumeric pad to enter 253 and press the Enter button to select the setup 253 4 Zone Riff+Pno, or use the - / + buttons or Alpha Wheel to select the setup (see below.) This setup has five zones. The first four zones play riffs triggered from pads 1-4, while zone 5 contains a piano program playable from the keyboard.

| SetuPMode          | XP:Øst   |                                         |
|--------------------|----------|-----------------------------------------|
|                    |          | 251 Heavy 5th's<br>252 Octave TemplateU |
|                    |          | 253 4 Zone Riff+Pno                     |
|                    |          | 254 8Zone Kitt Tempi<br>255 6 Zone Arp  |
| <u>Octav- Octa</u> | v+ Panic | Info XPose-XPose+                       |

The riffs on pads 2-4 are all set to sync to the down beat of the riff on pad 1 (*see the previous riff tutorials for more on syncing riffs.*) To start all the riffs at once, press and light pads 2-4, then press and light pad 1. When you press pad 1, all of the riffs will start playing in sync.

4. Next, lets edit this setup to see the settings for these riffs. With the setup **253 4 Zone Riff+Pno** selected, press the **Edit** button on the front panel. This will bring you to the CH/PROG page of the setup editor (see below.)

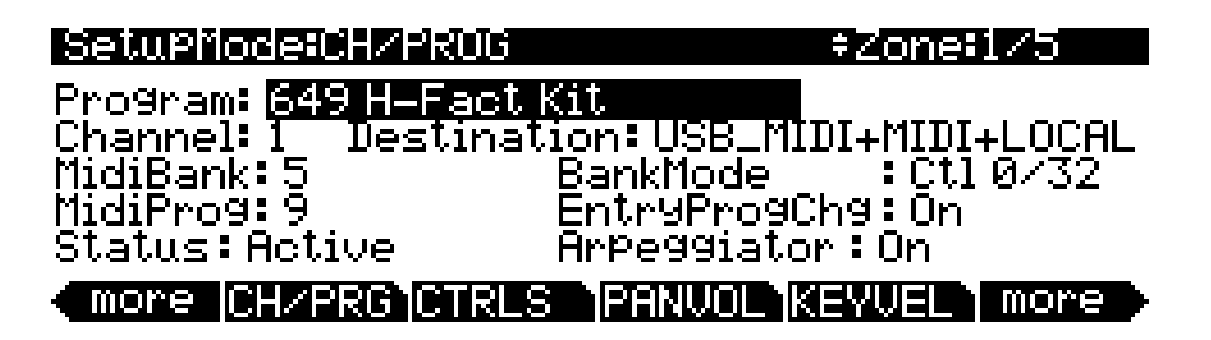

5. From the CH/PROG page, press the right hand more soft button at the bottom of the display to find the RIFF1 soft button, then press the RIFF1 soft button. This brings you to the RIFF1 page for zone 1. The currently selected zone number can be viewed in the top right corner of the display. Here we can see that a riff is turned on for zone 1. Zone 1's riff is using track 1 of the song 428 H-Fact Sng as its source track for this riff. The source track number is displayed in the SrcTrack field (see below.)

| SetuPho          | leirli-i  |                 | ‡Zone  | 175  |
|------------------|-----------|-----------------|--------|------|
| Riff             | Un        |                 |        |      |
| 5009<br>Ctaute 1 | 428 H-Fa( | CL Sng<br>ChaTh |        |      |
| Stop: 5          |           | BALLA           | auk •1 |      |
| TransPos         | se :Off   | , ite oii       |        |      |
| Root Note        | <u> </u>  |                 |        |      |
| (more A          | RP1 ARP   | 2 RIFF1         | RIFF2  | more |

6. Next, press the top Chan/Zone button (to the left of the display) to move to the RIFF1 page for zone 2. The currently selected zone number can be viewed in the top right corner of the display. A riff is turned on for zone 2, and the riff is using track 2 of the song 428 H-Fact Sng as its source track (see below.) If you continue to press the top Chan/Zone button to view the RIFF1 pages for zones 3 and 4, you will see that they also use the same song 428 H-Fact Sng for their riffs, though they use track 3 and 4 for their source tracks, respectively.

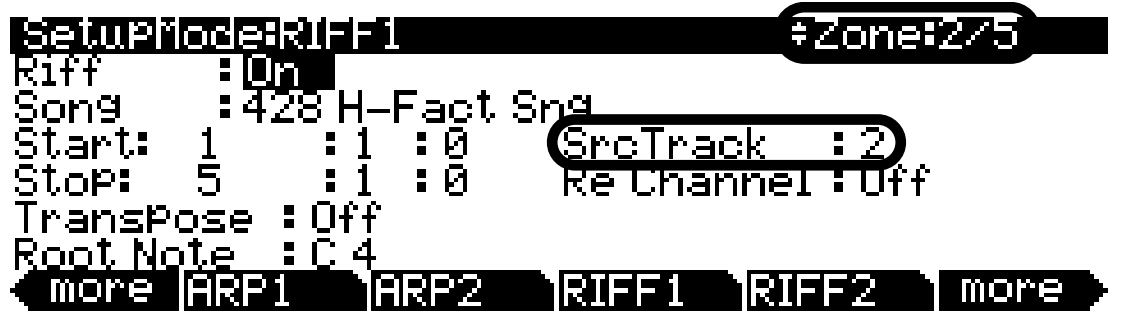

This setup, along with the song **428 H-Fact Sng** which we viewed in Song mode, show a good example of how to split up a song into riffs in setup mode. One thing that makes this example simple is that each track of the song **428 H-Fact Sng** uses its corresponding MIDI channel number. If you were to go back to the song in Song mode, you would see at the bottom of the display that track 1 uses channel 1, track 2 uses channel 2, etc. In the Setup Editor for the setup **253 4 Zone Riff+Pno**, you can see on the CH/PROG page for each zone that each zone uses its corresponding MIDI channel number as well. Both of these conditions are important, because otherwise setting the SrcTrack parameter on the RIFF1 page for each zone would not be as simple as setting it to correspond with the zone number. See *SrcTrack (Source Track)* and *Re Channel* on page 7-53 for more details on these settings.

The MIDI channel settings discussed above are important in order to direct the sequence information coming from the original song to each desired zone in setup mode. Once this is done, you can select a program for each zone that is playing a riff. If you want each riff to sound the same as each track of the original song, use the same program for each zone that each track used. You can use different programs if you want the riffs to sound different from the original song. In this setup, zones 1-4 use the same programs that the song **428 H-Fact Sng** uses for its tracks 1-4. You can view the program used for each zone in the Program field of each zones' CH/PROG page.

7. Next, lets change the setup to make riff 1 play not only track 1, but tracks 1-4 of the original song. Using this method, you could have riff 1 play all the instruments for one part of a song, such as a verse section, and then use riff 2 to play all the instruments for another part of a song, such as a chorus section. Use the Chan/Zone button (to the left of the display) to move to zone 1. The currently selected zone number can be viewed in the top right corner of the display. Use one of the more soft buttons at the bottom of the display to find the RIFF1 soft button, then press the RIFF1 soft button. This brings you to the RIFF1 page for zone 1. Use the cursor buttons to select the Src Track field, then press the minus button (below the Alpha Wheel) to select ALL (see below.) This setting makes zone 1's riff (riff 1) play all of the tracks from the song 428 H-Fact Sng. Try pressing pad 1 to play riff 1, and you will hear the entire song 428 H-Fact Sng play. Press pad 1 again to stop the riff before continuing.

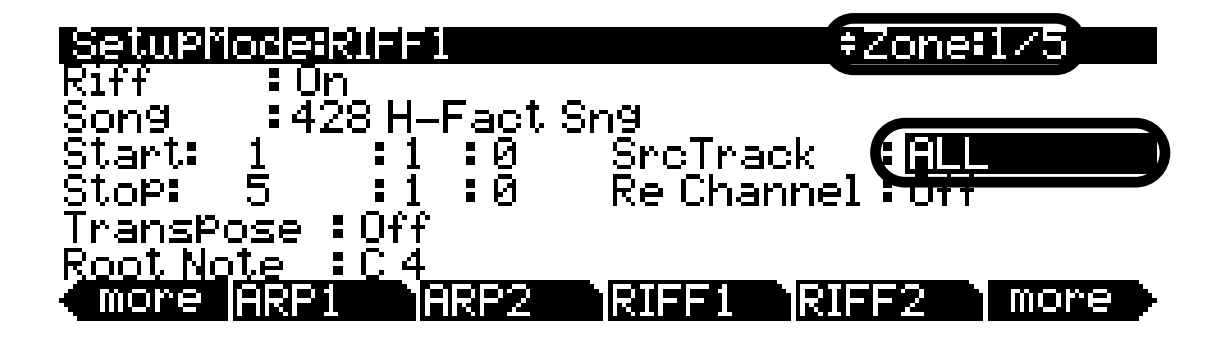

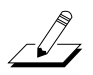

How does riff 1 play the entire song? Since each track of the song is assigned to MIDI channels 1-4 (in Song mode,) each track is still played by the zone assigned to that MIDI channel. So even though zone 1's riff is now playing sequence information from all tracks of the original song, each track is still played by a separate instrument program on zones 1-4.

8. Lastly, lets make riff two play all tracks of the same song, but we will have it play the song from a different point than riff 1. This is meant to demonstrate how you would set up riffs to play different sections of a song, though the song **428 H-Fact Sng** is only 4 bars long, so it is only useful as an example in this setup. First, lets change the Stop time for riff 1 so that it doesn't play the song section that we will use for riff 2. On the RIFF1 page for zone 1, use the cursor buttons to select the left most **Stop** field (this is the Stop *bars* field,) then press the minus button twice (below the Alpha Wheel) to change this field to **3** (see below.) Now when you press and light pad 1, riff 1 will play all tracks of the song **428 H-Fact Sng**, but now it is only a loop of the first 2 bars.

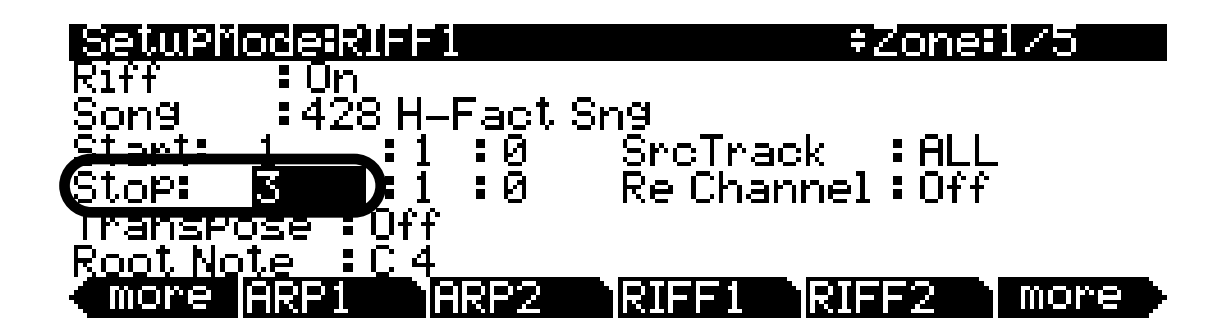

9. Next, press the top Chan/Zone button (to the left of the display) to move to the RIFF1 page for zone 2. The currently selected zone number can be viewed in the top right corner of the display. Use the cursor buttons to select the Src Track field, then press the minus button twice (below the Alpha Wheel) to select ALL (see below.) Next, use the cursor buttons to select the left most Start field (this is the Start *bars* field,) then press the plus button twice (below the Alpha Wheel) to change this field to 3 (see below.) This will make riff 2 play a two bar loop of the song 428 H-Fact Sng, but unlike riff 1 it will play bars 3 and 4 instead of bars 1 and 2.

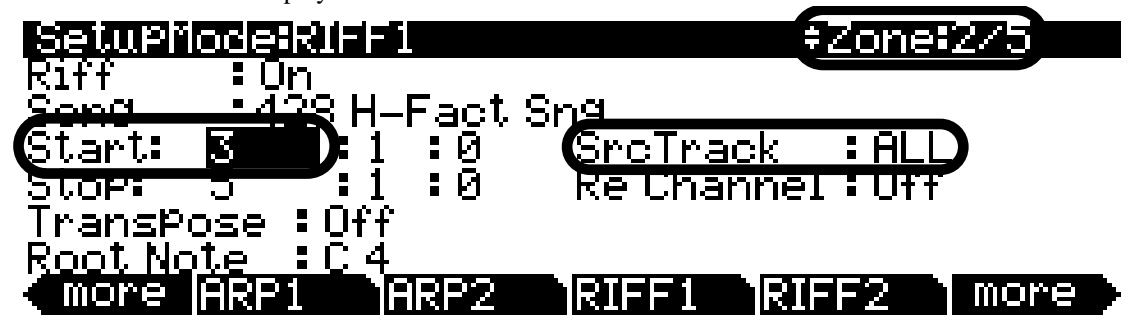

10. Before this riff can be triggered, press the **RIFF2** soft button to move to the RIFF2 page for zone 2. On the RIFF2 page for zone 2, use the cursor buttons to select the **SyncType** field and use the Alpha Wheel to set this field to **None** (see below.) This turns off the riff sync settings that had been saved with this setup. Now pad 1 and 2 will each play a different section of the song **428 H-Fact Sng.** Try starting and stopping each pad separately to hear each two bar loop.

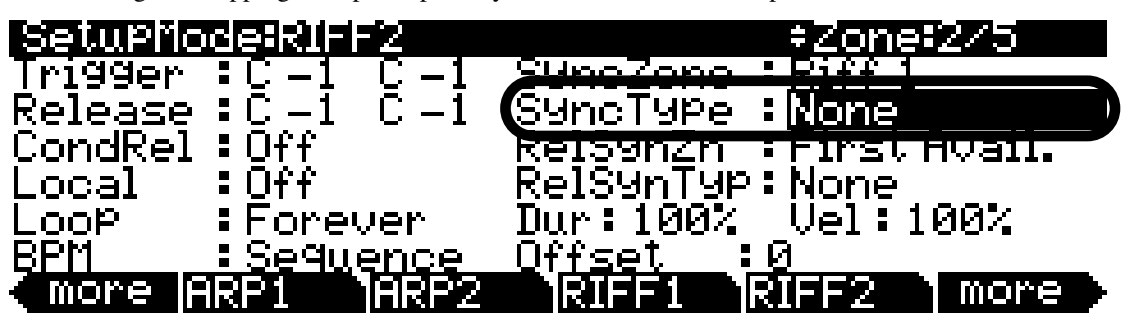

11. Since each riff is now playing a different section of the song, lets use some riff sync settings to sync the timing when switching between the two riffs. On the RIFF2 page for zone 2, use the cursor buttons to select the **SyncType** field and use the Alpha Wheel to set this field to **Loop** (see below.) Leave the **SyncZone** field set to **Riff 1** (see below.) These settings make riff 2 wait to start until the loop point of riff 1 occurs. Next, use the cursor buttons to select the **RelSynTyp** field and use the Alpha Wheel to set this field to **StartWait** (see below.) Next, use the cursor buttons to select the **RelSynTyp** field and use the Alpha Wheel to set this field to **StartWait** (see below.) Next, use the cursor buttons to select the **RelSynTyp** field and use the Alpha Wheel to set this field to **Riff 1** (see below.) These settings make riff 2 wait to release (stop) until riff 1 starts.

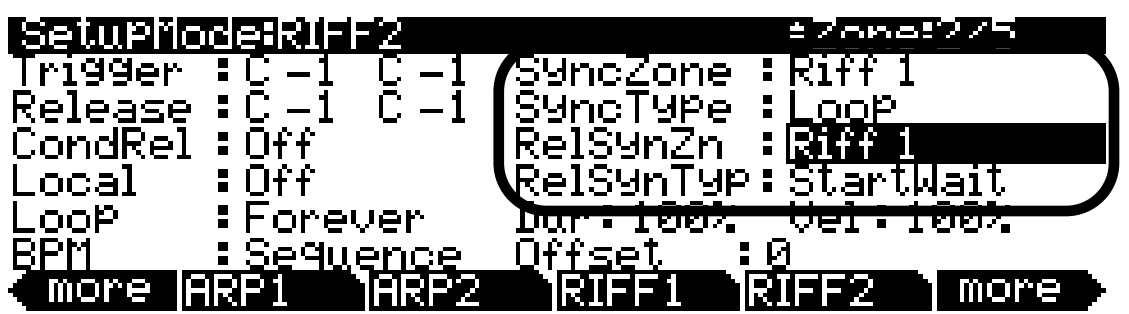

12. Press the bottom Chan/Zone button (to the left of the display) to move to the RIFF2 page for zone 1. On the RIFF2 page for zone 1, use the cursor buttons to select the SyncType field and use the Alpha Wheel to set this field to Loop (see below.) Next, use the cursor buttons to select the SyncZone field and use the Alpha Wheel to set this field to Riff 2 (see below.) These settings make riff 1 wait to start until the loop point of riff 2 occurs. Next, use the cursor buttons to select the RelSynTyp field and use the Alpha Wheel to set this field to StartWait (see below.) Next, use the cursor buttons to select the RelSynTyp field and use the Alpha Wheel to set this field to StartWait (see below.) Next, use the cursor buttons to select the RelSynTyp field and use the Alpha Wheel to set this field to StartWait (see below.) Next, use the cursor buttons to select the RelSynTyp field and use the RelSynZn field and use the Alpha Wheel to set this field to Riff 2 (see below.) Next, use the cursor buttons to select the RelSynTyp field and use the RelSynZn field and use the Alpha Wheel to set this field to Riff 2 (see below.) Next, use the cursor buttons to select the RelSynZn field and use the Alpha Wheel to set this field to Riff 2 (see below.) These settings make riff 1 wait to release (stop) until riff 2 starts.

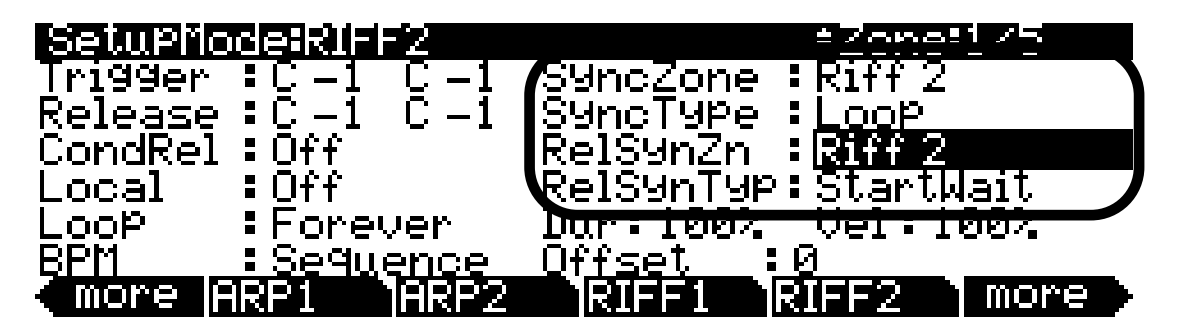

With the settings described in steps 11 and 12 completed, riffs 1 and 2 should sync with each other when triggering or releasing each. Follow these steps to see how the riffs sync. First, make sure nothing is playing by pressing the front panel **Stop** button (to the left of the display,) and pressing and unlighting any lit pads. Next, press and light pad 1 to start riff 1, then, press and unlight pad 1 to release riff 1. Since riff 1 has its **RelSynTyp** set to **StartWait** and **RelSynZn** set to **Riff 2**, riff 1 is now waiting for riff 2 to start before releasing (stopping.) Next, press and light pad 2 to start riff 2. Since riff 2 has its **SyncType** set to **Loop** and **SyncZone** set to **Riff 1**, riff 2 waits to start until riff 1 reaches its loop point. When riff 1 reaches its loop point, riff 2 starts, and riff 1 stops (because it has been waiting for riff 2 to start.) In short, light and then unlight (a.k.a. trigger and release) pad 1 or 2 to start riff 1 or 2. When you press the other pad, it will start the other riff when the playing riff reaches its loop point, and stop that playing riff. This way, you can switch between the two riffs playing each song section, and the transition will always be in sync. When finished, press the front panel **Stop** button to stop any playing riffs.

13. To finish, press the **Exit** button to the right of the display to exit the Setup Editor and save your changes to this setup under a new ID# if desired. See *The Setup Editor* section at the beginning of this chapter for details on saving when you exit the Setup Editor.

## **Riff Troubleshooting**

When using riffs, you may run into a situation in which the riff isn't working the way you think it should. Below are some common problems and solutions.

| Problem                                                         | Solution                                                                                                    |
|-----------------------------------------------------------------|----------------------------------------------------------------------------------------------------|
| The riff wont trigger from anywhere.                            | <ul> <li>In the Setup Editor for the riff's zone, make sure the<br/>SrcTrack parameter on the RIFF1 page is set to a track that<br/>contains recorded MIDI data (from the song selected for the<br/>Song field.)</li> </ul>                                                                                                    |
|                                                                 | <ul> <li>In the Setup Editor for the riff's zone, if the BPM parameter<br/>on the RIFF2 page is set to External, make sure an external<br/>MIDI clock is being received by the PC3LE.</li> </ul>                                                                                                    |
| The riff wont trigger from the keyboard.                        | <ul> <li>In the Setup Editor for the riff's zone, make sure its Trigger<br/>range (on the RIFF2 page) is within LoKey and HiKey range<br/>on the KEY-VEL page.</li> </ul>                                                                                                    |
|                                                                 | <ul> <li>In the Setup Editor for the riff's zone, make sure the Status<br/>parameter on the CH/PROG page isn't set to Muted.</li> </ul>                                                                                                    |
|                                                                 | <ul> <li>In the Setup Editor for the riff's zone, make sure the<br/>Notemap parameter is set to Linear (some factory setups<br/>that trigger riffs from the pads have Notemap set to Off.)</li> </ul>                                                                                                    |
| The riff wont stop playing when released.                       | • In the Setup Editor for the riff's zone, check the <b>RelSynZn</b> and <b>RelSynTyp</b> parameters, see <i>RelSynTyp</i> ( <i>Release Sync Type</i> ) on page 7-57 for details. It is possible to make settings which don't allow the riff to stop in all situations. In this case you can still use the front panel <b>Stop</b> button (to the left of the display) to stop all riffs. |
| The riff doesn't sync its triggering or releasing as expected.  | <ul> <li>In the Setup Editor for the riff's zone, if the SyncZone or<br/>RelSynZn parameters are set to First Avail or FirstRiff.Av.,<br/>some SyncType and RelSynTyp settings may not work as<br/>expected when triggering or releasing riffs. In these cases set<br/>the SyncZone or RelSynZn parameters to a specific riff,<br/>arpeggiator or sequence to sync to.</li> </ul>         |
| Can't play a zone from the keyboard when its riff is turned on. | • In the Setup Editor for the riff's zone, set the <b>Local</b> parameter to <b>On</b> on the RIFF2 page. Local is set to Off by default, see <i>Local</i> on page 7-55 for details.                                                                                                    |

# Chapter 14 Power User Tips

This chapter will discuss the PC3LE's shortcuts and other features which are designed to make the operation and editing of each mode more convenient. Though each of these features is explained elsewhere in this guide, this chapter can be used as a reference as well as a quick overview for power users who wish to operate the PC3LE more efficiently. General tips and shortcuts will be discussed first, followed by more advanced tips that deal with editing and operating each mode.

#### In This Chapter:

| General Tips:                                                                                   |
|-------------------------------------------------------------------------------------------------|
| • Set The Start-up Program And MIDI Channel                                                     |
| • Picking Favorite Programs For Each Category                                                   |
| • Easy Audition (Play A Demo Song For Each Program)                                             |
| • Save The Current Knob And Switch Settings From The Program Mode Main Page14-3                 |
| <b>Advanced Tips</b><br>• Intuitive Controller Selection/Data Entry                             |
| • Search Function (Find A Program Or Setup By Name)                                             |
| • Quick Song Recording And Playback (Record An Idea From Any Mode)                              |
| <b>Program Mode</b><br>•Change The Effects Chain14-6                                            |
| Change Knob, Switches, and Other Controller Assignments and Control Non-Default     Parameters  |
| •Assign A Zone To Use Pads Only14-8                                                             |
| • Assign Pads To Play Notes, Chords, Riffs, Or To Toggle Other Functions Like Arpeggiators 14-9 |
| •Create A User Shift Or Velocity Pattern For Custom Arpeggiations                               |
| • Record A Short Song For Use As A Riff, Record A Setup To Song Mode                            |

**General Tips** 

## **General Tips**

## Set The Start-up Program And MIDI Channel

When the PC3LE is turned on, Program mode is automatically selected. You can set a MIDI channel and program to be automatically selected in Program mode when the PC3LE is turned on. Follow these steps to set the start-up MIDI channel and program:

- 1. First enter Program mode (if you are not in Program mode, press the **Exit** button to the right of the display until you see **ProgramMode** in the top left of the display.)
- 2. Once in program mode, use the **Chan/Zone** buttons (to the left of the display) to select the start-up MIDI channel. The current MIDI channel is displayed in the top right of the display.
- 3. Next, select the start up program by using the Alpha Wheel, cursor buttons, / + buttons, Category buttons, or press the Category **Shift** button to use the Category buttons as an alphanumeric pad and enter a program ID#.
- 4. Next, press the **Master** Mode button (grouped with the Mode buttons to the left of the display) to enter Master mode.
- 5. Once in Master Mode, press the **Exit** button (to the left of the display) to return to Program mode. The next time you turn on the PC3LE, the MIDI channel and program you chose will be selected.

**Note:** The PC3LE sets the currently selected MIDI channel and program as the start-up channel and program whenever you exit Master mode. Because of this, you may accidentally overwrite these settings when using master mode. If this happens, just repeat the above steps.

**Note:** When you set the start-up channel and program, the PC3LE's other 15 MIDI channels also remember their currently selected program. Before following the steps above, you could set a program on each channel, so that each channel will have a specific program upon startup. This could be useful if you are triggering the PC3LE from an external sequencer and want to use a default program for each channel. As described in the above note, use caution because these settings can be accidentally overwritten when using Master mode. You can also save these settings, or you could load a different Master Table file,) which can be used as a backup of your settings, or you could load a different Master Table file for each song. See *Saving Master Table Files* for details. If you use Master Table files for storing song setups, you may want to read about Song Mode, which can also be triggered from an external sequencer and has some advantages over Program Mode (see Chapter 10, Song Mode and the Song Editor.)

## **Picking Favorite Programs For Each Category**

You can select a favorite program within each category that will be automatically recalled when you press that category's **Category** button. Follow these steps to set a favorite program:

- 1. First enter Program mode (if you are not in Program mode, press the **Exit** button to the right of the display until you see **ProgramMode** in the top left of the display.)
- 2. In Program mode, select a category by pressing one of the **Category** buttons to the right of the Alpha Wheel. (First make sure the category **Shift** button is not lit, if it is, press it to unlight it before selecting a category.)
- 3. Next, find your favorite program in the current category by using the Alpha wheel, / + buttons, or up/down cursor buttons. (Alternatively, you can find the program by pressing the category **Shift** button and using the numbered category buttons to enter the program's ID number, then press the

category **Enter** button. If you use this method, make sure to unlight the category shift button by pressing it again after making your selection.)

4. Lastly, hold the **Category** button that you wish to save a favorite for (the **Category** button that is currently lit.) The next time you choose that category, your favorite program will be selected.

## Easy Audition (Play A Demo Song For Each Program)

Any time you want to hear what a program sounds like, highlight the program's name (while in Program mode) then press the Play/Pause button to play a brief sample. The Demo Button parameter on the Master Mode 2 page must be on for Easy Audition to work; the parameter is on by default. See *Demo Button* on page 9-10 for details.

## **Program Mode General Tips**

#### Save The Current Knob And Switch Settings From The Program Mode Main Page

On the Program mode main page, if you change the settings of any controls (knob position, assignable switch on/off, Mod Wheel position, as well as Arp Settings,) the LED on the **Save** button will light. When the LED on the **Save** button is lit, press the **Save** button to bring up the save dialog and save your edits to the current program. (If you switch to a different program, the alterations that you made to the previous program will be lost without warning.)

#### Saving A Newly Edited Program

If you are saving changes to a program that you *have not* previously edited, the save dialog will choose the first available (lowest) user ID# as a save location (so that you don't replace the original program.) You can also choose a different ID# to save the program to and rename the program if desired. If you have edited a factory ROM program and wish to save over the original program at the original ID#, simultaneously press the - / + buttons (below the Alpha Wheel) to jump between selecting the program's original ID# and the first available User category ID#. Saving at the program's original factory ID# will replace the factory program, but you can always return a factory ROM program to it's original settings by deleting the program at that ID# (see *Delete* on page 6-15.)

#### Updating A Previously Edited Program

If you are saving changes to a program that you *have* previously edited, the same ID# that the edited program was saved with will automatically be selected, and you can simultaneously press the - / + buttons (below the Alpha Wheel) to jump between selecting the program's same ID# and the first available User category ID#. If you wish to make an updated edit to a previously edited program and replace the old version at the same ID#, pressing the Save button *twice* will have the same result as pressing the Save button and then the save *soft* button.

# **Advanced Tips**

## Intuitive Controller Selection/Data Entry

For certain parameters you can select values "intuitively," rather than having to scroll through a list. Do this by selecting the desired parameter, then holding the **Enter** button while moving the desired physical control.

For example, on the Program Mode PARAMETERS page (see page 6-11) you can assign a physical controller for a parameter by selecting the Control Source column for a parameter, holding the **Enter** button and moving the desired controller.

On the Setup Mode Controllers page (see page 7-9,) you can choose the controller that you wish to make an assignment for by selecting the Controller field, holding the **Enter** button and moving the desired controller.

A similar technique can be used when setting key ranges. For example, on the KEY-VEL page in the Setup Editor, you can set the range of the currently selected zone as follows: use the cursor buttons to move the cursor to the value for the LoKey parameter, press (and hold) the **Enter** button, then press the note you wish to be the lowest note for the currently displayed zone. The note you triggered will appear as the value for the LoKey parameter. Repeat the process for the HiKey parameter.

## Search Function (Find A Program Or Setup By Name)

You can find programs or setups by searching for a string of characters from the Program or Setup mode main pages (or when selecting programs from with the Setup Editor.) On these pages, hold the **Enter** button and press any of the numeric **Category** buttons to display the Search dialog.

Type in the string of characters you want to find using the alphanumeric pad. For example, if you're looking at the program list and you want to find all programs containing the word "Horn," you would type h-o-r-n. This function is not case-sensitive; it will find upper and lower case characters regardless of what you type.

When you've typed the string of characters you want to find, press **Enter**. The PC3LE searches through the current list of objects or values, finds all items that match the string of characters you typed, and displays the first one it finds. Hold **Enter** and press one of the -/+ buttons (below the Alpha Wheel) to move to the next higher or lower-numbered object that contains the string of characters.

The string you search for remains in memory until the PC3LE is turned off. You can store and select a string of characters with each of the numeric buttons. Hold **Enter** and press one of the numeric buttons at any time to select that string for a search. When the string appears, you can change it, or just press **Enter** to find that string.

## Quick Song Recording And Playback (Record An Idea From Any Mode)

There are three buttons—labeled **Record**, **Play/Pause**, and **Stop**—below the mode selection buttons. They control the recording and playback of songs from any mode; you don't have to be in Song mode to record or play back. However, you'll need to make sure that the Demo Button parameter on Master Mode Page 2 is set to "Off." Otherwise these buttons are used for Easy Audition (see Easy Audition, above on page 3.) See *Demo Button* on page 9-10 for details.

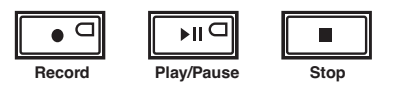

Using these buttons affects the current track of the current song—that is, the song and track that were selected the last time you were in Song mode. When you record, the recording track and recording mode are determined by the current settings in Song mode; likewise for the playback mode when you're playing a song.

When the sequencer status is STOPPED (neither the **Record**-button LED nor the **Play/Pause**button LED is lit or flashing), press **Record** to put the sequencer in REC READY status. The **Record**-button LED lights (red). Then press **Play/Pause** to start recording. The **Play/Pause**button flashes (green) to indicate the tempo. Any count off is determined by the current Songmode setting for the CountOff parameter. Press **Play/Pause** or **Stop** to end recording and go to the Save dialog, where you can save the song, or discard it.

When the sequencer status is STOPPED, press **Play/Pause** to begin playing the current song. Press **Play/Pause** again to pause playback, and again to resume. Press **Stop** to end playback.

See Chapter 12 for more information on Song Mode.

## **Program Mode**

#### **Change The Effects Chain**

In Program mode you can easily change a program's effects chain by editing the program. An effects chain can cause either a dramatic or a subtle change to the sound of a program depending on how it is used. Follow these steps to change the effects chain of the currently selected program.

- 1. In Program mode, choose the program you would like to edit, then press the **Edit** button to the left of the display. This will bring you to the EditProg:PARAMETERS page.
- 2. From the EditProg:PARAMETERS page, press the FX soft button at the bottom right of the display. This will bring you to the EditProg:FX page, where you can change the program's two effects chains. Each program can use up to two effects chains at once: an insert effect and an aux effect (see *The EFFECTS (FX) Page* on page 6-13 for more details.) Almost all of the PC3LE's factory programs use a reverb or delay effects chain as the Aux effect, and the level of the effect can be controlled by knob 5 (labeled Reverb) by default. The PC3LE's factory programs use a variety of effects chain types for the insert effect, ranging from subtle effects to those that drastically change the program's sound.
- 3. On the EditProg:FX page, the **Insert** field will be selected. Use the Alpha Wheel or / + buttons to change the insert effects chain and play some notes to hear the effect. You can also select an effects chain by entering its ID# with the alphanumeric pad and pressing the **Enter** button, or choose no effects chains may require you to turn up a parameter in order to hear the effect. Most effect parameters are automatically assigned to knobs. You can view and change parameter assignments and values on the PARAMETERS page by pressing the PARAMS soft button at the bottom of the display (see *The PARAMETERS Page* on page 6-9 for details.)
- 4. If changing the insert effects chain changes the program's sound too drastically, try returning it to the program's original chain and change the aux effect instead. To change the aux effects chain, on the EditProg:FX page use the cursor buttons to select the **Aux** field. Use the Alpha Wheel or / + buttons to change the aux effects chain and play some notes to hear the effect. You can also select an effects chain by entering its ID# with the alphanumeric pad and pressing the **Enter** button. Change the level of the aux effects chain by using knob 5 (labeled Reverb.) With knob 5 turned low, only a little of the sound processed by the effects chain will be blended in with the program. If you turn knob 5 more than half way up, the majority of the program's sound will be processed by the aux effects chain.
- 5. When you are satisfied with the selected effects chains and parameter settings, press the **Exit** button to save the edited program and return to the Program mode main page. When prompted to save the program, press the **Yes** soft button, followed by the **Save** soft button to save the program with the same name under the lowest available user ID#. To learn how to rename the program or save it under a different ID#, see *Saving and Naming* on page 5-3.

# Change Knob, Switches, and Other Controller Assignments and Control Non-Default Parameters

In Program mode, the PC3LE's factory programs have synthesis and effects parameters assigned to the PC3LE's knobs, switches and other controls by default (from the Program mode main page, press the **Info** soft button at the bottom of the display to see a list of controls and assigned parameters for the current program.) You can use the program editor to change parameter controller assignments. For example, you could assign three parameters that you often use to be controlled from one row of knobs, or assign a previously unused effect parameter to a be controlled by a knob. To edit the controller assignments for a program, follow these steps:

- 1. In Program mode, choose the program you would like to edit, then press the **Edit** button to the left of the display. This will bring you to the EditProg:PARAMETERS page.
- 2. On the EditProg:PARAMETERS page, there is a list of all the available parameters that you can assign to controllers such as knobs and switches. With the left column highlighted, you can scroll through the list with the Alpha Wheel, cursor up/down buttons or / + buttons. As you scroll through the list, the top right corner of the display will show each parameters' type. **Prog** indicates that it's either one of the 5 parameters common to all programs (Pan, Expression (program volume,) Aux FX1 Wet/Dry, Sustain, and Sostenuto,) or a program specific parameter. **FXInsert1** indicates that it is a parameter from the current insert effects chain, while **FXAux1** indicates that it is a parameter from the current aux effects chain. Select the parameter for which you would like to add or change a controller assignment.
- 3. With the desired parameter selected, use the cursor buttons to select the right column in the row of the desired parameter. The right column is the control source column, where you choose a controller to assign to the parameter for that row. With the right column selected, hold the **Enter** button (at the bottom right of the **Category** buttons) and move the controller (knob, switch, pedal, etc.,) that you wish to assign to the parameter (pads can't control parameters in Program mode, only in Setup mode.) The name of the moved controller will appear in the right column, indicating that it now controls the parameter for that row.
- 4. Controllers can be assigned to multiple parameters at once, so you will probably want make sure that the controller you just assigned is not assigned to another parameter. To do this, use the up/ down cursor buttons to scroll through the parameters list (while remaining in the control source column.) If you see the controller that you just assigned in the control source column of another parameter, you can change the assignment to **None** by entering **-1**. To do this, use the alphanumeric pad to press **+/-**, **1**, and **Enter**.
- 5. The center column in each row on the PARAMETERS page sets a default MIDI value for the parameter's controller. See *The PARAMETERS Page* on page 6-9 for more about setting a MIDI value on the PARAMETERS page. Read the notes in this section to understand the behavior of parameters when their MIDI values are set to **None**, and how to solve issues that may arise when making controller assignments, like **loss of program volume**.
- 6. When you are finished making controller assignments, press the **Exit** button to save the edited program and return to the Program mode main page. When prompted to save the program, press the **Yes** soft button, followed by the **Save** soft button to save the program with the same name under the lowest available user ID#. To learn how to rename the program or save it under a different ID#, see *Saving and Naming* on page 5-3.

## **Setup Mode**

## Assign A Zone To Use Pads Only

In Setup mode it's common to have a zone that can be played from the pads, but not from the keyboard. To do this, follow these steps:

- 1. From the Setup mode main page, choose the setup that you wish to edit and press the **Edit** button to the left of the display. This will display the Setup Editor.
- 2. In the Setup Editor, select the zone that you have assigned to be played from the pads by using the **Chan/Zone** buttons to the left of the display. The currently selected zone can be viewed in the top right corner of the display. (For details on assigning pads to a zone, see *Pads* on page 7-15.)
- 3. With the desired zone selected, press the KEYVEL soft button at the bottom of the display. This will bring you to the KEY-VEL page.
- 4. On the KEY-VEL page, select the **LoKey** field, then use the Alpha Wheel to turn this value all the way up to **G9**. Do the same for the **HiKey** field if G9 is not already selected. Now this zone should only play from the pads which you have assigned, and not from the keyboard.
- 5. Press the **Exit** button to save the edited setup and return to the Setup mode main page. When prompted to save the setup, press the **Yes** soft button. Next you will be given the choice of choosing an ID# and renaming the setup if desired. For details see *Saving and Naming* on page 5-3.

#### Assign Pads To Play Notes, Chords, Riffs, Or To Toggle Other Functions Like Arpeggiators

In Setup mode you can assign the PC3LE's pads to play notes, chords or riffs. You can also assign each pad to function as a switch that can control program parameters or send MIDI continuous controller values (internally or to external equipment.) See *Pads* on page 7-15 for details on each function.

See Chapter 13, *Tutorials: Setup Mode* for examples of assigning the PC3LE's pads and other physical controllers to parameters and controller destinations. See *The Controller Destination List* on page 7-17 for a list of parameters that can be controlled with physical controllers via control destination numbers. Controller destinations **147** and above control arpeggiator and riff parameters.

To set a pad to toggle a zone's arpeggiator on and off, select the setup to edit and press the **Edit** button to the left of the display to enter the Setup Editor. In the Setup Editor, select the zone of the arpeggiator you want to control by using the **Chan/Zone** buttons to the left of the display (the currently selected zone number can be viewed in the top right corner of the display.) To set a pad to toggle a zone's arpeggiator, the arpeggiator's **Active** parameter must be set to **On** on the ARPEGGIATOR page for that zone. Next, press the CTRLS soft buttons to move to the **Controllers** page for the same zone, and choose the desired pad in the Controller field. To do this, select the Controller field with the cursor buttons, hold the Enter button (located with the Category buttons) and press the desired pad. You can also select the desired pad in the Controller field by using the Alpha Wheel or - / + buttons. With the desired pad selected, use the cursor buttons to select the **Type** field, then use the - / + buttons to select **Switch**. Next, use the cursor buttons to select the **DestType** field and set it to **Ctrl** by using the - / + buttons. Finally, use the cursor buttons to select the **OnControl** field and set it to **ArpOn** by pressing 147 on the alphanumeric pad, followed by the **Enter** button. Use the cursor buttons to select the OffControl field and set it to ArpOff by pressing 148 on the alphanumeric pad, followed by the Enter button. The other parameters should stay at their defaults (SW Type: Toggled, OnValue: 0, OffValue: 0, EntryState: Off, ExitState: Off.) Now pressing and lighting the current pad will enable the arpeggiator for the current zone. Unlighting the current pad will disable the arpeggiator for the current zone. Repeat these steps for each zone with a different pad to have separate on/off controls for each zones arpeggiator. You can also use the same pad for different zones if you want to control multiple arpeggiators from the same pad.

## Create A User Shift Or Velocity Pattern For Custom Arpeggiations

The PC3LE's arpeggiator can trigger melodic sequences called shift patterns, and velocity sequences called velocity patterns. Shift patterns allow you to trigger complex arpeggiations by playing a single key, and velocity patterns allow you to add complex velocity changes to arpeggiations. The PC3LE comes with a number of factory shift and velocity patterns, but you can also program your own in Setup mode for custom arpeggiations and velocity patterns.

For details on using and creating shift patterns, see *Shift Pattern (ShiftPatt)* on page 7-41. For details on using and creating velocity patterns, see the *Pattern* setting under *Velocity* on page 7-37.

#### Record A Short Song For Use As A Riff, Record A Setup To Song Mode

Riffs are full songs or individual tracks of a song created in the PC3LE sequencer that you can trigger in setup mode. Every zone in a setup can have it's own riff—a completely independent sequence. Riffs can be used to accompany your playing like a backing track, but riffs give you more options such as endless looping, stopping or starting different instrument parts, the ability to transpose instruments or change tempo during playback, and many other options.

To create your own riffs, first record and save a sequence in Song mode. A riff can play single or multiple tracks of a song at once. To get started with Song mode, see Chapter 12, *Tutorial: Song Mode*. If you have a setup that you want to add newly recorded riffs to, it may be easier to record the setup into Song mode. To do this, see *Recording A Setup To Song Mode* on page 7-66. Lastly, see *Basics Of Using Riffs* on page 13-41 for tutorials on using and adding riffs to setups.

# Appendix A Specifications

# **MIDI Implementation Chart**

Model: PC3LE

Manufacturer: Young Chang Date: 12/01/07 Version 1.0

**Digital Synthesizers** 

| Functi           | on            | Transmitted                                                             | Recognized                            | Remarks                                 |
|------------------|---------------|-------------------------------------------------------------------------|---------------------------------------|-----------------------------------------|
| Decis Observal   | Default       | 1                                                                       | 1                                     | Memorized                               |
| Basic Channel    | Changed       | 1 - 16                                                                  | 1 - 16                                |                                         |
|                  | Default       | Mode 3                                                                  | Mode 3                                | Use Multi mode for multi-               |
| Mode             | Messages      |                                                                         |                                       | timbral applications                    |
|                  | Altered       |                                                                         |                                       |                                         |
| Note Number      |               |                                                                         | 0 - 127                               |                                         |
|                  | True Voice    | 0 - 127                                                                 | 0 - 127                               |                                         |
| Velocity         | Note ON       | 0                                                                       | 0                                     |                                         |
| Velocity         | Note OFF      | 0                                                                       | 0                                     |                                         |
| After Touch      | Keys          | Х                                                                       | 0                                     |                                         |
|                  | Channels      | 0                                                                       | 0                                     |                                         |
| Pitch Bender     |               | 0                                                                       | 0                                     |                                         |
| Control Change   |               | O 0 - 31<br>32 - 63 (LSB)<br>64 - 127                                   | O 0 - 31<br>32 - 63 (LSB)<br>64 - 127 | Controller assignments are programmable |
| Brogrom Change   |               | O 1 - 999                                                               | O 1 - 999                             | Standard and custom                     |
| Flogram Change   | True #        | 0 - 127                                                                 | 0 - 127                               | formats                                 |
| System Exclusive |               | 0                                                                       | O*                                    |                                         |
|                  | Song Pos.     | 0                                                                       | 0                                     |                                         |
| System Common    | Song Sel.     | 0                                                                       | 0                                     |                                         |
|                  | Tune          | Х                                                                       | X                                     |                                         |
| System Beal Time | Clock         | 0                                                                       | 0                                     |                                         |
|                  | Messages      | 0                                                                       | 0                                     |                                         |
|                  | Local Control | 0                                                                       | 0                                     | -                                       |
| Aux Messages     | All Notes Off | 0                                                                       | 0                                     |                                         |
|                  | Active Sense  | Х                                                                       | X                                     |                                         |
|                  | Reset         | Х                                                                       | X                                     |                                         |
| Notes            |               | *Manufacturer's ID = 0<br>Device ID: default = 0;<br>programmable 0–127 | )7                                    |                                         |

#### Specifications

Specifications

Mode 1: Omni On, Poly Mode 3: Omni Off, Poly Mode 2: Omni On, Mono Mode 4: Omni Off, Mono O = yes X =no

# **Specifications**

## PC3LE6

Height: (5") (12.7 cm) Depth: (14.5") (36.83 cm) Length: (41.5") (105.41 cm) Weight: (31 lb.) (14.06 kg)

## PC3LE7

Height: (5") (12.7 cm) Depth: (14.5") (36.83 cm) Length: (49.9") (126.7 cm) Weight: (37.5 lb.) (17 kg)

## PC3LE8

Height: (5") (12.7 cm) Depth: (14.5") (36.83 cm) Length: (56.48") (143.41 cm) Weight: (54.15 lb.) (24.56 kg)

## Power (PC3LE6, PC3LE7, PC3LE8)

Internal AC power supply Automatic selection 90-250V AC operation, 50-60 Hz Fuse: 0.25A slow blow Measured AC input current: 130 mA at 120 VAC, 65 mA at 240 VAC

## Audio Outputs (PC3LE6, PC3LE7, PC3LE8)

Main: Balanced 1/4 TRS jack +21DBu maximum output 400 ohms balanced source impedance 24-bit A-to-D converters >120dB dynamic range, balanced

Headphones: 8Vrms maximum output, 47 ohms source impedance
# Appendix B PC3LE Bootloader

The Bootloader is the program that runs when the PC3LE is first turned on. Its job is to check that hardware is functional, initialize the digital systems, and load the main synthesizer program. Under normal circumstances you might not even notice that the Bootloader is there at all, since the PC3LE will start up on its own without any problem. However, if you want to update your unit, or perform maintenance on it, you may need to interact with the Bootloader program itself. This appendix describes what the Bootloader can do and how you can use its functions.

The first thing to understand is that PC3LE executable programs and all object data reside on a file system contained inside the instrument. This file system is based on flash memory technology and will persist across power cycles. When the PC3LE starts up, the Bootloader copies the synthesizer program into memory and executes it - just like a PC "boots up" when you turn it on. The PC3LE also stores its factory-defined objects, and all of your own customized user objects on the file system. The Bootloader program itself is not found on the file system. Instead, it resides in a ROM chip that cannot be erased, and therefore is permanently installed in your PC3LE.

#### Using the Bootloader Menu

Normally the Bootloader program will do its tasks and hand over control to the synthesizer program automatically. If you want to interact with the Bootloader itself, hold down the **Exit** button (to the right of the display) while turning the power on (while the message "Loading..." is displayed on the front panel). Instead of completing the boot process, the Bootloader will display its main menu page on the screen:

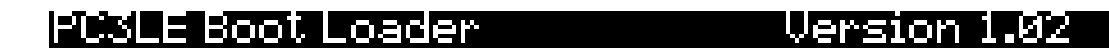

| Run   | UPdate | Run   | System | File      |
|-------|--------|-------|--------|-----------|
| PC3LE | Ima9e  | Dia9s | Reset  | Utilities |

Use the soft buttons underneath the display to choose an action.

| RUN PC3LE      | This will boot the system in its usual way. This is useful if you've updated the synthesizer program and want to try it out. |
|----------------|----------------------------------------------------------------------------------------------------|
| UPDATE IMAGE   | This offers a menu of choices to you for system update.                                                                      |
| RUN DIAGS      | This will run the PC3LE diagnostics which can help determine if there's a hardware error on your unit, and if so what it is. |
| SYSTEM RESET   | This will clear out all user-defined objects and return the PC3LE to its default "Factory" state.                            |
| FILE UTILITIES | This offers a menu of file system functions that can be useful in maintaining your system or diagnosing software problems.   |

## **Updating PC3LE Software and Objects**

The most common use of the Bootloader menu is to update your PC3LE using new versions of software and objects supplied by Kurzweil. New versions will be made periodically as we add new features or improve performance; download these free upgrades from our website at www.kurzweil.com.

There are two ways to send files to the PC3LE: using a USB device such as a thumb drive, or via a USB cable connected to a computer. The Bootloader recognizes both methods, and will choose the one that is active when requested, i.e. a USB device plugged into the USB Storage port on the rear panel or a USB cable plugged into the USB Computer port and an active computer supporting USB communications.

To use a USB device you'll need a valid USB device and a computer with a USB type A port. Most modern Windows and MacOS computers support USB devices in a very straightforward way. You should be able to drag and drop the PC3LE files right onto the USB device directory. After the files are copied, remove the device from the computer and place it in the USB storage port on the rear panel of the PC3LE. A USB connector will only fit into the port if oriented properly, so don't force it into the port, as this may damage your PC3LE or USB device. If you are having trouble inserting your USB connector into the port, try flipping the connector over.

To transfer files without a USB device, plug a USB cable into the PC3LE Computer port and the computer. After you enter the bootloader menu, the computer should recognize that a new device is available having the name "KurzweilPC3LE". Files can be dragged and dropped directly to this device icon and will be immediately available on the PC3LE.

The UPDATE IMAGE menu looks like this:

## Update Image

# Select a module to update.

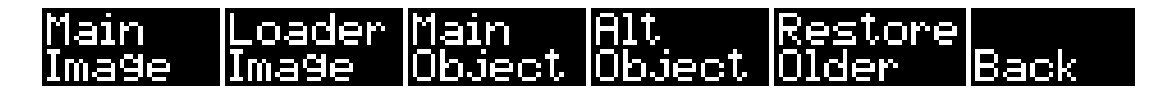

Use the soft buttons below the display to choose the appropriate module to update. Most of the time you'll want to choose "MAIN IMAGE" or "MAIN OBJECT". The executable image file will be a file with a name like: PC3LESY150.BIN. The object library file will have a name like: OBJ120.PLE.

After choosing a module type to load, the PC3LE will offer you a choice for which storage type to load your files from (see below.) Make sure your USB device is connected and choose the appropriate type to see a list of files, or press the Back soft button to return to the previous screen.

## Storage

# Select storage type.

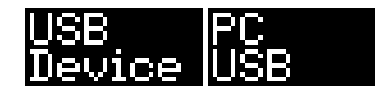

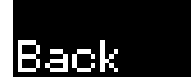

Use the -/+ buttons, up and down cursor buttons or the Alpha Wheel to choose a file from the file list displayed on the screen. The asterisk on the left side points to the file selected. If there are subdirectories on the device, you can use the soft buttons labeled DOWN and UP to navigate through them. When you've selected the file you want to install, press the soft button labeled OK to perform the installation. Press the CANCEL soft button to return to the previous screen.

If you have updated an image but wish to return to the earlier version, you can use the RESTORE OLDER feature in the UPDATE IMAGE menu. You will again be asked to choose the image to restore. Note that only one version of the previously installed image is available to be restored. If you've restored once, another restore will bring back the most recently updated version.

#### **Run Diags**

This program runs specific hardware checks on PC3LE systems. Most of the time you won't need to run the diagnostics, but if you're having some problems with the instrument it may be helpful to perform these interactive tests when contacting Kurzweil support.

To exit the diagnostic program, press the EXIT button. You will return to the main Bootloader menu.

#### System Reset

If you've made many complex updates to your objects and have saved a number of files off to external storage, you might want to restore the instrument to its default state. This is especially helpful if you're having problems getting sound programs or setups to work properly, or think there may be some kind of underlying hardware problem. (Remember to first save your work in the Storage menu. Once deleted, the files are completely removed from the PC3LE and there is no way to retrieve them.) To clear all user objects and restore the factory default state, press the soft button labeled System Reset on the Bootloader menu. The PC3LE will ask you to confirm this action. Press OK to complete the clear function, or CANCEL to stop without altering anything.

#### **File Utilities**

Use this menu to format the PC3LE's internal flash memory, which deletes all of the PC3LE's internally stored objects and the OS. In rare cases Kurzweil support may instruct you to format the internal flash if you are having issues that cannot be solved otherwise. It is possible (though not likely) that the PC3LE file system can become corrupted due to hardware failure or power outage during certain operations. This will result in the Bootloader being unable to bring up the synthesizer system correctly. In such a circumstance, the Bootloader will take over control and present its usual menu. If the file system is completely corrupted, it will not be possible to reconfigure without first formatting the internal flash memory.

(If possible, remember to first save your work in the Storage menu. Once deleted, the files are completely removed from the PC3LE and there is no way to retrieve them.) Press the soft

button labeled Format Flash to re initialize the internal file system. This will delete everything that was stored internally on the PC3LE, and leave a clean, empty file system ready for use.

After the format is complete, you will need to install an OS, and objects (see *Updating PC3LE Software and Objects* on page B-2, above.)

# Index

# A

All Controllers Off 9-19 All Notes Off 9-19 Alpha Wheel 3-9 Alphabetic entry 3-9, 5-3 Alphanumeric pad 3-9 Append soft button 11-8 Arp Active 7-36 Arp Enable button 3-5 Arp Latch button 3-5 Arpeggiator Active 7-36 Beats 7-37 Duration 7-37 Glissando 7-44 In Program Mode 6-15 In Setup Mode 7-35 Latch 7-43 Limit 7-40 Limit Option 7-40 Low Key (LoKey) and High Key (HiKey) 7-44 Order 7-37 Shift 7-40 shifting notes 7-40 Velocity 7-37 ASCII characters 5-3 Assignable Knobs In Setup Mode 7-10 Assignable Pads In Program Mode 6-12 In Setup Mode 7-15 Assignable Switches In Setup Mode 7-13 Audio cables 2-2

#### В

Bank Select MIDI Receive page 9-19 Basic editing 5-1 Basic MIDI channel 9-16 Boot Loader 1-3 Bootloader B-1 Bottom line of display 3-6 Bounce Song Mode TRACK Page 10-25 Buttons Panic 6-3

# С

Cancel soft button 11-8 Chan/Zone buttons 3-8 Change Song Mode TRACK Page 10-30 Changing intonation key 9-7 Channel/Program (CH/PROG) Page 7-6 Setup Mode 7-68 Characters 5-3 COMMON Page Song Mode 10-19 Connecting MIDI 2-3 continuous pedals 1-4 Contrast 2-4 Control Setup Setup Editor 7-68 Controllers entry values in Program Mode 6-3 conventions for editing objects 5-1 Copy Song Editor TRACK Page 10-24 Cursor buttons 3-7

# D

Data entry 3-9 Deleting objects 5-6 Demo Songs 12-15 Destination MIDI Transmit Page 9-11 Dialogs Save 5-3 diamond icon 5-4 Digital audio output 2-2 Digital Output Volume 9-8 Directories 11-3 Disk format requirements 11-1 Display 3-6 Double button presses 3-11 Drum Pads In Setup Mode 7-15 Program Mode 6-12 Drum Pads Color blue 7-16 red 7-16 Drum Remap 9-9 Drum Tracks Song mode 10-20

# Ε

Easy Audition 2-6, 6-2, 14-3 EDIT button 3-8 Edit Song COMMON Page 10-19 EVENT Page 10-31 Editing 5-1 editing conventions 5-1 Editing VAST programs 6-9 EditProg Exit page 5-3 EditProg Save page 5-3 Effects Program Mode 6-13 Electrical grounding 2-2 Erase Song Mode TRACK Page 10-24 **EVENT** Page

Song Mode 10-31 EXIT button 3-8 Exit values 7-12 External sequencer 10-2 External Tempo Source 7-49

## F

Files Everything 11-6 Loading 5-6 Master 11-6 Saving 5-6 Fill Mode 11-7 Finding objects 3-12, 14-4 Formatting a USB Device 11-2, 11-8 Front panel navigation 3-6 FX Program Mode 6-13 FX Mode on Master page 9-8

# G

General MIDI 9-9 Drum Remap 9-9 Grab Song Mode TRACK Page 10-29 Grounding 2-2

# Η

Hard reset 9-22

# 

ID#s 12-6 Info soft button 2-7, 6-3, 8-2 Insert Song Mode TRACK Page 10-26 Intonation key 9-7 Intonation tables 9-6, 9-7 Introduction to editing 5-1 Intuitive data entry 3-12, 14-4 intuitive entry 13-6

# Κ

K2600 bank mode 7-8 KB3 channel 6-5 KB3 programs 2-7 Key Range 13-5 Key/Velocity (KEY/VEL) Page 7-26 Keyboard naming 5-5 Knobs In Setup Mode 7-10

# L

Layers Of Instruments 13-8

LCD 3-6 Line cord 2-2 Loading files 5-6 Loading Individual Objects 11-6 Loops 12-15

## Μ

Master files 11-6 Master mode 4-3 Master mode page 9-1 Master Transpose 9-2 Memory objects 5-4 metronome 12-3 count off options 12-5 MID extension 11-8 MIDI About MIDI 12-1 All Notes Off 9-19 Basic channel 9-16 Program change formats 9-21 Receive mode 9-16 Transmit parameters 9-11 MIDI channel 9-12 MIDI connections 2-3 MIDI disconnected 11-1 MIDI Implementation Chart A-1 MIDI Machine Control 10-8 MIDI program changes 9-15 MIDI Receive page 9-19 MIDI sequence Load, Save, Export 10-8 MIDI Time Clock 10-2 MMC 10-8 Mod Wheel 3-5 Mode buttons 3-2 Mode selection 3-1, 4-1 Modes 4-1 Program 6-1 Modes, using 4-2 Mono sound systems 2-2 MTC 10-2 MuteZn 7-20

# Ν

Naming 12-6 Naming objects using the keyboard 5-5 Navigation 3-6 Numeric entry 3-9

# 0

Object type and ID 5-2 Objects 5-1 Deleting 5-6 loading individually 11-6 Naming 5-3 RAM 5-2, 5-4 Renaming 5-3 ROM 5-2, 5-4 Octav 6-3, 8-2 Overwrt soft button 11-7

#### Ρ

Pads In Setup Mode 7-15 Program Mode 6-12 Pads Color blue 7-16 red 7-16 Pages 3-6 Master mode 9-1 MIDI XMIT 9-11 Panic button 2-7, 6-3 Path 11-3 PC3LE6 1-1, A-2 PC3LE7 1-1, A-2 PC3LE8 1-1, A-2 PCH 9-22 Pedals 2-3 pedals 1-4 Pitch Wheel 3-5 Play/Pause button with Easy Audition 2-6, 6-2, 14-3 Power cable 2-2 Pressure Map Master 9-5 MIDI Receive 9-18 MIDI Transmit 9-14 PrgChgMode 9-19 Program change formats 9-21 Program change mode 9-19 Program changes Extended 9-21 MIDI 9-15 Quick Access mode 8-1 Program mode 2-6, 4-2, 6-1, 6-2 Soft buttons 6-3 Program mode page 6-2 Programs Editing (VAST) 6-9 KB3 2-7 selecting 2-6 VAST 2-7 punching in 12-9 Punctuation 5-3

## Q

Quantize Song Mode TRACK Page 10-27 Quantizing 12-15 Quick Access Editor 8-1 Quick Access mode 2-8, 4-3

## R

RAM objects 5-2, 5-4 Real-time Control of Arpeggiator Parameters 7-47 Recording Overview 12-1 Recording songs 3-13, 14-5 Region/Criteria window Song mode 10-21 Remap Song Mode TRACK Page 10-31 Rename 12-6 Renaming objects 5-3 Reset hard 9-22 Riff Troubleshooting 13-58 Riffs Setup mode 7-50 ROM objects 5-4 ROM objects, saving 5-2

# S

S/PDIF 2-2 sample rate 2-2 Save dialog 5-3 Saving Naming 12-6 Rename 12-6 Setup Mode 13-3 Song Mode 12-5 Saving and namingObjects Saving 5-3 Saving files 5-6 Saving Master and Everything Files 11-6 Saving objects RAM 5-4 ROM 5-4 Saving RAM objects 5-2 Saving ROM objects 5-2 Search function 3-12, 14-4 Select soft button 11-8 Selecting modes 3-1, 4-1 Selecting parameters 3-6 Selecting programs and setups 2-6 Sequencer tutorial 10-1 sequencer 12-1 Setup Compare Editor 7-5 Setup Editor 7-5, 13-3 Control Setup 7-68 Delete Soft Button 7-64 Delete Zone (DelZn) Soft Button 7-65 Duplicate Zone (DupZn) Soft Button 7-65 Import Zone (ImpZn) Soft Button 7-65 Local Program (LocalPrg) 7-6 Name Soft Button 7-64 New Zone (NewZn) Soft Button 7-64 Soft buttons 7-64 Setup Mode 13-1 Channel/Program (CH/PROG) Page 7-68 Creating A New Setup 13-13, 13-17 Layers Of Instruments 13-8 Saving 13-3 Split Program Setup 13-4 Volume And Pan Of Zones 13-11 Setup mode 4-2, 7-1

Setups 2-8 Aux Bend 17-35 Aux Bend 2 7-35 BEND Page 7-34 Bend Range 7-34 COMMON Page 7-49 Curve (Curv) 7-11 Destination 7-8 Destination (Dest) 7-11 Entry (Ent) and Exit States 7-14, 7-16 Entry Pan, Exit Pan 7-25 Entry values 7-12 Entry Volume, Exit Volume 7-25 Low and high key 7-26 Low Velocity (LoVel), HighVelocity (HiVel) 7-33 MIDI Bank 7-7 MIDI Bank Mode 7-8 MIDI channel 7-6 MIDI Controller Destination List 7-17 Note Maps 7-27 Off Value 7-14 On Value 7-14 Pan/Volume (PAN/VOL) Page 7-25 Save Soft Button 7-64 Scale 7-11 selecting 2-6 Status 7-8 Transpose 7-27 Transposing 7-1 Velocity Curve 7-31 Velocity Offset 7-29 Velocity Scale (VelScale) 7-28 Shift Song Mode TRACK Page 10-28 Shift Key Number, Shift Key (ShKeyNum, ShiftKey) 7-22 Shift Pattern (ShiftPatt) 7-41 Shifting notes in the Arpeggiator 7-40 Signal-to-noise ratio 2-4 Soft buttons 3-7 Setup Editor 7-64 Software Upgrades 2-9 Soloing a zone 7-5 Song Editor 10-19 TRACK Page 10-21 Song Mode 10-1, 12-1 Demo Songs 12-15 Loops 12-15 Program Changes 12-15 Song Structure 12-15 The Event List 12-16 Song mode 4-3 Songs Recording 3-13, 14-5 Sostenuto 7-18 Specifications A-2 Split Point 13-5 Split Program Setup 13-4 Startup 2-1 Storage Mode 5-6, 11-1 Storage mode 4-3

Sustain 7-18 Sustain not working 9-19 switch pedals 1-4 Switches In Setup Mode 7-13 System Exclusive ID 9-19

# Т

Tap Tempo 12-3 Tempo 12-3 Master 9-2 Song mode - Tempo Track 10-33 Tap Tempo function 12-3 time signature 12-3 Top line of display 3-6 TRACK Page Song Editor 10-21 Transpose Master 9-2 MIDI 9-12 Song Mode TRACK Page 10-28 Transposing setups 7-1 Tuning to other instruments 9-2

# U

USB Device formatting 11-2, 11-8 USB MIDI disabled 2-3 USB MIDI disconnected 11-1 USB Port 2-4 Using the modes 4-2

# V

Variable Architecture Synthesis 1-2 VAST 1-2 VAST programs 2-7 Velocity Map MIDI Receive 9-17 MIDI Transmit 9-13 virtual drive USB Storage Mode 2-5

## W

World-Wide Web 2-9

# Χ

Xpose 2-7, 6-3, 8-2

# Ζ

Zones Soloing 7-5 zones 13-2